Solutions

2022-01-06 gültig ab Software-Version: 01.00.zz

# Betriebsanleitung **Cerabar M Deltabar M Deltapilot M**

Prozessdruck / Differenzdruck, Durchfluss / Hydrostatik HART

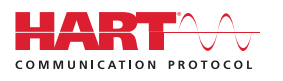

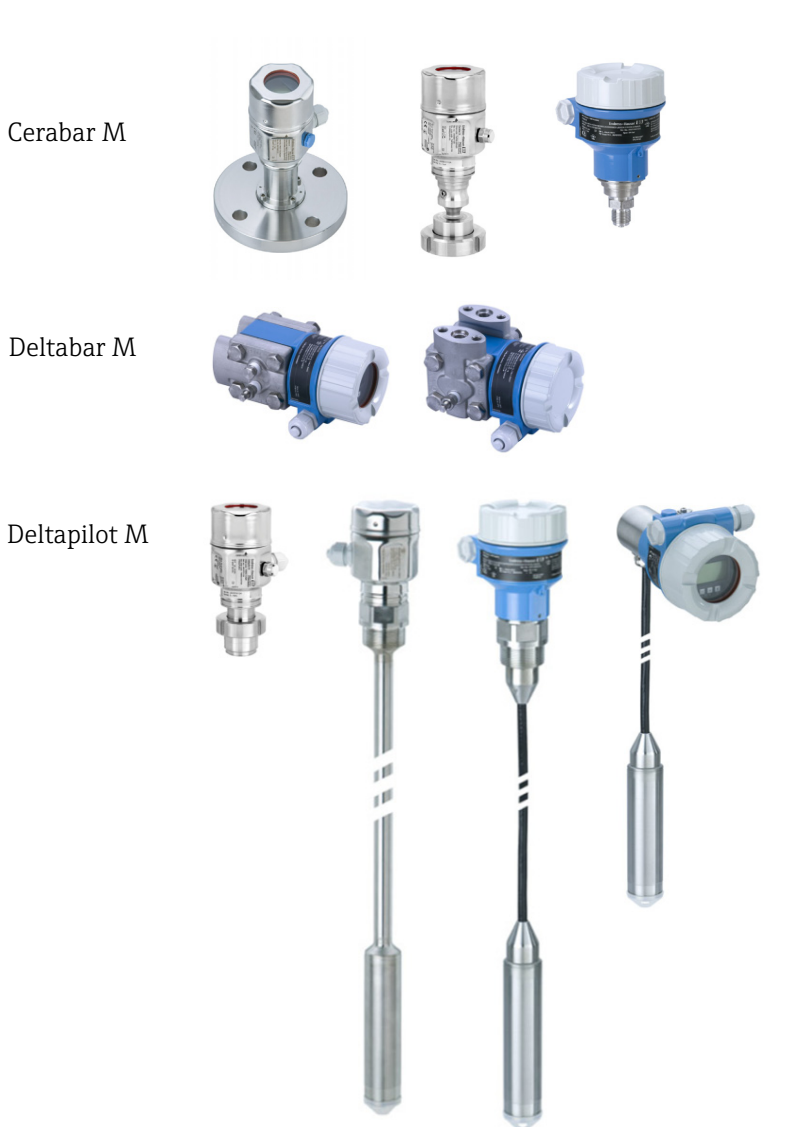

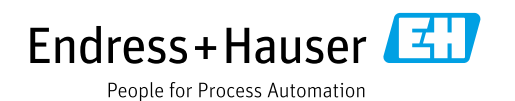

Dokument so aufbewahren, dass das Dokument bei Arbeiten am und mit dem Gerät jederzeit verfügbar ist.

Um eine Gefährdung für Personen oder die Anlage zu vermeiden: Kapitel "Grundlegende Sicherheitshinweise" sowie alle anderen, arbeitsspezifischen Sicherheitshinweise im Dokument sorgfältig lesen.

Der Hersteller behält sich vor, technische Daten ohne spezielle Ankündigung dem entwicklungstechnischen Fortschritt anzupassen. Über die Aktualität und eventuelle Erweiterungen dieser Anleitung gibt Ihre Endress+Hauser Vertriebsstelle Auskunft.

# Inhaltsverzeichnis

| 1                                                                   | Hinweise zum Dokument4                                                                                                    |
|---------------------------------------------------------------------|----------------------------------------------------------------------------------------------------|
| 1.1<br>1.2                                                          | Dokumentfunktion4Verwendete Symbole4                                                                                                    |
| 2                                                                   | Grundlegende Sicherheitshinweise6                                                                                                    |
| 2.1<br>2.2<br>2.3<br>2.4<br>2.5<br>2.6<br>2.7                       | Anforderungen an das Personal6Bestimmungsgemäße Verwendung6Arbeitssicherheit6Betriebssicherheit6Zulassungsrelevanter Bereich7Produktsicherheit7Funktionale Sicherheit SIL (optional)7                                                                 |
| 3                                                                   | Identifizierung8                                                                                                    |
| 3.1<br>3.2<br>3.3<br>3.4                                            | Produktidentifizierung                                                                                                    |
| 4                                                                   | Montage10                                                                                                    |
| 4.1<br>4.2<br>4.3<br>4.4<br>4.5<br>4.6<br>4.7<br>4.8<br>4.9<br>4.10 | Warenannahme10Lagerung und Transport10Einbaubedingungen10Generelle Einbauhinweise11Einbau Cerabar M12Einbau Deltabar M19Einbau Deltapilot M27Montage der Profildichtung für Universal-Prozessadapter32Schließen der Gehäusedeckel32Montagekontrolle32 |
| 5                                                                   | Elektrischer Anschluss                                                                                                    |
| 5.1<br>5.2<br>5.3<br>5.4                                            | Gerät anschließen33Anschluss Messeinheit36Überspannungsschutz (optional)38Anschlusskontrolle40                                                                                                    |
| 6                                                                   | Bedienung41                                                                                                    |
| 6.1<br>6.2<br>6.3                                                   | Bedienmöglichkeiten41Bedienung ohne Bedienmenü42Bedienung mit Bedienmenü44                                                                                                    |
| 7                                                                   | Transmitter via HART®-Protokoll                                                                                                    |
|                                                                     | einbinden53                                                                                                    |
| 7.1<br>7.2                                                          | HART-Prozessvariablen und Messwerte53Device-Variablen und Messwerte54                                                                                                    |
| 8                                                                   | Inbetriebnahme55                                                                                                    |
| 8.1<br>8.2                                                          | Installations- und Funktionskontrolle55Inbetriebnahme ohne Bedienmenü56                                                                                                    |

| 8.3                                                                                            | Inbetriebnahme mit Bedienmenü 59                                                                                                    |
|------------------------------------------------------------------------------------------------|----------------------------------------------------------------------------------------------------|
| 8.4                                                                                            | Lagekorrektur                                                                                                    |
| 8.5                                                                                            | Füllstandmessung (Cerabar M und Deltapilot M ).                                                                                                    |
|                                                                                                | 61                                                                                                    |
| 86                                                                                             | Linearisierung 71                                                                                                    |
| 8.7                                                                                            | Druckmessung 75                                                                                                    |
| 0.7                                                                                            | Elektrische Differenzdrugtmessung mit                                                                                                    |
| 0.0                                                                                            | Elektrische Differenzeit uckniessung fint                                                                                                    |
|                                                                                                | Relativorucksensoren (Cerabar M oder Deltapilot                                                                                                    |
|                                                                                                | M)                                                                                                    |
| 8.9                                                                                            | Differenzdruckmessung (Deltabar M)                                                                                                    |
| 8.10                                                                                           | Durchflussmessung (Deltabar M)                                                                                                    |
| 8.11                                                                                           | Füllstandmessung (Deltabar M)                                                                                                    |
| 8.12                                                                                           | Gerätedaten sichern oder duplizieren95                                                                                                    |
|                                                                                                |                                                                                                    |
| 9                                                                                              | Wartung 96                                                                                                    |
| 91                                                                                             | Reinigungshinweise 96                                                                                                    |
| 9.1                                                                                            | Außenreinigung                                                                                                    |
| J.L                                                                                            |                                                                                                    |
|                                                                                                |                                                                                                    |
| 10                                                                                             | Störungsbehebung                                                                                                    |
| 10                                                                                             | Störungsbehebung                                                                                                    |
| <b>10</b><br>10.1                                                                              | Störungsbehebung                                                                                                    |
| <b>10</b><br>10.1<br>10.2                                                                      | Störungsbehebung    97      Meldungen    97      Verhalten des Ausgangs bei Störung    99                                                                                                    |
| <b>10</b><br>10.1<br>10.2<br>10.3                                                              | Störungsbehebung97Meldungen97Verhalten des Ausgangs bei Störung99Reparatur99                                                                                                    |
| <b>10</b><br>10.1<br>10.2<br>10.3<br>10.4                                                      | Störungsbehebung97Meldungen97Verhalten des Ausgangs bei Störung99Reparatur99Reparatur von Ex-zertifizierten Geräten99                                                                                                    |
| <b>10</b><br>10.1<br>10.2<br>10.3<br>10.4<br>10.5                                              | Störungsbehebung97Meldungen97Verhalten des Ausgangs bei Störung99Reparatur99Reparatur von Ex-zertifizierten Geräten99Ersatzteile100                                                                                                    |
| <b>10</b><br>10.1<br>10.2<br>10.3<br>10.4<br>10.5<br>10.6                                      | Störungsbehebung97Meldungen97Verhalten des Ausgangs bei Störung99Reparatur99Reparatur von Ex-zertifizierten Geräten99Ersatzteile100Rücksendung100                                                                                                    |
| <b>10</b><br>10.1<br>10.2<br>10.3<br>10.4<br>10.5<br>10.6<br>10.7                              | Störungsbehebung97Meldungen97Verhalten des Ausgangs bei Störung99Reparatur99Reparatur von Ex-zertifizierten Geräten99Ersatzteile100Rücksendung100Entsorgung100                                                                                                    |
| <b>10</b><br>10.1<br>10.2<br>10.3<br>10.4<br>10.5<br>10.6<br>10.7<br>10.8                      | Störungsbehebung97Meldungen97Verhalten des Ausgangs bei Störung99Reparatur99Reparatur von Ex-zertifizierten Geräten99Ersatzteile100Rücksendung100Entsorgung100Softwarehistorie101                                                                                                    |
| <b>10</b><br>10.1<br>10.2<br>10.3<br>10.4<br>10.5<br>10.6<br>10.7<br>10.8                      | Störungsbehebung97Meldungen97Verhalten des Ausgangs bei Störung99Reparatur99Reparatur von Ex-zertifizierten Geräten99Ersatzteile100Rücksendung100Entsorgung100Softwarehistorie101                                                                                                    |
| 10<br>10.1<br>10.2<br>10.3<br>10.4<br>10.5<br>10.6<br>10.7<br>10.8<br><b>11</b>                | Störungsbehebung97Meldungen97Verhalten des Ausgangs bei Störung99Reparatur99Reparatur von Ex-zertifizierten Geräten99Ersatzteile100Rücksendung100Entsorgung100Softwarehistorie101Technische Daten102                                                                                                    |
| 10<br>10.1<br>10.2<br>10.3<br>10.4<br>10.5<br>10.6<br>10.7<br>10.8<br><b>11</b>                | Störungsbehebung97Meldungen97Verhalten des Ausgangs bei Störung99Reparatur99Reparatur von Ex-zertifizierten Geräten99Ersatzteile100Rücksendung100Entsorgung100Softwarehistorie101Technische Daten102                                                                                                    |
| 10<br>10.1<br>10.2<br>10.3<br>10.4<br>10.5<br>10.6<br>10.7<br>10.8<br><b>11</b><br>12          | Störungsbehebung97Meldungen97Verhalten des Ausgangs bei Störung99Reparatur99Reparatur von Ex-zertifizierten Geräten99Ersatzteile100Rücksendung100Softwarehistorie101Technische Daten102Anhang103                                                                                                    |
| 10<br>10.1<br>10.2<br>10.3<br>10.4<br>10.5<br>10.6<br>10.7<br>10.8<br>11<br>12<br>12.1         | Störungsbehebung       97         Meldungen       97         Verhalten des Ausgangs bei Störung       99         Reparatur       99         Reparatur von Ex-zertifizierten Geräten       99         Ersatzteile       100         Rücksendung       100         Softwarehistorie       101         Technische Daten       102         Anhang       103                                                                 |
| 10<br>10.1<br>10.2<br>10.3<br>10.4<br>10.5<br>10.6<br>10.7<br>10.8<br>11<br>12<br>12.1<br>12.2 | Störungsbehebung       97         Meldungen       97         Verhalten des Ausgangs bei Störung       99         Reparatur       99         Reparatur von Ex-zertifizierten Geräten       99         Ersatzteile       100         Rücksendung       100         Softwarehistorie       101         Technische Daten       102         Anhang       103         Parameterbeschreibung       111                         |
| 10<br>10.1<br>10.2<br>10.3<br>10.4<br>10.5<br>10.6<br>10.7<br>10.8<br>11<br>12<br>12.1<br>12.2 | Störungsbehebung97Meldungen97Verhalten des Ausgangs bei Störung99Reparatur99Reparatur von Ex-zertifizierten Geräten99Ersatzteile100Rücksendung100Entsorgung100Softwarehistorie101Technische Daten102Anhang103Übersicht Bedienmenü103Parameterbeschreibung111                                                                                                    |
| 10<br>10.1<br>10.2<br>10.3<br>10.4<br>10.5<br>10.6<br>10.7<br>10.8<br>11<br>12<br>12.1<br>12.2 | Störungsbehebung       97         Meldungen       97         Verhalten des Ausgangs bei Störung       99         Reparatur       99         Reparatur von Ex-zertifizierten Geräten       99         Ersatzteile       100         Rücksendung       100         Softwarehistorie       101         Technische Daten       102         Anhang       103         Parameterbeschreibung       111         Index       136 |

## 1 Hinweise zum Dokument

## 1.1 Dokumentfunktion

Diese Anleitung liefert alle Informationen, die in den verschiedenen Phasen des Lebenszyklus des Geräts benötigt werden: Von der Produktidentifizierung, Warenannahme und Lagerung über Montage, Anschluss, Bedienungsgrundlagen und Inbetriebnahme bis hin zur Störungsbeseitigung, Wartung und Entsorgung.

## 1.2 Verwendete Symbole

### 1.2.1 Warnhinweissymbole

| Symbol                 | Bedeutung                                                                                                    |
|------------------------|----------------------------------------------------------------------------------------------------|
| GEFAHR<br>A0011189-DE  | <b>GEFAHR!</b><br>Dieser Hinweis macht auf eine gefährliche Situation aufmerksam, die, wenn sie nicht ver-<br>mieden wird, zu Tod oder schwerer Körperverletzung führen wird.              |
| WARNUNG                | <b>WARNUNG!</b><br>Dieser Hinweis macht auf eine gefährliche Situation aufmerksam, die, wenn sie nicht ver-<br>mieden wird, zu Tod oder schwerer Körperverletzung führen kann.             |
| <b>VORSICHT</b>        | <b>VORSICHT!</b><br>Dieser Hinweis macht auf eine gefährliche Situation aufmerksam, die, wenn sie nicht ver-<br>mieden wird, zu leichter oder mittelschwerer Körperverletzung führen kann. |
| HINWEIS<br>A0011192-DE | HINWEIS!<br>Dieser Hinweis enthält Informationen zu Vorgehensweisen und weiterführenden Sachver-<br>halten, die keine Körperverletzung nach sich ziehen.                                   |

### 1.2.2 Elektrische Symbole

| Symbol | Bedeutung                                                                                                    | Symbol   | Bedeutung                                                                                                    |
|--------|----------------------------------------------------------------------------------------------------|----------|----------------------------------------------------------------------------------------------------|
|        | Gleichstrom                                                                                                    | ~        | Wechselstrom                                                                                                    |
| $\sim$ | Gleich- und Wechselstrom                                                                                                  | <u> </u> | <b>Erdanschluss</b><br>Eine geerdete Klemme, die vom<br>Gesichtspunkt des Benutzers über ein<br>Erdungssystem geerdet ist.                                                                                                    |
|        | Schutzleiteranschluss<br>Eine Klemme, die geerdet werden<br>muss, bevor andere Anschlüsse herge-<br>stellt werden dürfen. | Ą        | Äquipotentialanschluss<br>Ein Anschluss, der mit dem Erdungs-<br>system der Anlage verbunden werden<br>muss: Dies kann z.B. eine Potenzial-<br>ausgleichsleitung oder ein sternförmi-<br>ges Erdungssystem sein, je nach nati-<br>onaler bzw. Firmenpraxis. |

### 1.2.3 Werkzeugsymbole

| Symbol   | Bedeutung               |
|----------|-------------------------|
| A0011221 | Innensechskantschlüssel |
| A0011222 | Gabelschlüssel          |

| Symbol    | Bedeutung                                                                             |
|-----------|---------------------------------------------------------------------------------------|
| A0011182  | Erlaubt<br>Kennzeichnet Abläufe, Prozesse oder Handlungen, die erlaubt sind.          |
| A0011184  | <b>Verboten</b><br>Kennzeichnet Abläufe, Prozesse oder Handlungen, die verboten sind. |
| A0011193  | <b>Tipp</b><br>Kennzeichnet zusätzliche Informationen.                                |
| A0015482  | Verweis auf Dokumentation                                                             |
| A0015484  | Verweist auf Seite.                                                                   |
| A0015487  | Verweis auf Abbildung                                                                 |
| 1. , 2. , | Handlungsschritte                                                                     |
| A0018343  | Ergebnis einer Handlungssequenz                                                       |
| A0015502  | Sichtkontrolle                                                                        |

### 1.2.4 Symbole für Informationstypen

### 1.2.5 Symbole in Grafiken

| Symbol      | Bedeutung                        |
|-------------|----------------------------------|
| 1, 2, 3, 4, | Nummerierung für Hauptpositionen |
| 1. , 2. ,   | Handlungsschritte                |
| A, B, C, D, | Ansichten                        |

### 1.2.6 Symbole am Gerät

| Symbol    | Bedeutung                                                                                                    |
|-----------|----------------------------------------------------------------------------------------------------|
| ▲ → 🗊     | Sicherheitshinweis<br>Beachten Sie die Sicherheitshinweise in der zugehörigen Betriebsanleitung.                                                  |
| (t>85°C ( | <b>Temperaturbeständigkeit der Anschlusskabel</b><br>Besagt, dass die Anschlusskabel einer Temperatur von mindestens 85 °C standhalten<br>müssen. |

### 1.2.7 Eingetragene Marken

KALREZ<sup>®</sup> Marke der Firma E.I. Du Pont de Nemours & Co., Wilmington, USA TRI-CLAMP<sup>®</sup> Marke der Firma Ladish & Co., Inc., Kenosha, USA HART<sup>®</sup> Eingetragene Marke der FieldComm Group, Austin, USA GORE-TEX<sup>®</sup> Marke der Firma W.L. Gore & Associates, Inc., USA

## 2 Grundlegende Sicherheitshinweise

## 2.1 Anforderungen an das Personal

Das Personal für Installation, Inbetriebnahme, Diagnose und Wartung muss folgende Bedingungen erfüllen:

- Ausgebildetes Fachpersonal: Verfügt über Qualifikation, die dieser Funktion und Tätigkeit entspricht
- Vom Anlagenbetreiber autorisiert
- Mit den nationalen Vorschriften vertraut
- Vor Arbeitsbeginn: Anweisungen in Anleitung und Zusatzdokumentation sowie Zertifikate (je nach Anwendung) lesen und verstehen
- Anweisungen und Rahmenbedingungen befolgen

Das Bedienpersonal muss folgende Bedingungen erfüllen:

- Entsprechend den Aufgabenanforderungen vom Anlagenbetreiber eingewiesen und autorisiert
- Anweisungen in dieser Anleitung befolgen

## 2.2 Bestimmungsgemäße Verwendung

Der **Cerabar M** ist ein Drucktransmitter, der zur Füllstand- und Druckmessung verwendet wird.

Der **Deltabar M** ist ein Differenzdrucktransmitter, der zur Durchfluss-, Füllstand- und Differenzdruckmessung verwendet wird.

Der **Deltapilot M** ist ein hydrostatischer Druckaufnehmer, der zur Füllstand- und Druckmessung verwendet wird.

### 2.2.1 Fehlgebrauch

Der Hersteller haftet nicht für Schäden, die aus unsachgemäßer oder nicht bestimmungsgemäßer Verwendung entstehen.

Klärung bei Grenzfällen:

Bei speziellen Messstoffen und Medien für die Reinigung: Endress+Hauser ist bei der Abklärung der Korrosionsbeständigkeit messstoffberührender Materialien behilflich, übernimmt aber keine Gewährleistung oder Haftung.

## 2.3 Arbeitssicherheit

Bei Arbeiten am und mit dem Gerät:

- Erforderliche persönliche Schutzausrüstung gemäß nationaler Vorschriften tragen.
- Versorgungsspannung ausschalten, bevor Sie das Gerät anschließen.

## 2.4 Betriebssicherheit

Verletzungsgefahr!

- ▶ Das Gerät nur in technisch einwandfreiem und betriebssicherem Zustand betreiben.
- Der Betreiber ist für den störungsfreien Betrieb des Geräts verantwortlich.
- Gerät nur im drucklosen Zustand demontieren!

#### Umbauten am Gerät

Eigenmächtige Umbauten am Gerät sind nicht zulässig und können zu unvorhersehbaren Gefahren führen:

• Wenn Umbauten trotzdem erforderlich sind: Rücksprache mit Endress+Hauser halten.

#### Reparatur

Um die Betriebssicherheit weiterhin zu gewährleisten:

- ▶ Nur wenn die Reparatur ausdrücklich erlaubt ist, diese am Gerät durchführen.
- Die nationalen Vorschriften bezüglich Reparatur eines elektrischen Geräts beachten.
  - ▶ Nur Original-Ersatzteile und Zubehör von Endress+Hauser verwenden.

## 2.5 Zulassungsrelevanter Bereich

Um eine Gefährdung für Personen oder für die Anlage beim Geräteeinsatz im zulassungsrelevanten Bereich auszuschließen (z.B. Explosionsschutz, Druckgerätesicherheit):

- Anhand des Typenschildes überprüfen, ob das bestellte Gerät für den vorgesehenen Gebrauch im zulassungsrelevanten Bereich eingesetzt werden kann.
- Die Vorgaben in der separaten Zusatzdokumentation beachten, die ein fester Bestandteil dieser Anleitung ist.

### 2.6 Produktsicherheit

Dieses Messgerät ist nach dem Stand der Technik und guter Ingenieurspraxis betriebssicher gebaut und geprüft und hat das Werk in sicherheitstechnisch einwandfreiem Zustand verlassen. Es erfüllt die allgemeinen Sicherheitsanforderungen und gesetzlichen Anforderungen. Zudem ist es konform zu den EG-Richtlinien, die in der gerätespezifischen EG-Konformitätserklärung aufgelistet sind. Mit der Anbringung des CE-Zeichens bestätigt Endress+Hauser diesen Sachverhalt.

## 2.7 Funktionale Sicherheit SIL (optional)

Für Geräte, die in Anwendungen der funktionalen Sicherheit eingesetzt werden, muss konsequent das Handbuch zur Funktionalen Sicherheit beachtet werden.

## 3 Identifizierung

### 3.1 Produktidentifizierung

Folgende Möglichkeiten stehen zur Identifizierung des Messgeräts zur Verfügung:

- Typenschildangaben
- Bestellcode (Order code) mit Aufschlüsselung der Gerätemerkmale auf dem Lieferschein
- Seriennummer von Typenschildern in W@M Device Viewer eingeben (www.endress.com/deviceviewer): Alle Angaben zum Messgerät werden angezeigt.

Eine Übersicht zum Umfang der mitgelieferten Technischen Dokumentation: Seriennummer von Typenschildern in W@M Device Viewer eingeben (www.endress.com/deviceviewer).

### 3.1.1 Herstelleradresse

Endress+Hauser SE+Co. KG Hauptstraße 1 79689 Maulburg, Deutschland Adresse des Fertigungswerks: Siehe Typenschild

## 3.2 Gerätebezeichnung

### 3.2.1 Typenschild

Je nach Geräteausführung werden unterschiedliche Typenschilder verwendet.

Die Typenschilder beinhalten folgende Angaben:

- Herstellername und Gerätename
- Adresse des Zertifikatshalters und Herstellungsland
- Bestellcode und Seriennummer
- Technische Daten
- Zulassungsrelevante Angaben

Die Angaben auf dem Typenschild mit der Bestellung vergleichen.

### 3.2.2 Identifizierung des Sensortyps

Bei Relativdrucksensoren wird der Parameter "Lagekorrektur" im Bedienmenü angezeigt ("Setup" -> "Lagekorrektur").

Bei Absolutdrucksensoren wird der Parameter "Lageoffset" im Bedienmenü angezeigt ("Setup" -> "Lageoffset").

## 3.3 Lieferumfang

Im Lieferumfang ist enthalten:

- Messgerät
- Optionales Zubehör

Mitgelieferte Dokumentation:

- Die Betriebsanleitung BA00382P steht über das Internet zur Verfügung.
- $\rightarrow$  Siehe: www.de.endress.com  $\rightarrow$  Download
- Kurzanleitung: KA01030P Cerabar M / KA01027P Deltabar M / KA01033P Deltapilot M
- Endprüfprotokoll
- Bei ATEX-, IECEx- und NEPSI-Geräten zusätzliche Sicherheitshinweise
- Optional: Werkskalibrierschein, Materialprüfzeugnisse

### 3.4 CE-Zeichen, Konformitätserklärung

Die Geräte sind nach dem Stand der Technik betriebssicher gebaut und geprüft und haben das Werk in sicherheitstechnisch einwandfreiem Zustand verlassen. Die Geräte berücksichtigen die einschlägigen Normen und Vorschriften, die in der EG-Konformitätserklärung gelistet sind und erfüllen somit die gesetzlichen Anforderungen der EG-Richtlinien. Endress+Hauser bestätigt die Konformität des Gerätes durch Anbringen des CE-Zeichens.

## 4 Montage

### 4.1 Warenannahme

- Überprüfen Sie, ob Verpackung oder Inhalt beschädigt sind.
- Überprüfen Sie die gelieferte Ware auf Vollständigkeit, und vergleichen Sie den Lieferumfang mit Ihren Bestellangaben.

## 4.2 Lagerung und Transport

### 4.2.1 Lagerung

Messgerät unter trockenen, sauberen Bedingungen lagern und vor Schäden durch Stöße schützen (EN 837-2).

Lagerungstemperaturbereich:

Siehe Technische Information Cerabar M TI00436P / Deltabar M TI00434P / Deltapilot M TI00437P.

### 4.2.2 Transport

### **A** WARNUNG

### Falscher Transport

Gehäuse, Membrane und Kapillare können beschädigt werden und es besteht Verletzungsgefahr!

- Messgerät in Originalverpackung oder am Prozessanschluss zur Messstelle transportieren.
- Sicherheitshinweise, Transportbedingungen für Geräte über 18 kg (39.6 lbs) beachten.
- ► Kapillare nicht als Tragehilfe für die Druckmittler verwenden.

## 4.3 Einbaubedingungen

### 4.3.1 Einbaumaße

 $\rightarrow$  Für Abmessungen sehen Sie bitte die Technische Information Cerabar M TIO0436P / Deltabar M TIO0434P / Deltapilot M TIO0437P, Kapitel "Konstruktiver Aufbau".

### 4.4 Generelle Einbauhinweise

• Geräte mit G 1 1/2-Gewinde:

Beim Einschrauben des Gerätes in den Tank muss die Flachdichtung auf die Dichtfläche des Prozessanschlusses gelegt werden. Um zusätzliche Verspannungen der Prozessmembrane zu vermeiden, darf das Gewinde nicht mit Hanf oder ähnlichen Materialien abgedichtet werden.

- Geräte mit NPT-Gewinde:
  - Gewinde mit Teflonband umwickeln und abdichten.
  - Gerät nur am Sechskant festschrauben. Nicht am Gehäuse drehen.
  - Gewinde beim Einschrauben nicht zu fest anziehen. Max. Anzugsdrehmoment: 20...30 Nm (14,75...22,13 lbf ft)
- Für folgende Prozessanschlüsse ist ein Anzugsdrehmoment von max. 40 Nm (29,50 lbf ft) vorgeschrieben:
  - Gewinde ISO228 G1/2 (Bestelloption "GRC" oder "GRJ" oder "G0J")
  - Gewinde DIN13 M20 x 1.5 (Bestelloption "G7J" oder "G8J")

### 4.4.1 Montage von Sensormodulen mit PVDF-Gewinde

#### **A** WARNUNG

#### Prozessanschluss kann beschädigt werden!

Verletzungsgefahr!

Sensormodule mit PVDF-Prozessanschlüsse mit Einschraubgewinde müssen mit dem mitgelieferten Montagehalter montiert werden!

#### **A** WARNUNG

#### Starke Beanspruchung durch Druck und Temperatur!

Verletzungsgefahr durch berstende Teile! Bei starker Beanspruchung durch Druck und Temperatur kann sich das Gewinde lockern.

Die Dichtigkeit des Gewindes muss regelmäßig geprüft und das Gewinde ggf. mit dem maximalen Anzugsdrehmoment von 7 Nm (5,16 lbf ft) nachgezogen werden. Für das Gewinde ½" NPT empfehlen wir, als Dichtung Teflonband zu verwenden.

## 4.5 Einbau Cerabar M

- Für die Montage an Rohren oder Wänden bietet Endress+Hauser einen Montagehalter an.
   → 
   <sup>1</sup> 16, Kap. 4.5.5 "Wand- und Rohrmontage (optional)".

### 4.5.1 Einbauhinweise für Geräte ohne Druckmittler – PMP51, PMC51

### HINWEIS

### Beschädigung des Gerätes!

Falls ein aufgeheizter Cerabar M durch einen Reinigungsprozess (z.B. kaltes Wasser) abgekühlt wird, entsteht ein kurzzeitiges Vakuum, wodurch Feuchtigkeit über den Druckausgleich (1) in den Sensor gelangen kann.

Gerät wie folgt montieren.

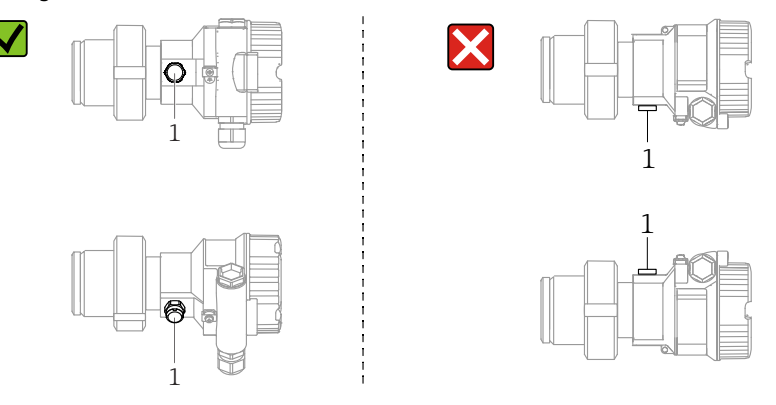

- Druckausgleich und GORE-TEX<sup>®</sup> Filter (1) frei von Verschmutzungen halten.
- Cerabar M ohne Druckmittler werden nach den gleichen Richtlinien wie ein Manometer montiert (DIN EN 837-2). Wir empfehlen die Verwendung von Absperrarmaturen und Wassersackrohren. Die Einbaulage richtet sich nach der Messanwendung.
- Prozessmembrane nicht mit spitzen und harten Gegenständen eindrücken oder reinigen.
- Um die Anforderungen der ASME-BPE bezüglich Reinigbarkeit zu erfüllen (Part SD Cleanibility) ist das Gerät folgendermaßen einzubauen:

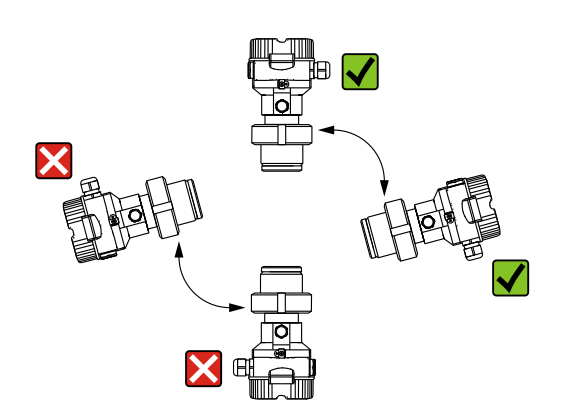

#### Druckmessung in Gasen

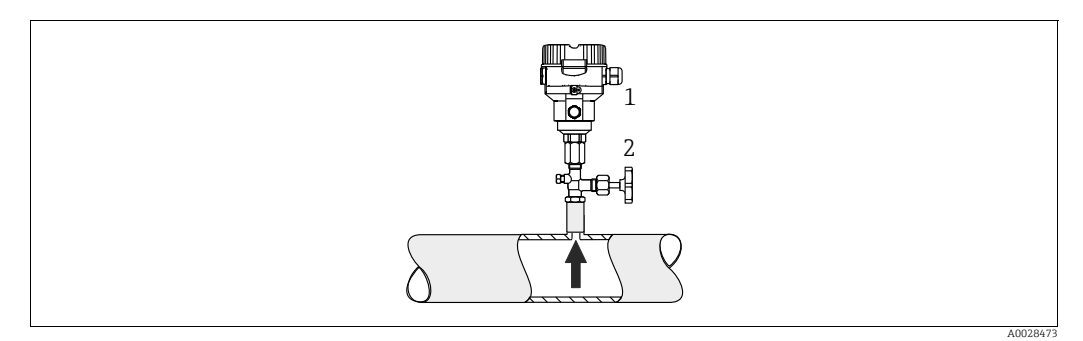

Abb. 1: Messanordnung Druckmessung in Gasen

Cerabar M

2 Absperrarmatur

Cerabar M mit Absperrarmatur oberhalb des Entnahmestutzens montieren, damit eventuelles Kondensat in den Prozess ablaufen kann.

#### Druckmessung in Dämpfen

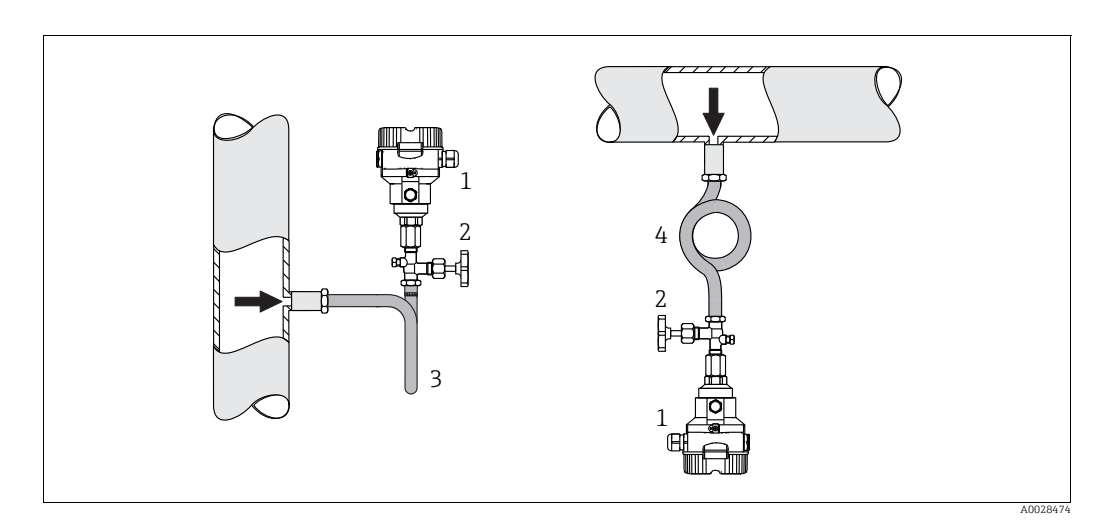

Abb. 2: Messanordnung Druckmessung in Dämpfen

- Cerabar M 1
- 2 Absperrarmatur
- 3 Wassersackrohr in U-Form 4
- Wassersackrohr in Kreisform

Maximal zulässige Umgebungstemperatur des Messumformers beachten!

Montage:

- Idealerweise Gerät mit Wassersackrohr in Kreisform unterhalb des Entnahmestutzens montieren
- Eine Montage oberhalb des Entnahmestutzens ist ebenfalls zulässig
- Wassersackrohr vor der Inbetriebnahme mit Flüssigkeit füllen

Vorteile bei der Verwendung von Wassersackrohren:

- Schutz des Messgeräts vor heißen Medien die unter Druck stehen, durch Bildung und Ansammlung von Kondensat
- Dämpfung von Druckstößen
- Die definierte Wassersäule verursacht nur geringe (vernachlässigbare) Messfehler und geringe (vernachlässigbare) Wärmeeinflüsse auf das Gerät

Technische Daten (wie z. B. Materialien, Abmessungen oder Bestellnummern) siehe Zubehör-Dokument SD01553P.

### Druckmessung in Flüssigkeiten

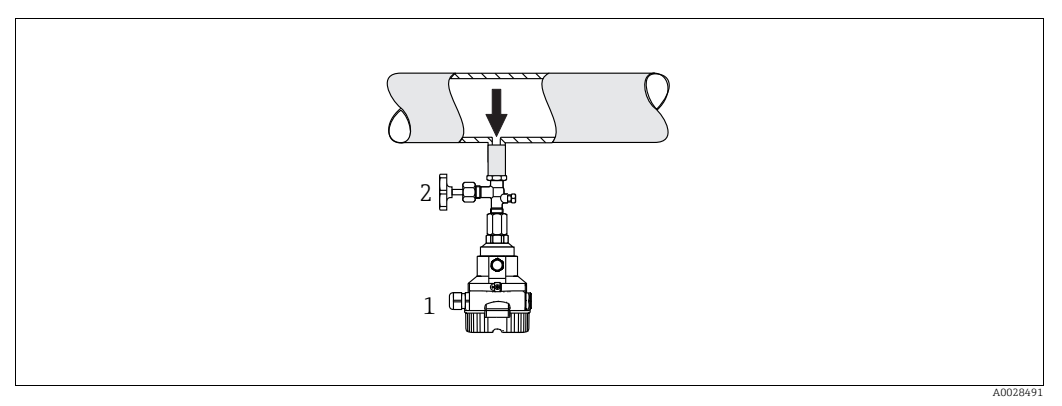

Abb. 3: Messanordnung Druckmessung in Flüssigkeiten

- 1 Cerabar M
- 2 Absperrarmatur
- Cerabar M mit Absperrarmatur unterhalb oder auf gleicher Höhe des Entnahmestutzens montieren.

#### Füllstandmessung

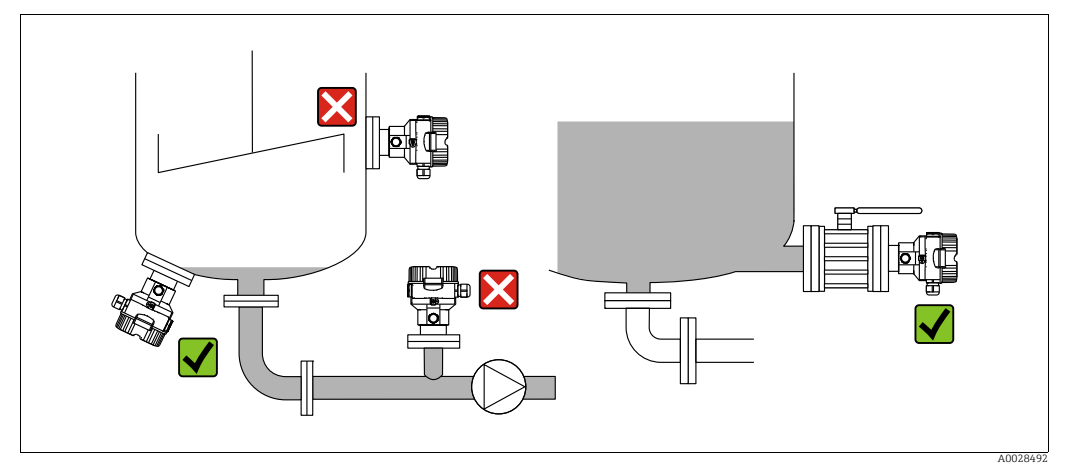

Abb. 4: Messanordnung Füllstand

- Cerabar M immer unterhalb des tiefsten Messpunktes installieren.
- Das Gerät nicht im Füllstrom oder an einer Stelle im Tank montieren, auf die Druckimpulse eines Rührwerkes treffen können.
- Das Gerät nicht im Ansaugbereich einer Pumpe montieren.
- Abgleich und Funktionsprüfung lassen sich leichter durchführen, wenn Sie das Gerät hinter einer Absperrarmatur montieren.

### 4.5.2 Einbauhinweise für Geräte mit Druckmittlern – PMP55

- Cerabar M mit Druckmittlern werden je nach Druckmittlervariante eingeschraubt, angeflanscht oder angeklemmt.
- Beachten Sie, dass es durch den hydrostatischen Druck der Flüssigkeitssäulen in den Kapillaren zu einer Nullpunktverschiebung kommen kann. Die Nullpunktverschiebung können Sie korrigieren.
- Prozessmembrane des Druckmittlers nicht mit spitzen und harten Gegenständen eindrücken oder reinigen.
- Schutz der Prozessmembrane erst kurz vor dem Einbau entfernen.

#### HINWEIS

Falsche Handhabung!

Beschädigung des Gerätes!

- Ein Druckmittler bildet mit dem Drucktransmitter ein geschlossenes, ölgefülltes, kalibriertes System. Die Befüllöffnung ist verschlossen und darf nicht geöffnet werden.
- ▶ Bei Verwendung eines Montagehalters muss für die Kapillaren für ausreichende Zugentlastung gesorgt werden, um ein Abknicken der Kapillare zu verhindern (Biegeradius ≥ 100 mm (3,94 in)).
- Beachten Sie die Einsatzgrenzen des Druckmittler-Füllöls gemäß der Technischen Information Cerabar M TIO0436P, Kapitel "Planungshinweise Druckmittlersysteme".

#### HINWEIS

# Um genauere Messergebnisse zu erhalten und einen Defekt des Gerätes zu vermeiden, die Kapillaren

- schwingungsfrei montieren (um zusätzliche Druckschwankungen zu vermeiden)
- nicht in der N\u00e4he von Heiz- oder K\u00fchlleitungen montieren
- ▶ isolieren bei tieferer oder höherer Umgebungtemperatur als der Referenztemperatur
- ▶ mit einem Biegeradius  $\geq$  100 mm (3,94 in) montieren
- nicht als Tragehilfe f
  ür die Druckmittler verwenden!

#### Vakuumanwendung

Siehe Technische Information.

#### Montage mit Temperaturentkoppler

Siehe Technische Information.

### 4.5.3 Dichtung bei Flanschmontage

#### HINWEIS

#### Verfälschte Messergebnisse.

Die Dichtung darf nicht auf die Prozessmembrane drücken, da dieses das Messergebnis beeinflussen könnte.

Stellen Sie sicher, dass die Dichtung die Prozessmembrane nicht berührt.

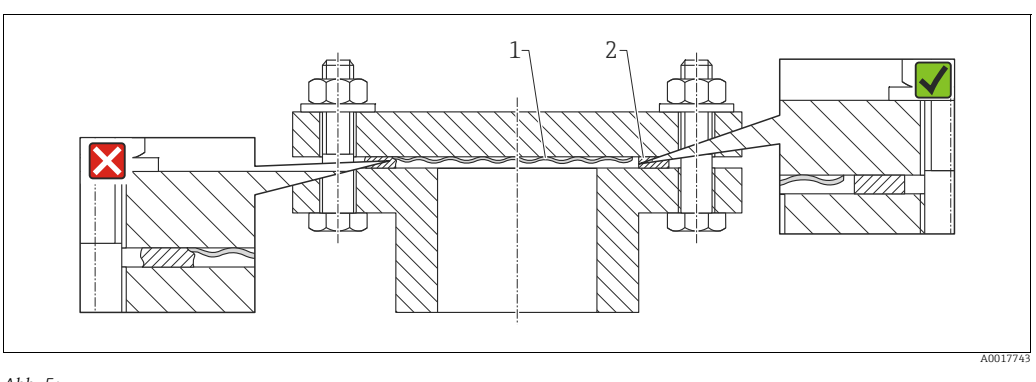

Abb. 5: 1 Prozessmembrane 2 Dichtung

### 4.5.4 Wärmedämmung – PMP55

Siehe Technische Information.

### 4.5.5 Wand- und Rohrmontage (optional)

Für die Montage an Rohren oder Wänden bietet Endress+Hauser einen Montagehalter an (für Rohre von 1 ¼" bis 2" Durchmesser).

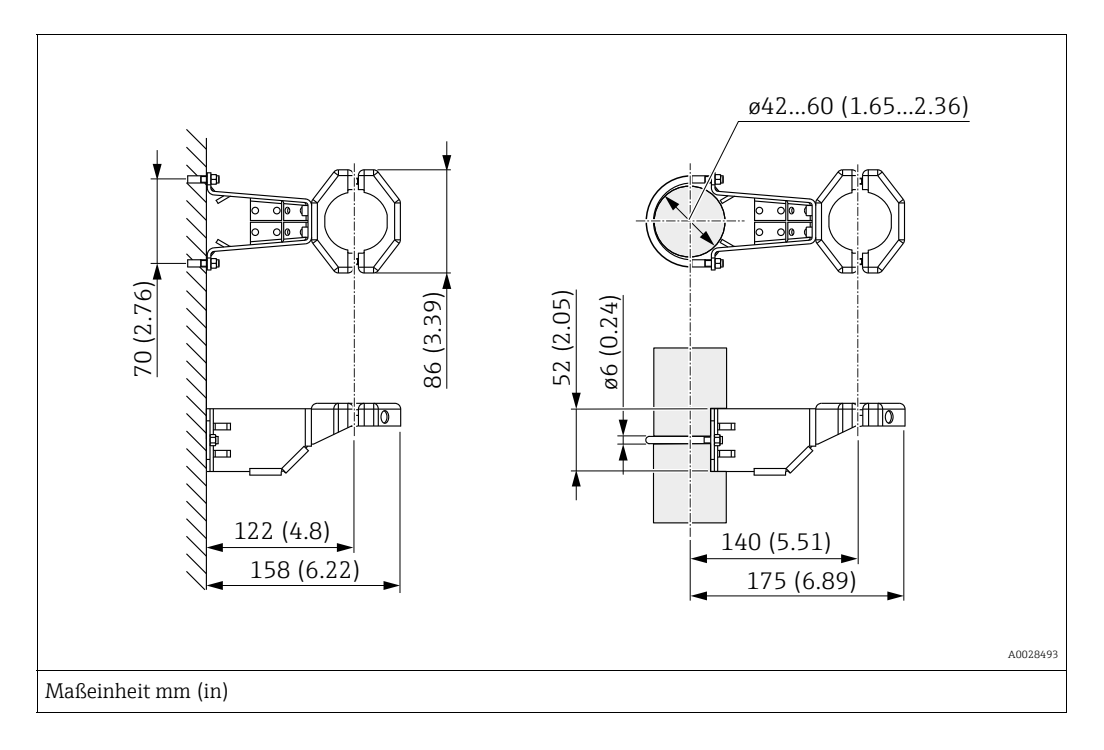

Beachten Sie bei der Montage folgendes:

- Geräte mit Kapillarleitungen: Kapillaren mit einem Biegeradius von ≥ 100 mm (3,94 in) montieren.
- Bei der Rohrmontage die Muttern am Halter mit einem Drehmoment von mindestens 5 Nm (3,69 lbs ft) gleichmäßig anziehen.

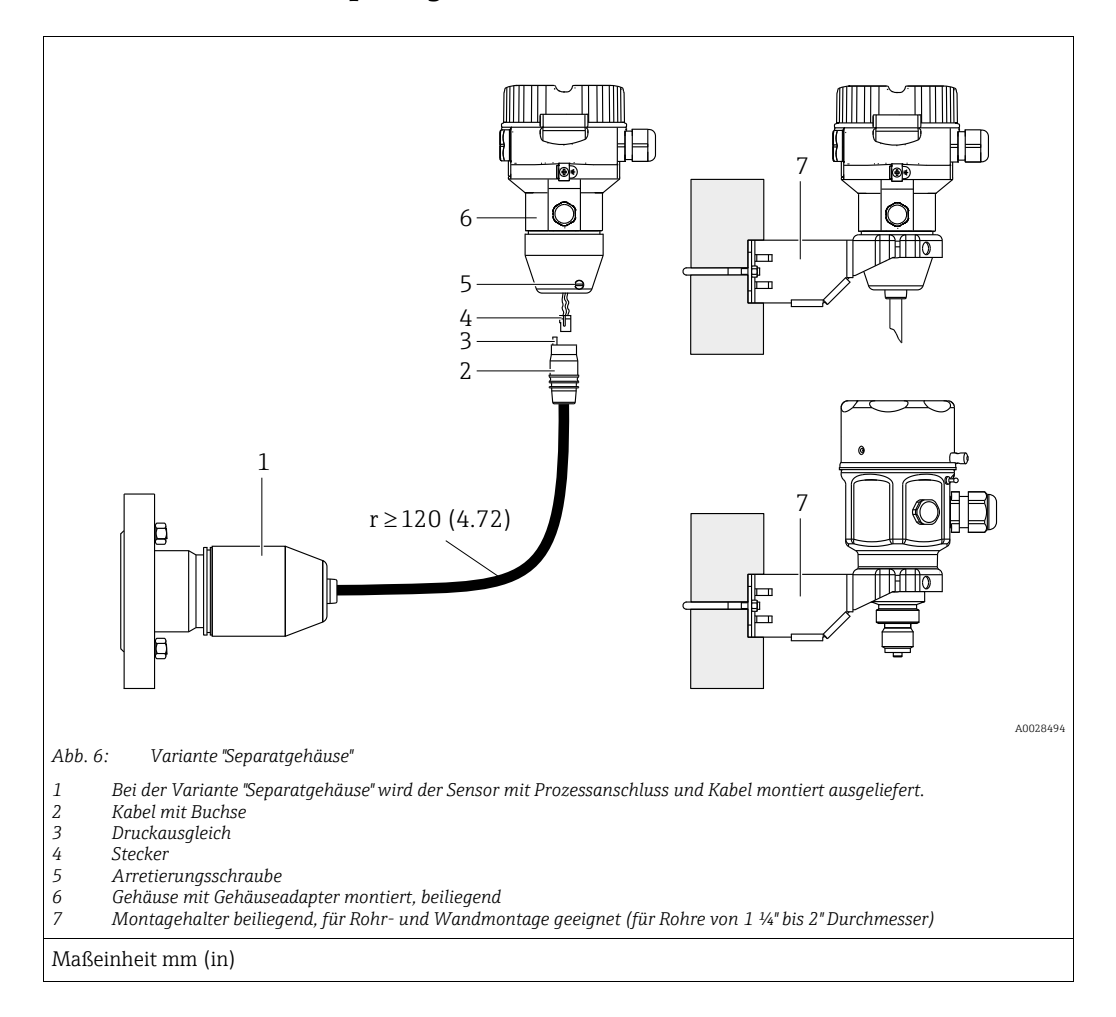

### 4.5.6 Variante "Separatgehäuse" zusammenbauen und montieren

#### Zusammenbau und Montage

- 1. Stecker (Pos. 4) in die entsprechende Buchse des Kabels (Pos. 2) stecken.
- 2. Kabel in Gehäuseadapter (Pos. 6) stecken.
- 3. Arretierungsschraube (Pos. 5) festziehen.
- Gehäuse mittels Montagehalter (Pos. 7) an einer Wand oder einem Rohr montieren. Bei der Rohrmontage die Muttern am Halter mit einem Drehmoment von mindestens 5 Nm (3,69 lbs ft) gleichmäßig anziehen. Das Kabel mit einem Biegeradius (r) ≥ 120 mm (4,72 in) montieren.

#### Verlegung des Kabels (z.B. durch eine Rohrleitung)

Sie benötigen den Kabelkürzungssatz. Bestellnummer: 71093286 Einzelheiten zur Montage siehe SD00553P/00/A6.

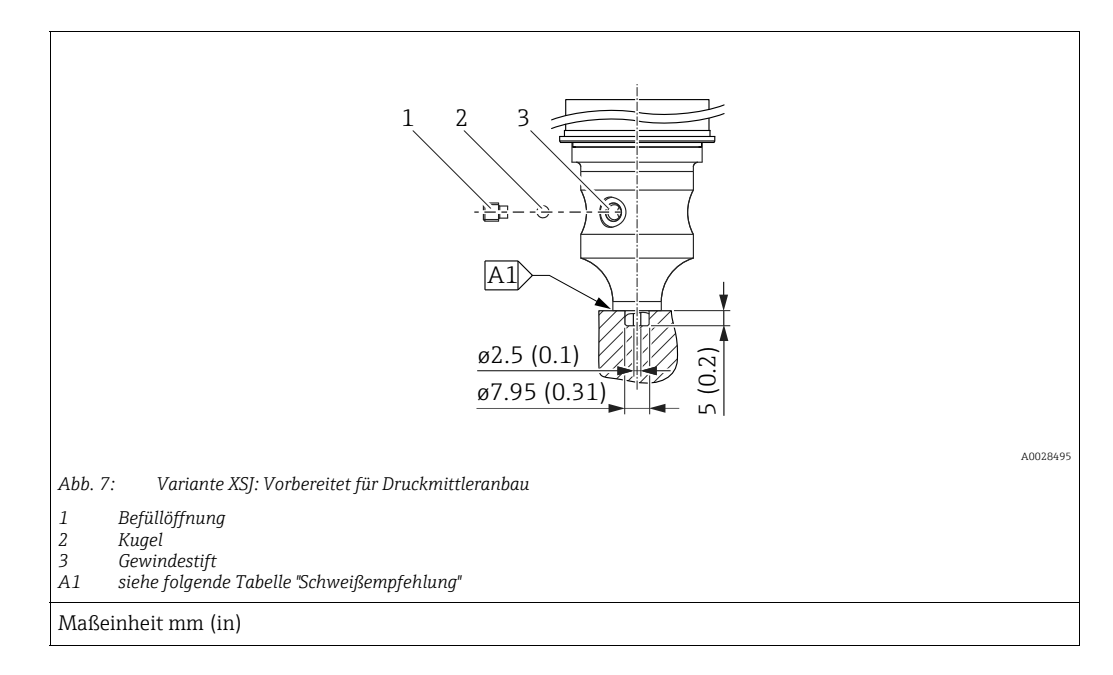

### 4.5.7 PMP51, Variante vorbereitet für Druckmittleranbau – Schweißempfehlung

Für die Variante "XSJ - Vorbereitet für Druckmittleranbau" im Merkmal 110 "Prozessanschluss" im Bestellcode bis einschließlich 40 bar (600 psi)-Sensoren empfiehlt Endress+Hauser die Druckmittler wie folgt anzuschweißen: Die Gesamtschweißtiefe der Kehlnaht beträgt 1 mm (0,04 in) bei dem Außendurchmesser 16 mm (0,63 in). Geschweißt wird nach dem WIG-Verfahren.

| Laufende                                 | Skizze/Schweißfugenform      | Grundwerkstoffpaarung                                                                                       | Schweißverfahren | Schweiß- | Schutzgas,                                                  |
|------------------------------------------|------------------------------|----------------------------------------------------------------------------------------------------|------------------|----------|-------------------------------------------------------------|
| Naht-Nr.                                 | Vermaßung nach DIN 8551      |                                                                                                    | DIN EN ISO 24063 | position | Zusatzstoffe                                                |
| A1<br>für Sensoren<br>≤ 40 bar (600 psi) | <u>\$1 a0.8 </u><br>A0024611 | Adapter aus AISI 316L (1.4435)<br>mit Druckmittler aus<br>AISI 316L (1.4435 oder 1.4404)<br>zu verschweißen | 141              | PB       | Schutzgas<br>Ar/H 95/5<br>Zusatz:<br>ER 316L Si<br>(1.4430) |

### Informationen zur Befüllung

- Nach dem Anschweißen des Druckmittlers ist dieser zu befüllen.
- Die Sensorbaugruppe ist nach dem Einschweißen in den Prozessanschluss fachgerecht mit einer Druckmittlerflüssigkeit zu befüllen und mit Dichtkugel und Verschlussschraube gasfrei zu verschließen.

Nach dem Befüllen des Druckmittlers darf die Anzeige des Gerätes am Nullpunkt höchstens 10% des Endwertes vom Zellenmessbereich betragen. Der Innendruck des Druckmittlers ist entsprechend zu korrigieren.

- Abgleich / Kalibration:
  - Nach dem kompletten Zusammenbau ist das Gerät betriebsbereit.
  - Reset durchführen. Das Gerät ist dann gemäß Betriebsanleitung auf den Prozessmessbereich zu kalibrieren.

### 4.6 Einbau Deltabar M

### HINWEIS

#### Falsche Handhabung!

Beschädigung des Gerätes!

Die Demontage der Schrauben mit der Positionsnummer (1) ist in keinem Fall zulässig und hat einen Verlust der Gewährleistung zur Folge.

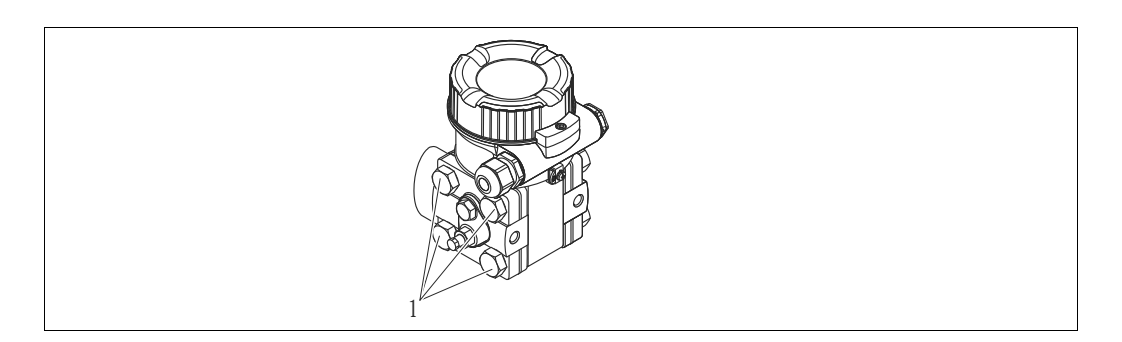

### 4.6.1 Einbaulage

- Bedingt durch die Einbaulage des Deltabar M kann es zu einer Nullpunktverschiebung kommen, d.h. bei leerem oder teilbefülltem Behälter zeigt der Messwert nicht Null an. Zur Korrektur der Nullpunktverschiebung können Sie einen Lageabgleich folgendermaßen durchführen:
  - über die Tasten auf dem Elektronikmodul (→ 🖹 43, "Funktion der Bedienelemente")
     über das Bedienmenü (→ 🖹 60, "Lagekorrektur")
- Generelle Empfehlungen f
  ür die Verlegung von Wirkdruckleitungen k
  önnen Sie der DIN 19210 "Wirkdruckleitungen f
  ür Durchflusseinrichtungen" oder entsprechenden nationalen oder internationalen Normen entnehmen.
- Die Verwendung eines Dreifach- oder Fünffach-Ventilblocks ermöglicht eine einfache Inbetriebnahme, Montage und Wartung ohne Prozessunterbrechung.
- Bei Verlegung der Wirkdruckleitungen im Freien auf geeigneten Frostschutz achten, z.B. durch Einsatz von Rohrbegleitheizungen.
- Wirkdruckleitungen mit einem monotonen Gefälle von mindestens 10 % verlegen.
- Für die Montage an Rohren oder Wänden bietet Endress+Hauser eine Montagehalterung an (→ 
   <sup>1</sup> 24, "Wand- und Rohrmontage (optional)").

#### Einbaulage bei Durchflussmessung

## i

Für weitere Informationen zur Differenzdruck-Durchflussmessung siehe folgende Dokumente:

- Differenzdruck-Durchflussmessung mit Blenden: Technische Information TI00422P
- Differenzdruck-Durchflussmessung mit Staudrucksonden: Technische Information TI00425P

### Durchflussmessung in Gasen

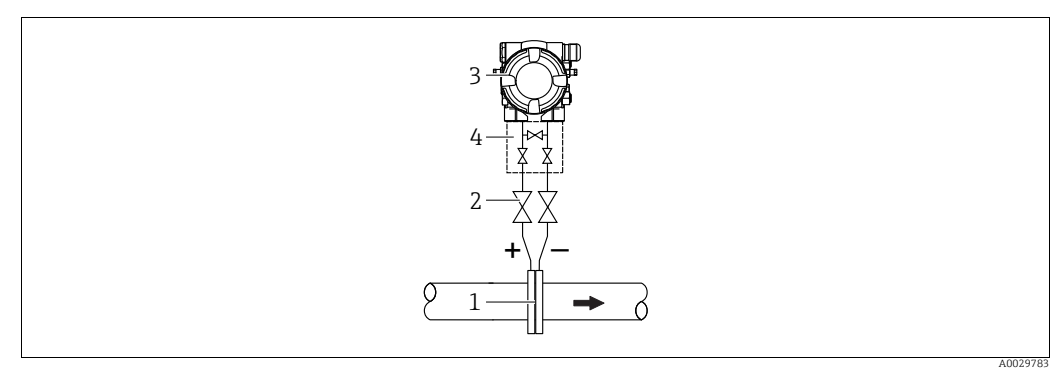

Messanordnung Durchflussmessung in Gasen

- Blende oder Staudrucksonde 1
- Absperrventile 2
- 3 Deltabar M 4 Dreifach-Ventilblock
- Deltabar M oberhalb der Messstelle montieren, damit eventuelles Kondensat in die Prozessleitung ablaufen kann.

Durchflussmessung in Dämpfen

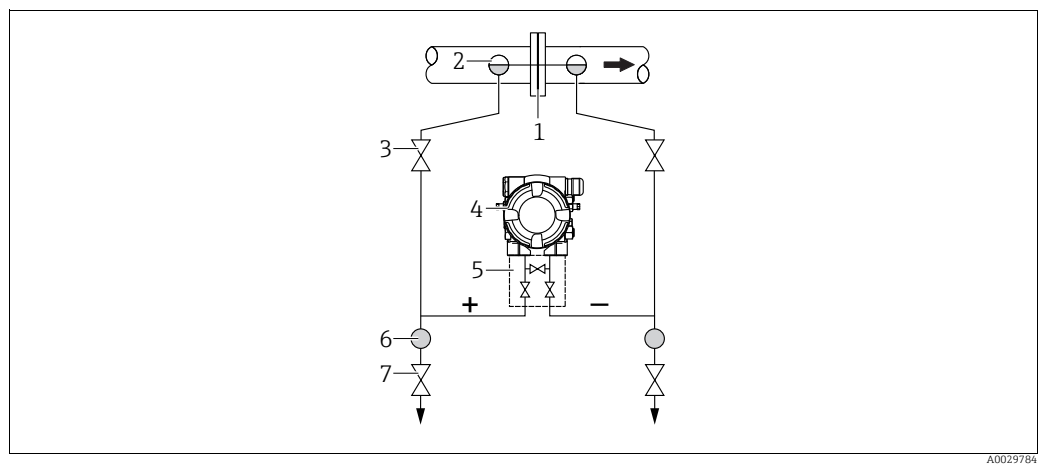

Messanordnung Durchflussmessung in Dämpfen

- Blende oder Staudrucksonde 1 2
- Kondensatgefäße
- 3 Absperrventile Deltabar M 4
- 5 Dreifach-Ventilblock
- Abscheider 6 7
  - Ablassventile
- Deltabar M unterhalb der Messstelle montieren.
- Kondensatgefäße auf gleicher Höhe der Entnahmestutzen und mit der gleichen Distanz zum Deltabar M montieren.
- Vor der Inbetriebnahme Wirkdruckleitungen auf Höhe der Kondensatgefäße befüllen.

#### Durchflussmessung in Flüssigkeiten

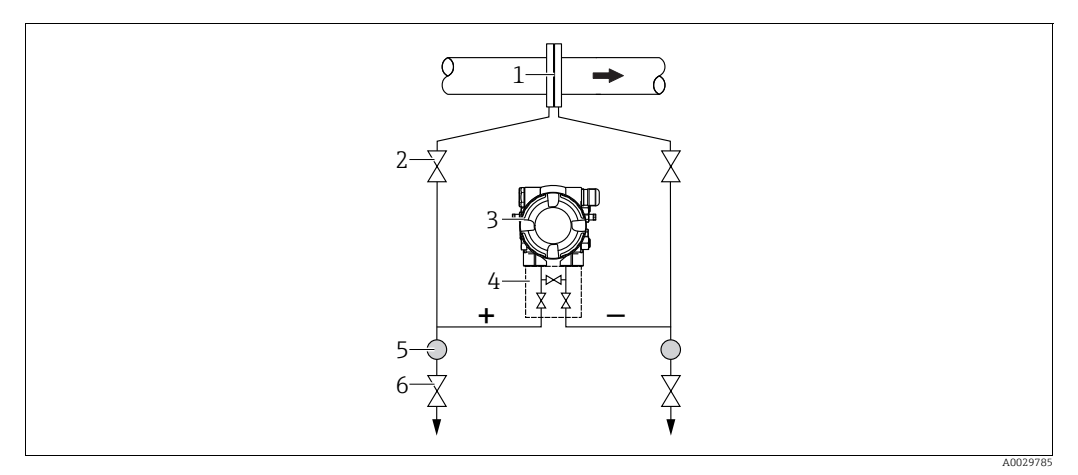

Messanordnung Durchflussmessung in Flüssigkeiten

- Blende oder Staudrucksonde
- 2 Absperrventile Deltabar M
- 3
- 4 5 Dreifach-Ventilblock Abscheider
- 6 Ablassventile
- Deltabar M unterhalb der Messstelle montieren, damit die Wirkdruckleitungen immer mit Flüssigkeit gefüllt sind und Gasblasen zurück zur Prozessleitung steigen können.
- Bei Messungen in Medien mit Feststoffanteilen wie z.B. schmutzigen Flüssigkeiten ist die Montage von Abscheidern und Ablassventil sinnvoll, um Ablagerungen abfangen und entfernen zu können.

#### Einbaulage bei Füllstandmessung

Füllstandmessung im offenen Behälter

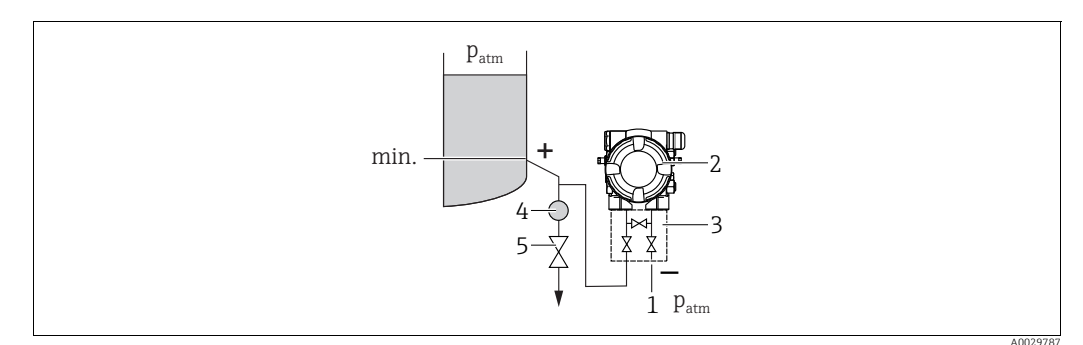

Messanordnung Füllstandmessung im offenen Behälter

- Niederdruck-Seite ist offen zum atmosphärischen Druck 1
- Deltabar M 2
- 3 Dreifach-Ventilblock 4 Abscheider
- Ablassventil

5

- Deltabar M unterhalb des unteren Messanschlusses montieren, damit die Wirkdruckleitungen immer mit Flüssigkeit gefüllt sind.
- Die Niederdruck-Seite ist offen zum atmosphärischen Druck.
- Bei Messungen in Medien mit Feststoffanteilen wie z.B. schmutzigen Flüssigkeiten ist die Montage von Abscheidern und Ablassventil sinnvoll, um Ablagerungen abfangen und entfernen zu können.

### Füllstandmessung im geschlossenen Behälter

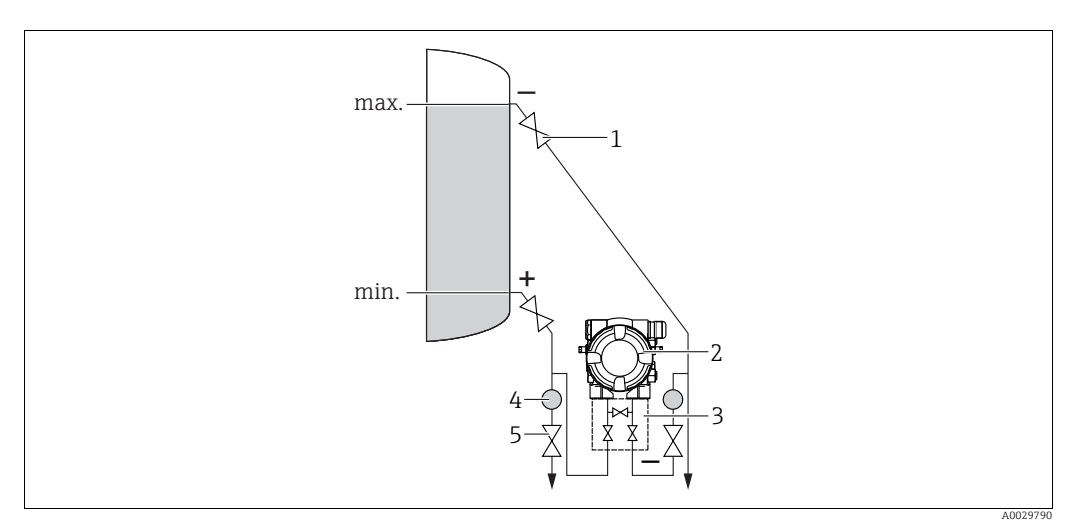

Messanordnung Füllstandmessung im geschlossenen Behälter

- 1 Absperrventile
- 2 Deltabar M
- 3 Dreifach-Ventilblock 4 Abscheider
- 4 Abscheider 5 Ablassventile
- Deltabar M unterhalb des unteren Messanschlusses montieren, damit die Wirkdruckleitungen immer mit Flüssigkeit gefüllt sind.
- Niederdruck-Seite immer oberhalb des maximalen Füllstands anschließen.
- Bei Messungen in Medien mit Feststoffanteilen wie z.B. schmutzigen Flüssigkeiten ist die Montage von Abscheidern und Ablassventil sinnvoll, um Ablagerungen abfangen und entfernen zu können.

Füllstandmessung im geschlossenen Behälter mit Dampfüberlagerung

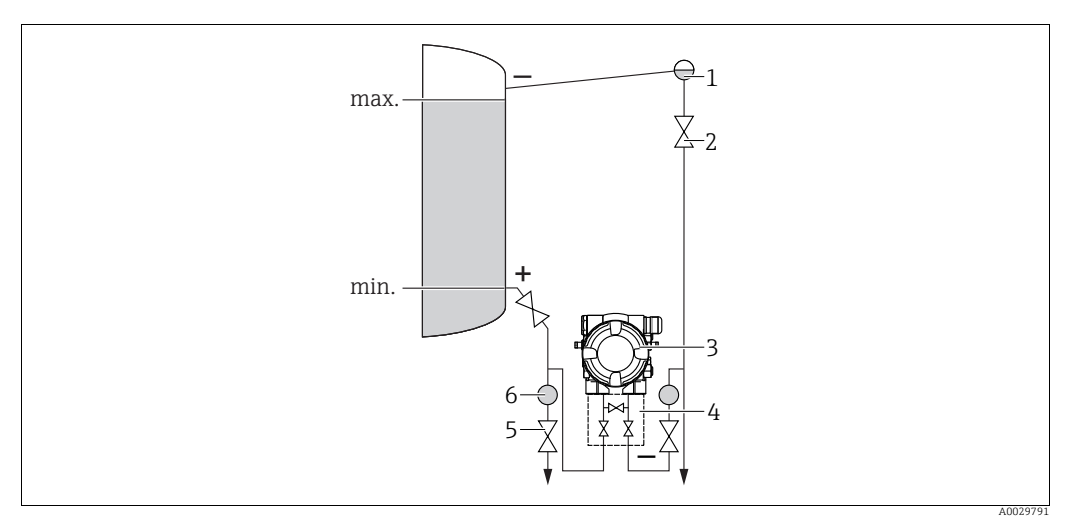

Messanordnung Füllstandmessung im Behälter mit Dampfüberlagerung

- Kondensatgefäß
- 2 Absperrventile 3 Deltabar M

1

- 3 Deltabar M4 Dreifach-Ventilblock
- 5 Ablassventile
- 6 Abscheider
- Deltabar M unterhalb des unteren Messanschlusses montieren, damit die Wirkdruckleitungen immer mit Flüssigkeit gefüllt sind.
- Niederdruck-Seite immer oberhalb des maximalen Füllstands anschließen.

- Das Kondensatgefäß gewährleistet einen konstant bleibenden Druck auf der Niederdruck-Seite.
- Bei Messungen in Medien mit Feststoffanteilen wie z.B. schmutzigen Flüssigkeiten ist die Montage von Abscheidern und Ablassventil sinnvoll, um Ablagerungen abfangen und entfernen zu können.

#### Einbaulage bei Differenzdruckmessung

Differenzdruckmessung in Gasen und Dämpfen

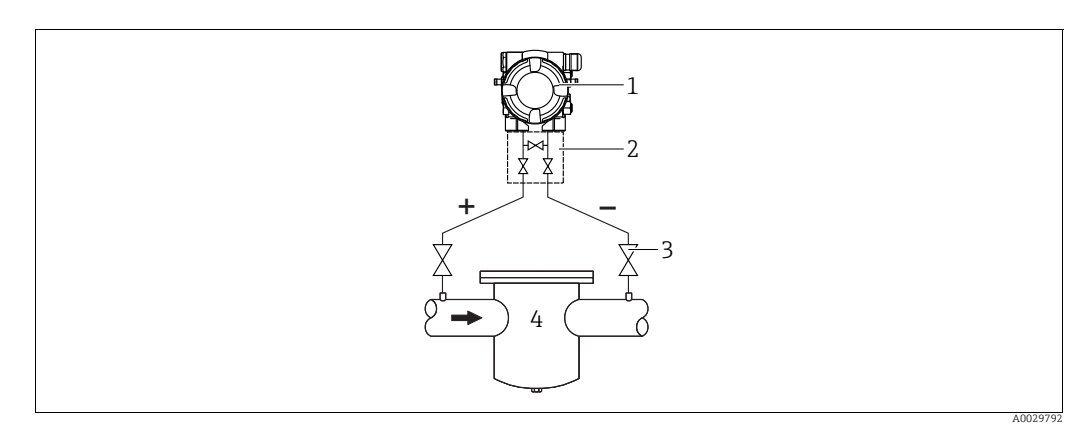

Messanordnung Differenzdruckmessung in Gasen und Dämpfen

- Deltabar M
- 2 Dreifach-Ventilblock
- 3 Absperrventile z.B. Filter 4
- Deltabar M oberhalb der Messstelle montieren, damit eventuelles Kondensat in die Prozessleitung ablaufen kann.

Differenzdruckmessung in Flüssigkeiten

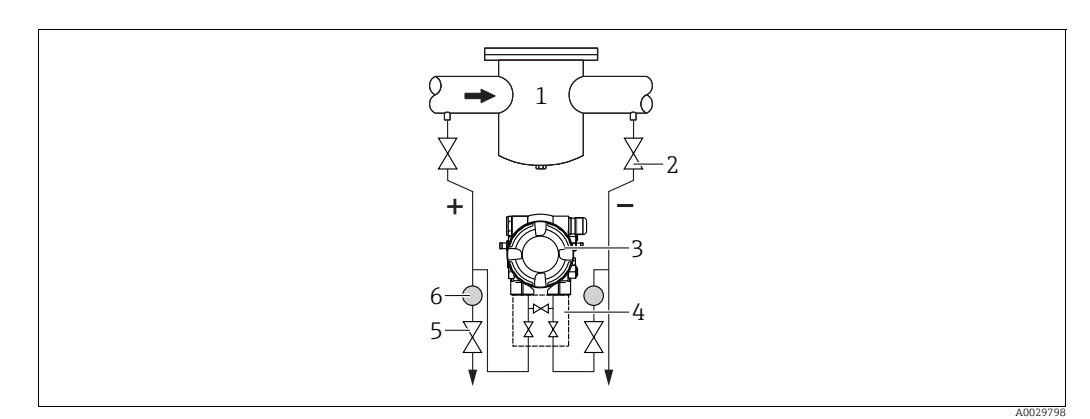

Messanordnung Differenzdruckmessung in Flüssigkeiten

- z B Filter 1
- Absperrventile 2 Deltabar M
- 3 4 Dreifach-Ventilblock
- 5 Abscheider
- 6 Ablassventile
- Deltabar M unterhalb der Messstelle montieren, damit die Wirkdruckleitungen immer mit Flüssigkeit gefüllt sind und Gasblasen zurück zur Prozessleitung steigen können.
- Bei Messungen in Medien mit Feststoffanteilen wie z.B. schmutzigen Flüssigkeiten ist die Montage von Abscheidern und Ablassventil sinnvoll, um Ablagerungen abfangen und entfernen zu können.

### 4.6.2 Wand- und Rohrmontage (optional)

Für die Montage des Gerätes an Rohren oder Wänden bietet Endress+Hauser folgende Montagehalter an:

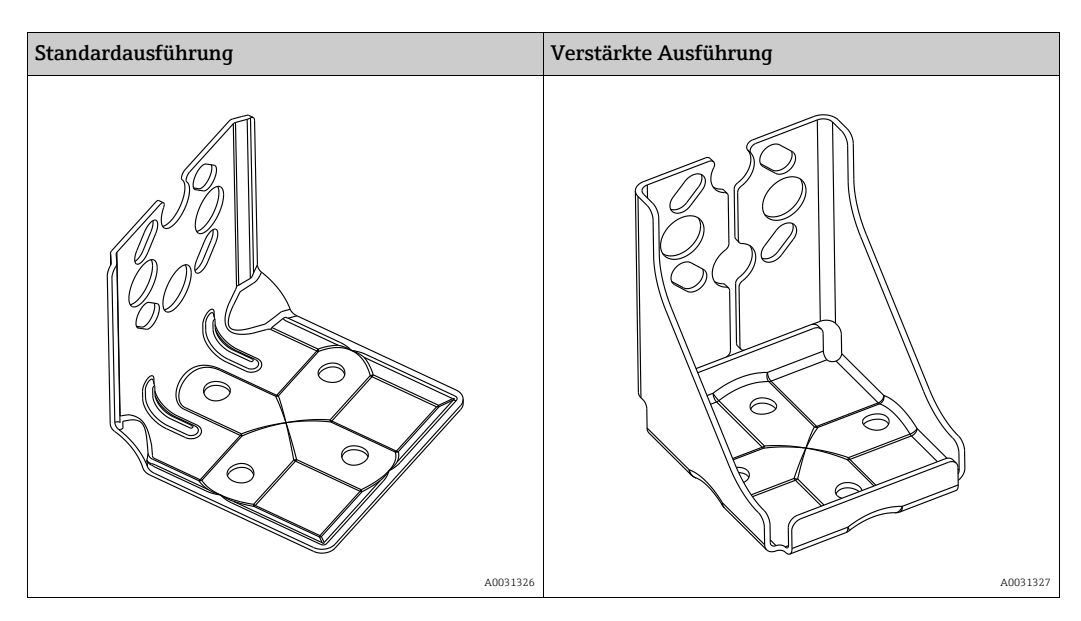

# i

Bei Verwendung eines Ventilblocks, sind dessen Maße zusätzlich zu berücksichtigen. Halter für Wand- und Rohrmontage inklusive Haltebügel für Rohrmontage und zwei Muttern.

Bei den Schrauben zur Befestigung des Gerätes ist der Werkstoff abhängig vom Bestellcode. Technische Daten (wie z.B. Abmessungen oder Bestellnummern für Schrauben) siehe Zubehör-Dokument SD01553P/00/DE.

Beachten Sie bei der Montage folgendes:

- Um ein Fressen der Montageschrauben zu vermeiden, sind diese vor der Montage mit einem Mehrzweckfett zu fetten.
- Bei der Rohrmontage die Muttern am Bügel mit einem Drehmoment von mindestens 30 Nm (22,13 lbf ft) gleichmäßig anziehen.
- Verwenden Sie zur Montage nur die Schrauben mit der Positionsnummer (2) (siehe folgende Abbildung).

### HINWEIS

#### Falsche Handhabung!

Beschädigung des Gerätes!

 Die Demontage der Schrauben mit der Positionsnummer (1) ist in keinem Fall zulässig und hat einen Verlust der Gewährleistung zur Folge.

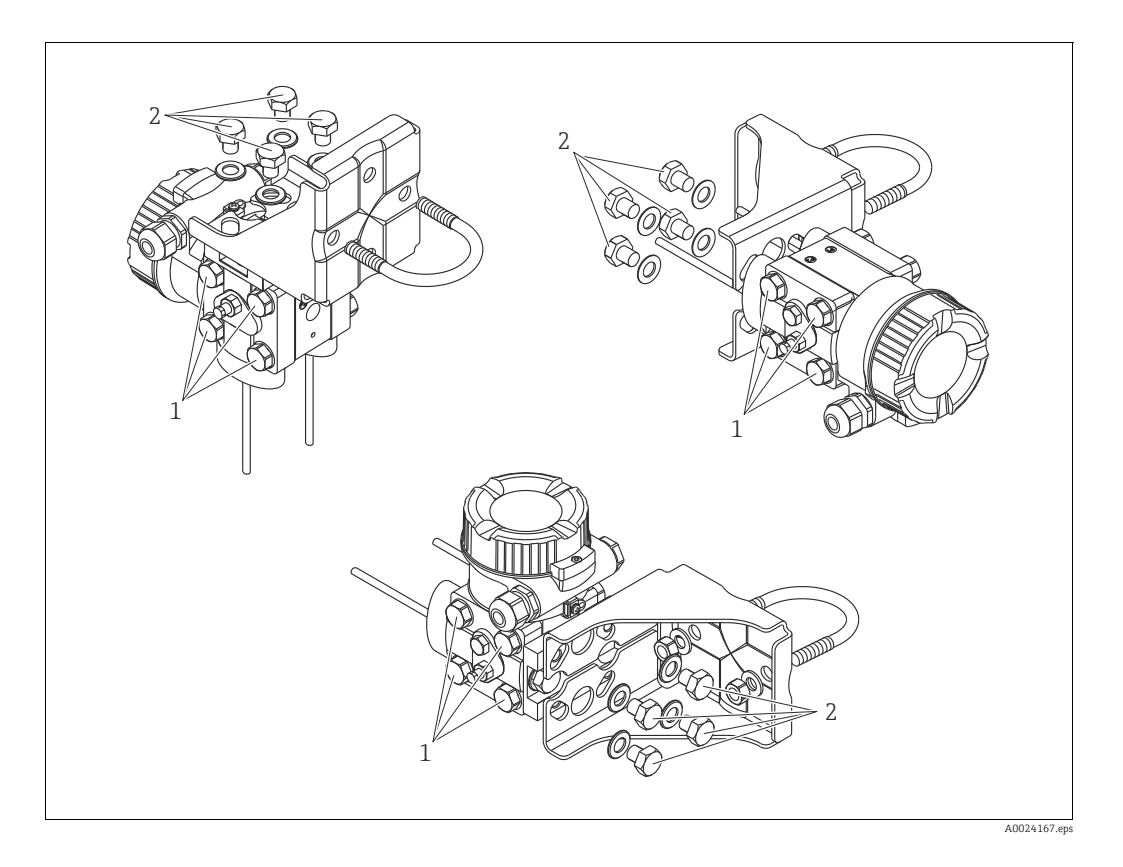

### Typische Installationsanordnungen

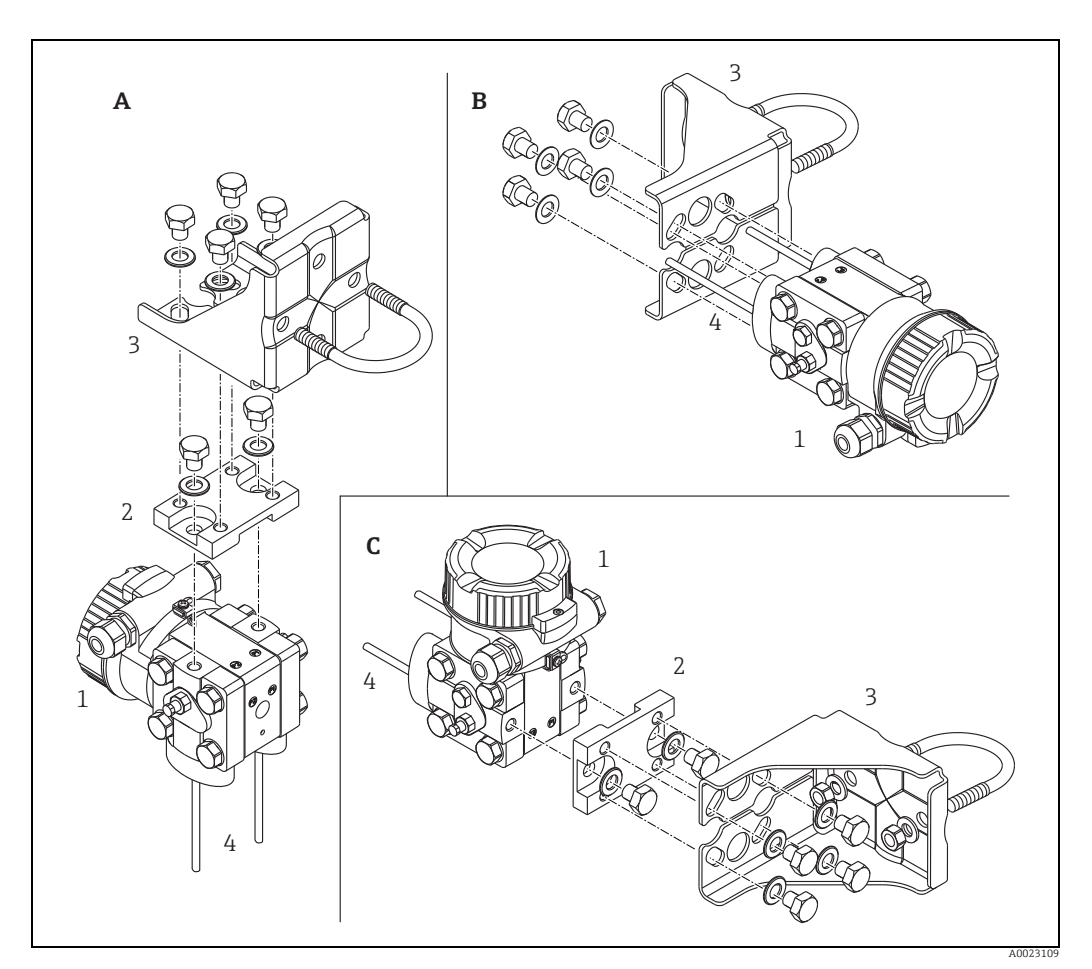

Abb. 8:

- A B
- . Vertikale Druckleitung, Ausführung V1, Ausrichtung 90° Horizontale Druckleitung, Ausführung H1, Ausrichtung 180° Horizontale Druckleitung, Ausführung H2, Ausrichtung 90° Deltabar M Adapterplatte Montagehalterung Druckleitung
- C 1 2 3 4

### 4.7 Einbau Deltapilot M

- Bedingt durch die Einbaulage des Deltapilot M kann es zu einer Nullpunktverschiebung kommen, d.h. bei leerem oder teilbefülltem Behälter zeigt der Messwert nicht Null an. Diese Nullpunktverschiebung können Sie korrigieren → 🖹 43, Kap. "Funktion der Bedienelemente" oder → 🖹 60, Kap. 8.4 "Lagekorrektur".
- Die Vor-Ort-Anzeige ist in 90°-Schritten drehbar.

### 4.7.1 Allgemeine Einbauhinweise

- Prozessmembrane nicht mit spitzen und harten Gegenständen eindrücken und reinigen.
- Bei der Stab- und Kabelausführung ist die Prozessmembrane durch eine Kunststoffkappe gegen mechanische Beschädigung geschützt.
- Falls ein aufgeheizter Deltapilot M durch einen Reinigungsprozess (z.B. kaltes Wasser) abgekühlt wird, entsteht ein kurzzeitiges Vakuum, wodurch Feuchtigkeit über den Druckausgleich (1) in den Sensor gelangen kann. Gerät wie folgt montieren.

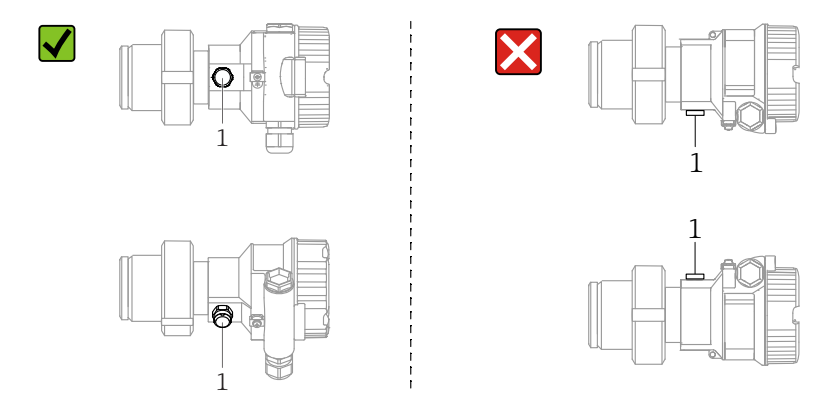

- Druckausgleich und GORE-TEX<sup>®</sup> Filter (1) frei von Verschmutzungen halten.
- Um die Anforderungen der ASME-BPE bezüglich Reinigbarkeit zu erfüllen (Part SD Cleanibility) ist das Gerät folgendermaßen einzubauen:

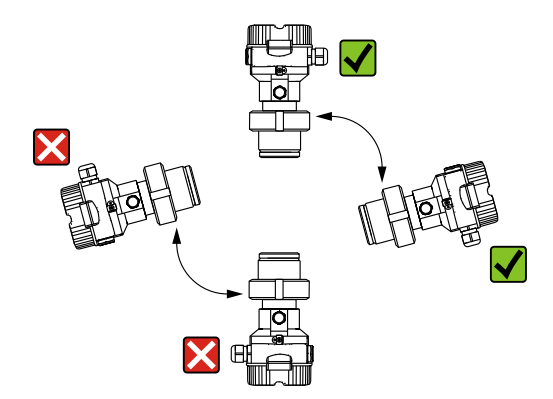

### 4.7.2 FMB50

#### Füllstandmessung

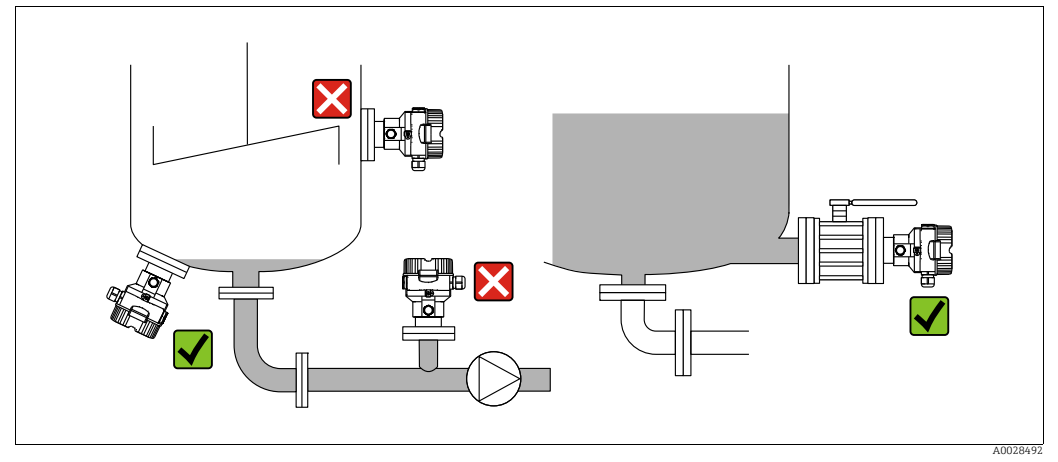

Abb. 9: Messanordnung Füllstand

- Das Gerät immer unter dem tiefsten Messpunkt installieren.
- Das Gerät nicht an folgende Positionen installieren:
  - im Füllstrom
  - im Tankauslauf
  - im Ansaugbereich einer Pumpe
- oder an einer Stelle im Tank, auf die Druckimpulse des Rührwerks treffen können.
- Abgleich und Funktionsprüfung lassen sich leichter durchführen, wenn Sie das Gerät hinter einer Absperrarmatur montieren.
- Bei Messstoffen, die beim Erkalten aushärten können, muss der Deltapilot M ebenfalls isoliert werden.

#### Druckmessung in Gasen

• Deltapilot M mit Absperrarmatur oberhalb des Entnahmestutzens montieren, damit eventuelles Kondensat in den Prozess ablaufen kann.

#### Druckmessung in Dämpfen

- Deltapilot M mit Wassersackrohr oberhalb des Entnahmestutzens montieren.
- Wassersackrohr vor der Inbetriebnahme mit Flüssigkeit füllen.
   Das Wassersackrohr reduziert die Temperatur auf nahezu Umgebungstemperatur.

#### Druckmessung in Flüssigkeiten

• Deltapilot M mit Absperrarmatur unterhalb oder auf gleicher Höhe des Entnahmestutzens montieren.

### 4.7.3 FMB51/FMB52/FMB53

- Beachten Sie bei der Montage von Stab- und Kabelausführungen, dass sich der Sondenkopf an einer möglichst strömungsfreien Stelle befindet. Um die Sonde vor Anschlagen durch seitliche Bewegungen zu schützen, Sonde in einem Führungsrohr (vorzugsweise aus Kunststoff) montieren oder an einer Abspannvorrichtung abspannen.
- Bei Geräten für den explosionsgefährdeten Bereich müssen die Sicherheitshinweise bei geöffnetem Gehäusedeckel berücksichtigt werden.
- Die Länge des Tragkabels oder des Sondenstabes richtet sich nach dem vorgesehenen Füllstandnullpunkt.

Bei der Messstellenauslegung ist die Höhe der Schutzkappe zu berücksichtigen. Der Füllstandnullpunkt (E) entspricht der Position der Prozessmembrane.

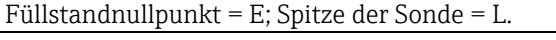

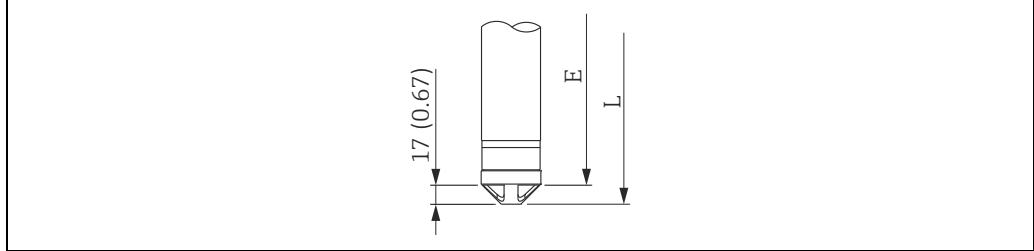

### 4.7.4 Montage des FMB53 mit Abspannklemme

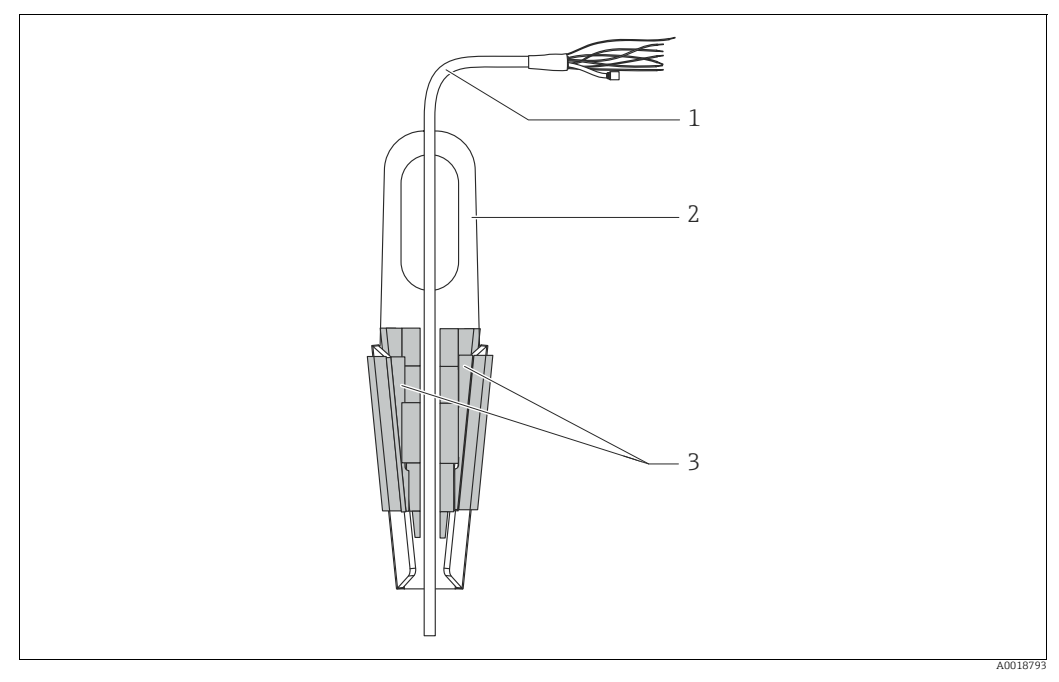

Abb. 10: Montage mit Abspannklemme

- 1 Tragkabel
- 2 Abspannklemme
- 3 Klemmbacken

#### Abspannklemme montieren:

- **1.** Abspannklemme (Pos. 2) montieren. Beachten Sie bei der Wahl der Befestigung das Gewicht des Tragkabels (Pos. 1) und des Gerätes.
- 2. Klemmbacken hochschieben (Pos. 3). Tragkabel (Pos. 1) gemäß Abbildung zwischen die Klemmbacken legen.
- 3. Tragkabel (Pos. 1) festhalten und Klemmbacken (Pos. 3) wieder herunterschieben. Klemmbacken durch leichten Schlag von oben fixieren.

### 4.7.5 Dichtung bei Flanschmontage

### HINWEIS

### Verfälschte Messergebnisse.

Die Dichtung darf nicht auf die Prozessmembrane drücken, da dieses das Messergebnis beeinflussen könnte.

Stellen Sie sicher, dass die Dichtung die Prozessmembrane nicht berührt.

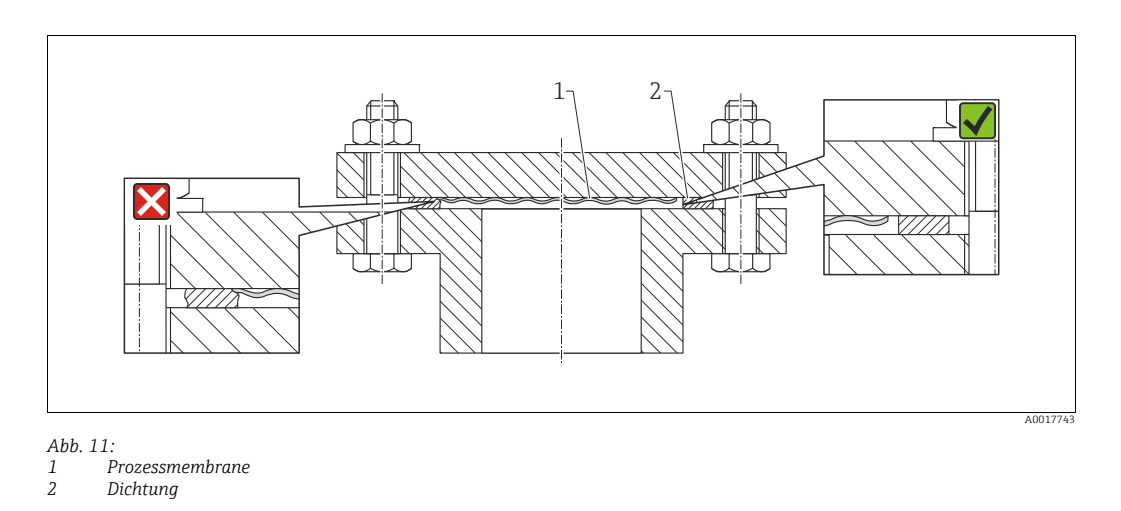

### 4.7.6 Wand- und Rohrmontage (optional)

#### Montagehalter

Für die Montage an Rohren oder Wänden bietet Endress+Hauser einen Montagehalter an (für Rohre von 1 ¼" bis 2" Durchmesser).

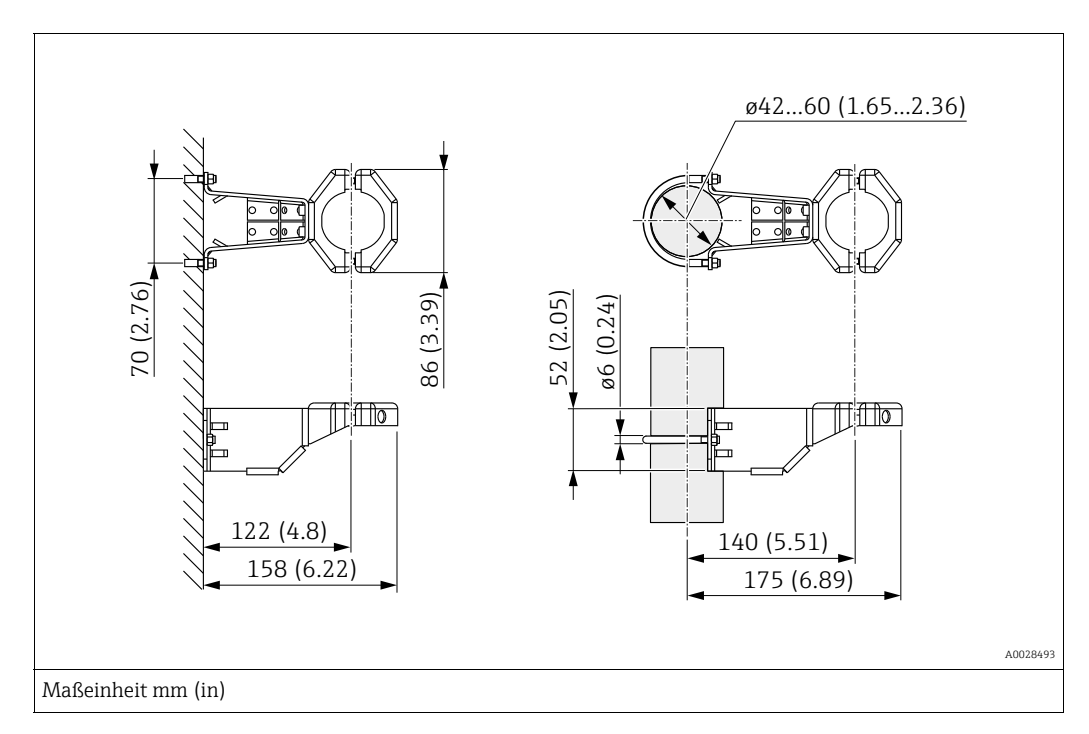

Bei der Rohrmontage die Muttern am Halter mit einem Drehmoment von mindestens 5 Nm (3,69 lbf ft) gleichmäßig anziehen.

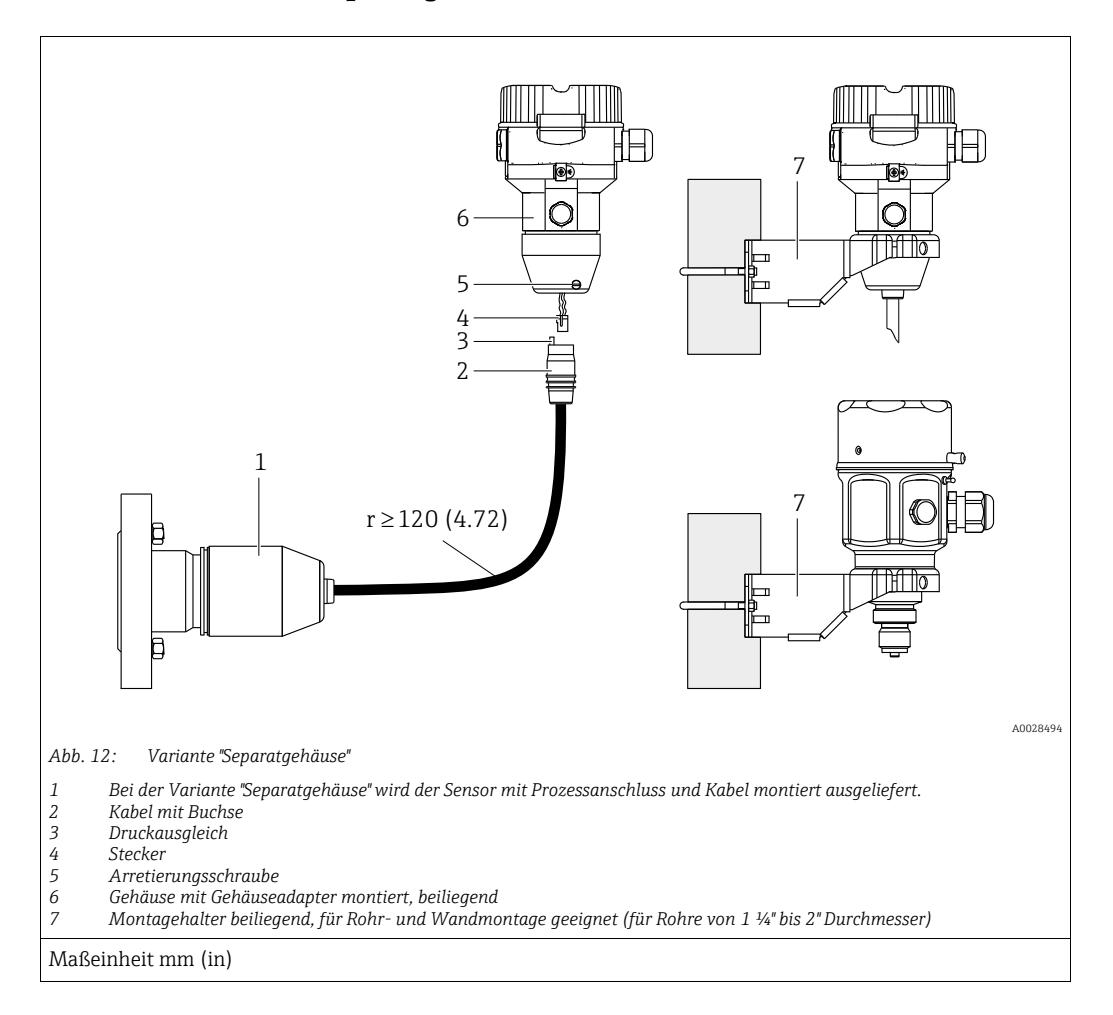

### 4.7.7 Variante "Separatgehäuse" zusammenbauen und montieren

#### Zusammenbau und Montage

- 1. Stecker (Pos. 4) in die entsprechende Buchse des Kabels (Pos. 2) stecken.
- 2. Kabel in Gehäuseadapter (Pos. 6) stecken.
- 3. Arretierungsschraube (Pos. 5) festziehen.
- Gehäuse mittels Montagehalter (Pos. 7) an einer Wand oder einem Rohr montieren. Bei der Rohrmontage die Muttern am Halter mit einem Drehmoment von mindestens 5 Nm (3,69 lbf ft) gleichmäßig anziehen. Das Kabel mit einem Biegeradius (r) ≥ 120 mm (4,72 in) montieren.

#### Verlegung des Kabels (z.B. durch eine Rohrleitung)

Sie benötigen den Kabelkürzungssatz. Bestellnummer: 71093286 Einzelheiten zur Montage siehe SD00553P/00/A6.

### 4.7.8 Ergänzende Einbauhinweise

#### Sondengehäuse abdichten

- Bei der Montage, beim elektrischen Anschließen und im Betrieb darf keine Feuchtigkeit in das Gehäuse eindringen.
- Gehäusedeckel und die Kabeleinführungen immer fest zudrehen.

## 4.8 Montage der Profildichtung für Universal-Prozessadapter

Einzelheiten zur Montage siehe KA00096F/00/A3.

## 4.9 Schließen der Gehäusedeckel

### HINWEIS

### Geräte mit EPDM-Deckeldichtung - Undichtigkeit des Transmitter!

Fette die auf mineralischer, tierischer bzw. pflanzlicher Basis basieren, führen zu einem Aufquellen der EPDM-Deckeldichtung und zur Undichtigkeit des Transmitters.

• Aufgrund der werkseitigen Gewinde-Beschichtung ist ein Einfetten des Gewindes nicht notwendig.

### HINWEIS

#### Gehäusedeckel lässt sich nicht mehr schließen.

Zerstörte Gewinde!

Achten Sie beim Schließen der Gehäusedeckel darauf, dass die Gewinde der Deckel und Gehäuse frei von Verschmutzungen wie z.B. Sand sind. Sollte beim Schließen der Deckel ein Widerstand auftreten, dann sind die Gewinde erneut auf Verschmutzungen zu überprüfen.

### 4.9.1 Deckel schließen beim Edelstahlgehäuse

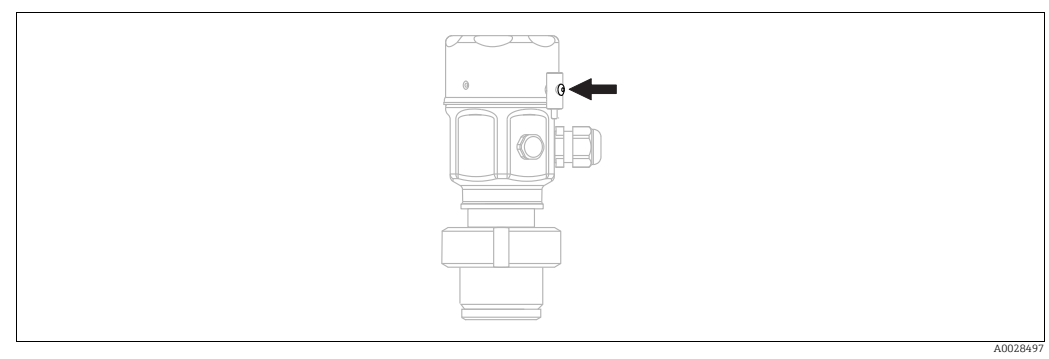

Abb. 13: Deckel schließen

Der Deckel für den Elektronikraum wird am Gehäuse per Hand bis zum Anschlag fest gedreht. Die Schraube dient als StaubEx-Sicherung (nur vorhanden bei Geräten mit Staub-Ex Zulassung).

## 4.10 Montagekontrolle

| 0 | Ist das Gerät unbeschädigt (Sichtkontrolle)?                                                     |
|---|--------------------------------------------------------------------------------------------------|
| 0 | Erfüllt das Gerät die Messstellenspezifikationen?                                                |
|   | Zum Beispiel:<br>• Prozesstemperatur<br>• Prozessdruck<br>• Umgebungstemperatur<br>• Messbereich |
| 0 | Sind Messstellenkennzeichnung und Beschriftung korrekt (Sichtkontrolle)?                         |
| 0 | Ist das Gerät gegen Niederschlag und direkte Sonneneinstrahlung ausreichend geschützt?           |
| 0 | Sind Befestigungsschraube und Sicherungskralle fest angezogen?                                   |

## 5 Elektrischer Anschluss

### 5.1 Gerät anschließen

### **A** WARNUNG

### Versorgungsspannung möglicherweise angeschlossen!

Gefahr durch Stromschlag und/oder Explosionsgefahr!

- Stellen Sie sicher, dass keine unkontrollierten Prozesse an der Anlage ausgelöst werden.
- ▶ Versorgungsspannung ausschalten, bevor Sie das Gerät anschließen.
- Beim Einsatz des Messgerätes im explosionsgefährdeten Bereich sind zusätzlich die entsprechenden nationalen Normen und Regeln sowie die Sicherheitshinweise oder Installation bzw. Control Drawings einzuhalten.
- Gemäß IEC/EN61010 ist für das Gerät ein geeigneter Trennschalter vorzusehen.
- Geräte mit integriertem Überspannungsschutz müssen geerdet werden.
- Schutzschaltungen gegen Verpolung, HF-Einflüsse und Überspannungsspitzen sind eingebaut.

Gerät gemäß folgender Reihenfolge anschließen:

- 1. Prüfen, ob die Versorgungsspannung mit der am Typenschild angegebenen Versorgungsspannung übereinstimmt.
- 2. Versorgungsspannung ausschalten, bevor Sie das Gerät anschließen.
- 3. Gehäusedeckel entfernen.
- 4. Kabel durch die Verschraubung einführen. Verwenden Sie vorzugsweise verdrilltes, abgeschirmtes Zweiaderkabel. Kabelverschraubungen bzw. die Kabeleinführungen schließen, so dass sie dicht sind. Gehäuseeinführung kontern. Geeignetes Werkzeug mit Schlüsselweite SW24/25 (8 Nm (5,9 lbf ft) für Kabelverschraubung M20 verwenden.
- 5. Gerät gemäß folgender Abbildung anschließen.
- 6. Gehäusedeckel zuschrauben.
- 7. Versorgungsspannung einschalten.

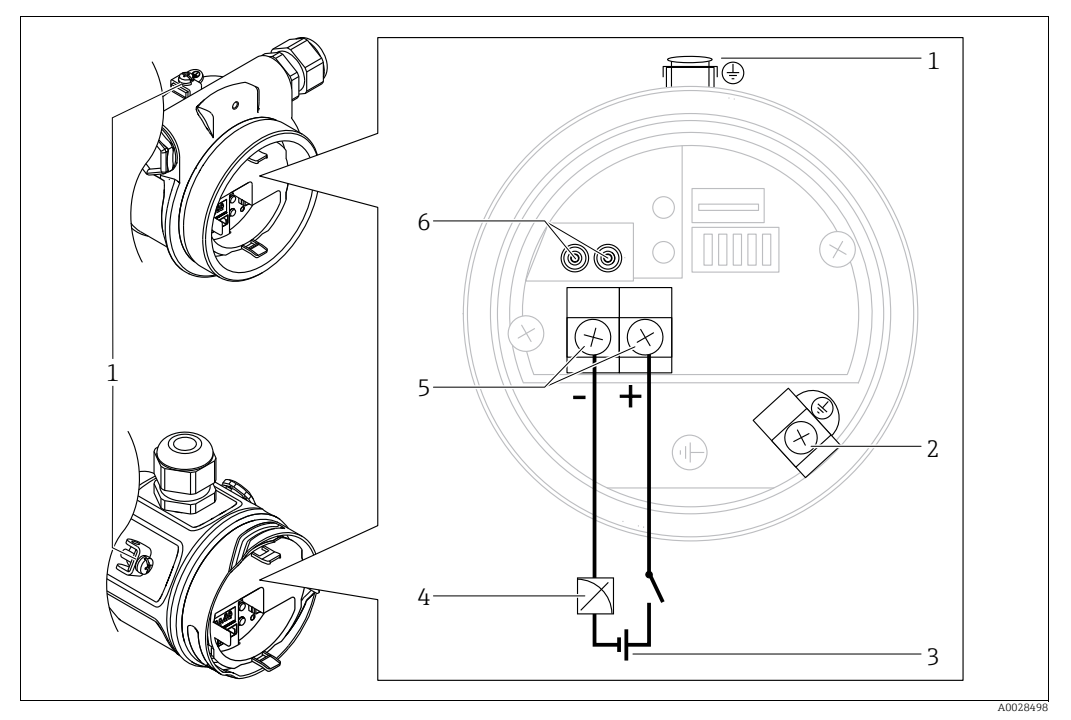

Elektrischer Anschluss 4...20 mA

- Externe Erdungsklemme 1
- Interne Erdungsklemme 2
- 3 Versorgungsspannung: 11,5 ... 45 VDC (Varianten mit Steckerverbindung 35 VDC)
- 4 4...20 mA
- 5 Anschlussklemmen für Versorgung und Signal 6 Testklemmen

#### 5.1.1 Geräte mit Harting-Stecker Han7D

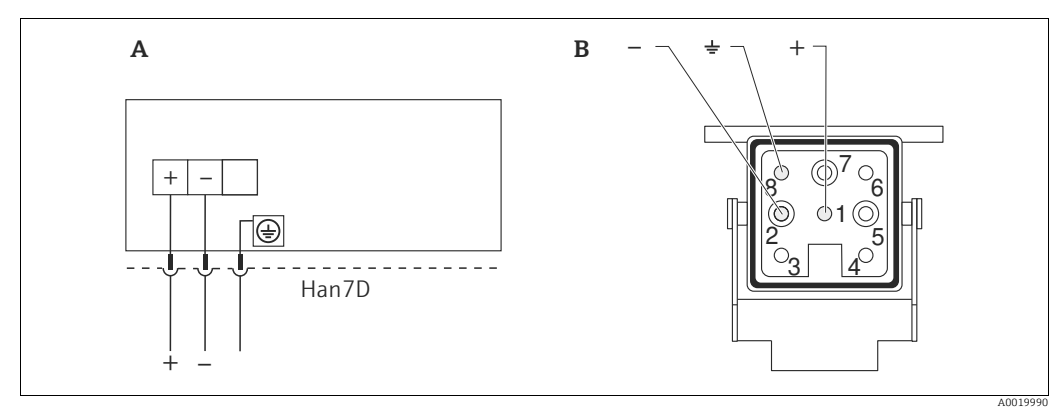

Abb. 14:

- Elektrischer Anschluss für Geräte mit Harting-Stecker Han7D Sicht auf die Steckverbindung am Gerät braun Α
- В
- grün/gelb blau )

Werkstoff: CuZn, Kontakte von Steckerbuchse und Stecker vergoldet

#### 5.1.2 Geräte mit M12-Stecker

| PIN-Belegung beim Stecker M12 |   | Bedeutung    |
|-------------------------------|---|--------------|
|                               | 1 | Signal +     |
|                               | 2 | nicht belegt |
| 4• 3•                         | 3 | Signal –     |
|                               | 4 | Erde         |
|                               |   |              |
| A0011175                      | 5 |              |

#### 5.1.3 Geräte mit Ventilstecker

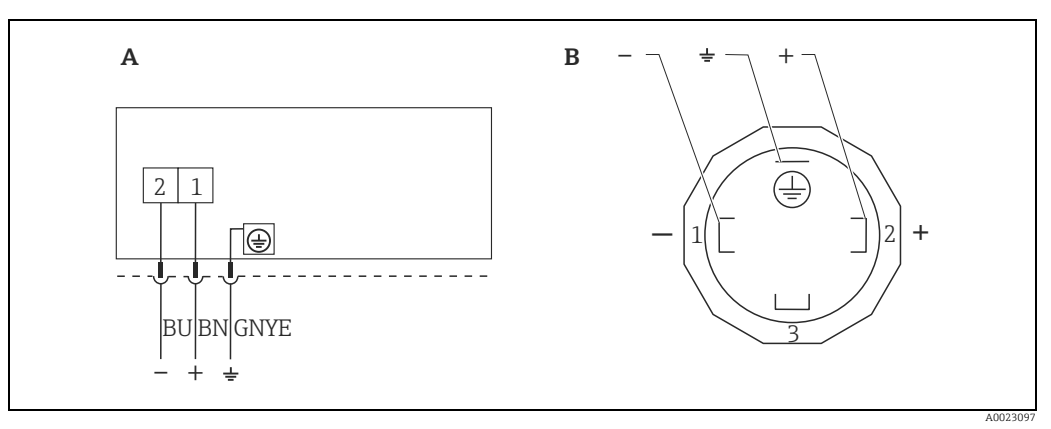

Abb. 15: BN = braun, BU = blau, GNYE = grün/gelb

Elektrischer Anschluss für Geräte mit Ventilstecker Sicht auf die Steckverbindung am Gerät

A B

Werkstoff: PA 6.6

## 5.2 Anschluss Messeinheit

### 5.2.1 Versorgungsspannung

# Elektronikvariante 4...20 mA HART, Variante für Ex-freien Bereich 11,5...45 V DC (Varianten mit Steckerverbindung 35 V DC)

### 4...20 mA-Testsignal abgreifen

Ohne Unterbrechung der Messung können Sie ein 4...20 mA-Testsignal über die Testklemmen abgreifen. Um den diesbezüglichen Messfehler unter 0,1 % zu halten, sollte das Strommessgerät einen Innenwiderstand von < 0.7  $\Omega$  aufweisen.

### 5.2.2 Klemmen

- Versorgungsspannung und interne Erdungsklemme: 0,5...2,5 mm<sup>2</sup> (20...14 AWG)
- Externe Erdungsklemme: 0,5...4 mm<sup>2</sup> (20...12 AWG)

### 5.2.3 Kabelspezifikation

- Endress+Hauser empfiehlt, verdrilltes, abgeschirmtes Zweiaderkabel zu verwenden.
- Kabelaußendurchmesser: 5...9 mm (0,2...0,35 in) abhängig von der verwendeten Kabelverschraubung (siehe Technische Information)

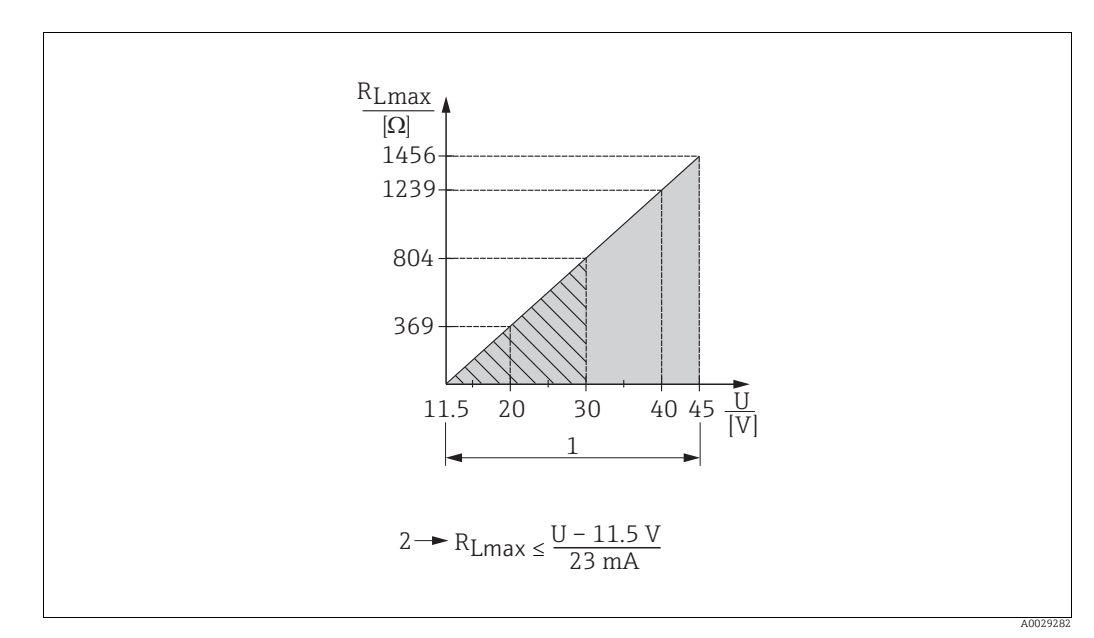

### 5.2.4 Bürde

- Abb. 16: Bürdendiagramm
- Spannungsversorgung 11,5...45 V DC (Varianten mit Steckerverbindung 35 V DC) für andere Zündschutzarten sowie nichtzertifizierte Geräteausführungen
   Brannunger Bürdenwiderstand
- 2 R<sub>Lmax</sub> maximaler Bürdenwiderstand U Versorgungsspannung

## i

Bei Bedienung über ein Handbediengerät oder über einen PC mit Bedienprogramm ist ein minimaler Kommunikationswiderstand von 250  $\Omega$  zu berücksichtigen.
### 5.2.5 Abschirmung/Potentialausgleich

- Wenn das HART-Protokoll verwendet wird: Abgeschirmtes Kabel empfohlen. Erdungskonzept der Anlage beachten. Wenn nur das Analog-Signal verwendet wird: Normales Installationskabel ausreichend.
- Bei Einsatz im explosionsgefährdeten Bereich sind die einschlägigen Vorschriften zu beachten.

Allen Ex-Geräten liegt standardmäßig eine separate Ex-Dokumentation mit zusätzlichen technischen Daten und Hinweisen bei. Alle Geräte an den örtlichen Potentialausgleich anschließen.

#### 5.2.6 Anschluss Field Xpert SFX100

Kompaktes, flexibles und robustes Industrie-Handbediengerät für die Fernparametrierung und Messwertabfrage über den HART-Stromausgang (4...20 mA). Für Einzelheiten: Betriebsanleitung BA00060S/04/DE.

### 5.2.7 Anschluss Commubox FXA195

Die Commubox FXA195 verbindet eigensichere Transmitter mit HART-Protokoll mit der USB-Schnittstelle eines Computers. Damit wird die Fernbedienung der Messumformer mit Hilfe des Endress+Hauser Bedienprogrammes FieldCare ermöglicht. Die Spannungsversorgung der Commubox erfolgt über die USB-Schnittstelle. Die Commubox ist auch zum Anschluss an eigensichere Stromkreise geeignet.  $\rightarrow$  Für weitere Informationen siehe Technische Information TI00404F.

#### Überspannungsschutz (optional) 5.3

Geräte mit der Option "NA" im Merkmal 610 "Zubehör montiert" im Bestellcode sind mit einem Überspannungsschutz ausgestattet (siehe Technische Information Kapitel "Bestellinformation"). Der Überspannungsschutz wird werkseitig am Gehäusegewinde für die Kabelverschraubung montiert und ist ca. 70 mm (2,76 in) lang (zusätzliche Länge beim Einbau berücksichtigen).

Der Anschluss des Gerätes erfolgt entsprechend der folgenden Abbildung. Für Einzelheiten siehe TI001013KDE, XA01003KA3 und BA00304KA2.

#### 5.3.1 Verdrahtung

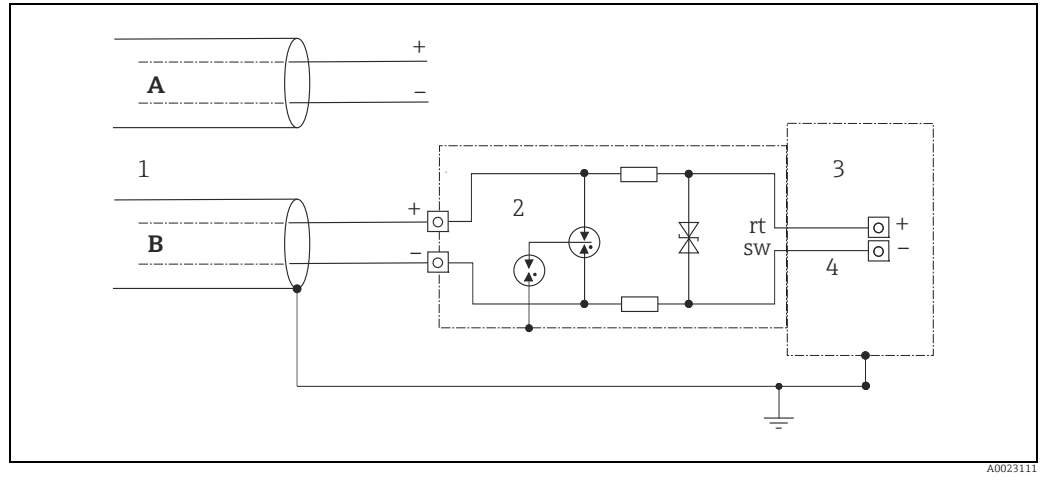

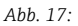

- Ohne direkte Schirmerdung Α
- В Mit direkter Schirmerdung
- Ankommende Verbindungsleitung 1
- 2 HAW569-DA2B
- Zu schützendes Endgerät Verbindungsleitung 3 4

#### 5.3.2 Montage

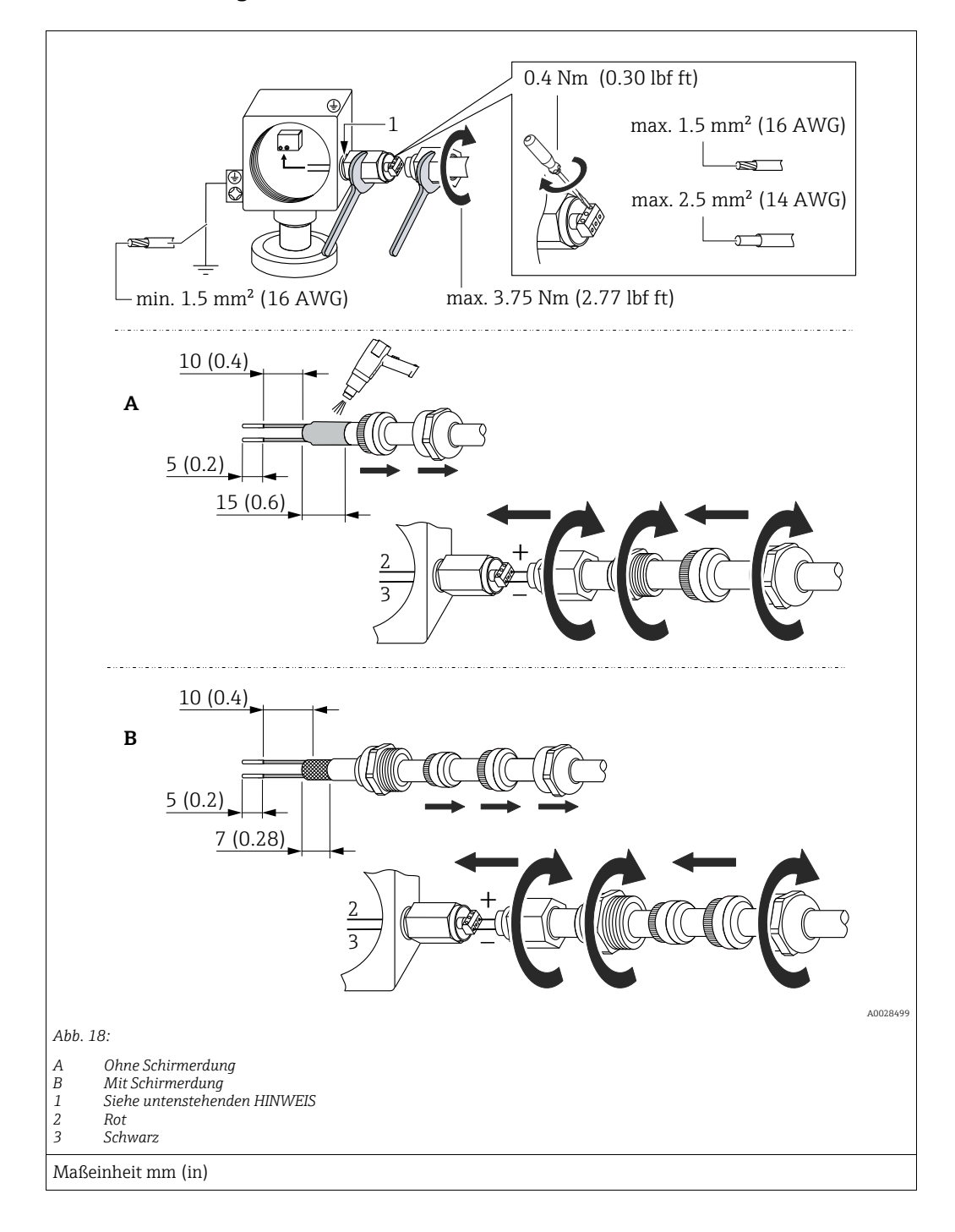

#### HINWEIS

#### Werkseitig verklebte Schraubverbindung!

Beschädigung des Gerätes und/oder des Überspannungsschutzes!

▶ Beim Lösen/Festziehen der Überwurfmutter mit Schraubenschlüssel gegenhalten.

### 5.4 Anschlusskontrolle

Nach der elektrischen Installation des Gerätes folgende Kontrollen durchführen:

- Stimmt die Versorgungsspannung mit der Angabe auf dem Typenschild überein?
- Ist das Gerät korrekt angeschlossen?
- Sind alle Schrauben fest angezogen?
- Ist der Gehäusedeckel zugeschraubt?

Sobald Spannung am Gerät anliegt, leuchtet die grüne LED auf dem Elektronikeinsatz für wenige Sekunden bzw. leuchtet die angeschlossene Vor-Ort-Anzeige.

# 6 Bedienung

# 6.1 Bedienmöglichkeiten

### 6.1.1 Bedienung ohne Bedienmenü

| Bedienmöglichkeiten                     | Erklärung                                                                                       | Abbildung | Beschreibung  |
|-----------------------------------------|-------------------------------------------------------------------------------------------------|-----------|---------------|
| Vor-Ort-Bedienung<br>ohne Gerätedisplay | Die Bedienung erfolgt über die<br>Bedientasten und DIP-Schal-<br>ter auf dem Elektronikeinsatz. |           | → <b>a</b> 42 |

### 6.1.2 Bedienung mit Bedienmenü

Der Bedienung mit Bedienmen<br/>ü liegt ein Bedienkonzept mit "Nutzerrollen" zugrund<br/>e $\rightarrow$   $\geqq$  44.

| Bedienmöglichkeiten                    | Erklärung                                                                  | Abbildung                   | Beschreibung  |
|----------------------------------------|----------------------------------------------------------------------------|-----------------------------|---------------|
| Vor-Ort-Bedienung<br>mit Gerätedisplay | Die Bedienung erfolgt über die<br>Bedientasten auf dem Geräte-<br>display. | TANK1 5<br>42 abar<br>- + E | → <b>■</b> 46 |
| Fernbedienung über<br>Handbediengerät  | Die Bedienung erfolgt über das<br>Handbediengerät (z.B.<br>SFX100).        |                             | → <b>1</b> 50 |
| Fernbedienung über<br>FieldCare        | Die Bedienung erfolgt über das<br>Bedientool FieldCare.                    |                             | → <b>1</b> 50 |

#### 6.2 Bedienung ohne Bedienmenü

#### 6.2.1 Lage der Bedienelemente

Die Bedientasten und die DIP-Schalter befinden sich im Messgerät auf dem Elektronikeinsatz.

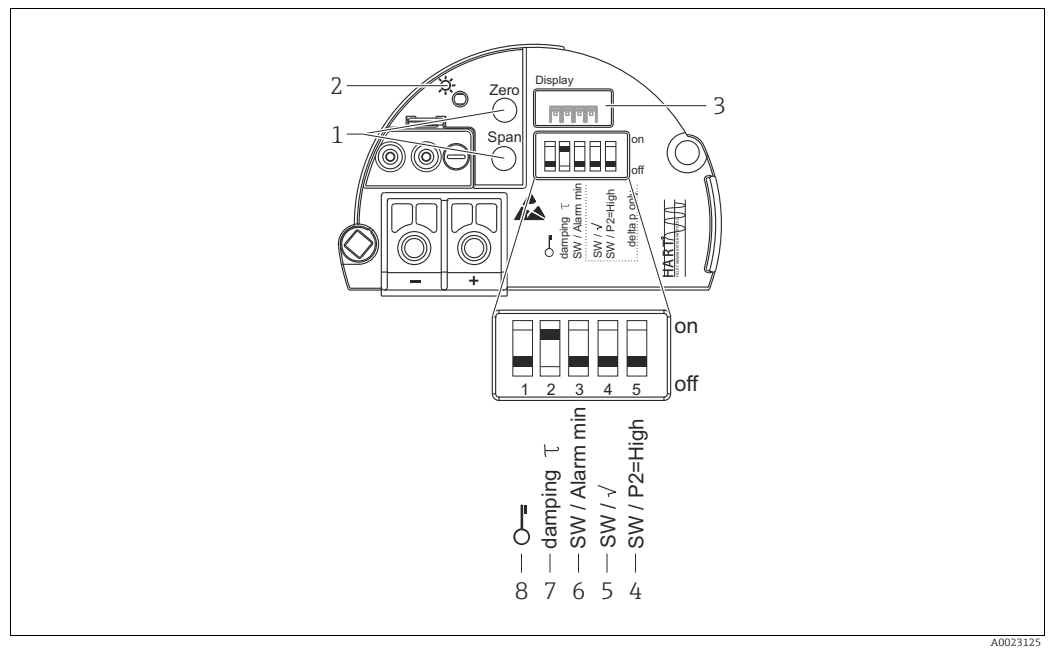

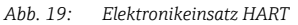

- Bedientasten für Messanfang (Zero) und Messende (Span) Grüne LED zur Anzeige einer erfolgreichen Bedienung Steckplatz für optionale Vor-Ort-Anzeige 1
- 2
- 3 4+5 DIP-Schalter nur für Deltabar M
  - Schalter 5: "SW/Quadratwurzel" zur Festlegung der Ausgangscharakteristik Schalter 4: "SW/P2-High" zur Festlegung der Hochdruckseite
- 6 7
- DIP- Schalter für Alarmstrom SW / Alarm Min (3,6 mA) DIP-Schalter für Dämpfung ein/aus DIP-Schalter, um messwertrelevante Parameter zu verriegeln/entriegeln 8

#### Funktion der DIP-Schalter

| Schalter | Symbol/                              | Schalterstellung                                                                                                    |                                                                                                    |  |
|----------|--------------------------------------|----------------------------------------------------------------------------------------------------|----------------------------------------------------------------------------------------------------|--|
|          | Beschriftung                         | "off"                                                                                                    | "on"                                                                                                    |  |
| 1        | ŝ                                    | Das Gerät ist entriegelt.<br>Messwertrelevante Parameter können<br>verändert werden.                                                                                                    | Das Gerät ist verriegelt.<br>Messwertrelevante Parameter können<br>nicht verändert werden.                                                |  |
| 2        | damping $\tau$                       | Die Dämpfung ist ausgeschaltet.<br>Das Ausgangssignal folgt Messwertände-<br>rungen ohne Verzögerung.                                                                                                    | Die Dämpfung ist eingeschaltet. Das Ausgangssignal folgt Messwertänderungen mit der Verzögerungszeit $\tau^{\rm ,1)}$                     |  |
| 3        | SW/Alarm<br>min                      | Der Alarmstrom wird über die Einstel-<br>lung im Bedienmenü definiert.<br>("Setup" -> "Erweitert. Setup" -><br>"Stromausgang" -> "Strom bei Alarm")                                                                 | Der Alarmstrom ist 3,6 mA, unabhängig<br>von der Einstellung im Bedienmenü.                                                               |  |
| Folgende | Folgende Schalter nur für Deltbar M: |                                                                                                    |                                                                                                    |  |
| 4        | SW/√                                 | Die Betriebsart und die Ausgangscharak-<br>terisitk werden über die Einstellung im<br>Bedienmenü definiert.<br>• "Setup" -> "Betriebsart"<br>• "Setup" -> "Erweitert. Setup" -><br>"Stromausgang" -> "Linear/Radiz" | Die Betriebsart ist "Durchfluss" und die<br>Ausgangscharakteristik ist "radizierend",<br>unabhängig von der Einstellung im<br>Bedienmenü. |  |

| Schalter | Symbol/      | Schalterstellung                                                                             |                                                                                                    |
|----------|--------------|----------------------------------------------------------------------------------------------|----------------------------------------------------------------------------------------------------|
|          | Beschriftung | "off"                                                                                        | "on"                                                                                                    |
| 5        | SW/P2= High  | Die Hochdruckseite (+/HP) wird im<br>Bedienmenü zugeordnet.<br>("Setup" -> "Hochdruckseite") | Die Hochdruckseite (+/HP) ist dem<br>Druckanschluss P2 zugeordnet, unabhän-<br>gig von der Einstellung im Bedienmenü. |

 Der Wert der Verzögerungszeit kann über das Bedienmenü eingestellt werden ("Setup" -> "Dämpfung"). Werkeinstellung: τ = 2 s bzw. nach Bestellangaben.

#### Funktion der Bedienelemente

| Taste(n)                                                                             | Bedeutung                                                                                                    |  |
|--------------------------------------------------------------------------------------|----------------------------------------------------------------------------------------------------|--|
| "Zero"<br>mindestens 3 Sekun-<br>den gedrückt                                        | <ul> <li>Messanfang übernehmen</li> <li>Betriebsart "Druck" Der anliegende Druck wird als Messanfang (LRV) übernommen. </li> <li>Betriebsart "Füllstand", Füllstandwahl "in Druck", Abgleichmodus "Nass" Der anliegende Druck wird dem unteren Füllstandwert ("Abgleich leer") zugewiesen. </li> <li>Bei Füllstandwahl = "in Höhe" und/oder Abgleichmodus = "Trocken" ist die Taste ohne Funktion.</li> <li>Betriebsart "Durchfluss" Die Taste "Zero" hat keine Funktion. </li> </ul>                                                                                     |  |
| <b>"Span"</b><br>mindestens 3 Sekun-<br>den gedrückt                                 | <ul> <li>Messende übernehmen</li> <li>Betriebsart "Druck" Der anliegende Druck wird als Messende (URV) übernommen. </li> <li>Betriebsart "Füllstand", Füllstandwahl "in Druck", Abgleichmodus "Nass" Der anliegende Druck wird dem oberen Füllstandwert ("Abgleich voll") zugewiesen. </li> <li>Bei Füllstandwahl = "in Höhe" und/oder Abgleichmodus = "Trocken" ist die Taste ohne Funktion.</li> <li>Betriebsart "Durchfluss" Der anliegende Druck wird als maximaler Druckwert ("Max Druck Fluss") abgespeichert und dem maximalen Durchfluss" zugewiesen. </li> </ul> |  |
| "Zero" und "Span"<br>gemeinsam mindes-<br>tens 3 Sekunden<br>gedrückt                | <b>Lageabgleich</b><br>Die Sensorkennlinie wird parallel verschoben, so dass der anliegende Druck der Nullwert<br>wird.                                                                                                    |  |
| <b>"Zero"</b> und <b>"Span"</b><br>gemeinsam mindes-<br>tens 12 Sekunden<br>gedrückt | <b>Reset</b><br>Alle Parameter werden auf den Auslieferungszustand zurückgesetzt.                                                                                                    |  |

#### 6.2.2 Bedienung verriegeln/entriegeln

Nach Eingabe aller Parameter können Sie Ihre Eingaben vor ungewolltem und unbefugtem Zugriff schützen.

### i

Ist die Bedienung über den DIP-Schalter verriegelt, kann die Verriegelung nur über DIP-Schalter wieder aufgehoben werden. Ist die Bedienung über das Bedienmenü verriegelt, kann die Verriegelung nur über das Bedienmenü aufgehoben werden.

#### Verriegelung/Entriegelung über DIP-Schalter

Zur Verriegelung/Entriegelung dient DIP-Schalter 1 auf dem Elektronikeinsatz.  $\rightarrow$   $\geqq$  42, "Funktion der DIP-Schalter".

# 6.3 Bedienung mit Bedienmenü

### 6.3.1 Bedienkonzept

Das Bedienkonzept unterscheidet folgende Nutzerrollen:

| Nutzerrolle                  | Bedeutung                                                                                                    |
|------------------------------|----------------------------------------------------------------------------------------------------|
| Operatoren /<br>Bediener     | Operatoren / Bediener sind im "Betrieb" für die Geräte zuständig. Dies beschränkt sich zumeist<br>auf das Ablesen von Prozesswerten, entweder am Gerät direkt oder in einer Leitwarte. Geht die<br>Arbeit mit den Geräten über das Ablesen hinaus, handelt es sich um einfache, applikationsspe-<br>zifische Funktionen, die im Betrieb verwendet werden. Im Fehlerfall greifen diese Nutzer nicht<br>ein, sondern geben lediglich die Informationen über Fehler weiter. |
| Instandhalter /<br>Techniker | Instandhalter arbeiten typischerweise in den Phasen nach der Inbetriebnahme mit den Gerä-<br>ten. Sie beschäftigen sich vorrangig mit der Wartung und der Fehlerbeseitigung, für die einfa-<br>che Einstellungen am Gerät vorgenommen werden müssen.<br>Techniker arbeiten über den gesamten Lebenszyklus mit den Geräten. Somit gehören auch<br>Inbetriebnahmen und damit erweiterte Einstellungen zu ihren Aufgaben.                                                   |
| Experte                      | Experten arbeiten über den gesamten Geräte-Lebenszyklus mit den Geräten, haben zum Teil<br>aber hohe Anforderungen an die Geräte. Dafür werden immer wieder einzelne Parameter/<br>Funktionen aus der Gesamtfunktionalität der Geräte benötigt.<br>Experten können neben den technischen, prozessorientierten Aufgaben auch administrative<br>Aufgaben übernehmen (z.B. die Benutzerverwaltung).<br>Dem "Experten" steht der gesamte Parametersatz zur Verfügung.        |

### 6.3.2 Aufbau des Bedienmenüs

| Nutzerrolle                  | Untermenü       | Bedeutung/Verwendung                                                                                                    |
|------------------------------|-----------------|----------------------------------------------------------------------------------------------------|
| Operatoren /<br>Bediener     | Sprache         | Besteht aus dem Parameter "Sprache" (000), in dem die Bediensprache für<br>das Gerät festgelegt wird.<br>Die Sprache kann immer umgestellt werden, auch wenn das Gerät verrie-<br>gelt ist.                                                                                                    |
| Operatoren /<br>Bediener     | Anzeige/Betrieb | Enthält Parameter, die zur Konfiguration der Messwertanzeige benötigt<br>werden (Wahl der angezeigten Werte, Anzeigeformat,).<br>Mit diesem Untermenü lässt sich die Messwertanzeige verändern, ohne<br>dass dabei die eigentliche Messung beeinflusst wird.                                                                                                    |
| Instandhalter /<br>Techniker | Setup           | <ul> <li>Enthält alle Parameter, die zur Inbetriebnahme der Messung benötigt werden. Dieses Untermenü ist folgendermaßen strukturiert:</li> <li>Standard-Setup-Parameter <ul> <li>Am Anfang steht eine Reihe von Parametern, mit der sich eine typische Anwendung konfigurieren lässt. Welche Parameter das sind, hängt von der gewählten Betriebsart ab.</li> <li>Nach Einstellung all dieser Parameter sollte die Messung in der Mehrzahl der Fälle vollständig parameteriert sein.</li> </ul> </li> <li>Untermenü "Erweitertes Setup" <ul> <li>Das Untermenü "Erweitert. Setup" enthält weitere Parameter zur genaueren Konfiguration der Messung zur Umrechnung des Messwertes und zur Skalierung des Ausgangssignals.</li> <li>Je nach gewählter Betriebsart ist es in weitere Untermenüs gegliedert.</li> </ul> </li> </ul> |
| Instandhalter /<br>Techniker | Diagnose        | <ul> <li>Enthält alle Parameter, die zur Detektion und Analyse von Betriebsfehlern<br/>benötigt werden. Dieses Untermenü ist folgendermaßen strukturiert:</li> <li>Diagnoseliste<br/>enthält bis zu 10 aktuell anstehende Fehlermeldungen.</li> <li>Ereignis-Logbuch<br/>enthält die 10 letzten (nicht mehr anstehenden) Fehlermeldungen.</li> <li>Geräteinfo<br/>enthält Informationen zur Identifizierung des Gerätes.</li> <li>Messwerte<br/>enthält alle aktuellen Messwerte</li> <li>Simulation<br/>dient zur Simulation von Druck, Füllstand, Durchfluss, Strom und<br/>Alarm/Warnung.</li> <li>Rücksetzen</li> </ul>                                                                                                    |

| Nutzerrolle | Untermenü | Bedeutung/Verwendung                                                                                                    |
|-------------|-----------|----------------------------------------------------------------------------------------------------|
| Experte     | Experte   | <ul> <li>Enthält alle Parameter des Gerätes (auch diejenigen, die schon in einem der anderen Untermenüs enthalten sind). Das Untermenü "Experte" ist nach den Funktionsblöcken des Gerätes strukturiert. Es enthält deswegen folgende Untermenüs:</li> <li>System     enthält alle Geräteparameter, die weder die Messung noch die Integration in ein Leitsystem betreffen.</li> <li>Messung     enthält alle Parameter zur Konfiguration der Messung.</li> <li>Ausgang     enthält alle Parameter zur Konfiguration der Stromausgangs.</li> <li>Kommunikation     enthält alle Parameter zur Konfiguration der HART-Schnittstelle.</li> <li>Applikation     enthält alle Parameter zur Konfiguration der Funktionen, die über die eigentliche Messung hinausgehen (z.B. Summenzähler).</li> <li>Diagnose     enthält alle Parameter, die zur Detektion und Analyse von Betriebsfehlern benötigt werden.</li> </ul> |

# i

Für eine Übersicht über das gesamte Bedienmenü:  $\rightarrow$  🖹 103 ff.

#### Direktzugriff auf Parameter

Der Direktzugriff auf Parameter ist nur über die Nutzerrolle "Experte" möglich.

| Parametername                                                                 | Beschreibung                                                                                                    |
|-------------------------------------------------------------------------------|----------------------------------------------------------------------------------------------------|
| <b>Direct Access (119)</b><br>Eingabe<br>Menüpfad:<br>Experte → Direct Access | Eingabe des Direct Access Codes, um direkt zu einem Parameter zu gelangen.<br>Auswahl:<br>• Geben Sie den gewünschten Parametercode ein.<br>Werkeinstellung:<br>0<br>Hinweis:<br>Für Direktzugriff müssen die führenden Nullen nicht eingegeben werden |

### 6.3.3 Bedienung mit Gerätedisplay (optional)

Als Anzeige und Bedienung dient eine 4-zeilige Flüssigkristall-Anzeige (LCD). Die Vor-Ort-Anzeige zeigt Messwerte, Dialogtexte sowie Stör- und Hinweismeldungen an.

Das Display kann zur einfachen Bedienung entnommen werden (siehe Abbildung Schritte 1 - 3). Es ist über ein 90 mm (3,54 in) langes Kabel mit dem Gerät verbunden.

Das Display des Gerätes kann in 90 ° Schritten gedreht werden (siehe Abbildung Schritte 4 - 6).

Je nach Einbaulage des Gerätes sind somit die Bedienung des Gerätes und das Ablesen der Messwerte problemlos möglich.

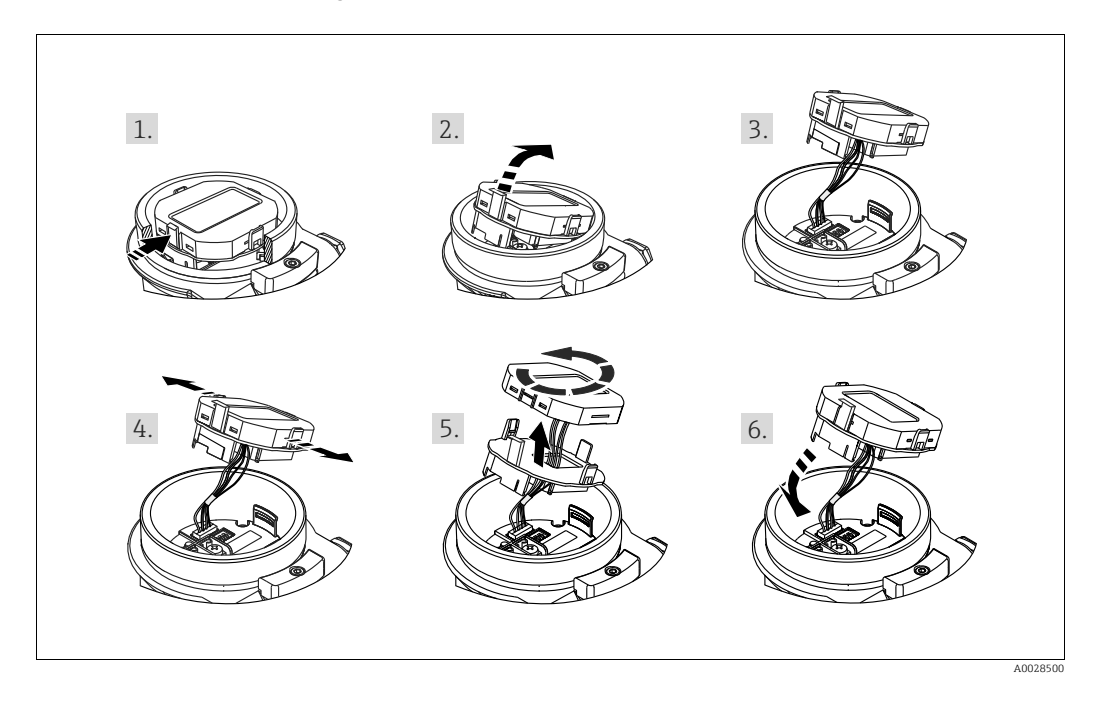

Funktionen:

- 8-stellige Messwertanzeige inkl. Vorzeichen und Dezimalpunkt, Bargraph für 4...20 mA HART als Stromanzeige.
- drei Tasten zur Bedienung
- einfache und komplette Menüführung durch Einteilung der Parameter in mehrere Ebenen und Gruppen
- zur einfachen Navigation ist jeder Parameter mit einem 3-stelligen Parametercode gekennzeichnet
- Möglichkeit, die Anzeige gemäß individuellen Anforderungen und Wünschen zu konfigurieren wie z.B. Sprache, alternierende Anzeige, Anzeige anderer Messwerte wie z.B. Sensortemperatur, Kontrasteinstellung
- umfangreiche Diagnosefunktionen (Stör- und Warnmeldung, usw.)

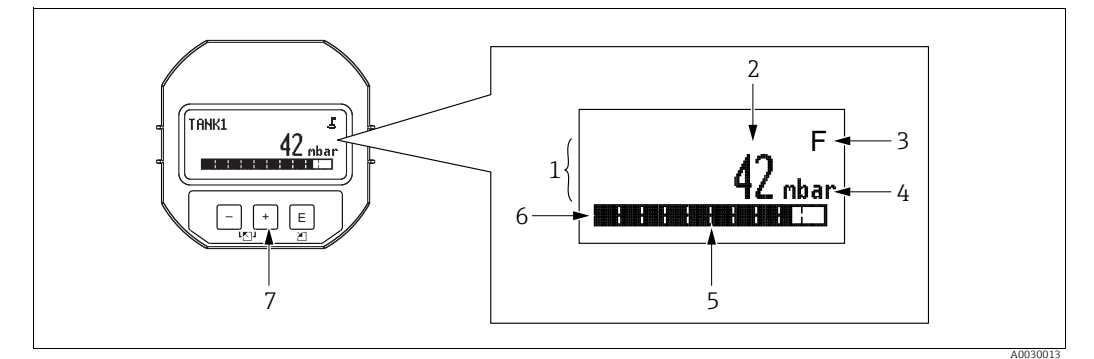

Abb. 20: Display

- 1
- 2
- 3
- Hauptzeile Wert Symbol Einheit Bargraph 4 5 6 7
- Infozeile Bedientasten

Die folgende Tabelle stellt die möglichen Symbole der Vor-Ort-Anzeige dar. Es können vier Symbole gleichzeitig auftreten.

| Symbol | Bedeutung                                                                                                    |
|--------|----------------------------------------------------------------------------------------------------|
| J.     | <b>Lock-Symbol</b><br>Die Bedienung des Gerätes ist verriegelt. Gerät entriegeln, $\rightarrow \ge 51$ , "Bedienung verriegeln/entriegeln".                                  |
| \$     | Kommunikations-Symbol<br>Datenübertragung über Kommunikation                                                                                                    |
| J.     | <b>Wurzel-Symbol (nur Deltabar M)</b><br>Aktive Betriebsart "Durchflussmessung"<br>Für den Stromausgang wird das radizierende Durchflusssignal verwendet.                    |
| S      | Fehlermeldung "Außerhalb der Spezifikation"<br>Das Gerät wird außerhalb seiner technischen Spezifikationen betrieben (z.B. wäh-<br>rend des Anlaufens oder einer Reinigung). |
| С      | Fehlermeldung "Service-Modus"<br>Das Gerät befindet sich im Service-Modus (zum Beispiel während einer Simulation).                                                           |
| м      | Fehlermeldung "Wartung erforderlich"<br>Es ist eine Wartung erforderlich. Der Messwert ist weiterhin gültig.                                                                 |
| F      | Fehlermeldung "Betriebsfehler"<br>Es liegt ein Betriebsfehler vor. Der Messwert ist nicht mehr gültig.                                                                       |

#### Bedientasten auf dem Anzeige- und Bedienmodul

| Taste(n) | Bedeutung                                                                                                    |  |
|----------|----------------------------------------------------------------------------------------------------|--|
| +        | <ul> <li>Navigation in der Auswahlliste nach unten</li> <li>Editieren der Zahlenwerte oder Zeichen innerhalb einer Funktion</li> </ul>                                                                                                    |  |
| -        | <ul> <li>Navigation in der Auswahlliste nach oben</li> <li>Editieren der Zahlenwerte oder Zeichen innerhalb einer Funktion</li> </ul>                                                                                                    |  |
| E        | – Eingabe bestätigen<br>– Sprung zum nächsten Menüpunkt<br>– Auswahl eines Menüpunktes und Aktivierung des Editiermodus                                                                                                    |  |
| + und E  | Kontrasteinstellung des Vor-Ort-Displays: stärker                                                                                                    |  |
| — und E  | Kontrasteinstellung des Vor-Ort-Displays: schwächer                                                                                                    |  |
| + und -  | <ul> <li>ESC-Funktionen:</li> <li>Editiermodus eines Parameters verlassen, ohne den geänderten Wert abzuspeichern</li> <li>Sie befinden sich im Menü auf einer Auswahlebene: Mit jedem gleichzeitigen Drücken der Tasten springen Sie eine Ebene im Menü nach oben.</li> </ul> |  |

#### Bedienbeispiel: Parameter mit Auswahlliste

Beispiel: Menüsprache "Deutsch" wählen.

|   | Sprache 000 | Bedienung                                                                                                    |
|---|-------------|----------------------------------------------------------------------------------------------------|
| 1 | ✔ English   | Als Menüsprache ist "English" gewählt (Werkeinstellung). Die aktive Wahl ist durch einen $\checkmark$ vor dem Menütext gekennzeich-                          |
|   | Deutsch     | net.                                                                                                    |
| 2 | Deutsch     | Mit Đ oder 🖃 die Menüsprache "Deutsch" wählen.                                                                                                    |
|   | ✔ English   |                                                                                                    |
| 3 | ✓ Deutsch   | <ol> <li>Auswahl mit E bestätigen. Die aktive Wahl ist durch einen     ✓ vor dem Menütext gekennzeichnet (die Sprache "Deutsch"     ist gewählt).</li> </ol> |
|   | English     | 2. Mit 🗉 den Editiermodus für den Parameter verlassen.                                                                                                    |

#### Bedienbeispiel: Frei editierbare Parameter

Beispiel: Parameter "Messende setzen" von 100 mbar (1,5 psi) auf 50 mbar (0,75 psi) einstellen.

|   | Messende setzen      | 014  | Bedienung                                                                                                    |
|---|----------------------|------|----------------------------------------------------------------------------------------------------|
| 1 | 100.000              | mbar | Die Vor-Ort-Anzeige zeigt den zu ändernden Parameter an. Der<br>schwarz unterlegte Wert kann geändert werden. Die Einheit<br>"mbar" ist in einem anderen Parameter festgelegt und kann hier<br>nicht geändert werden.   |
| 2 | 100.000              | mbar | <ol> <li>1.</li></ol>                                                                                                    |
|   |                      |      | 1. Mit der ⊕-Taste Ziffer "1" auf "5" ändern.                                                                                                    |
| 3 | 500.000              | mbar | 2. Mit der E-Taste "5" bestätigen. Cursor springt zur nächsten Stelle (schwarz unterlegt).                                                                                                    |
|   |                      |      | 3. Mit der 🗉 - Taste "0" bestätigen (zweite Stelle).                                                                                                    |
| 4 | 5 0 <b>0</b> . 0 0 0 | mbar | Die dritte Stelle ist schwarz unterlegt und kann jetzt editiert werden.                                                                                                    |
|   |                      |      | 1. Mit der ⊡-Taste zum Symbol ",-J" wechseln.                                                                                                    |
| 5 | 50                   | mbar | <ol> <li>Mit</li></ol>                                                                                                    |
| 6 | 50.000               | mbar | <ul> <li>Der neue Wert für das Messende beträgt 50.0 mbar (0,75 psi).</li> <li>Mit E verlassen Sie den Editiermodus für den Parameter.</li> <li>Mit ⊕ oder ⊡ gelangen Sie wieder zurück in den Editiermodus.</li> </ul> |

#### Bedienbeispiel: Übernahme des anliegenden Drucks

Beispiel: Lagekorrektur einstellen

|   | Lagekorrektur 007 |                               | 007 | Bedienung                                                                                                    |
|---|-------------------|-------------------------------|-----|----------------------------------------------------------------------------------------------------|
| 1 | V                 | Abbrechen                     |     | Der Druck für die Lagekorrektur liegt am Gerät an.                                                                                                    |
|   |                   | Uebernehmen                   |     |                                                                                                    |
| 2 |                   | Uebernehmen                   |     | Mit \pm oder 🖃 zur Option "Uebernehmen" wechseln. Aktive Aus-<br>wahl ist schwarz unterlegt.                                                                      |
|   | ~                 | Abbrechen                     |     |                                                                                                    |
| 3 |                   | Abgleich wurde<br>übernommen! |     | Mit Taste 🗉 den anliegenden Druck als Lagekorrektur überneh-<br>men. Das Gerät bestätigt den Abgleich und springt wieder zum<br>Parameter "Lagekorrektur" zurück. |
| 4 | ٢                 | Abbrechen                     |     | Mit 🗉 den Editiermodus für den Parameter verlassen.                                                                                                    |
|   |                   | Uebernehmen                   |     |                                                                                                    |

### 6.3.4 Bedienung über SFX100

Kompaktes, flexibles und robustes Industrie-Handbediengerät für die Fernparametrierung und Messwertabfrage über den HART-Stromausgang (4...20 mA). Für Einzelheiten: Betriebsanleitung BA00060S/04/DE.

### 6.3.5 Bedienung über FieldCare

FieldCare ist ein auf der FDT-Technologie basierendes Anlagen-Asset-Management Tool von Endress+Hauser. Über FieldCare können Sie alle Endress+Hauser-Geräte sowie Fremd-geräte, welche den FDT-Standard unterstützen, parametrieren. Hard- und Softwareanforderungen finden Sie im Internet: www.de.endress.com  $\rightarrow$  Suche: FieldCare  $\rightarrow$  FieldCare  $\rightarrow$  Technische Daten.

FieldCare unterstützt folgende Funktionen:

- Parametrierung von Messumformern im Online-/Offline-Betrieb
- Laden und Speichern von Gerätedaten (Upload/Download)
- Dokumentation der Messstelle
- Offline-Parametrierung von Transmittern

Verbindungsmöglichkeiten:

- HART über Commubox FXA195 und der USB-Schnittstelle eines Computers
- HART über Fieldgate FXA520

# i

- $\rightarrow$   $\stackrel{>}{=}$  37, Kap. 5.2.7 "Anschluss Commubox FXA195".
- In der Betriebsart "Level expert" können die Konfigurationsdaten, die mit FDT-Upload erzeugt wurden, nicht wieder zurückgeschrieben (FDT-Download) werden; sie dienen nur zur Dokumentation der Konfiguration.
- Da in der Offline-Bedienung nicht alle internen Geräteabhängigkeiten nachgebildet werden können, sind die Parameter, vor der Übertragung in das Gerät, noch einmal auf Konsistenz zu überprüfen.
- Weitere Informationen über FieldCare finden Sie im Internet (http://www.de.end-ress.com, Download, → Suchen nach: FieldCare).

### 6.3.6 Bedienung verriegeln/entriegeln

Nach Eingabe aller Parameter können Sie Ihre Eingaben vor ungewolltem und unbefugtem Zugriff schützen.

Die Verriegelung der Bedienung wird folgendermaßen gekennzeichnet:

- auf der Vor-Ort-Anzeige mit dem 4 -Symbol
- im FieldCare und HART-Handbediengerät sind die Parameter grau hinterlegt (nicht editierbar). Anzeige über den entsprechenden Parameter "Verriegelung".

Parameter, die sich auf die Anzeigedarstellung beziehen wie z.B. "Sprache" können Sie weiterhin verändern.

# i

Ist die Bedienung über den DIP-Schalter verriegelt, kann die Verriegelung nur über DIP-Schalter wieder aufgehoben werden. Ist die Bedienung über das Bedienmenü verriegelt, kann die Verriegelung nur über das Bedienmenü aufgehoben werden.

Zur Verriegelung/Entriegelung des Gerätes dient der Parameter "Benutzercode".

| Parametername                                                      | Beschreibung                                                                                                    |  |  |  |  |
|--------------------------------------------------------------------|----------------------------------------------------------------------------------------------------|--|--|--|--|
| Benutzercode (021)                                                 | Eingabe eines Codes, um die Bedienung zu verriegeln oder zu entriegeln.                                                             |  |  |  |  |
| Eingabe                                                            | Eingabe:                                                                                                    |  |  |  |  |
| Menüpfad:                                                          | <ul> <li>Zum Verriegeln: Eine Zahl ≠ dem Freigabewert eingeben (Wertebereich : 1 bis<br/>9999)</li> </ul>                           |  |  |  |  |
| Setup $\rightarrow$ Erweitert. Setup<br>$\rightarrow$ Benutzercode | <ul><li>Zum Entriegeln: Freigabewert eingeben.</li></ul>                                                                            |  |  |  |  |
|                                                                    | <b>1</b>                                                                                                    |  |  |  |  |
|                                                                    | Im Auslieferungszustand ist der Freigabewert "0". Im Parameter "Code Festlegung"<br>kann ein anderer Freigabewert definiert werden. |  |  |  |  |
|                                                                    | Wurde der Freigabewert vom Benutzer vergessen, kann bei Eingabe der Ziffern<br>"5864" der Freigabewert sichtbar gemacht werden.     |  |  |  |  |
|                                                                    | Werkeinstellung:                                                                                                    |  |  |  |  |
|                                                                    | 0                                                                                                    |  |  |  |  |

Der Freigabewert wird im Parameter "Code Festlegung" definiert.

| Parametername                        | Beschreibung                                                            |
|--------------------------------------|-------------------------------------------------------------------------|
| <b>Code Festlegung (023)</b>         | Eingabe eines Freigabewertes, mit dem das Gerät entriegelt werden kann. |
| Eingabe                              | Eingabe:                                                                |
| Menüpfad:                            | • Eine Zahl von 0999                                                    |
| Setup $\rightarrow$ Erweitert. Setup | Werkeinstellung:                                                        |
| $\rightarrow$ Code Festlegung        | 0                                                                       |

### 6.3.7 Rücksetzen auf Werkeinstellung (Reset)

Durch Eingabe einer bestimmten Codezahl können Sie die Eingaben für die Parameter ganz oder teilweise auf die Werkswerte zurücksetzen<sup>1)</sup>. Die Codezahl geben Sie über den Parameter "Rücksetzen" ein (Menüpfad: "Diagnose" → "Rücksetzen" → "Rücksetzen").

Für das Gerät gibt es verschiedene Resetcodes. Welche Parameter von dem jeweiligen Resetcode zurückgesetzt werden, stellt die folgende Tabelle dar. Um einen Reset durchzuführen, muss die Bedienung entriegelt sein ( $\rightarrow \triangleq 51$ ).

# i

Vom Werk durchgeführte kundenspezifische Parametrierungen bleiben auch nach einem Reset bestehen. Möchten Sie die vom Werk eingestellte kundenspezifische Parametrierung ändern, setzen sich mit dem Endress+Hauser-Service in Verbindung.

Da keine gesonderte Serviceebene vorgesehen ist können OrderCode und Seriennummer ohne besonderen Freigabecode verändert werden (z.B. nach Elektronikwechsel).

| Resetcode <sup>1)</sup> | Beschreibung und Auswirkung                                                                                                    |
|-------------------------|----------------------------------------------------------------------------------------------------|
| 62                      | <ul> <li>PowerUp-Reset (Warmstart)</li> <li>▶ Gerät führt einen Neustart durch.</li> <li>▶ Daten werden neu aus dem EEPROM zurückgelesen (Prozessor wird neu initialisiert).</li> <li>▶ Eine eventuell laufende Simulation wird beendet.</li> </ul>                                                                                                    |
| 333                     | <ul> <li>Anwender-Reset</li> <li>Dieser Code setzt alle Parameter zurück, außer: <ul> <li>Messstellenbezeichnung (022)</li> <li>Linearisierungstabelle</li> <li>Betriebsstunden (162)</li> <li>Ereignis-Logbuch</li> <li>Strom Trimm 4mA (135)</li> <li>Strom Trimm 20mA (136)</li> <li>Lo Trim Sensor (131)</li> <li>Hi Trim Sensor (132)</li> </ul> </li> <li>Eine eventuell laufende Simulation wird beendet.</li> <li>Gerät führt einen Neustart durch.</li> </ul> |
| 7864                    | <ul> <li>Total-Reset</li> <li>Dieser Code setzt alle Parameter zurück, außer: <ul> <li>Betriebsstunden (162)</li> <li>Ereignis-Logbuch</li> <li>Lo Trim Sensor (131)</li> <li>Hi Trim Sensor (132)</li> </ul> </li> <li>Eine eventuell laufende Simulation wird beendet.</li> <li>Gerät führt einen Neustart durch.</li> </ul>                                                                                                    |

1) einzugeben in "Experte"  $\rightarrow$  "Diagnose"  $\rightarrow$  "Rücksetzen"  $\rightarrow$  "Rücksetzen" (124)

Nach einem Total-Reset in FieldCare muss grundsätzlich der Button "Refresh" gedrückt werden, damit auch die Maßeinheiten zurückgesetzt werden.

<sup>1)</sup> Die Werkeinstellung der einzelnen Parameter ist in der Parameterbeschreibung angegeben ( $\rightarrow$  🗎 111 ff)

# 7 Transmitter via HART<sup>®</sup>-Protokoll einbinden

#### Versionsdaten zum Gerät

| Firmware-Version                 | 01.00.zz                                                                 | <ul> <li>Auf Titelseite der Anleitung</li> <li>Auf Typenschild</li> <li>Parameter Firmware Version</li> <li>Diagnose → Geräteinfo → Firmware-Version</li> </ul> |
|----------------------------------|--------------------------------------------------------------------------|----------------------------------------------------------------------------------------------------|
| Hersteller-ID                    | 17 (0x11)                                                                | Parameter <b>Herstellernr.</b><br>Diagnose $\rightarrow$ Geräteinfo $\rightarrow$ Herstellernr.                                                                 |
| Gerätetypkennung                 | Cerabar M: 25 (0x19)<br>Deltabar M: 33 (0x21)<br>Deltapilot M: 35 (0x23) | Parameter <b>Geräte ID</b><br>Diagnose → Geräteinfo → Geräte ID                                                                                                 |
| HART-Protokoll Revision          | 6.0                                                                      |                                                                                                    |
| Geräterevision (Device revision) | 1                                                                        | <ul> <li>Auf Transmitter-Typenschild</li> <li>Parameter Geräte Revision</li> <li>Diagnose → Geräteinfo → Geräte Revision</li> </ul>                             |

Im Folgenden ist für die einzelnen Bedientools die passende Gerätebeschreibungsdatei (DD) mit Bezugsquelle aufgelistet.

| Bedientools                                                 |                                                                                                    |  |  |  |  |
|-------------------------------------------------------------|----------------------------------------------------------------------------------------------------|--|--|--|--|
| Bedientool                                                  | Bezugsquellen der Gerätebeschreibungen (DD und DTM)                                                                                          |  |  |  |  |
| FieldCare                                                   | <ul> <li>www.endress.com → Download-Area</li> <li>CD-ROM (Endress+Hauser kontaktieren)</li> <li>DVD (Endress+Hauser kontaktieren)</li> </ul> |  |  |  |  |
| AMS Device Manager<br>(Emerson Process Management)          | www.endress.com $\rightarrow$ Download-Area                                                                                                  |  |  |  |  |
| SIMATIC PDM<br>(Siemens)                                    | www.endress.com $\rightarrow$ Download-Area                                                                                                  |  |  |  |  |
| Field Communicator 375, 475<br>(Emerson Process Management) | Updatefunktion vom Handbediengerät verwenden                                                                                                 |  |  |  |  |

### 7.1 HART-Prozessvariablen und Messwerte

Den Prozessvariablen sind werkseitig folgenden Nummern zugeordnet:

| Prozessvariable                                 | Druck                                                     | Durchfluss (nur Deltabar) |                | Füllstand          |                    |
|-------------------------------------------------|-----------------------------------------------------------|---------------------------|----------------|--------------------|--------------------|
|                                                 |                                                           | Linear                    | Radizierend    | Linear             | Tabelle aktiv      |
| Erste Prozessvariable                           | 0 -                                                       | 0 -                       | 5 -            | 8 -                | 9-                 |
| (Primary Variable)                              | Druck gemessen                                            | Druck gemessen            | Durchfluss     | Füllstand vor Lin. | Tankinhalt         |
| Zweite Prozessvariable                          | 2 -                                                       | 5 -                       | 0 -            | 0 -                | 8 -                |
| (Secondary Variable)                            | Druck n. Lagekor                                          | Durchfluss                | Druck gemessen | Druck gemessen     | Füllstand vor Lin. |
| Dritte Prozessvariable                          | 3 -                                                       | 6 -                       | 6 -            | 2 -                | 0 -                |
| (Tertiary Variable)                             | Sensor Druck                                              | Summenzähler 1            | Summenzähler 1 | Druck n. Lagekor   | Druck gemessen     |
| Vierte Prozessvariable<br>(Quaternary Variable) | Deltabar M: 251 - keine<br>Außer Deltabar M: Sensor Temp. |                           |                |                    | <u> </u>           |

# i

Die Zuordnung der Device-Variablen zur Prozessvariable wird im Menü **Experte**  $\rightarrow$  **Kommunikation**  $\rightarrow$  **HART-Ausgang** angezeigt.

Die Zuordnung der Device-Variablen zur Prozessvariable kann über das HART Kommando 51 geändert werden.

Eine Übersicht über die möglichen Device-Variablen finden Sie im folgenden Kapitel.

### 7.2 Device-Variablen und Messwerte

Den einzelnen Device-Variablen sind folgende Messwerte zugeordnet:

| Device-Variable Code | Device variable                              | Messwert           | Betriebsart             | Geräte           |
|----------------------|----------------------------------------------|--------------------|-------------------------|------------------|
| 0                    | PRESSURE_1_FINAL_VALUE                       | Druck gemessen     | alle                    | alle             |
| 1                    | PRESSURE_1_AFTER_DAMPING                     | Druck n.Dämpfung   | alle                    | alle             |
| 2                    | PRESSURE_1_AFTER_CALIBRATION                 | Druck n. Lagekor   | alle                    | alle             |
| 3                    | PRESSURE_1_AFTER_SENSOR                      | Sensor Druck       | alle                    | alle             |
| 4                    | MEASURED_TEMPERATURE_1                       | Sensor Temp.       | alle                    | Nicht Deltabar M |
| 5                    | FLOW_AFTER_SUPPRESSION                       | Durchfluss         | Nur Durchfluss          | Nur Deltabar M   |
| 6                    | TOTALIZER_1_FLOAT                            | Summenzähler 1     | Nur Durchfluss          | Nur Deltabar M   |
| 7                    | TOTALIZER_2_FLOAT                            | Summenzähler 2     | Nur Durchfluss          | Nur Deltabar M   |
| 8                    | MEASURED_LEVEL_AFTER_SIMULATION              | Füllstand vor Lin. | Nur Füllstand           | alle 1)          |
| 9                    | MEASURED_TANK_CONTENT_AFTER_SIMULATION       | Tankinhalt         | Nur Füllstand           | alle 1)          |
| 10                   | CORRECTED_MEASUREMENT_DENSITY                | Dichte Prozess     | Nur Füllstand           | alle 1)          |
| 11                   | MEASURED_TEMPERATURE_3                       | Elektronik Temp.   | alle                    | Nur Deltabar M   |
| 12                   | HART_INPUT_VALUE                             | HART Eingangsw.    | Nicht als Ausgang au    | swählbar         |
| 251                  | Keine (keine Device-Variable ist zugeordnet) |                    | alle (nur erlaubt für Ç | )uaternary)      |

1) Cerabar M: mit Füllstandmessung Option

# i

Die Device-Variablen können via HART<sup>®</sup>-Kommando 9 oder 33 von einem HART<sup>®</sup>-Master abgefragt werden.

# 8 Inbetriebnahme

Standardmäßig ist das Gerät für die Betriebsart Druck (Cerabar, Deltabar) oder Füllstand (Deltapilot) eingestellt. Der Messbereich und die Einheit, in die der Messwert übertragen wird, entspricht der Angabe auf dem Typenschild.

#### **A** WARNUNG

#### Überschreitung des zulässigen Betriebsdrucks!

Verletzungsgefahr durch berstende Teile! Warnmeldungen werden bei zu hohem Druck ausgegeben.

- Liegt am Gerät ein Druck kleiner als der zugelassene minimale Druck oder größer als der zugelassene maximale Druck an, werden nacheinander folgende Meldungen ausgegeben (je nach Einstellung im Parameter "Alarmverhalten P" (050)):
  - "S140 Arbeitsbereich P" oder "F140 Arbeitsbereich P"
  - "S841 Sensorbereich" oder "F841 Sensorbereich"
  - "S971 Abgleich"
  - Gerät nur innerhalb der Sensorbereichsgrenzen einsetzen!

#### HINWEIS

#### Unterschreitung des zulässigen Betriebsdrucks!

Meldungen werden bei zu niedrigem Druck ausgegeben.

Liegt am Gerät ein Druck kleiner als der zugelassene minimale Druck oder größer als der zugelassene maximale Druck an, werden nacheinander folgende Meldungen ausgegeben (je nach Einstellung im Parameter "Alarmverhalten P" (050)):

"S140 Arbeitsbereich P" oder "F140 Arbeitsbereich P"

"S841 Sensorbereich" oder "F841 Sensorbereich"

"S971 Abgleich"

Gerät nur innerhalb der Sensorbereichsgrenzen einsetzen!

### 8.1 Installations- und Funktionskontrolle

Bevor Sie das Gerät in Betrieb nehmen, die Einbau- und Anschlusskontrolle gemäß Checkliste durchführen.

- Checkliste "Montagekontrolle"  $\rightarrow$   $\bigcirc$  32
- Checkliste "Anschlusskontrolle"  $\rightarrow$   $\bigcirc$  40

### 8.2 Inbetriebnahme ohne Bedienmenü

### 8.2.1 Betriebsart Druck

Über die Tasten auf dem Elektronikeinsatz sind folgende Funktionen möglich:

- Lageabgleich (Nullpunkt-Korrektur)
- Messanfang und Messende einstellen
- Geräte-Reset  $\rightarrow$   $\stackrel{\circ}{=}$  43

# i

- Die Bedienung muss entriegelt sein.  $\rightarrow$   $\supseteq$  51, "Bedienung verriegeln/entriegeln"
- Der anliegende Druck muss innerhalb der Nenndruckgrenzen des Sensors liegen. Siehe Angaben auf dem Typenschild.

#### **WARNUNG**

#### Wechsel der Betriebsart wirkt sich auf die Spanne (URV) aus!

Dieser Umstand kann einen Produktüberlauf zur Folge haben.

Wird die Betriebsart gewechselt, muss die Einstellung der Spanne (URV) überprüft und ggf. neu eingestellt werden!

| Lageabgleich durchfül                                      | ıren <sup>1)</sup>                                                                                        | Messanfang einsteller                                    | n.                                                                                                    | Messende einstellen.                                   |                                                                                                    |  |
|------------------------------------------------------------|----------------------------------------------------------------------------------------------------|----------------------------------------------------------|----------------------------------------------------------------------------------------------------|--------------------------------------------------------|----------------------------------------------------------------------------------------------------|--|
| Druck liegt am Gerät an                                    |                                                                                                    | Gewünschter Druck für<br>Gerät an.                       | Messanfang liegt am                                                                                     | Gewünschter Druck fi<br>Gerät an.                      | Gewünschter Druck für Messende liegt am<br>Gerät an.                                                                                 |  |
|                                                            | Ļ                                                                                                    |                                                          | $\downarrow$                                                                                            | $\downarrow$                                           |                                                                                                    |  |
| Tasten "Zero" und "Span"<br>tens 3 s drücken.              | gleichzeitig für mindes-                                                                                  | Taste "Zero" für mindest                                 | Taste "Zero" für mindestens 3 s drücken.                                                                |                                                        | Taste "Span" für mindestens 3 s drücken.                                                                                             |  |
|                                                            | Ļ                                                                                                    |                                                          | $\downarrow$                                                                                            | $\downarrow$                                           |                                                                                                    |  |
| Leuchtet LED auf dem Elektronik-einsatz kurz<br>auf?       |                                                                                                    | Leuchtet LED auf dem Elektronik-einsatz kurz<br>auf?     |                                                                                                    | Leuchtet LED auf dem Elektronik-einsatz kurz<br>auf?   |                                                                                                    |  |
| ja                                                         | nein                                                                                                    | ја                                                       | nein                                                                                                    | ja                                                     | nein                                                                                                    |  |
| $\downarrow$                                               | $\downarrow$                                                                                              | $\downarrow$                                             | $\downarrow$                                                                                            | $\downarrow$                                           | $\downarrow$                                                                                                    |  |
| Anliegender Druck für<br>Lageabgleich wurde<br>übernommen. | Anliegender Druck für<br>Lageabgleich wurde<br>nicht übernommen.<br>Beachten Sie die Ein-<br>gabegrenzen. | Anliegender Druck für<br>Messanfang wurde<br>übernommen. | Anliegender Druck für<br>Messanfang wurde<br>nicht übernommen.<br>Beachten Sie die Ein-<br>gabegrenzen. | Anliegender Druck fü<br>Messende wurde über<br>nommen. | <ul> <li>Anliegender Druck für</li> <li>Messende wurde nicht<br/>übernommen. Beach-<br/>ten Sie die Eingabe-<br/>grenzen.</li> </ul> |  |

1) Warnung zur Inbetriebnahme beachten ( $\rightarrow \stackrel{\text{l}}{\Rightarrow} 55$ )

#### 8.2.2 Betriebsart Füllstand

Über die Tasten auf dem Elektronikeinsatz sind folgende Funktionen möglich:

- Lageabgleich (Nullpunkt-Korrektur)
- Unteren und oberen Druckwert einstellen und dem unteren bzw. oberen Füllstandwert zuweisen
- Geräte-Reset  $\rightarrow$  1 43

# i

Die "Zero" und "Span"-Tasten haben nur bei folgender Einstellung eine Funktion:
 "Füllstandwahl" = "in Druck", "Abgleichmodus" = "Nass"

Bei anderen Einstellungen haben die Tasten keine Funktion.

- "Füllstandwahl": in Druck
- "Abgleichmodus": Nass
- "Einheit vor. Lin": %
- "Abgleich leer": 0.0
- "Abgleich voll": 100.0.
- "Messanfang setzen": 0.0 (entspricht 4 mA-Wert)
- "Messende setzen": 100.0 (entspricht 20 mA-Wert)
- Die Bedienung muss entriegelt sein.  $\rightarrow \stackrel{>}{=} 51$ , "Bedienung verriegeln/entriegeln".
  - Der anliegende Druck muss innerhalb der Nenndruckgrenzen des Sensors liegen. Siehe Angaben auf dem Typenschild.

#### **A** WARNUNG

Wechsel der Betriebsart wirkt sich auf die Spanne (URV) aus!

Dieser Umstand kann einen Produktüberlauf zur Folge haben.

Wird die Betriebsart gewechselt, muss die Einstellung der Spanne (URV) überprüft und ggf. neu eingestellt werden!

| Lageabgleich durchfül                                      | iren <sup>1)</sup>                                                                                        | Unteren Druckwert ein                                                                                                    | nstellen.                                                                                                    | Oberen Druckwert einstellen.                                                                                                    |                                                                                                    |  |
|------------------------------------------------------------|----------------------------------------------------------------------------------------------------|----------------------------------------------------------------------------------------------------|----------------------------------------------------------------------------------------------------|----------------------------------------------------------------------------------------------------|----------------------------------------------------------------------------------------------------|--|
| Druck liegt am Gerät an                                    |                                                                                                    | Gewünschter Druck für<br>("Druck Leer") liegt am (                                                                                                    | unteren Druckwert<br>Gerät an.                                                                                           | Gewünschter Druck für oberen Druckwert<br>("Druck Voll") liegt am Gerät an.                                                                              |                                                                                                    |  |
|                                                            | ł                                                                                                    |                                                                                                    | Ļ                                                                                                    |                                                                                                    | ↓                                                                                                    |  |
| Tasten "Zero" und "Span"<br>tens 3 s drücken.              | gleichzeitig für mindes-                                                                                  | Taste "Zero" für mindest                                                                                                    | ens 3 s drücken.                                                                                                    | Taste "Span" für mindestens 3 s drücken.                                                                                                    |                                                                                                    |  |
|                                                            | L                                                                                                    |                                                                                                    | Ļ                                                                                                    |                                                                                                    | $\downarrow$                                                                                                    |  |
| Leuchtet LED auf dem Elektronik-einsatz kurz<br>auf?       |                                                                                                    | Leuchtet LED auf dem H<br>auf?                                                                                                    | Elektronik-einsatz kurz                                                                                                  | Leuchtet LED auf dem Elektronik-einsatz kurz<br>auf?                                                                                                    |                                                                                                    |  |
| ja                                                         | nein                                                                                                    | ja                                                                                                    | nein                                                                                                    | ja                                                                                                    | nein                                                                                                    |  |
| $\downarrow$                                               | $\downarrow$                                                                                              | $\downarrow$                                                                                                    | $\downarrow$                                                                                                    | $\downarrow$                                                                                                    | $\downarrow$                                                                                                    |  |
| Anliegender Druck für<br>Lageabgleich wurde<br>übernommen. | Anliegender Druck für<br>Lageabgleich wurde<br>nicht übernommen.<br>Beachten Sie die Ein-<br>gabegrenzen. | Anliegender Druck<br>wurde als unterer<br>Druckwert ("Druck<br>Leer") abgespeichert<br>und dem unteren Füll-<br>standwert ("Abgleich<br>Leer") zugewiesen. | Anliegender Druck<br>wurde nicht als unte-<br>rer Druckwert abge-<br>speichert. Beachten<br>Sie die Eingabegren-<br>zen. | Anliegender Druck<br>wurde als oberer<br>Druckwert ("Druck<br>Voll") abgespeichert<br>und dem oberen Füll-<br>standwert ("Abgleich<br>Voll") zugewiesen. | Anliegender Druck<br>wurde nicht als oberer<br>Druckwert abgespei-<br>chert. Beachten Sie die<br>Eingabegrenzen. |  |

1) Warnung zur Inbetriebnahme beachten ( $\rightarrow \ge 55$ )

### 8.2.3 Betriebsart Durchfluss (nur Deltabar M)

Über die Tasten auf dem Elektronikeinsatz sind folgende Funktionen möglich:

- Lageabgleich (Nullpunkt-Korrektur)
- Maximalen Druckwert einstellen und dem maximalen Durchflusswert zuweisen
- Geräte-Reset → 🖹 43
- Die Bedienung muss entriegelt sein.  $\rightarrow \square 51$ , "Bedienung verriegeln/entriegeln"
- Mit DIP-Schalter 4 (SW/√) auf dem Elektronikeinsatz kannn die Betriebsart "Durchfluss" eingestellt werden. Der Parameter "Betriebsart" wird dann automatisch angepasst.
- Die "Zero"-Taste ist in der Betriebsart "Durchfluss" ohne Funktion.
- Der anliegende Druck muss innerhalb der Nenndruckgrenzen des Sensors liegen. Siehe Angaben auf dem Typenschild.

#### **A** WARNUNG

#### Wechsel der Betriebsart wirkt sich auf die Spanne (URV) aus!

Dieser Umstand kann einen Produktüberlauf zur Folge haben.

Wird die Betriebsart gewechselt, muss die Einstellung der Spanne (URV) überprüft und ggf. neu eingestellt werden!

| Lageabgleich durchführen <sup>1)</sup>                       |                                                                                                    |                                          | Maximalen Druckwert einstellen.                                                                                                    |                                                                                                    |  |
|--------------------------------------------------------------|----------------------------------------------------------------------------------------------------|------------------------------------------|----------------------------------------------------------------------------------------------------|----------------------------------------------------------------------------------------------------|--|
| Druck liegt am Gerät an.                                     |                                                                                                    |                                          | Gewünschter Druck für maximalen Druckwert ("Max.<br>Druck Fluss") liegt am Gerät an.                                                                                        |                                                                                                    |  |
|                                                              | L                                                                                                    |                                          | ↓<br>↓                                                                                                    |                                                                                                    |  |
| Tasten "Zero" und "Span" gle<br>3 s drücken.                 | ichzeitig für mindestens                                                                             | Taste "Span" für mindestens 3 s drücken. |                                                                                                    |                                                                                                    |  |
| $\downarrow$                                                 |                                                                                                    |                                          | ↓                                                                                                    |                                                                                                    |  |
| Leuchtet LED auf dem Elektronik-einsatz kurz auf?            |                                                                                                    |                                          | Leuchtet LED auf dem Elektronik-einsatz kurz auf?                                                                                                    |                                                                                                    |  |
| ја                                                           | nein                                                                                                 |                                          | ја                                                                                                    | nein                                                                                                    |  |
| $\downarrow$                                                 | $\rightarrow$                                                                                        |                                          | $\downarrow$                                                                                                    | $\downarrow$                                                                                                    |  |
| Anliegender Druck für<br>Lageabgleich wurde über-<br>nommen. | Anliegender Druck für<br>Lageabgleich wurde nicht<br>übernommen. Beachten<br>Sie die Eingabegrenzen. |                                          | Anliegender Druck wurde<br>als maximaler Druckwert<br>("Max. Druck Fluss") abge-<br>speichert und dem maxi-<br>malen Durchflusswert<br>("Max. Durchfluss") zuge-<br>wiesen. | Anliegender Druck wurde<br>nicht als maximaler<br>Druckwert abgespeichert.<br>Beachten Sie die Eingabe-<br>grenzen. |  |

1) Warnung zur Inbetriebnahme beachten ( $\rightarrow \ge 55$ )

### 8.3 Inbetriebnahme mit Bedienmenü

Die Inbetriebnahme besteht aus folgenden Schritten: 1. Installations- und Funktionskontrolle ( $\rightarrow \ge 55$ )

- 2. Sprache, Betriebsart und Druckeinheit wählen ( $\rightarrow \ge 59$ )
- 3. Lageabgleich ( $\rightarrow \ge 60$ )
- 4. Messung parametrieren:
  - Druckmessung ( $\rightarrow$   $\supseteq$  75 ff)
  - Füllstandmessung ( $\rightarrow$  🖹 61 ff)
  - Durchflussmessung ( $\rightarrow$  🖹 61 ff)

#### 8.3.1 Sprache, Betriebsart und Druckeinheit wählen

#### Sprache wählen

| Parametername                         | Beschreibung                                                                                                    |
|---------------------------------------|----------------------------------------------------------------------------------------------------|
| Sprache (000)<br>Auswahl<br>Menüpfad: | Menüsprache für die Vor-Ort-Anzeige auswählen.<br><b>Auswahl:</b><br>• English<br>• eine weitere Sprache (wie bei der Bestellung des Geräts gewählt) |
| naupunenu → Sprache                   | <ul> <li>evtl. eine dritte Sprache (Sprache des Herstellerwerks)</li> <li>Werkeinstellung:<br/>English</li> </ul>                                    |

#### Betriebsart wählen

| Parametername                       | Beschreibung                                                                                                    |
|-------------------------------------|----------------------------------------------------------------------------------------------------|
| <b>Betriebsart (005)</b><br>Auswahl | Betriebsart auswählen.<br>Entsprechend der gewählten Betriebsart setzt sich das Bedienmenü zusammen.                                                                                                    |
| Menüpfad:<br>Setup → Betriebsart    | <ul> <li>WARNUNG</li> <li>Wechsel der Betriebsart wirkt sich auf die Spanne (URV) aus!</li> <li>Dieser Umstand kann einen Produktüberlauf zur Folge haben.</li> <li>Wird die Betriebsart gewechselt, muss die Einstellung der Spanne (URV) überprüft und ggf. neu eingestellt werden!</li> </ul> |
|                                     | Auswahl:<br>• Druck<br>• Füllstand<br>• Durchfluss<br>Werkeinstellung:<br>Druck                                                                                                    |

#### Druckeinheit wählen

| Parametername                         | Beschreibung                                                                                                    |
|---------------------------------------|----------------------------------------------------------------------------------------------------|
| <b>Einheit Druck (125)</b><br>Auswahl | Druck-Einheit auswählen.<br>Nach der Wahl einer neuen Druck-Einheit werden alle druckspezifischen Parame-<br>ter umgerechnet und mit der neuen Einheit dargestellt. |
| Menüpfad:<br>Setup → Einheit Druck    | Auswahl:<br>• mbar, bar<br>• mmH20, mH20<br>• in H20, ftH20<br>• Pa, kPa, MPa<br>• psi<br>• mmHg, inHg<br>• kgf/cm <sup>2</sup>                                     |
|                                       | Werkeinstellung:<br>abhängig vom Sensor-Nennmessbereich mbar oder bar bzw. gemäß Bestellanga-<br>ben                                                                |

# 8.4 Lagekorrektur

Eine durch die Einbaulage des Messgeräts resultierende Druckverschiebung kann durch den Lageabgleich korrigiert werden.

| Parametername                                                                  | ame Beschreibung                                                                                                    |  |
|--------------------------------------------------------------------------------|----------------------------------------------------------------------------------------------------|--|
| Druck n. Lagekorr. (172)<br>Anzeige<br>Menüpfad:<br>Setup → Druck n. Lagekorr. | Anzeige des gemessenen Druckes nach Sensortrimm und Lageabgleich.                                                                                                    |  |
|                                                                                | werden.                                                                                                    |  |
| Lagekorrektur (007)<br>(Deltabar M und Relativ-                                | Lageabgleich – die Druckdifferenz zwischen Null (Sollwert) und gemessenem<br>Druck muss nicht bekannt sein.                                                                                                    |  |
| <b>drucksensoren)</b><br>Eingabe<br>Menüpfad:<br>Setup → Lagekorrektur         | <ul> <li>Beispiel:</li> <li>Messwert = 2.2 mbar (0,033 psi)</li> <li>Über den Parameter "Lagekorrektur" mit der Option "Übernehmen" korrigieren<br/>Sie den Messwert. D.h. Sie weisen dem anliegenden Druck den Wert 0.0 zu.</li> <li>Messwert (nach Lagekorrektur) = 0.0 mbar</li> <li>Der Stromwert wird ebenfalls korrigiert.</li> </ul>                                             |  |
|                                                                                | Auswahl<br>• Übernehmen<br>• Abbrechen                                                                                                    |  |
|                                                                                | Werkeinstellung:<br>Abbrechen                                                                                                    |  |
| Lageoffset (192) / (008)<br>(Absolutdrucksensoren)                             | Lageabgleich – die Druckdifferenz zwischen Sollwert und gemessenem Druck muss<br>bekannt sein.                                                                                                    |  |
| Eingabe                                                                        | <ul> <li>Beispiel:</li> <li>Messwert = 982.2 mbar (14,73 psi)</li> <li>Über den Parameter "Lageoffset" korrigieren Sie den Messwert mit dem eingegebenen Wert, z.B. 2.2 mbar (0,033 psi). D. h. Sie weisen dem anliegenden Druck den Wert 980.0 (14,7 psi) zu.</li> <li>Messwert (nach Lageoffset) = 980.0 mbar (14,7 psi)</li> <li>Der Stromwert wird ebenfalls korrigiert.</li> </ul> |  |
|                                                                                | Werkeinstellung:<br>0.0                                                                                                    |  |

### 8.5 Füllstandmessung (Cerabar M und Deltapilot M )

#### 8.5.1 Informationen zur Füllstandmessung

- Die Grenzwerte werden nicht überprüft, d. h. damit das Messgerät eine korrekte Messung durchführen kann, müssen die eingegebenen Werte zum Sensor und zur Messaufgabe passen.
- Kundenspezifische Einheiten sind nicht möglich.
- Es findet keine Umrechnung zwischen den Einheiten statt.
- Für die eingegebenen Werte für "Abgleich Leer/Abgleich Voll", "Druck Leer/Druck Voll", "Höhe Leer/Höhe Voll" und "Messanfg Setzen/Messende Setzen" muss ein Mindestabstand von 1 % zueinander eingehalten werden. Liegen die Werte zu dicht beieinander wird der Wert mit einer Meldung abgelehnt.

Sie können zwischen zwei Arten der Füllstandberechnung auswählen: "in Druck" und "in Höhe". Die Tabelle im folgenden Kapitel "Übersicht Füllstandmessung" liefert Ihnen einen Überblick über diese beiden Messaufgaben.

| Messaufgabe                                                                                              | Füllstand-<br>wahl | Auswahl<br>Messgröße                                                                               | Beschreibung                                                                                                    | Anzeige der Mess-<br>werte                                                                     |
|----------------------------------------------------------------------------------------------------|--------------------|----------------------------------------------------------------------------------------------------|----------------------------------------------------------------------------------------------------|------------------------------------------------------------------------------------------------|
| Der Abgleich erfolgt<br>durch die Eingabe<br>von zwei Druck-Füll-<br>standwertepaaren.                   | "in Druck"         | Über den Parame-<br>ter "Einheit vor.<br>Lin": %, Füllhöhen-<br>, Volumen- oder<br>Masseeinheiten. | <ul> <li>Abgleich mit Referenz-<br/>druck (Nassabgleich),<br/>siehe →  <sup>1</sup> 62</li> <li>Abgleich ohne Referenz-<br/>druck (Trockenab-<br/>gleich), siehe →  <sup>1</sup> 64</li> </ul> | Die Messwertanzeige<br>sowie der Parameter<br>"Füllstand v.Lin."<br>zeigen den Messwert<br>an. |
| Der Abgleich erfolgt<br>durch die Eingabe der<br>Dichte und von zwei<br>Höhen-Füllstandwer-<br>tepaaren. | "in Höhe"          |                                                                                                    | <ul> <li>Abgleich mit Referenz-<br/>druck (Nassabgleich),<br/>siehe →  <sup>1</sup> 66</li> <li>Abgleich ohne Referenz-<br/>druck (Trockenab-<br/>gleich), siehe →  <sup>1</sup> 68</li> </ul> |                                                                                                |

### 8.5.2 Übersicht Füllstandmessung

#### 8.5.3 Füllstandwahl "in Druck" Abgleich mit Referenzdruck (Nassabgleich)

#### **Beispiel:**

In diesem Beispiel soll die Füllhöhe in einem Tank in "m" gemessen werden. Die maximale Füllhöhe beträgt 3 m (9,8 ft). Der Druckbereich wird auf 0 bis 300 mbar (4,5 psi) eingestellt.

#### Voraussetzung:

- Die Messgröße ist direkt proportional zum Druck.
- Der Tank kann befüllt und entleert werden.

# i

Für die eingegebenen Werte für "Abgleich Leer/Abgleich Voll", "Messanfg Setzen/Messende Setzen" und die anliegenden Drücke muss ein Mindestabstand von 1 % eingehalten werden. Liegen die Werte zu dicht beieinander wird der Wert mit einer Meldung abgelehnt. Weitere Grenzwerte werden nicht überprüft, d. h. damit das Messgerät eine korrekte Messung durchführen kann, müssen die eingegebenen Werte zum Sensor und zur Messaufgabe passen.

|   | Beschreibung                                                                                        |                                                                            |
|---|----------------------------------------------------------------------------------------------------|----------------------------------------------------------------------------|
| 1 | "Lageabgleich" durchführen $\rightarrow$ 🖹 60.                                                      | В                                                                          |
| 2 | Über den Parameter <b>"Betriebsart (005)</b> " die<br>Betriebsart "Füllstand" wählen.               | 300 mbar<br>3 m                                                            |
|   | Menüpfad: Setup $\rightarrow$ Betriebsart                                                           |                                                                            |
| 3 | Über den Parameter "Füllstandwahl" den Füllstand-<br>modus "in Druck" wählen.                       | O mbar<br>0 m                                                              |
|   | Menüpfad: Setup $\rightarrow$ Erweitert. Setup $\rightarrow$ Füllstand $\rightarrow$ Füllstandwahl. |                                                                            |
| 4 | Über den Parameter "Einheit Druck" eine Druckein-<br>heit wählen, hier z. B. "mbar".                | A0030028<br>Abb. 21: Abgleich mit Referenzdruck –                          |
|   | Menüpfad: Setup → Einheit Druck                                                                     | Nassabgleich<br>A Siehe Tabelle, Schritt 8.<br>B Siehe Tabelle, Schritt 9. |

|    | Beschreibung                                                                                                    |                                                                                                    |
|----|----------------------------------------------------------------------------------------------------|----------------------------------------------------------------------------------------------------|
| 5  | Über den Parameter "Einheit vor. Lin" eine Füllstand-<br>einheit wählen, hier z. B. "m".                                                                       | $\frac{h}{(m)}$                                                                                                    |
|    | Menüpfad: Setup $\rightarrow$ Erweitert. Setup $\rightarrow$ Füllstand $\rightarrow$ Einheit vor. Lin                                                          | <b>B</b> 3                                                                                                    |
| 6  | Über den Parameter "Abgleichmodus" die Option<br>"Nass" wählen.                                                                                                |                                                                                                    |
|    | Menüpfad: Setup $\rightarrow$ Erweitert. Setup $\rightarrow$ Füllstand $\rightarrow$ Abgleichmodus                                                             |                                                                                                    |
| 7  | Wird der Abgleich mit einem anderen Medium<br>durchgeführt als der Prozess: Die Dichte des<br>Abgleich-Mediums in "Dichte Abgleich" eingeben.                  | $\mathbf{A}  0  \mathbf{A}  0  \mathbf{A}  \mathbf{A} $ |
|    | Menüpfad: Setup $\rightarrow$ Erweitert. Setup $\rightarrow$ Füllstand $\rightarrow$ Dichte Abgleich                                                           |                                                                                                    |
| 8  | Druck für den unteren Abgleichpunkt liegt am Gerät<br>an, hier z. B. 0 mbar.                                                                                   |                                                                                                    |
|    | Parameter "Abgleich Leer" wählen.                                                                                                    |                                                                                                    |
|    | Menüpfad: Setup $\rightarrow$ Erweitert. Setup $\rightarrow$ Füllstand $\rightarrow$ Abgleich Leer                                                             | <b>D</b> 20                                                                                                    |
|    | Füllstandwert eingeben, hier z. B. 0 m. Indem Sie<br>den Wert bestätigen wird der anliegende Druckwert<br>dem unteren Füllstandwert zugewiesen.                |                                                                                                    |
| 9  | Druck für den oberen Abgleichpunkt liegt am Gerät<br>an, hier z. B. 300 mbar (4,5 psi).                                                                        | <b>C</b> 4 + + + + + + + + + + + + + + + + + +                                                                                                    |
|    | Parameter "Abgleich Voll" wählen.                                                                                                    | $\begin{array}{c} 0 & 3 & \frac{h}{ m } \end{array}$                                                                                                    |
|    | Menüpfad: Setup $\rightarrow$ Erweitert. Setup $\rightarrow$ Füllstand $\rightarrow$ Abgleich Voll                                                             | [111]<br>A003106                                                                                                    |
|    | Füllstandwert eingeben, hier z. B. 3 m (9,8 ft).<br>Indem Sie den Wert bestätigen wird der anliegende<br>Druckwert dem oberen Füllstandwert zugewiesen.        | Abb. 22: Abgleich mit Referenzdruck –<br>Nassabgleich<br>A Siehe Tabelle, Schritt 8.<br>B Siehe Tabelle, Schritt 9.                                                                                                    |
| 10 | Über "Messanfg setzen" den Füllstandwert für den unteren Stromwert (4 mA) setzen.                                                                              | C Siehe Tabelle, Schritt 10.<br>D Siehe Tabelle, Schritt 11.                                                                                                    |
|    | Menüpfad: Setup → Erweitert. Setup → Stromaus-<br>gang → Messanfg Setzen                                                                                       |                                                                                                    |
| 11 | Über "Messende setzen" den Füllstandwert für den oberen Stromwert (20 mA) setzen.                                                                              |                                                                                                    |
|    | Menüpfad: Setup $\rightarrow$ Erweitert. Setup $\rightarrow$ Stromausgang $\rightarrow$ Messende Setzen                                                        |                                                                                                    |
| 12 | Falls der Abgleich mit einem anderen Medium<br>durchgeführt wurde als der Prozess: Dichte des Pro-<br>zess-Mediums im Parameter "Dichte Prozess" ange-<br>ben. |                                                                                                    |
|    | Menüpfad: Setup $\rightarrow$ Erweitert. Setup $\rightarrow$ Füllstand $\rightarrow$ Dichte Prozess.                                                           |                                                                                                    |
| 13 | Ergebnis:<br>Der Messbereich ist für 03 m (9,8 ft) eingestellt.                                                                                                |                                                                                                    |

# i

Als Messgröße stehen Ihnen bei diesem Füllstandmodus %, Füllhöhe, Volumen und Masse zur Verfügung. Siehe  $\rightarrow \mathbb{B}$  118 "**Einheit vor. Lin (025)**".

#### 8.5.4 Füllstandwahl "in Druck" Abgleich ohne Referenzdruck (Trockenabgleich)

#### Beispiel:

In diesem Beispiel soll das Volumen in einem Tank in Liter gemessen werden. Das maximale Volumen von 1000 Liter (264 gal) entspricht einem Druck von 450 mbar (6,75 psi). Das minimale Volumen von 0 Liter entspricht einem Druck von 50 mbar (0,75 psi), da das Gerät unterhalb des Füllstandmessanfangs montiert ist.

#### Voraussetzung:

- Die Messgröße ist direkt proportional zum Druck.
- Es handelt sich hierbei um einen theoretischen Abgleich, d. h. die Druck- und Volumenwerte für den unteren und oberen Abgleichpunkt müssen bekannt sein.

# i

- Für die eingegebenen Werte für "Abgleich Leer/Abgleich Voll", "Druck Leer/Druck Voll" und "Messanfg setzen/Messende Setzen" muss ein Mindestabstand von 1 % zueinander eingehalten werden. Liegen die Werte zu dicht beieinander wird der Wert mit einer Meldung abgelehnt. Weitere Grenzwerte werden nicht überprüft, d. h. damit das Messgerät eine korrekte Messung durchführen kann, müssen die eingegebenen Werte zum Sensor und zur Messaufgabe passen.

|   | Beschreibung                                                                                                    |                                                                                                    |
|---|----------------------------------------------------------------------------------------------------|----------------------------------------------------------------------------------------------------|
| 1 | Über den Parameter "Betriebsart" die Betriebsart<br>"Füllstand" wählen.<br>Menünfad: Setup → Betriebsart                                                               | <b>B</b><br>1000 l                                                                                                    |
| 2 | Über den Parameter "Füllstandwahl" den Füllstand-<br>modus "in Druck" wählen.<br>Menüpfad: Setup → Erweitert. Setup → Füllstand →<br>Füllstandwahl                     | $\rho = 1 \frac{g}{cm^3}$ $A$ $01$ $50 \text{ mbar}$                                                                                  |
| 3 | Über den Parameter "Einheit Druck" eine Druckein-<br>heit wählen, hier z. B. "mbar".<br>Menüpfad: Setup → Einheit Druck                                                |                                                                                                    |
| 4 | Über den Parameter "Einheit vor. Lin" eine Volumen-<br>einheit wählen, hier z. B. "I" (Liter).<br>Menüpfad: Setup → Erweitert. Setup → Füllstand →<br>Einheit vor. Lin | Abb. 23: Abgleich ohne Referenzdruck –<br>Trockenabgleich<br>A Siehe Tabelle, Schritte 6 und 7.<br>B Siehe Tabelle, Schritte 8 und 9. |

|    | Beschreibung                                                                                                    |                                                                                                    |
|----|----------------------------------------------------------------------------------------------------|----------------------------------------------------------------------------------------------------|
| 5  | Über den Parameter "Abgleichmodus" die Option<br>"Trocken" wählen.<br>Menüpfad: Setup → Erweitert. Setup → Füllstand →                                                                                                    |                                                                                                    |
| 6  | Abgleichmodus<br>Über den Parameter "Abgleich Leer" den Volumen-<br>wert für den unteren Abgleichpunkt eingeben, hier<br>z. B. O Liter.                                                                                                    |                                                                                                    |
|    | Menüpfad: Setup $\rightarrow$ Erweitert. Setup $\rightarrow$ Füllstand $\rightarrow$ Abgleich Leer                                                                                                    |                                                                                                    |
| 7  | Über den Parameter "Druck Leer" den Druckwert für<br>den unteren Abgleichpunkt eingeben, hier z. B. 50<br>mbar (0,75 psi).                                                                                                    | $ \begin{array}{c c} \mathbf{A} & 0 & & \\ & 50 & & 450 \\ & \mathbf{B} & \mathbf{D} & \\ \end{array} $ |
|    | Menüpfad: Setup $\rightarrow$ Erweitert. Setup $\rightarrow$ Füllstand $\rightarrow$ Druck Leer                                                                                                    | A0031028                                                                                                |
| 8  | Über den Parameter "Abgleich Voll" den Volumen-<br>wert für den oberen Abgleichpunkt eingeben, hier<br>z. B. 1000 Liter (264 gal).                                                                                                    | <b>I</b><br>[mA]<br><b>F</b> 20                                                                         |
|    | Menüpfad: Setup $\rightarrow$ Erweitert. Setup $\rightarrow$ Füllstand $\rightarrow$ Abgleich Voll                                                                                                    |                                                                                                    |
| 9  | Über den Parameter "Druck Voll" den Druckwert für<br>den oberen Abgleichpunkt eingeben, hier z. B.<br>450 mbar (6,75 psi).                                                                                                    |                                                                                                    |
|    | Menüpfad: Setup $\rightarrow$ Erweitert. Setup $\rightarrow$ Füllstand $\rightarrow$ Druck Voll                                                                                                    | $\mathbf{E}  4  \mathbf{V}  \mathbf{V}$                                                                 |
| 10 | "Dichte Abgleich" enthält die Werkeinstellung 1.0,<br>kann aber bei Bedarf angepasst werden. Die nachfol-<br>gend eingegebenen Wertepaare müssen dieser<br>Dichte entsprechen.                                                                                            | [1]<br>A0031064<br>Abb. 24: Abgleich mit Referenzdruck –<br>Nassabgleich                                |
|    | Menüpfad: Setup $\rightarrow$ Erweitert. Setup $\rightarrow$ Füllstand $\rightarrow$ Dichte Abgleich                                                                                                    | A Siehe Tabelle, Schritt 6.<br>B Siehe Tabelle, Schritt 7.<br>C Siehe Tabelle, Schritt 8.               |
| 11 | Über den Parameter "Messanfg Setzen" den Volu-<br>menwert für den unteren Stromwert (4 mA) setzen.<br>Menüpfad: Setup $\rightarrow$ Erweitert. Setup $\rightarrow$ Stromaus-<br>gang $\rightarrow$ Messanfg Setzen                                                        | DSiehe Tabelle, Schritt 9.ESiehe Tabelle, Schritt 11.FSiehe Tabelle, Schritt 12.                        |
| 12 | Über den Parameter "Messende Setzen" den Volu-<br>menwert für den oberen Stromwert (20 mA) setzen.                                                                                                    |                                                                                                    |
|    | Menüpfad: Setup → Erweitert. Setup → Stromaus-<br>gang → Messende Setzen                                                                                                    |                                                                                                    |
| 13 | Falls der Abgleich mit einem anderen Medium<br>durchgeführt wurde als der Prozess: Dichte des Pro-<br>zess-Mediums im Parameter "Dichte Prozess" ange-<br>ben.<br>Menüpfad: Setup $\rightarrow$ Erweitert. Setup $\rightarrow$ Füllstand $\rightarrow$<br>Dichte Prozess. |                                                                                                    |
| 14 | Ergebnis:<br>Der Messbereich ist für 01000 l (264 gal) einge-<br>stellt.                                                                                                    |                                                                                                    |

## i

Als Messgröße stehen Ihnen bei diesem Füllstandmodus %, Füllhöhe, Volumen und Masse zur Verfügung. Siehe  $\rightarrow \triangleq 118$  "Einheit vor. Lin (025)".

#### 8.5.5 Füllstandwahl "in Höhe" Abgleich mit Referenzdruck (Nassabgleich)

#### **Beispiel:**

In diesem Beispiel soll das Volumen in einem Tank in Liter gemessen werden. Das maximale Volumen von 1000 Liter (264 gal) entspricht einem Füllstand von 4,5 m (15 ft). Das minimale Volumen von 0 Liter entspricht einem Füllstand von 0,5 m (1,6 ft), da das Gerät unterhalb des Füllstandmessanfangs montiert ist.

Die Dichte des Messstoffes beträgt 1 g/cm<sup>3</sup> (1 SGU).

#### Voraussetzung:

- Die Messgröße ist direkt proportional zum Druck.
- Der Tank kann befüllt und entleert werden.

# i

Für die eingegebenen Werte für "Abgleich Leer/Abgleich Voll", "Messanfg Setzen/Messende Setzen" und die anliegenden Druckwerte muss ein Mindestabstand von 1 % eingehalten werden. Liegen die Werte zu dicht beieinander wird der Wert mit einer Meldung abgelehnt. Weitere Grenzwerte werden nicht überprüft, d. h. damit das Messgerät eine korrekte Messung durchführen kann, müssen die eingegebenen Werte zum Sensor und zur Messaufgabe passen.

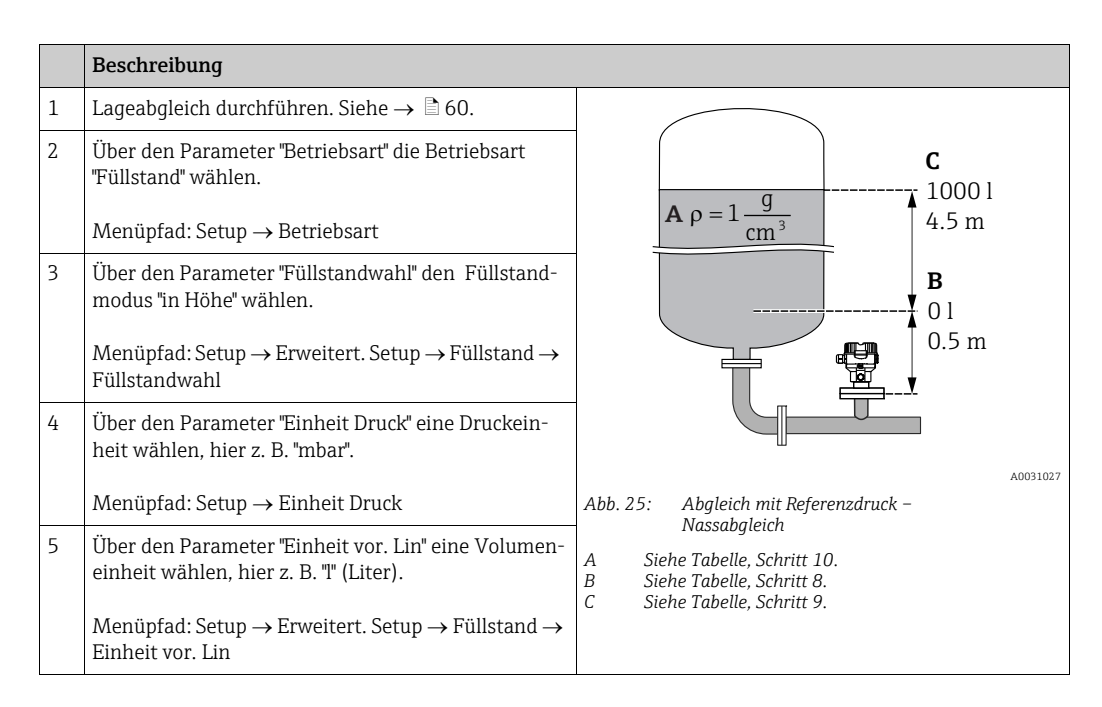

|    | Beschreibung                                                                                                    |                                                                                                    |
|----|----------------------------------------------------------------------------------------------------|----------------------------------------------------------------------------------------------------|
| 6  | Über den Parameter "Einheit Höhe" eine Füllstand-<br>einheit wählen, hier z. B. "m".<br>Menüpfad: Setup → Erweitert. Setup → Füllstand →<br>Einheit Höhe                                                                                                    | $\frac{h}{[m]} \qquad h = \frac{p}{\rho \cdot g}$ $4.5$                                                                                                    |
| 7  | Über den Parameter "Abgleichmodus" die Option<br>"Nass" wählen.<br>Menüpfad: Setup → Erweitert. Setup → Füllstand →<br>Abgleichmodus                                                                                                    | $\mathbf{A}$ $\rho = 1 \frac{g}{\mathrm{cm}^3}$                                                                                                    |
| 8  | Druck für den unteren Abgleichpunkt liegt am Gerät<br>an, hier z. B. "50 mbar" (0,75 psi).<br>Über den Parameter "Abgleich Leer" den Volumen-<br>wert für den unteren Abgleichpunkt eingeben, hier<br>z. B. 0 Liter. Der aktuell gemessene Druck wird als<br>Höhe angezeigt, hier z. B. 0,5 m (1,6 ft). | $ \begin{array}{c} 0.5 \\ 50 \\ \hline 10 \\ \hline 11 \\ \hline 10 \\ \hline 10 \\ 10 \\ \hline 10 \\ \hline 10 \\$ |
|    | Menüpfad: Setup $\rightarrow$ Erweitert. Setup $\rightarrow$ Füllstand $\rightarrow$ Abgleich Leer                                                                                                    | <b>C</b> 1000                                                                                                    |
| 9  | Druck für den oberen Abgleichpunkt liegt am Gerät<br>an, hier z. B. "450 mbar" (6,75 psi).                                                                                                    |                                                                                                    |
|    | Über den Parameter "Abgleich Voll" den Volumen-<br>wert für den oberen Abgleichpunkt eingeben, hier<br>z. B. "1000 Liter" (264 gal). Der aktuell gemessene<br>Druck wird als Höhe angezeigt, hier z. B. "4,5 m" (15<br>ft).                                                                             | $\mathbf{B} = \begin{array}{c} 0 \\ 0.5 \\ 0.5 \end{array}$                                                                                                    |
|    | Menüpfad: Setup $\rightarrow$ Erweitert. Setup $\rightarrow$ Füllstand $\rightarrow$ Abgleich Voll                                                                                                    | [ <b>m</b> ]<br>                                                                                                    |
| 10 | Wird der Abgleich mit einem anderen Medium<br>durchgeführt als der Prozess: Die Dichte des<br>Abgleich-Mediums in "Dichte Abgleich" eingeben,<br>hier z.B. 1 g/cm <sup>3</sup> (1 SGU).<br>Menüpfad: Setup → Erweitert. Setup → Füllstand →<br>Dichte Abgleich                                          | $\begin{bmatrix} I \\ [mA] \\ E & 20 \end{bmatrix}$                                                                                                    |
| 11 | Über den Parameter "Messanfg Setzen" den Volu-<br>menwert für den unteren Stromwert (4 mA) setzen.                                                                                                    |                                                                                                    |
|    | Menüpfad: Setup $\rightarrow$ Erweitert. Setup $\rightarrow$ Stromaus-<br>gang $\rightarrow$ Messanfg Setzen                                                                                                    |                                                                                                    |
| 12 | Über den Parameter "Messende Setzen" den Volu-<br>menwert für den oberen Stromwert (20 mA) setzen.<br>Menüpfad: Setup → Erweitert. Setup → Stromaus-<br>gang → Messende Setzen                                                                                                    |                                                                                                    |
| 13 | Falls der Abgleich mit einem anderen Medium<br>durchgeführt wurde als der Prozess: Dichte des Pro-<br>zess-Mediums im Parameter "Dichte Prozess" ange-<br>ben.                                                                                                    | Abb. 26: Abgleich mit Referenzdruck –<br>Nassabgleich<br>A Siehe Tabelle, Schritt 10.<br>B Siehe Tabelle, Schritt 8.<br>C Siehe Tabelle, Schritt 9.                                                                                                    |
|    | Menüpfad: Setup $\rightarrow$ Erweitert. Setup $\rightarrow$ Füllstand $\rightarrow$ Dichte Prozess                                                                                                    | E Siehe Tabelle, Schritt 12.                                                                                                    |
| 14 | Ergebnis:<br>Der Messbereich ist für 01000 l (264 gal) einge-<br>stellt.                                                                                                    |                                                                                                    |

# i

Als Messgröße stehen Ihnen bei diesem Füllstandmodus %, Füllhöhe, Volumen und Masse zur Verfügung,  $\rightarrow 118$  **"Einheit vor. Lin (025)**".

### 8.5.6 Füllstandwahl "in Höhe" Abgleich ohne Referenzdruck (Trockenabgleich)

#### Beispiel:

In diesem Beispiel soll das Volumen in einem Tank in Liter gemessen werden. Das maximale Volumen von 1000 Liter (264 gal) entspricht einem Füllstand von 4,5 m (15 ft). Das minimale Volumen von 0 Liter entspricht einem Füllstand von 0,5 m (1,6 ft), da das Gerät unterhalb des Füllstandmessanfangs montiert ist.

#### Voraussetzung:

- Die Messgröße ist direkt proportional zum Druck.
- Es handelt sich hierbei um einen theoretischen Abgleich, d. h. die Höhen- und Volumenwerte für den unteren und oberen Abgleichpunkt müssen bekannt sein.

# i

- Für die Werte für "Abgleich Leer/Abgleich Voll", "Höhe Leer/Höhe Voll" und "Messanfg Setzen/Messende Setzen" muss ein Mindestabstand von 1 % zueinander eingehalten werden. Liegen die Werte zu dicht beieinander wird der Wert mit einer Meldung abgelehnt. Weitere Grenzwerte werden nicht überprüft, d. h. damit das Messgerät eine korrekte Messung durchführen kann, müssen die eingegebenen Werte zum Sensor und zur Messaufgabe passen.

|   | Beschreibung                                                                                                    |                                                                    |          |
|---|----------------------------------------------------------------------------------------------------|--------------------------------------------------------------------|----------|
| 1 | Über den Parameter "Betriebsart" die Betriebsart<br>"Füllstand" wählen.                                                                           | C C                                                                |          |
|   | Menuprad: Setup $\rightarrow$ Betriebsart                                                                                                    | $\mathbf{A} \mathbf{o} = 1 \frac{\mathbf{g}}{\mathbf{a}}$          |          |
| 2 | Über den Parameter "Einheit Druck" eine Druckein-<br>heit wählen, hier z. B. "mbar".                                                              | <b>B</b>                                                           |          |
|   | Menüpfad: Setup $\rightarrow$ Einheit Druck                                                                                                    |                                                                    |          |
| 3 | Über den Parameter "Füllstandwahl" den Füllstand-<br>modus "in Höhe" wählen.<br>Menüpfad: Setup → Erweitert. Setup → Füllstand →<br>Füllstandwahl | 0.5 m                                                              |          |
| 4 | Über den Parameter "Einheit vor. Lin" eine Volumen-<br>einheit wählen, hier z. B. "I" (Liter).                                                    | Abb. 27: Abgleich ohne Referenzdruck –<br>Trockenabgleich          | A0031027 |
|   | Menüpfad: Setup $\rightarrow$ Erweitert. Setup $\rightarrow$ Füllstand $\rightarrow$ Einheit vor. Lin                                             | A Siehe Tabelle, Schritt 11.<br>B Siehe Tabelle, Schritte 7 und 8. |          |
| 5 | Über den Parameter "Einheit Höhe" eine Füllstand-<br>einheit wählen, hier z. B. "m".                                                              | e Siene fubelle, Schnille 7 und 10.                                |          |
|   | Menüpfad: Setup $\rightarrow$ Erweitert. Setup $\rightarrow$ Füllstand $\rightarrow$ Einheit Höhe                                                 |                                                                    |          |
| 6 | Über den Parameter "Abgleich Modus" die Option<br>"Trocken" wählen.                                                                               |                                                                    |          |
|   | Menüpfad: Setup $\rightarrow$ Erweitert. Setup $\rightarrow$ Füllstand $\rightarrow$ Abgleich Modus                                               |                                                                    |          |

|    | Beschreibung                                                                                                    |                                                                                                    |
|----|----------------------------------------------------------------------------------------------------|----------------------------------------------------------------------------------------------------|
| 7  | Über den Parameter "Abgleich Leer" den Volumen-<br>wert für den unteren Abgleichpunkt eingeben, hier<br>z. B. 0 Liter.                                                  | $\frac{h}{ m } \land h = \frac{p}{\rho \cdot g}$                                                                                                    |
|    | Menüpfad: Setup $\rightarrow$ Erweitert. Setup $\rightarrow$ Füllstand $\rightarrow$ Abgleich Leer                                                                      | 4.5                                                                                                    |
| 8  | Über den Parameter "Höhe Leer" den Höhenwert für<br>den unteren Abgleichpunkt eingeben, hier z. B. 0,5<br>m (1,6 ft).                                                   | $\rho = 1 \frac{g}{cm^3}$                                                                                                    |
|    | Menüpfad: Setup $\rightarrow$ Erweitert. Setup $\rightarrow$ Füllstand $\rightarrow$ Höhe Leer                                                                          |                                                                                                    |
| 9  | Über den Parameter "Abgleich Voll" den Volumen-<br>wert für den oberen Abgleichpunkt eingeben, hier<br>z. B. 1000 Liter (264 gal).                                      | $\begin{array}{c c} \hline & & & \\ \hline & & & \\ \hline & & & \\ \hline & & & \\ \hline & & \\ \hline \\ & & \\ \hline & & \\ \hline & & \\ \hline & & \\ \hline \\ \hline \\ \hline \\ \hline \\ \hline \\ \hline \\ \hline \\ \hline \\ \hline \\ \hline$                                                                                                    |
|    | Menüpfad: Setup $\rightarrow$ Erweitert. Setup $\rightarrow$ Füllstand $\rightarrow$ Abgleich Voll                                                                      | <b>D</b> 1000                                                                                                    |
| 10 | Über den Parameter "Höhe Voll" den Höhenwert für<br>den oberen Abgleichpunkt eingeben, hier z. B. 4,5 m<br>(15 ft).                                                     |                                                                                                    |
|    | Menüpfad: Setup $\rightarrow$ Erweitert. Setup $\rightarrow$ Füllstand $\rightarrow$ Höhe Voll                                                                          | $h = \frac{p}{\rho \cdot g}$                                                                                                    |
| 11 | Über den Parameter "Dichte Abgleich" die Dichte des<br>Messmediums eingeben, hier z. B. "1 g/cm <sup>3</sup> " (1 SGU).                                                 | $\begin{bmatrix} \mathbf{B} & 0 & \checkmark & + & + & \bullet \\ 0.5 & 4.5 & \underline{\mathbf{h}} \\ \mathbf{C} & \mathbf{E} & [\mathbf{m}] \end{bmatrix}$                                                                                                    |
|    | Menüpfad: Setup $\rightarrow$ Erweitert. Setup $\rightarrow$ Füllstand $\rightarrow$ Dichte Abgleich                                                                    | A0031066                                                                                                    |
| 12 | Über den Parameter "Messanfg Setzen" den Volu-<br>menwert für den unteren Stromwert (4 mA) setzen.                                                                      |                                                                                                    |
|    | Menüpfad: Setup $\rightarrow$ Erweitert. Setup $\rightarrow$ Stromausgang $\rightarrow$ Messanfg Setzen                                                                 | G 20                                                                                                    |
| 13 | Über den Parameter "Messende Setzen" den Volu-<br>menwert für den oberen Stromwert (20 mA) setzen.                                                                      |                                                                                                    |
|    | Menüpfad: Setup $\rightarrow$ Erweitert. Setup $\rightarrow$ Stromausgang $\rightarrow$ Messende Setzen                                                                 |                                                                                                    |
| 14 | Falls der Prozess ein anderes Medium verwendet als<br>beim Abgleich zugrunde gelegt wurde, muss die<br>neue Dichte im Parameter "Dichte Prozess" angege-<br>ben werden. | $\mathbf{F}  4  \mathbf{V}  \mathbf{V}  V$ |
|    | Menüpfad: Setup $\rightarrow$ Erweitert. Setup $\rightarrow$ Füllstand $\rightarrow$ Dichte Prozess.                                                                    | A0031067<br>Abb. 28: Abgleich mit Referenzdruck –<br>Nassabgleich                                                                                                    |
| 15 | Ergebnis:<br>Der Messbereich ist für 01000 l (264 gal) einge-<br>stellt.                                                                                                | ASiehe Tabelle, Schritt 11.BSiehe Tabelle, Schritt 7.CSiehe Tabelle, Schritt 8.DSiehe Tabelle, Schritt 9.ESiehe Tabelle, Schritt 10.FSiehe Tabelle, Schritt 12.GSiehe Tabelle, Schritt 13.                                                                                                    |

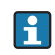

Als Messgröße stehen Ihnen bei diesem Füllstandmodus %, Füllhöhe, Volumen und Masse zur Verfügung  $\rightarrow \triangleq 118$  "Einheit vor. Lin (025)".

#### 8.5.7 Abgleich bei teilbefülltem Behälter (Nassabgleich)

#### **Beispiel:**

Dieses Beispiel erläutert einen Nassabgleich für solche Fälle, in denen es nicht möglich ist, den Behälter zu entleeren und dann zu 100 % zu füllen. Bei diesem Nassabgleich wird ein Füllstand von 20 % als Abgleichpunkt für "Leer" und ein Füllstand von "25 %" als Abgleichpunkt für "Voll" verwendet. Der Abgleich wird dann auf 0 % … 100 % erweitert und Messanfang (LRV) / Messende (URV) entsprechend angepasst.

#### Voraussetzung:

Der Vorgabewert im Füllstandmodus für den Abgleichmodus lautet "Nass". Dieser Wert kann eingestellt werden: Setup  $\rightarrow$  Erweitert. Setup  $\rightarrow$  Füllstand  $\rightarrow$  Abgleichmodus

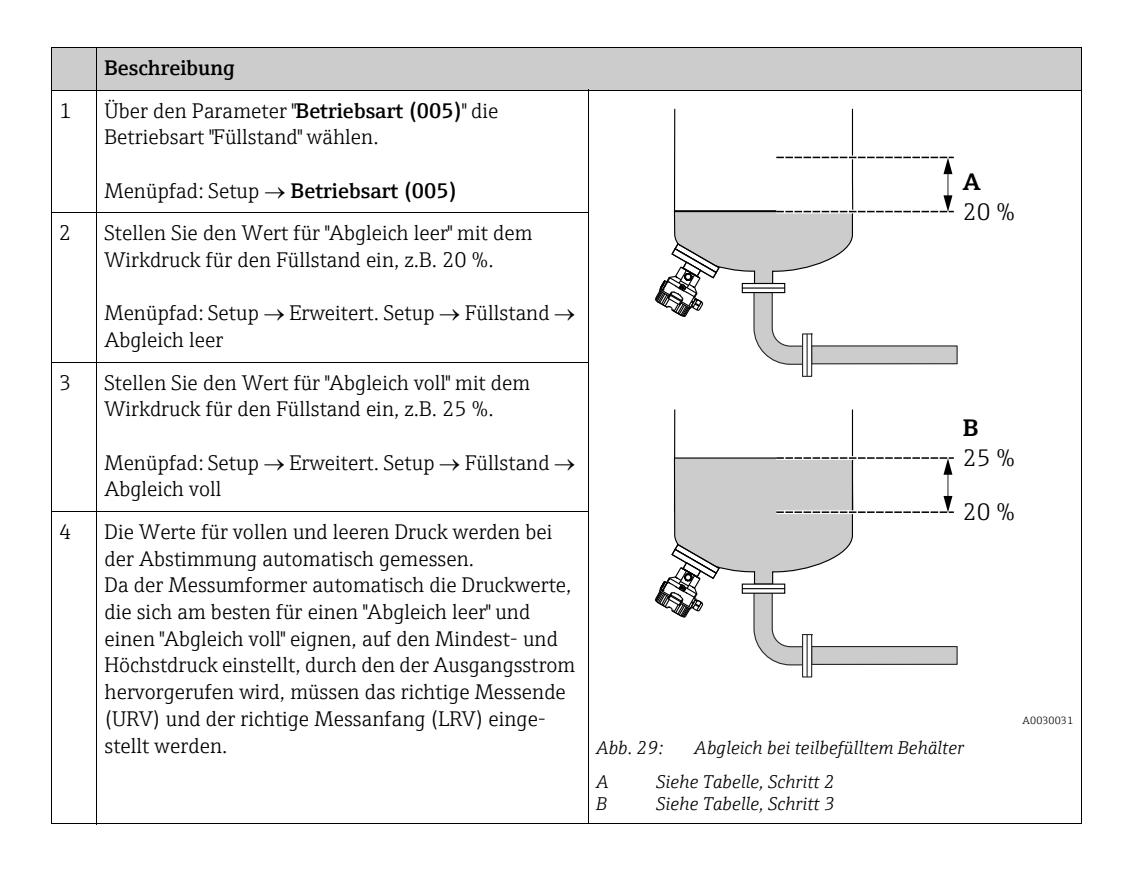

# i

Für die Abstimmung können auch verschiedene Flüssigkeiten (z.B. Wasser) verwendet werden. In diesem Fall müssen Sie die verschiedenen Dichten über folgenden Menüpfad eingeben:

- Setup → Erweitert. Setup → Füllstand → Dichte Abgleich (034) (z.B. 1,0 kg/l für Wasser)
- Setup → Erweitert. Setup → Füllstand → Dichte Prozess (035) (z.B. 0,8 kg/l für Öl)

### 8.6 Linearisierung

#### 8.6.1 Manuelle Eingabe der Linearisierungstabelle

#### **Beispiel:**

In diesem Beispiel soll das Volumen in einem Tank mit konischem Auslauf in m<sup>3</sup> gemessen werden.

#### Voraussetzung:

- Es handelt sich hierbei um einen theoretischen Abgleich, d. h. die Punkte für die Linearisierungstabelle sind bekannt.
- Ein Füllstandabgleich wurde durchgeführt.

### i

Für eine Beschreibung der genannten Parameter,  $\rightarrow$  Kap. 12.2 "Parameterbeschreibung".

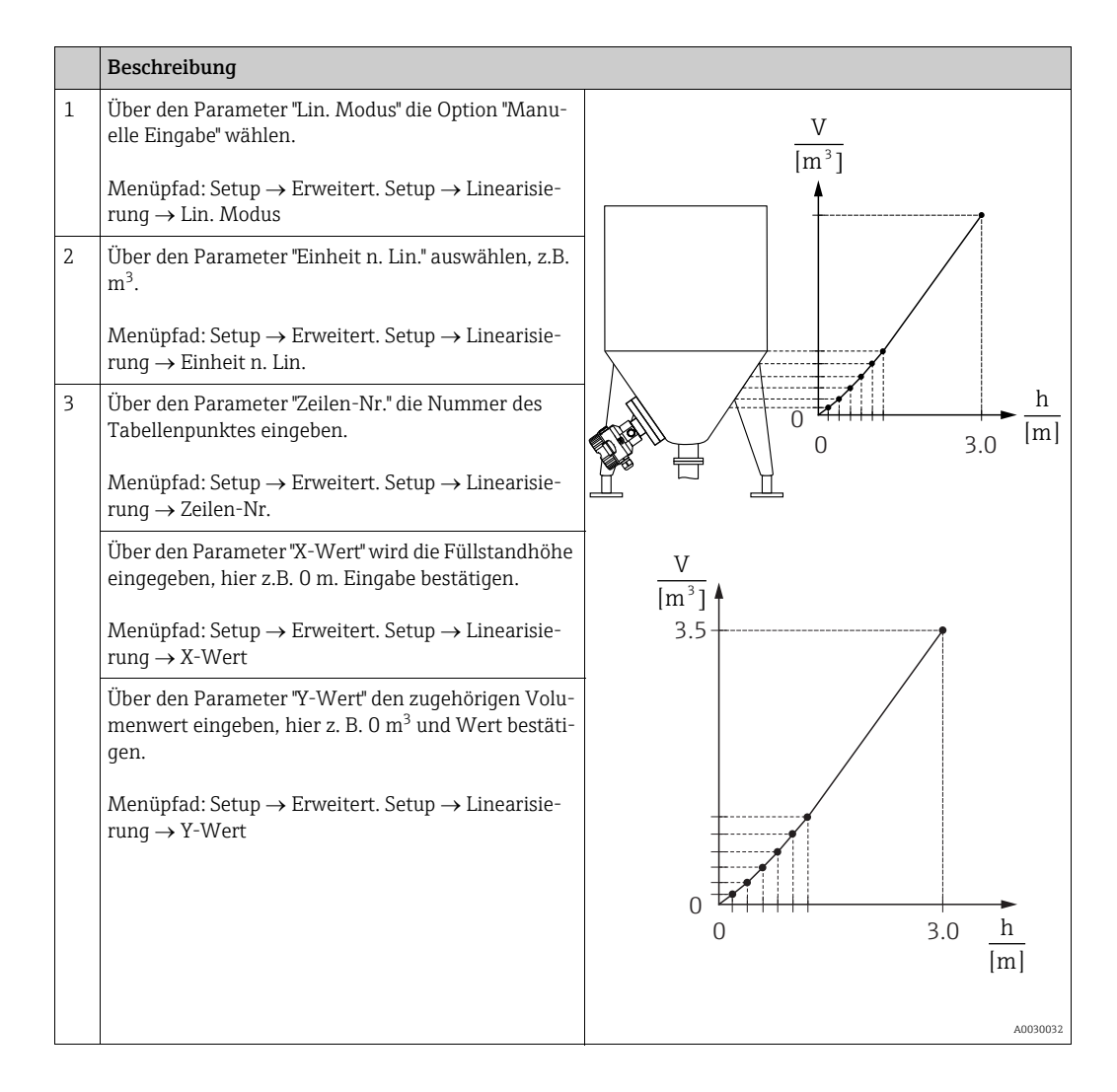

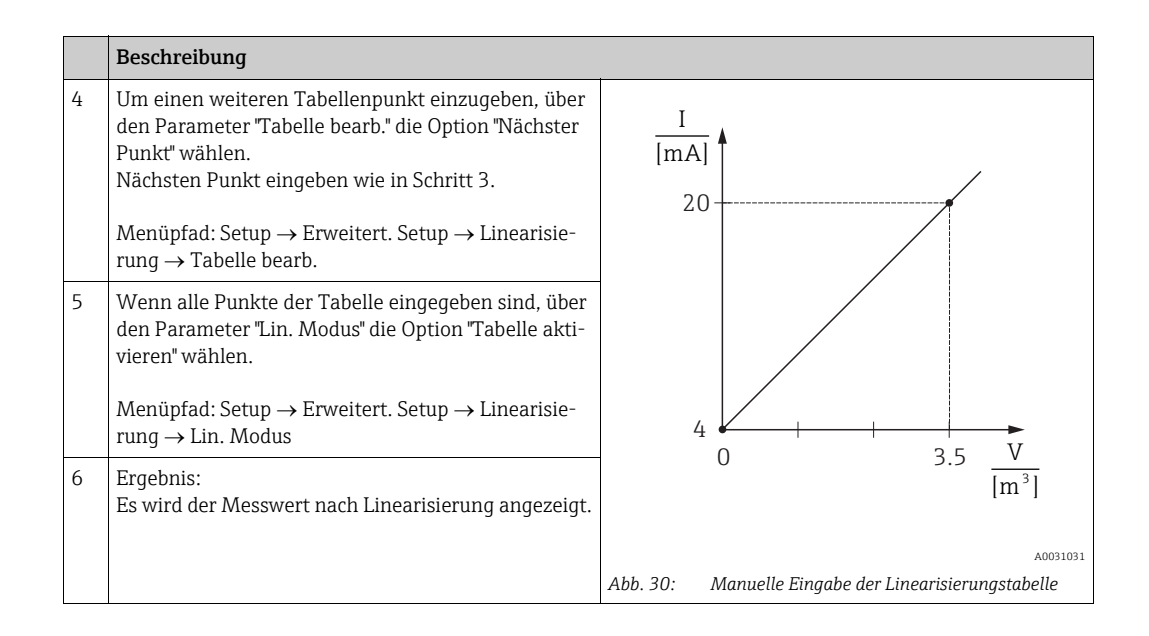

# i

- 1. Fehlermeldung F510 "Linearisierung" und Alarmstrom, so lange Tabelle eingegeben und bis Tabelle aktiviert wird.
- 2. Der 0%-Wert (= 4 mA) wird durch den kleinsten Punkt der Tabelle definiert. Der 100%-Wert (= 20 mA) wird durch den größten Punkt der Tabelle definiert.
- 3. Mit den Parametern "Messanfg Setzen" und "Messende Setzen" können Sie die Zuweisung der Volumen-/ Massewerte zu den Stromwerten verändern.

#### 8.6.2 Manuelle Eingabe der Linearisierungstabelle über Bedientool

Mit einem Bedientool welches auf der FDT-Technologie basiert (z.B. FieldCare) ist es möglich, die Linearisierung über ein speziell dafür vorgesehenes Modul einzugeben. Dabei erhalten Sie eine Übersicht der gewählten Linearisierung bereits während der Eingabe. Zusätzlich ist es möglich, vorprogrammierte Tankformen abzurufen.

### i

Die Linearisierungstabelle kann auch Punkt für Punkt im Menü des Bedientools manuell eingegeben werden (siehe  $\rightarrow$  Kap. 8.6.1 "Manuelle Eingabe der Linearisierungstabelle".
### 8.6.3 Halbautomatische Eingabe der Linearisierungstabelle

#### **Beispiel:**

In diesem Beispiel soll das Volumen in einem Tank mit konischem Auslauf in  $\mathrm{m}^3$  gemessen werden.

Voraussetzung:

- Der Tank kann befüllt oder entleert werden. Die Linearisierungskennlinie muss stetig steigen.
- Ein Füllstandabgleich wurde durchgeführt.

## i

Für eine Beschreibung der genannten Parameter  $\rightarrow$  Kap. 12.2 "Parameterbeschreibung".

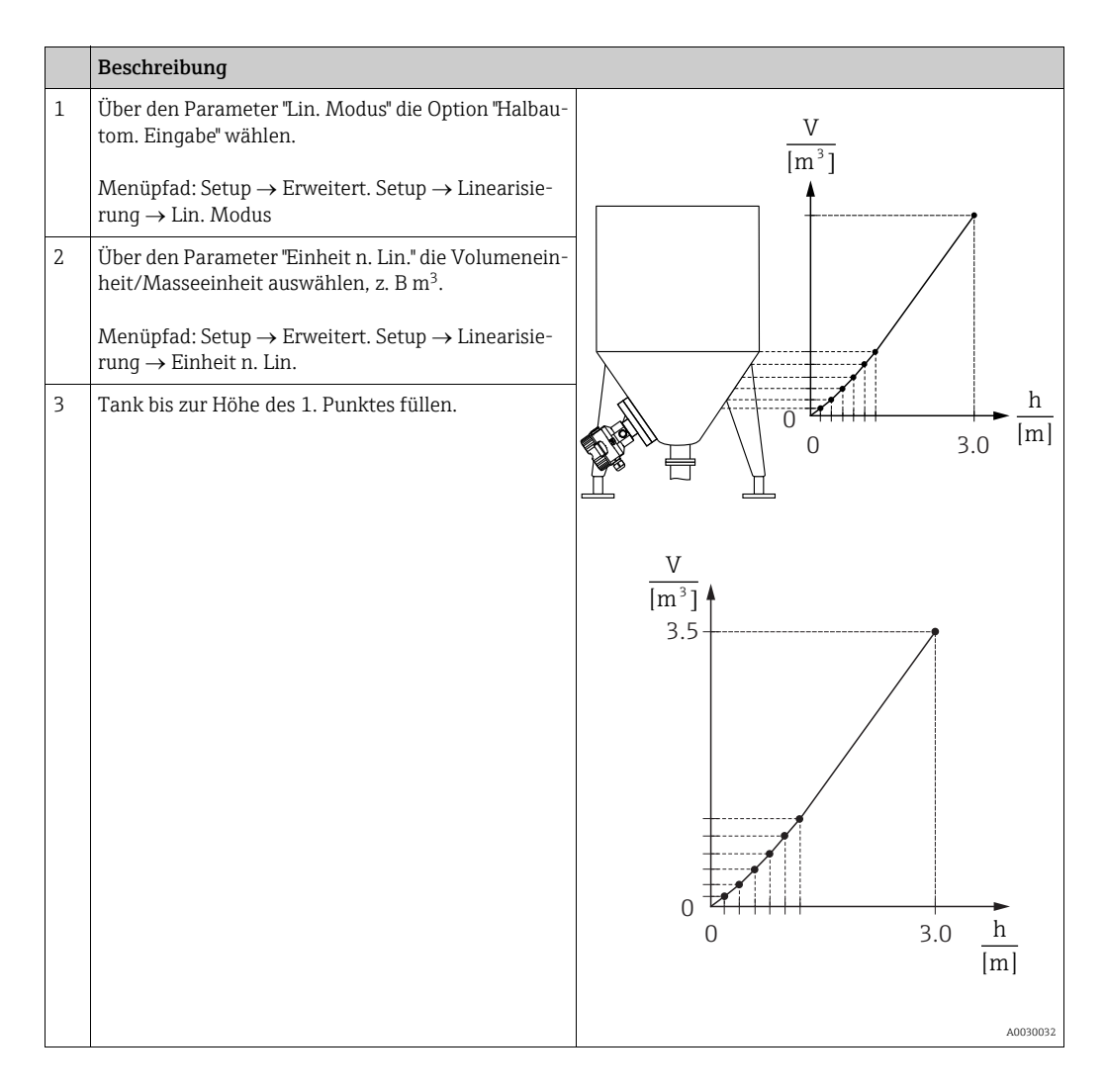

|   | Beschreibung                                                                                                    |                                                                                                    |
|---|----------------------------------------------------------------------------------------------------|----------------------------------------------------------------------------------------------------|
| 4 | Über den Parameter "Zeilen-Nr." die Nummer des<br>Tabellenpunktes eingeben.<br>Menüpfad: Setup → Erweitert. Setup → Linearisie-<br>rung → Zeilen-Nr.                   | I<br>[mA]<br>20                                                                                    |
|   | Über den Parameter "X-Wert" wird die momentane<br>Füllhöhe angezeigt.                                                                                                  |                                                                                                    |
|   | Menüpfad: Setup $\rightarrow$ Erweitert. Setup $\rightarrow$ Linearisierung $\rightarrow$ X-Wert                                                                       |                                                                                                    |
|   | Über den Parameter "Y-Wert" den zugehörigen Volu-<br>menwert eingeben, hier z. B. 0 m <sup>3</sup> und Wert bestäti-<br>gen.                                           | $4 \begin{array}{c} \\ 0 \\ \end{array} \\ 3.5 \\ \hline V \\ \hline 1 \\ \hline 3 \\ \end{array}$ |
|   | Menüpfad: Setup $\rightarrow$ Erweitert. Setup $\rightarrow$ Linearisierung $\rightarrow$ Y-Wert                                                                       | [m*]                                                                                               |
| 5 | Um einen weiteren Tabellenpunkt einzugeben, über<br>den Parameter "Tabelle bearb." die Option "Nächster<br>Punkt" wählen.<br>Nächsten Punkt eingeben wie in Schritt 4. | A0031031<br>Abb. 31: Halbautomatische Eingabe der Linearisierungs-<br>tabelle                      |
|   | Menüpfad: Setup $\rightarrow$ Erweitert. Setup $\rightarrow$ Linearisierung $\rightarrow$ Tabelle bearb.                                                               |                                                                                                    |
| 6 | Wenn alle Punkte der Tabelle eingegeben sind, über<br>den Parameter "Lin. Modus" die Option "Tabelle akti-<br>vieren" wählen.                                          |                                                                                                    |
|   | Menüpfad: Setup $\rightarrow$ Erweitert. Setup $\rightarrow$ Linearisierung $\rightarrow$ Lin. Modus                                                                   |                                                                                                    |
| 7 | Ergebnis:<br>Es wird der Messwert nach Linearisierung angezeigt.                                                                                                    |                                                                                                    |

# i

- 1. Fehlermeldung F510 "Linearisierung" und Alarmstrom, so lange Tabelle eingegeben wird und bis Tabelle aktiviert wird.
- 2. Der 0%-Wert (= 4 mA) wird durch den kleinsten Punkt der Tabelle definiert. Der 100%-Wert (= 20 mA) wird durch den größten Punkt der Tabelle definiert.
- 3. Mit den Parametern "Messanfg Setzen" und "Messende Setzen" können Sie die Zuweisung der Volumen-/ Massewerte zu den Stromwerten verändern.

### 8.7 Druckmessung

### 8.7.1 Abgleich ohne Referenzdruck (Trockenabgleich)

#### **Beispiel:**

In diesem Beispiel wird ein Gerät mit einem 400 mbar-Sensor (6 psi) auf den Messbereich 0...+300 mbar (4,5 psi) eingestellt, d. h. dem 4 mA-Wert bzw. dem 20 mA-Wert werden 0 mbar bzw. 300 mbar (4,5 psi) zugewiesen.

#### Voraussetzung:

Es handelt sich hierbei um einen theoretischen Abgleich, d. h. die Druckwerte für Messanfang und Messende sind bekannt.

## i

Bedingt durch die Einbaulage des Gerätes kann es zu Druckverschiebungen des Messwertes kommen, d. h. im drucklosen Zustand ist der Messwert nicht Null. Für die Durchführung eines Lageabgleichs, siehe  $\rightarrow \triangleq 60$ .

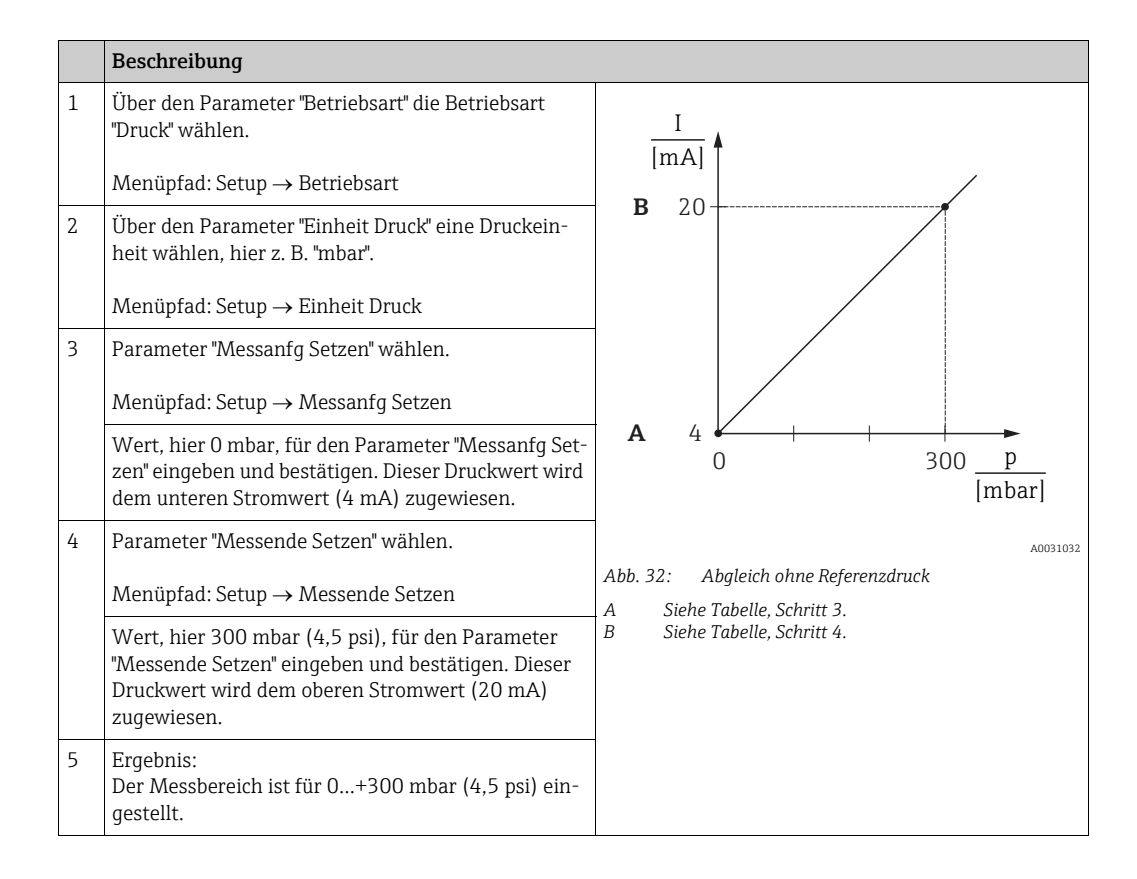

### 8.7.2 Abgleich mit Referenzdruck (Nassabgleich)

#### Beispiel:

In diesem Beispiel wird ein Gerät mit einem 400 mbar-Sensor (6 psi) auf den Messbereich 0...+300 mbar (4,5 psi) eingestellt, d. h. dem 4 mA-Wert bzw. dem 20 mA-Wert werden 0 mbar bzw. 300 mbar (4,5 psi) zugewiesen.

#### Voraussetzung:

Die Druckwerte 0 mbar und 300 mbar (4,5 psi) können vorgegeben werden. Das Gerät ist z. B. bereits montiert.

# i

Für eine Beschreibung der genannten Parameter, siehe Kap. 12.2 "Parameterbeschreibung".

|   | Beschreibung                                                                                                    |                                                                                                   |
|---|----------------------------------------------------------------------------------------------------|---------------------------------------------------------------------------------------------------|
| 1 | Lageabgleich durchführen $\rightarrow$ 🖹 60.                                                                                                | I                                                                                                 |
| 2 | Über den Parameter "Betriebsart" die Betriebsart<br>"Druck" wählen.                                                                         |                                                                                                   |
|   | Menüpfad: Setup → Betriebsart                                                                                                    | <b>B</b> 20                                                                                       |
| 3 | Über den Parameter "Einheit Druck" eine Druckein-<br>heit wählen, hier z. B. "mbar".                                                        |                                                                                                   |
|   | Menüpfad: Setup $\rightarrow$ Einheit Druck                                                                                                 |                                                                                                   |
| 4 | Druck für Messanfang (4 mA-Wert) liegt am Gerät<br>an, hier z. B. 0 mbar.                                                                   |                                                                                                   |
|   | Parameter "Messanfg Nehmen" wählen.                                                                                                    | 0 300 <u>P</u>                                                                                    |
|   | Menüpfad: Setup → Erweitert. Setup → Stromaus-<br>gang → Messanfg Nehmen.                                                                   |                                                                                                   |
|   | Anliegenden Wert durch die Auswahl "Ueberneh-<br>men" bestätigen. Der anliegende Druckwert wird<br>dem unteren Stromwert (4 mA) zugewiesen. | Abb. 33: Abgleich mit Referenzdruck<br>A Siehe Tabelle, Schritt 4.<br>B Siehe Tabelle, Schritt 5. |
| 5 | Druck für Messende (20 mA-Wert) liegt am Gerät<br>an, hier z. B. 300 mbar (4,5 psi).                                                        |                                                                                                   |
|   | Parameter "Messende Nehmen" wählen.                                                                                                    |                                                                                                   |
|   | Menüpfad: Setup → Erweitert. Setup → Stromaus-<br>gang → Messende Nehmen.                                                                   |                                                                                                   |
|   | Anliegenden Wert durch die Auswahl "Ueberneh-<br>men" bestätigen. Der anliegende Druckwert wird<br>dem oberen Stromwert (20 mA) zugewiesen. |                                                                                                   |
| 6 | Ergebnis:<br>Der Messbereich ist für 0+300 mbar (4,5 psi) ein-<br>gestellt.                                                                 |                                                                                                   |

#### Elektrische Differenzdruckmessung mit Relativdruck-8.8 sensoren (Cerabar M oder Deltapilot M)

#### **Beispiel:**

In diesem Beispiel werden zwei Cerabar M oder Deltapilot M (jeweils mit Relativdrucksensor) zusammen geschalten. Auf diese Weise kann der Differenzdruck mittels zweier unabhängiger Cerabar M oder Deltapilot M ermittelt werden.

# f

Für eine Beschreibung der genannten Parameter  $\rightarrow$  Kap. 12.2 "Parameterbeschreibung".

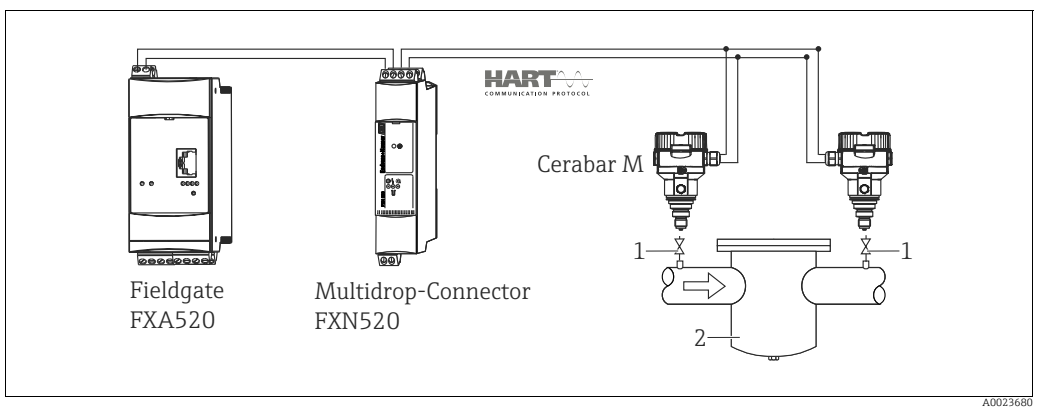

Abb. 34:

Absperrventile 1 2

z.B. Filter

|   | Beschreibung<br>Abgleich des Cerabar M/Deltapilot M auf der Hochdruckseite                                                                                                    |
|---|----------------------------------------------------------------------------------------------------|
| 1 | Über den Parameter "Betriebsart" die Betriebsart "Druck" wählen.                                                                                                    |
|   | A WARNUNG                                                                                                    |
|   | Wechsel der Betriebsart wirkt sich auf die Spanne (URV) aus!                                                                                                    |
|   | <ul> <li>Dieser Umstand kann einen Produktuberlauf zur Folge haben.</li> <li>Wird die Betriebsart gewechselt, muss die Einstellung der Spanne (URV) überprüft und ggf. neu eingestellt werden!</li> </ul>           |
|   | Menüpfad: Setup $\rightarrow$ Betriebsart                                                                                                    |
| 2 | Über den Parameter "Einheit Druck" eine Druckeinheit wählen, hier z. B. "mbar".                                                                                                    |
|   | Menüpfad: Setup $\rightarrow$ Einheit Druck                                                                                                    |
| 3 | Cerabar M/Deltapilot M ist drucklos, Lageabgleich durchführen, siehe $ ightarrow 	extsf{B}$ 60.                                                                                                    |
| 4 | Über den Parameter "Burst Mode" den Burst Mode einschalten.                                                                                                    |
|   | Menüpfad: Experte $\rightarrow$ Kommunikation $\rightarrow$ HART Konfig                                                                                                    |
| 5 | Über den Parameter "Modus Strom" den Ausgangsstrom auf "Fixed" 4.0 mA stellen.                                                                                                    |
|   | Menüpfad: Experte $\rightarrow$ Kommunikation $\rightarrow$ HART Konfig                                                                                                    |
| 6 | Über den Parameter "Bus Adresse" eine Adresse ≠ 0 einstellen, z. B. Bus Adresse = 1.<br>(HART 5.0 Master: Bereich 015, wobei Adresse = 0 die Einstellung "Signaling" hervorruft; HART 6.0 Mas-<br>ter: Bereich 063) |
|   | Menüpfad: Experte $\rightarrow$ Kommunikation $\rightarrow$ HART Konfig                                                                                                    |

|   | Beschreibung<br>Abgleich des Cerabar M/Deltapilot M auf der Niederdruckseite (in diesem Gerät erfolgt die Differenz-<br>bildung)                                                                                                    |
|---|----------------------------------------------------------------------------------------------------|
| 1 | Über den Parameter "Betriebsart" die Betriebsart "Druck" wählen.                                                                                                    |
|   | <ul> <li>▲ WARNUNG</li> <li>Wechsel der Betriebsart wirkt sich auf die Spanne (URV) aus!</li> <li>Dieser Umstand kann einen Produktüberlauf zur Folge haben.</li> <li>▶ Wird die Betriebsart gewechselt, muss die Einstellung der Spanne (URV) überprüft und ggf. neu eingestellt werden!</li> </ul> |
|   | Menüpfad: Setup $\rightarrow$ Betriebsart                                                                                                    |
| 2 | Über den Parameter "Einheit Druck" eine Druckeinheit wählen, hier z. B. "mbar".                                                                                                    |
|   | Menüpfad: Setup $\rightarrow$ Einheit Druck                                                                                                    |
| 3 | Cerabar M/Deltapilot M ist drucklos, Lageabgleich durchführen, siehe $\rightarrow \square$ 60.                                                                                                    |
| 4 | Über den Parameter "Modus Strom" den Ausgangsstrom auf "Fixed" 4.0 mA stellen.                                                                                                    |
|   | Menüpfad: Experte $\rightarrow$ Kommunikation $\rightarrow$ HART Konfig                                                                                                    |
| 5 | Über den Parameter "Bus Adresse" eine Adresse ≠ 0 einstellen, z. B. Bus Adresse = 2.<br>(HART 5.0 Master: Bereich 015, wobei Adresse = 0 die Einstellung "Signaling" hervorruft; HART 6.0 Mas-<br>ter: Bereich 063)                                                                                  |
|   | Menüpfad: Experte $\rightarrow$ Kommunikation $\rightarrow$ HART Konfig                                                                                                    |
| 6 | Über den Parameter "Elektr. delta P" das Einlesen eines von extern gebursteten Wertes aktivieren.                                                                                                    |
|   | Menüpfad: Experte $\rightarrow$ Applikation                                                                                                    |
| 7 | Ergebnis: Der ausgegebene Messwert des Cerabar M/Deltapilot M auf der Niederdruckseite entspricht der Differenz: Hochdruck - Niederdruck und kann durch eine HART - Abfrage der Adresse des Cerabar M/Deltapilot M auf der Niederdruckseite ausgelesen werden.                                       |

#### **A** WARNUNG

Einstellungen können zu einem unerlaubten Betrieb der "Elektr. delta P" Funktion führen.

Der Messwert des sendenden Geräts (via Burst) muss immer größer sein als der Messwert des empfangenden Geräts (via "Elektr. delta P" Funktion).

Abgleiche, die einen Offset der Druckwerte nach sich ziehen (z. B. Lageabgleich, Trimm) müssen unabhängig der "Elektr. delta P" Applikation immer passend zum jeweils einzelnen Sensor und dessen Einbaulage vorgenommen werden. Andere Einstellungen führen zu einem unerlaubten Betrieb der "Elektr. delta P" Funktion und können zu falschen Messwerten führen.

Eine Umkehr der Zuordnung der Messstellen zur Kommunikationsrichtung ist nicht erlaubt.

# 8.9 Differenzdruckmessung (Deltabar M)

### 8.9.1 Vorbereitungen

# i

Bevor Sie das Gerät abgleichen, müssen die Wirkdruckleitungen gereinigt und mit Medium gefüllt sein.  $\rightarrow$  Siehe folgende Tabelle.

|   | Ventile                                                                                                    | Bedeutung                                                         | bevorzugte Installation                                                                                                    |  |  |
|---|----------------------------------------------------------------------------------------------------|-------------------------------------------------------------------|----------------------------------------------------------------------------------------------------|--|--|
| 1 | 3 schließen.                                                                                                    |                                                                   |                                                                                                    |  |  |
| 2 | Messeinrichtung mit Mediu                                                                                                    | m füllen.                                                         |                                                                                                    |  |  |
|   | A, B, 2, 4 öffnen.                                                                                                    | Medium strömt ein.                                                |                                                                                                    |  |  |
| 3 | Ggf. Wirkdruckleitungen rei<br>– bei Gasen durch Ausblase<br>– bei Flüssigkeiten durch A                                                                | nigen. <sup>1)</sup><br>n mit Druckluft<br>usspülen               |                                                                                                    |  |  |
|   | 2 und 4 schließen.                                                                                                    | Gerät absperren.                                                  | +                                                                                                    |  |  |
|   | 1 und 5 öffnen. <sup>1</sup>                                                                                                    | Wirkdruckleitung ausbla-<br>sen/ausspülen.                        |                                                                                                    |  |  |
|   | 1 und 5 schließen. <sup>1</sup>                                                                                                    | Ventile nach Reinigung<br>schließen.                              |                                                                                                    |  |  |
| 4 | Gerät entlüften.                                                                                                    |                                                                   |                                                                                                    |  |  |
|   | 2 und 4 öffnen.                                                                                                    | Medium einleiten.                                                 |                                                                                                    |  |  |
|   | 4 schließen.                                                                                                    | Niederdruck-Seite schlie-<br>ßen.                                 | +                                                                                                    |  |  |
|   | 3 öffnen.                                                                                                    | Ausgleich Hoch- und Nie-<br>derdruck-Seite                        |                                                                                                    |  |  |
|   | 6 und 7 kurz öffnen,<br>danach wieder schließen.                                                                                                    | Messgerät vollständig mit<br>Medium füllen und Luft<br>entfernen. |                                                                                                    |  |  |
| 5 | Messstelle auf Messbetrieb                                                                                                    | setzen.                                                           | $1 \times 1 \times 2 \times 4 \times 5$                                                                                                    |  |  |
|   | 3 schließen.                                                                                                    | Hoch- und Niederdruck-<br>Seite trennen.                          |                                                                                                    |  |  |
|   | 4 öffnen.                                                                                                    | Niederdruck-Seite<br>anschließen.                                 | A0030036<br>oben: bevorzugte Installation für Gase                                                                                                    |  |  |
| 6 | Jetzt sind<br>– 1 <sup>1</sup> , 3, 5 <sup>1</sup> , 6 und 7 geschlos<br>– 2 und 4 offen.<br>– A und B offen (falls vorha<br>Ggf. Abgleich durchführen. | ssen.<br>nden).<br>→ Siehe auch Seite 80                          | unten: bevorzügte Installation für Flüssigkeiten<br>I Deltabar M<br>II Dreifach-Ventilblock<br>III Abscheider<br>1, 5 Ablassventile<br>2, 4 Einlassventile<br>3 Ausgleichsventil<br>6, 7 Entlüftungsventile am Deltabar M<br>A B Abserriventil |  |  |

1) bei Anordnung mit 5 Ventilen

| Parametername                                    | Beschreibung                                                                                                    | siehe Seite |
|--------------------------------------------------|----------------------------------------------------------------------------------------------------|-------------|
| <b>Betriebsart (005)</b><br>Auswahl              | Betriebsart "Druck" auswählen.                                                                                                    | 113         |
| Schalter P1/P2 (163)<br>Anzeige                  | Zeigt an, ob der DIP-Schalter "SW/P2 High" (DIP-Schalter 5) einge-<br>schaltet ist.                                                                                                    |             |
| Hochdruckseite (006)<br>(183)<br>Auswahl/Anzeige | Festlegen, welcher Druckeingang der Hochdruckseite entspricht.<br>Diese Einstellung ist nur wirksam, wenn der DIP-Schalter "SW/P2<br>High" ausgeschaltet ist (siehe Parameter <b>"Druckseitschalt" (163)</b> ).<br>Ansonsten ist in jedem Fall P2 die Hochdruckseite.                                                                                                    | 115         |
| <b>Einheit Druck (125)</b><br>Auswahl            | Druck-Einheit auswählen.<br>Nach der Wahl einer neuen Druck-Einheit werden alle druckspezifi-<br>schen Parameter umgerechnet und mit der neuen Einheit dargestellt.                                                                                                    | 114         |
| Druck n. Lagekor (172)<br>Anzeige                | Druck n. Lagekor (172)     Anzeige des gemessenen Drucks nach Sensortrimm und Lagekorrek-<br>tur.                                                                                                    |             |
| Lagekorrektur (007)<br>Auswahl                   | <ul> <li>Lagekorrektur - die Druckdifferenz zwischen Null (Sollwert) und gemessenem Druck muss nicht bekannt sein.</li> <li>Beispiel: <ul> <li>Messwert = 2.2 mbar (0,033 psi)</li> <li>Über den Parameter "Lagekorrektur" mit der Option "Übernehmen" korrigieren Sie den Messwert. D. h. Sie weisen dem anliegenden Druck den Wert 0.0 zu.</li> <li>Messwert (nach Lagekorrektur) = 0.0 mbar</li> <li>Der Stromwert wird ebenfalls korrigiert.</li> </ul> </li> </ul> | 114         |
| <b>Messanfg setzen (056)</b><br>Eingabe          | Druckwert für den unteren Stromwert (4 mA) einstellen.                                                                                                    | 126         |
| <b>Messende setzen (057)</b><br>Eingabe          | Druckwert für den oberen Stromwert (20 mA) einstellen.                                                                                                    | 126         |
| <b>Dämpfng Schalter (164)</b><br>Anzeige         | Zeigt die Schalterstellung des DIP-Schalters 2 "damping $\tau$ " an, mit dem sich die Dämpfung des Ausgangssignals ein- und ausschalten lässt.                                                                                                    | 114         |
| Dämpfung (017) (184)<br>Eingabe/Anzeige          | Dämpfungszeit (Zeitkonstante τ) eingeben. Die Dämpfung beein-<br>flusst die Geschwindigkeit, mit der der Messwert auf Druckänderun-<br>gen reagiert.<br>Die eingestellte Dämpfungszeit ist nur wirksam, wenn DIP-Schalter 2<br>"damping τ" in Position "ON" steht.                                                                                                    | 114         |
| <b>Druck n. Dämpfung (111)</b><br>Anzeige        | Anzeige des gemessenen Drucks nach Sensortrimm, Lageabgleich und Dämpfung.                                                                                                    | 117         |

## 8.9.2 Setup-Menü für die Betriebsart Druck

## 8.10 Durchflussmessung (Deltabar M)

### 8.10.1 Informationen zur Durchflussmessung

In der Betriebsart "Durchfluss" ermittelt das Gerät einen Volumen- bzw. Massedurchflusswert aus einem gemessenen Differenzdruck. Der Differenzdruck wird mittels Wirkdruckgebern wie z.B. Staudrucksonden oder Blenden erzeugt und ist vom Volumen- bzw. Massedurchfluss abhängig. Es stehen fünf Durchflusstypen zur Verfügung: Volumendurchfluss, Norm-Volumendurchfluss (Europäische Normbedingungen), Standard-Volumendurchfluss (Amerikanische Standardbedingungen), Massedurchfluss und Durchfluss in %.

Des Weiteren ist die Deltabar M Software standardmäßig mit zwei Summenzählern ausgestattet. Die Summenzähler summieren den Volumen- bzw. den Massedurchfluss auf. Für beide Summenzähler können Sie die Zählfunktion und die Einheit getrennt einstellen. Der erste Summenzähler (Summenzähler 1) ist zu jeder Zeit auf Null zurücksetzbar, während der zweite (Summenzähler 2) von der Inbetriebnahme an den Durchfluss aufsummiert und nicht zurücksetzbar ist.

## i

Beim Durchflusstyp "Durchfluss in %" sind die Summenzähler nicht verfügbar.

### 8.10.2 Vorbereitungen

# i

Bevor Sie den Deltabar M abgleichen, müssen bei Messungen in Flüssigkeiten und Dampf die Wirkdruckleitungen gereinigt und mit Medium gefüllt sein.  $\rightarrow$  Siehe folgende Tabelle.

|   | Ventile Bedeutung                                                                                                    |                                                                                           | bevorzugte Installation                                                                                                |  |  |
|---|----------------------------------------------------------------------------------------------------|-------------------------------------------------------------------------------------------|----------------------------------------------------------------------------------------------------|--|--|
| 1 | 3 schließen.                                                                                                    |                                                                                           |                                                                                                    |  |  |
| 2 | Messeinrichtung mit Mediu                                                                                                    | m füllen.                                                                                 | I                                                                                                    |  |  |
|   | A, B, 2, 4 öffnen.                                                                                                    | Medium strömt ein.                                                                        |                                                                                                    |  |  |
| 3 | Ggf. Wirkdruckleitungen rei<br>– bei Gasen durch Ausblase<br>– bei Flüssigkeiten durch A                                            | inigen <sup>1)</sup> :<br>en mit Druckluft<br>usspülen.                                   |                                                                                                    |  |  |
|   | 2 und 4 schließen.                                                                                                    | Gerät absperren.                                                                          | +                                                                                                    |  |  |
|   | 1 und 5 öffnen. <sup>1</sup>                                                                                                    | Wirkdruckleitungen aus-<br>blasen/ausspülen.                                              |                                                                                                    |  |  |
|   | 1 und 5 schließen. <sup>1</sup>                                                                                                    | Ventile nach Reinigung<br>schließen.                                                      |                                                                                                    |  |  |
| 4 | Gerät entlüften.                                                                                                    |                                                                                           |                                                                                                    |  |  |
|   | 2 und 4 öffnen.                                                                                                    | Medium einleiten.                                                                         |                                                                                                    |  |  |
|   | 4 schließen.                                                                                                    | Niederdruck-Seite schlie-<br>ßen.                                                         | + — — — — — — — — — — — — — — — — — — —                                                                                |  |  |
|   | 3 öffnen.                                                                                                    | Ausgleich Hoch- und Nie-<br>derdruck-Seite.                                               |                                                                                                    |  |  |
|   | 6 und 7 kurz öffnen,<br>danach wieder schließen.                                                                                    | Messgerät vollständig mit<br>Medium füllen und Luft<br>entfernen.                         |                                                                                                    |  |  |
| 5 | Lagekorrektur (→ 🖹 60) du<br>Bedingungen zutreffen. We<br>erfüllt, dann den Lageabgle<br>führen.                                    | rrchführen, wenn folgende<br>rden die Bedingungen nicht<br>ich erst nach Schritt 6 durch- |                                                                                                    |  |  |
|   | Bedingungen:<br>– Der Prozess kann nicht al<br>– Die Druckentnahmestelle<br>auf gleicher geodätischer                               | ogesperrt werden.<br>n (A und B) befinden sich<br>Höhe.                                   | A0030036<br>oben: bevorzugte Installation für Gase<br>unten: bevorzugte Installation für Flüssigkeiten<br>I Deltabar M |  |  |
| 6 | Messstelle auf Messbetrieb setzen.                                                                                                  |                                                                                           | II Dreifach-Ventilblock<br>III Abscheider                                                                              |  |  |
|   | 3 schließen.                                                                                                    | Hoch- und Niederdruck-<br>Seite trennen.                                                  | 1,5 Ablassventile<br>2,4 Einlassventile<br>3 Ausgleichsventil                                                          |  |  |
|   | 4 öffnen.                                                                                                    | Niederdruck-Seite<br>anschließen.                                                         | 6, 7 Entlüftungsventile am Deltabar M<br>A, B Absperrventile                                                           |  |  |
|   | Jetzt sind<br>– 1 <sup>1</sup> , 3, 5 <sup>1</sup> , 6 und 7 geschlossen.<br>– 2 und 4 offen.<br>– A und B offen (falls vorhanden). |                                                                                           |                                                                                                    |  |  |
| 7 | Lagekorrektur ( $\rightarrow \triangleq 60$ ) du fluss abgesperrt werden kar Schritt 5.                                             | rchführen, wenn der Durch-<br>m In diesem Fall entfällt                                   |                                                                                                    |  |  |
| 8 | Abgleich durchführen. $\rightarrow$ Siehe Seite 83, $\rightarrow$ Kap. 8.10.3.                                                      |                                                                                           |                                                                                                    |  |  |

1) bei Anordnung mit 5 Ventilen

| Parametername                                    | Beschreibung                                                                                                    | siehe Seite |
|--------------------------------------------------|----------------------------------------------------------------------------------------------------|-------------|
| <b>Lin./SQRT Sch. (133)</b><br>Anzeige           | Zeigt die Schalterstellung des DIP-Schalters 4 an, der die Ausgangs-<br>charakteristik des Gerätes festlegt.                                                                                                    | 125         |
| <b>Betriebsart (005)</b><br>Auswahl              | Betriebsart "Durchfluss" auswählen.                                                                                                    | 113         |
| Schalter P1/P2(163)<br>Anzeige                   | Zeigt an, ob der DIP-Schalter "SW/P2 High" (DIP-Schalter 5) einge-<br>schaltet ist.                                                                                                    | 115         |
| Hochdruckseite (006)<br>(183)<br>Auswahl/Anzeige | Festlegen, welcher Druckeingang der Hochdruckseite entspricht.                                                                                                    | 115         |
|                                                  | Diese Einstellung ist nur wirksam, wenn der DIP-Schalter "SW/P2<br>High" ausgeschaltet ist (siehe Parameter <b>"Druckseitschalt" (163)</b> ).<br>Ansonsten ist in jedem Fall P2 die Hochdruckseite.                                                                                                    |             |
| Einheit Druck (125)<br>Auswahl                   | Druck-Einheit auswählen.<br>Nach der Wahl einer neuen Druck-Einheit werden alle druckspezifi-<br>schen Parameter umgerechnet und mit der neuen Einheit dargestellt.                                                                                                    | 114         |
| <b>Druck n. Lagekor (172)</b><br>Anzeige         | Anzeige des gemessenen Drucks nach Sensortrimm und Lagekorrek-<br>tur.                                                                                                    | 117         |
| <b>Lagekorrektur (007)</b><br>Auswahl            | Lagekorrektur – die Druckdifferenz zwischen Null (Sollwert) und<br>gemessenem Druck muss nicht bekannt sein.                                                                                                    | 114         |
|                                                  | <ul> <li>Beispiel:</li> <li>Messwert = 2.2 mbar (0,033 psi)</li> <li>Über den Parameter "Lagekorrektur" mit der Option "Übernehmen"<br/>korrigieren Sie den Messwert. D. h. Sie weisen dem anliegenden<br/>Druck den Wert 0.0 zu.</li> <li>Messwert (nach Lagekorrektur) = 0.0 mbar</li> <li>Der Stromwert wird ebenfalls korrigiert.</li> </ul> |             |
| <b>Max. Durchfluss (009)</b><br>Eingabe          | Maximalen Durchfluss des Wirkdruckgebers eingeben.<br>Siehe auch Auslegungsblatt des Wirkdruckgebers. Der maximale<br>Durchfluss wird dem maximalen Druck zugewiesen, den Sie über<br>"Max Druck Fluss" (010) eingeben.                                                                                                    | 123         |
| Max. Druck Fluss (010)<br>Eingabe                | Maximalen Druck des Wirkdruckgebers eingeben.<br>→ Siehe Auslegungsblatt des Wirkdruckgebers. Dieser Wert wird<br>dem maximalen Durchflusswert (→ Siehe <b>"Max Durchfluss" (009)</b> )<br>zugewiesen.                                                                                                    | 123         |
| <b>Dämpfng Schalter (164)</b><br>Anzeige         | Zeigt die Schalterstellung des DIP-Schalters 2 "damping $\tau$ " an, mit dem sich die Dämpfung des Ausgangssignals ein- und ausschalten lässt.                                                                                                    | 114         |
| <b>Dämpfung (017) (184)</b><br>Eingabe/Anzeige   | Dämpfungszeit (Zeitkonstante $\tau$ ) eingeben. Die Dämpfung beeinflusst die Geschwindigkeit, mit der der Messwert auf Druckänderungen reagiert.                                                                                                    | 114         |
|                                                  | Die eingestellte Dämpfungszeit ist nur wirksam, wenn DIP-Schalter 2<br>"damping τ" in Position "ON" steht.                                                                                                    |             |
| <b>Durchfluss (018)</b><br>Anzeige               | Anzeige des aktuellen Durchflusswertes                                                                                                    | 124         |
| <b>Druck n. Dämpfung (111)</b><br>Anzeige        | Anzeige des gemessenen Drucks nach Sensortrimm, Lageabgleich und Dämpfung.                                                                                                    | 117         |

## 8.10.3 Setup-Menü für die Betriebsart "Durchfluss"

# 8.11 Füllstandmessung (Deltabar M)

### 8.11.1 Vorbereitungen

#### Offener Behälter

# i

Bevor Sie das Gerät abgleichen, müssen die Wirkdruckleitungen gereinigt und mit Medium gefüllt sein.  $\rightarrow$  Siehe folgende Tabelle.

|   | Ventile                                                                                                    | Bedeutung                                                         | Installation                                                                                                    |  |  |
|---|----------------------------------------------------------------------------------------------------|-------------------------------------------------------------------|----------------------------------------------------------------------------------------------------|--|--|
| 1 | Behälter bis über die untere                                                                                                    | Anzapfung füllen.                                                 |                                                                                                    |  |  |
| 2 | Messeinrichtung mit Mediu                                                                                                    | m füllen.                                                         |                                                                                                    |  |  |
|   | A öffnen.                                                                                                    | Absperrventil öffnen.                                             |                                                                                                    |  |  |
| 3 | Gerät entlüften.                                                                                                    |                                                                   | +                                                                                                    |  |  |
|   | 6 kurz öffnen, danach wie-<br>der schließen.                                                                                                    | Messgerät vollständig mit<br>Medium füllen und Luft<br>entfernen. |                                                                                                    |  |  |
| 4 | Messstelle auf Messbetrieb                                                                                                    | setzen.                                                           |                                                                                                    |  |  |
|   | Jetzt sind:<br>– B und 6 geschlossen.<br>– A offen.                                                                                                    |                                                                   |                                                                                                    |  |  |
| 5 | <ul> <li>Abgleich nach einer der folgenden Methoden durchführen:</li> <li>"in Druck" - mit Referenzdruck (→ 🖹 88)</li> <li>"in Druck" - ohne Referenzdruck (→ 🖹 90)</li> <li>"in Höhe" - mit Referenzdruck (→ 🖹 94)</li> <li>"in Höhe" - ohne Referenzdruck (→ 🖹 92)</li> </ul> |                                                                   | Offener Behälter<br>I Deltabar M<br>II Abscheider<br>6 Entlüftungsventile am Deltabar M<br>A Absperrventil<br>B Ablassventil |  |  |

#### Geschlossener Behälter

# i

Bevor Sie das Gerät abgleichen, müssen die Wirkdruckleitungen gereinigt und mit Medium gefüllt sein.  $\rightarrow$  Siehe folgende Tabelle.

|   | Ventile                                                                                                    | Bedeutung                                                                                                    | Installation                                                                                                    |
|---|----------------------------------------------------------------------------------------------------|----------------------------------------------------------------------------------------------------|----------------------------------------------------------------------------------------------------|
| 1 | Behälter bis über die untere                                                                                                    | Anzapfung füllen.                                                                                             |                                                                                                    |
| 2 | Messeinrichtung mit Mediu                                                                                                    | m füllen.                                                                                                    | B                                                                                                    |
|   | 3 schließen.                                                                                                    | Hoch- und Niederdruck-<br>Seite trennen.                                                                      |                                                                                                    |
|   | A und B öffnen.                                                                                                    | Absperrventile öffnen.                                                                                        | + A                                                                                                    |
| 3 | Hochdruck-Seite entlüften (<br>leeren).                                                                                                    | evtl. Niederdruck-Seite ent-                                                                                  |                                                                                                    |
|   | 2 und 4 öffnen.                                                                                                    | Medium auf Hochdruck-<br>Seite einleiten.                                                                     |                                                                                                    |
|   | 6 und 7 kurz öffnen,<br>danach wieder schließen.                                                                                                    | Hochdruck-Seite vollstän-<br>dig mit Medium füllen und<br>Luft entfernen.                                     |                                                                                                    |
| 4 | Messstelle auf Messbetrieb                                                                                                    | setzen.                                                                                                    |                                                                                                    |
|   | Jetzt sind:<br>– 3, 6 und 7 geschlossen.<br>– 2, 4, A und B offen                                                                                                   |                                                                                                    |                                                                                                    |
| 5 | Abgleich nach einer der folg<br>ren:<br>• "in Druck" - mit Referenzd<br>• "in Druck" - ohne Referenz<br>• "in Höhe" - mit Referenzdr<br>• "in Höhe" - ohne Referenz | ruck (→ $\triangleq$ 88)<br>ruck (→ $\triangleq$ 90)<br>ruck (→ $\triangleq$ 94)<br>druck (→ $\triangleq$ 92) | Geschlossener Behälter<br>I Deltabar M<br>II Dreifach-Ventilblock<br>III Abscheider<br>1, 5 Ablassventile<br>2, 4 Einlassventile<br>3 Ausgleichventil<br>6, 7 Entlüftungsventil am Deltabar M<br>A, B Absperrventil |

#### Geschlossener Behälter mit Dampfüberlagerung

# i

Bevor Sie das Gerät abgleichen, müssen die Wirkdruckleitungen gereinigt und mit Medium gefüllt sein.  $\rightarrow$  Siehe folgende Tabelle.

|   | Ventile                                                                                                    | Bedeutung                                                                                                    | Installation                                                                                            |  |
|---|----------------------------------------------------------------------------------------------------|----------------------------------------------------------------------------------------------------|----------------------------------------------------------------------------------------------------|--|
| 1 | Behälter bis über die untere Anzapfung füllen.                                                                                                    |                                                                                                    |                                                                                                    |  |
| 2 | Messeinrichtung mit Mediu                                                                                                    | m füllen.                                                                                                    | ]                                                                                                    |  |
|   | A und B öffnen.                                                                                                    | Absperrventile öffnen.                                                                                                    |                                                                                                    |  |
|   | Die Minus-Wirkdruckleitung<br>fäßes befüllen.                                                                                                    | g auf Höhe des Kondensatge-                                                                                                    | +A                                                                                                    |  |
| 3 | Gerät entlüften.                                                                                                    |                                                                                                    |                                                                                                    |  |
|   | 2 und 4 öffnen.                                                                                                    | Medium einleiten.                                                                                                    |                                                                                                    |  |
|   | 4 schließen                                                                                                    | Niederdruck-Seite schlie-<br>ßen.                                                                                                    |                                                                                                    |  |
|   | 3 öffnen.                                                                                                    | Ausgleich Hoch- und Nie-<br>derdruck-Seite                                                                                                    |                                                                                                    |  |
|   | 6 und 7 kurz öffnen,<br>danach wieder schließen.                                                                                                    | Messgerät vollständig mit<br>Medium füllen und Luft<br>entfernen.                                                                                                    |                                                                                                    |  |
| 4 | Messstelle auf Messbetrieb                                                                                                    | setzen.                                                                                                    |                                                                                                    |  |
|   | 3 schließen.                                                                                                    | Hoch- und Niederdruck-<br>Seite trennen.                                                                                                    | A0030040<br>Geschlossener Behälter mit Dampfüberlagerung                                                |  |
|   | 4 öffnen.                                                                                                    | Niederdruck-Seite<br>anschließen.                                                                                                    | II Dreifach-Ventilblock<br>III Abscheider<br>I, 5 Ablassventile                                         |  |
|   | Jetzt sind:<br>– 3, 6 und 7 geschlossen.<br>– 2, 4, A und B offen.                                                                                            |                                                                                                    | 2,4 Einlassventile<br>3 Ausgleichsventil<br>6,7 Entlüftungsventile am Deltabar M<br>A, B Absperrventile |  |
| 5 | Abgleich nach einer der folg<br>ren:<br>"in Druck" - mit Referenzd<br>"in Druck" - ohne Referenzd<br>"in Höhe" - mit Referenzdr<br>"in Höhe" - ohne Referenzd | enden Methoden durchfüh-<br>ruck ( $\rightarrow \triangleq 88$ )<br>druck ( $\rightarrow \triangleq 90$ )<br>uck ( $\rightarrow \triangleq 94$ )<br>druck ( $\rightarrow \triangleq 92$ ) |                                                                                                    |  |

### 8.11.2 Informationen zur Füllstandmessung

## i

Sie können zwischen zwei Arten der Füllstandberechnung auswählen: "in Druck" und "in Höhe". Die Tabelle im folgenden Kapitel "Übersicht Füllstandmessung" liefert Ihnen einen Überblick über diese beiden Messaufgaben.

- Die Grenzwerte werden nicht überprüft, d. h. damit das Messgerät eine korrekte Messung durchführen kann, müssen die eingegebenen Werte zum Sensor und zur Messaufgabe passen.
- Kundenspezifische Einheiten sind nicht möglich.
- Für die eingegebenen Werte für "Abgleich Leer/Abgleich Voll", "Druck Leer/Druck Voll", "Höhe Leer/Höhe Voll" und "Messanfang Setzen/Messende Setzen" muss ein Mindestabstand von 1 % zueinander eingehalten werden. Liegen die Werte zu dicht beieinander wird der Wert mit einer Meldung abgelehnt.

| Messaufgabe                                                                                              | Füllstand-<br>wahl | Auswahl<br>Messgröße                                                                               | Beschreibung                                                                                                    | Anzeige der Mess-<br>werte                                                                      |
|----------------------------------------------------------------------------------------------------|--------------------|----------------------------------------------------------------------------------------------------|----------------------------------------------------------------------------------------------------|-------------------------------------------------------------------------------------------------|
| Der Abgleich erfolgt<br>durch die Eingabe<br>von zwei Druck-Füll-<br>standwertepaaren.                   | "in Druck"         | Über den Parame-<br>ter "Einheit vor.<br>Lin": %, Füllhöhen-<br>, Volumen- oder<br>Masseeinheiten. | <ul> <li>Abgleich mit Referenz-<br/>druck (Nassabgleich),</li> <li>→ 🖻 88</li> <li>Abgleich ohne Referenz-<br/>druck (Trockenab-<br/>gleich), → 🖹 90</li> </ul> | Die Messwertanzeige<br>sowie der Parameter<br>"Füllstand v. Lin."<br>zeigen den Messwert<br>an. |
| Der Abgleich erfolgt<br>durch die Eingabe der<br>Dichte und von zwei<br>Höhen-Füllstandwer-<br>tepaaren. | "in Höhe"          |                                                                                                    | <ul> <li>Abgleich mit Referenz-<br/>druck (Nassabgleich),</li> <li>→ 🖻 94</li> <li>Abgleich ohne Referenz-<br/>druck (Trockenab-<br/>gleich), → 🖹 92</li> </ul> |                                                                                                 |

### 8.11.3 Übersicht Füllstandmessung

### 8.11.4 Füllstandwahl "in Druck" Abgleich mit Referenzdruck (Nassabgleich)

#### **Beispiel:**

In diesem Beispiel soll die Füllhöhe in einem Tank in m gemessen werden. Die maximale Füllhöhe beträgt 3 m (9,8 ft). Der Druckbereich wird auf 0 bis 300 mbar (4,5 psi) eingestellt.

#### Voraussetzung:

- Die Messgröße ist direkt proportional zum Druck.
- Der Tank kann befüllt und entleert werden.

# i

Für die eingegebenen Werte für "Abgleich Leer/Abgleich Voll" und" Messanfg Setzen/Messende Setzen" muss ein Mindestabstand von 1 % zueinander eingehalten werden. Liegen die Werte zu dicht beieinander wird der Wert mit einer Meldung abgelehnt. Weitere Grenzwerte werden nicht überprüft, d. h. damit das Messgerät eine korrekte Messung durchführen kann, müssen die eingegebenen Werte zum Sensor und zur Messaufgabe passen.

|   | Beschreibung                                                                                                    |  |  |
|---|----------------------------------------------------------------------------------------------------|--|--|
| 1 | "Lagekorrektur" durchführen $ ightarrow 	extsf{b}$ 60.                                                                            |  |  |
| 2 | Über den Parameter "Betriebsart" (→ 🖹 113) die<br>Betriebsart "Füllstand" wählen.                                                 |  |  |
|   | Menüpfad: Setup $\rightarrow$ Betriebsart                                                                                         |  |  |
| 3 | Über den Parameter "Einheit Druck" ( $\rightarrow$ 114) eine Druckeinheit wählen, hier z. B. mbar.                                |  |  |
|   | Menupfad: Setup → Einheit Druck                                                                                                   |  |  |
| 4 | Über den Parameter "Füllstandwahl" ( $\rightarrow \square$ 118) den Füllstandmodus "in Druck" wählen.                             |  |  |
|   | $\begin{array}{l} Menüpfad: Setup \rightarrow Erweitert. \ Setup \rightarrow Füllstand \rightarrow \\ Füllstandwahl. \end{array}$ |  |  |
| 5 | Über den Parameter "Einheit vor. Lin" ( $\rightarrow$ 🖹 118)<br>eine Füllstandeinheit wählen, hier z. B. m.                       |  |  |
|   | Menüpfad: Setup $\rightarrow$ Erweitert. Setup $\rightarrow$ Füllstand $\rightarrow$ Einheit vor. Lin                             |  |  |
| 6 | Über den Parameter "Abgleichmodus" ( $\rightarrow$ 🖹 118) die Option "Nass" wählen.                                               |  |  |
|   | Menüpfad: Setup $\rightarrow$ Erweitert. Setup $\rightarrow$ Füllstand $\rightarrow$ Abgleichmodus                                |  |  |

|   | Be                   | eschreibung                                                                                                    |                                                     |
|---|----------------------|----------------------------------------------------------------------------------------------------|-----------------------------------------------------|
| 7 | a.                   | Druck für den unteren Abgleichpunkt ("leer")<br>liegt am Gerät an, hier z. B. 0 mbar.                                                                        | h A                                                 |
|   | b.                   | Parameter "Abgleich Leer" ( $ ightarrow \stackrel{	imes}{=} 119$ ) wählen.                                                                                   | [m]                                                 |
|   | c.                   | Füllstandwert eingeben, hier z. B. 0 m. Indem<br>Sie den Wert bestätigen wird der anliegende<br>Druckwert dem unteren Füllstandwert zugewie-<br>sen.         | <b>B</b> 3                                          |
|   | M<br>Al              | enüpfad: Setup $\rightarrow$ Erweitert. Setup $\rightarrow$ Füllstand $\rightarrow$ bgleich Leer                                                             |                                                     |
| 8 | a.                   | Druck für den oberen Abgleichpunkt ("voll") liegt<br>am Gerät an, hier z. B. 300 mbar (4,5 psi).                                                             |                                                     |
|   | b.                   | Parameter "Abgleich Voll" ( $ ightarrow 	extsf{B}$ 119) wählen.                                                                                              | 0 300 <u>p</u>                                      |
|   | c.                   | Füllstandwert eingeben, hier z. B. 3 m (9,8 ft).<br>Indem Sie den Wert bestätigen wird der anlie-<br>gende Druckwert dem oberen Füllstandwert<br>zugewiesen. | [mbar]<br>Abgleich mit Referenzdruck (Nassabgleich) |
|   | M<br>Al              | enüpfad: Setup $\rightarrow$ Erweitert. Setup $\rightarrow$ Füllstand $\rightarrow$ bgleich Voll                                                             | B Siehe Tabelle, Schritt 8.                         |
| 9 | Er<br>De<br>Fi<br>Fi | gebnis:<br>er Messbereich ist für 03 m (9,8 ft) eingestellt.<br>ir 0 m ist der Strom 4 mA<br>ir 3 m (9,8 ft) ist der Strom 20 mA                             |                                                     |

### 8.11.5 Füllstandwahl "in Druck" Abgleich ohne Referenzdruck (Trockenabgleich)

#### **Beispiel:**

In diesem Beispiel soll das Volumen in einem Tank in Litern gemessen werden. Das maximale Volumen von 1000 Liter (264 gal) entspricht einem Druck von 400 mbar (6 psi). Das minimale Volumen von 0 Liter entspricht einem Druck von 0 mbar.

#### Voraussetzung:

- Die Messgröße ist direkt proportional zum Druck.
- Es handelt sich hierbei um einen theoretischen Abgleich, d. h. die Druck- und Volumenwerte für den unteren und oberen Abgleichpunkt müssen bekannt sein.

# i

Für die eingegebenen Werte für "Abgleich Leer/Abgleich Voll" und" Messanfg Setzen/Messende Setzen" muss ein Mindestabstand von 1 % zueinander eingehalten werden. Liegen die Werte zu dicht beieinander wird der Wert mit einer Meldung abgelehnt. Weitere Grenzwerte werden nicht überprüft, d. h. damit das Messgerät eine korrekte Messung durchführen kann, müssen die eingegebenen Werte zum Sensor und zur Messaufgabe passen.

|   | Beschreibung                                                                                                    |  |
|---|----------------------------------------------------------------------------------------------------|--|
| 1 | "Lagekorrektur" durchführen $\rightarrow$ 🖹 60.                                                                   |  |
| 2 | Über den Parameter "Betriebsart" (→ 🖹 113) die<br>Betriebsart "Füllstand" wählen.                                 |  |
|   | Menüpfad: Setup $\rightarrow$ Betriebsart                                                                         |  |
| 3 | 3 Über den Parameter "Einheit Druck" (→ 	☐ 114) eine<br>Druckeinheit wählen, hier z. B. mbar.                     |  |
|   | Menüpfad: Setup $\rightarrow$ Einheit Druck                                                                       |  |
| 4 | Über den Parameter "Füllstandwahl" ( $\rightarrow$ 🖹 118) den Füllstandmodus "in Druck" wählen.                   |  |
|   | Menüpfad: Setup $\rightarrow$ Erweitert. Setup $\rightarrow$ Füllstand $\rightarrow$ Füllstandwahl.               |  |
| 5 | Über den Parameter "Einheit vor. Lin" ( $\rightarrow$ 🖹 118)<br>eine Volumeneinheit wählen, hier z. B. l (Liter). |  |
|   | Menüpfad: Setup $\rightarrow$ Erweitert. Setup $\rightarrow$ Füllstand $\rightarrow$ Einheit vor. Lin             |  |
| 6 | Über den Parameter "Abgleichmodus" ( $\rightarrow$ 🖹 118) die Option "Trocken" wählen.                            |  |
|   | Menüpfad: Setup $\rightarrow$ Erweitert. Setup $\rightarrow$ Füllstand $\rightarrow$ Abgleichmodus                |  |

|    | Beschreibung                                                                                                    |                                                                                            |
|----|----------------------------------------------------------------------------------------------------|--------------------------------------------------------------------------------------------|
| 7  | Über den Parameter "Abgleich Leer" ( $\rightarrow \square$ 119) den Volumenwert für den unteren Abgleichpunkt eingeben, hier z.B. 0 l.               | V<br>[1]                                                                                   |
|    | Menüpfad: Setup $\rightarrow$ Erweitert. Setup $\rightarrow$ Füllstand $\rightarrow$ Abgleich Leer                                                   | <b>C</b> 1000                                                                              |
| 8  | Über den Parameter "Druck Leer" ( $\rightarrow \square$ 119) den Druckwert für den unteren Abgleichpunkt eingeben, hier z.B. 0 mbar.                 |                                                                                            |
|    | Menüpfad: Setup $\rightarrow$ Erweitert. Setup $\rightarrow$ Füllstand $\rightarrow$ Druck Leer                                                      |                                                                                            |
| 9  | Über den Parameter "Abgleich Voll" ( $\rightarrow \square$ 119) den Volumenwert für den oberen Abgleichpunkt eingeben, hier z.B. 1000 l (264 gal).   | 0 400 <u>p</u><br>B D [mbar]                                                               |
|    | Menüpfad: Setup $\rightarrow$ Erweitert. Setup $\rightarrow$ Füllstand $\rightarrow$ Abgleich Voll                                                   | Abgleich ohne Referenzdruck (Trockenabgleich)<br>A Siehe Tabelle, Schritt 7.               |
| 10 | Über den Parameter "Druck Voll" ( $\rightarrow \square 119$ ) den<br>Druckwert für den oberen Abgleichpunkt eingeben,<br>hier z.B. 400 mbar (6 psi). | B Siehe Tabelle, Schritt 8.<br>C Siehe Tabelle, Schritt 9.<br>D Siehe Tabelle, Schritt 10. |
|    | Menüpfad: Setup $\rightarrow$ Erweitert. Setup $\rightarrow$ Füllstand $\rightarrow$ Druck Voll                                                      |                                                                                            |
| 11 | Ergebnis:<br>Der Messbereich ist für 01000 l (264 gal) einge-<br>stellt.<br>Für 0 l ist der Strom 4 mA.<br>Für 1000 l (264 gal) ist der Strom 20 mA. |                                                                                            |

### 8.11.6 Füllstandwahl "in Höhe" Abgleich ohne Referenzdruck (Trockenabgleich)

#### Beispiel:

In diesem Beispiel soll das Volumen in einem Tank in Liter gemessen werden. Das maximale Volumen von 1000 Liter (264 gal) entspricht einem Füllstand von 4 m (13 ft). Das minimale Volumen von 0 Liter entspricht einem Füllstand von 0 m. Die Dichte des Messstoffes beträgt 1 g/cm<sup>3</sup> (1 SGU).

#### Voraussetzung:

- Die Messgröße ist direkt proportional zum Druck.
- Es handelt sich hierbei um einen theoretischen Abgleich, d. h. die Höhen- und Volumenwerte für den unteren und oberen Abgleichpunkt müssen bekannt sein.

# i

Für die Werte für "Abgleich Leer/Abgleich Voll" und "Messanfg Setzen/Messende Setzen" muss ein Mindestabstand von 1 % zueinander eingehalten werden. Liegen die Werte zu dicht beieinander wird der Wert mit einer Meldung abgelehnt. Weitere Grenzwerte werden nicht überprüft, d. h. damit das Messgerät eine korrekte Messung durchführen kann, müssen die eingegebenen Werte zum Sensor und zur Messaufgabe passen.

|   | Beschreibung                                                                                                    |
|---|----------------------------------------------------------------------------------------------------|
| 1 | "Lagekorrektur" durchführen $\rightarrow$ 🖹 60.                                                                 |
| 2 | Über den Parameter "Betriebsart" (→ 🖹 113) die<br>Betriebsart "Füllstand" wählen.                               |
|   | Menüpfad: Setup $\rightarrow$ Betriebsart                                                                       |
| 3 | Über den Parameter "Einheit Druck" ( $\rightarrow$ 🖹 114) eine Druckeinheit wählen, hier z. B. mbar.            |
|   | Menüpfad: Setup $\rightarrow$ Einheit Druck                                                                     |
| 4 | Über den Parameter "Füllstandwahl" (→ 🖹 118) den<br>Füllstandmodus "in Höhe" wählen.                            |
|   | Menüpfad: Setup $\rightarrow$ Erweitert. Setup $\rightarrow$ Füllstand $\rightarrow$ Füllstandwahl.             |
| 5 | Über den Parameter "Einheit vor. Lin" ( $\rightarrow$ 118)<br>eine Volumeneinheit wählen, hier z. B. l (Liter). |
|   | Menüpfad: Setup $\rightarrow$ Erweitert. Setup $\rightarrow$ Füllstand $\rightarrow$ Einheit vor. Lin           |
| 6 | Über den Parameter "Einheit Höhe" ( $\rightarrow \equiv 118$ ) eine Füllstandeinheit wählen, hier z.B. m.       |
|   | Menüpfad: Setup $\rightarrow$ Erweitert. Setup $\rightarrow$ Füllstand $\rightarrow$ Einheit Höhe               |
| 7 | Über den Parameter "Abgleichmodus" ( $\rightarrow$ 118) die Option "Trocken" wählen.                            |
|   | Menüpfad: Setup $\rightarrow$ Erweitert. Setup $\rightarrow$ Füllstand $\rightarrow$ Abgleichmodus              |

|    | Beschreibung                                                                                                    |                                                                                                    |
|----|----------------------------------------------------------------------------------------------------|----------------------------------------------------------------------------------------------------|
| 8  | Über den Parameter "Abgleich Leer" ( $\rightarrow \square$ 119) den Volumenwert für den unteren Abgleichpunkt eingeben, hier z.B. 0 l.               | $\frac{h}{[m]} \land \qquad h = \frac{p}{\rho \cdot g}$                                                                     |
|    | Menüpfad: Setup $\rightarrow$ Erweitert. Setup $\rightarrow$ Füllstand $\rightarrow$ Abgleich Leer                                                   | 4.0                                                                                                    |
| 9  | Über den Parameter "Höhe Leer" ( $\rightarrow \square$ 119) den<br>Höhenwert für den unteren Abgleichpunkt eingeben, hier z.B. 0 m.                  | $\rho = 1 \frac{g}{cm^3}$                                                                                                   |
|    | Menüpfad: Setup $\rightarrow$ Erweitert. Setup $\rightarrow$ Füllstand $\rightarrow$ Höhe Leer                                                       |                                                                                                    |
| 10 | Über den Parameter "Abgleich Voll" ( $\rightarrow \square$ 119) den Volumenwert für den oberen Abgleichpunkt eingeben, hier z.B. 1000 l (264 gal).   | $\begin{array}{c} 0 \\ 0 \\ \frac{V}{[1]} \end{array}$                                                                      |
|    | Menüpfad: Setup $\rightarrow$ Erweitert. Setup $\rightarrow$ Füllstand $\rightarrow$ Abgleich Voll                                                   | <b>D</b> 1000                                                                                                    |
| 11 | Über den Parameter "Höhe Voll" ( $\rightarrow \square$ 119) den<br>Höhenwert für den oberen Abgleichpunkt eingeben,<br>hier z.B. 4 m (13 ft).        |                                                                                                    |
|    | Menüpfad: Setup $\rightarrow$ Erweitert. Setup $\rightarrow$ Füllstand $\rightarrow$ Höhe Voll                                                       | $h = \frac{p}{\rho \cdot g}$                                                                                                |
| 12 | Über den Parameter "Dichte Abgleich" (→ $\blacksquare$ 120)<br>die Dichte des Abgleichmediums eingeben, hier z.B.<br>1 g/cm <sup>3</sup> (1 SGU).    | $\begin{array}{c ccccccccccccccccccccccccccccccccccc$                                                                       |
|    | Menüpfad: Setup $\rightarrow$ Erweitert. Setup $\rightarrow$ Füllstand $\rightarrow$ Dichte Abgleich                                                 | A0030051<br>Abgleich ohne Referenzdruck (Trockenabgleich)                                                                   |
| 13 | Ergebnis:<br>Der Messbereich ist für 01000 l (264 gal) einge-<br>stellt.<br>Für 0 l ist der Strom 4 mA.<br>Für 1000 l (264 gal) ist der Strom 20 mA. | B Siehe Tabelle, Schritt 12.<br>B Siehe Tabelle, Schritt 8.<br>C Siehe Tabelle, Schritt 10.<br>E Siehe Tabelle, Schritt 11. |

### 8.11.7 Füllstandwahl "in Höhe" Abgleich mit Referenzdruck (Nassabgleich)

#### **Beispiel:**

In diesem Beispiel soll das Volumen in einem Tank in Liter gemessen werden. Das maximale Volumen von 1000 Liter (264 gal) entspricht einem Füllstand von 4 m (13 ft). Das minimale Volumen von 0 Liter entspricht einem Füllstand von 0 m. Die Dichte des Messstoffes beträgt 1 g/cm<sup>3</sup> (1 SGU).

#### Voraussetzung:

- Die Messgröße ist direkt proportional zum Druck.
- Der Tank kann befüllt und entleert werden.

# i

Für die eingegebenen Werte für "Abgleich Leer/Abgleich Voll" und "Messanfg Setzen/Messende Setzen" muss ein Mindestabstand von 1 % zueinander eingehalten werden. Liegen die Werte zu dicht beieinander wird der Wert mit einer Meldung abgelehnt. Weitere Grenzwerte werden nicht überprüft, d. h. damit das Messgerät eine korrekte Messung durchführen kann, müssen die eingegebenen Werte zum Sensor und zur Messaufgabe passen.

|   | Beschreibung                                                                                                |
|---|----------------------------------------------------------------------------------------------------|
| 1 | "Lagekorrektur" durchführen $\rightarrow$ 🖹 60.                                                             |
| 2 | Über den Parameter "Betriebsart" (→ 🖹 113) die<br>Betriebsart "Füllstand" wählen.                           |
|   | Menüpfad: Setup $\rightarrow$ Betriebsart                                                                   |
| 3 | Über den Parameter "Einheit Druck" ( $\rightarrow$ 🖹 114) eine Druckeinheit wählen, hier z. B. mbar.        |
|   | Menüpfad: Setup $\rightarrow$ Einheit Druck                                                                 |
| 4 | Über den Parameter "Füllstandwahl" ( $\rightarrow$ $\triangleq$ 118) den Füllstandmodus "in Höhe" wählen.   |
|   | Menüpfad: Setup $\rightarrow$ Erweitert. Setup $\rightarrow$ Füllstand $\rightarrow$ Füllstandwahl.         |
| 5 | Über den Parameter "Einheit vor. Lin" ( $\rightarrow$ 🗎 118)<br>eine Füllstandeinheit wählen, hier z. B. l. |
|   | Menüpfad: Setup $\rightarrow$ Erweitert. Setup $\rightarrow$ Füllstand $\rightarrow$ Einheit vor. Lin       |
| 6 | Über den Parameter "Einheit Höhe" ( $\rightarrow \equiv 118$ ) eine Füllstandeinheit wählen, hier z.B. m.   |
|   | Menüpfad: Setup → Erweitert. Setup → Füllstand →<br>Einheit Höhe                                            |
| 7 | Über den Parameter "Abgleichmodus" (<br>$\rightarrow$ $\textcircled{1}$ 118) die Option "Nass" wählen.      |
|   | Menüpfad: Setup $\rightarrow$ Erweitert. Setup $\rightarrow$ Füllstand $\rightarrow$ Abgleichmodus          |

|    | Beschreibung                                                                                                    |                                                                                                    |
|----|----------------------------------------------------------------------------------------------------|----------------------------------------------------------------------------------------------------|
| 8  | <ul> <li>a. Druck für den unteren Abgleichpunkt liegt am<br/>Gerät an, hier z. B. 0 mbar.</li> <li>b. Parameter "Abgleich Leer" (→ 119) wählen</li> </ul>                            | $\frac{h}{[m]} \wedge h = \frac{p}{\rho \cdot q}$                                                                                                    |
|    | <ul> <li>c. Zugehörigen Volumenwert eingeben, hier z. B.<br/>0 l.</li> </ul>                                                                                                    | 4.0                                                                                                    |
|    | Menüpfad: Setup $\rightarrow$ Erweitert. Setup $\rightarrow$ Füllstand $\rightarrow$ Abgleich Leer                                                                                   | $\mathbf{A} = 1 - \frac{\mathbf{g}}{2}$                                                                                                    |
| 9  | a. Druck für den oberen Abgleichpunkt liegt am<br>Gerät an, hier z. B. 400 mbar (6 psi).                                                                                             | - cm <sup>3</sup>                                                                                                    |
|    | b. Parameter "Abgleich Voll" ( $\rightarrow$ 119) wählen.                                                                                                    |                                                                                                    |
|    | c. Zugehörigen Volumenwert eingeben, hier z. B. 1000 l (264 gal).                                                                                                    | $\begin{array}{c ccccccccccccccccccccccccccccccccccc$                                                                                                    |
|    | Menüpfad: Setup $\rightarrow$ Erweitert. Setup $\rightarrow$ Füllstand $\rightarrow$ Abgleich Voll                                                                                   | $\frac{V}{[1]}$ [mbar]                                                                                                    |
| 10 | Über den Parameter "Dichte Abgleich" (→ $\triangleq$ 120) die Dichte des Abgleichmediums eingeben, hier z.B. 1 g/cm <sup>3</sup> (1 SGU).                                            | C 1000                                                                                                    |
|    | Menüpfad: Setup $\rightarrow$ Erweitert. Setup $\rightarrow$ Füllstand $\rightarrow$ Dichte Abgleich                                                                                 | p                                                                                                    |
| 11 | Falls der Abgleich mit einem anderen Messstoff durchgeführt wurde als der Prozess: Dichte des Prozess-Messstoffs im Parameter "Dichte Prozess" ( $\rightarrow \square$ 120) angeben. | $\mathbf{B} = 0 \begin{array}{c} \mathbf{h} = \frac{\mathbf{P}}{\mathbf{\rho} \cdot \mathbf{g}} \\ \mathbf{h} = \frac{\mathbf{h}}{\mathbf{\rho} \cdot \mathbf{g}} \\ \mathbf{h} = \frac{\mathbf{h}}{\mathbf{h}} \\ \mathbf{h} = \frac{\mathbf{h}}{\mathbf{h}} \\ \mathbf{h} = \frac{\mathbf{h}}{$ |
|    | Menüpfad: Setup $\rightarrow$ Erweitert. Setup $\rightarrow$ Füllstand $\rightarrow$ Dichte Prozess                                                                                  | A0030052                                                                                                    |
| 12 | Ergebnis:<br>Der Messbereich ist für 01000 l (264 gal) einge-<br>stellt.<br>Für 0 l ist der Strom 4 mA.<br>Für 1000 l (264 gal) ist der Strom 20 mA.                                 | Abgleich mit Referenzdruck (Nassabgleich)<br>A Siehe Tabelle, Schritt 8.<br>B Siehe Tabelle, Schritt 9.<br>p Druck<br>v Volumen                                                                                                    |

## 8.12 Gerätedaten sichern oder duplizieren

Das Gerät verfügt über kein Speichermodul, mit einem Bedientool welches auf der FDT-Technologie basiert (z.B. FieldCare) haben Sie aber folgende Möglichkeiten:

- Speicherung/Rettung von Konfigurationsdaten
- Duplizierung von Geräteparametrierungen
- Übernahme aller relevanten Parameter bei einem Austausch von Elektronikeinsätzen.

# 9 Wartung

Für den Deltabar M sind keine Wartungsarbeiten erforderlich. Bei Cerabar M und Deltapilot M Druckausgleich und GORE-TEX<sup>®</sup> Filter (1) frei von Verschmutzungen halten.

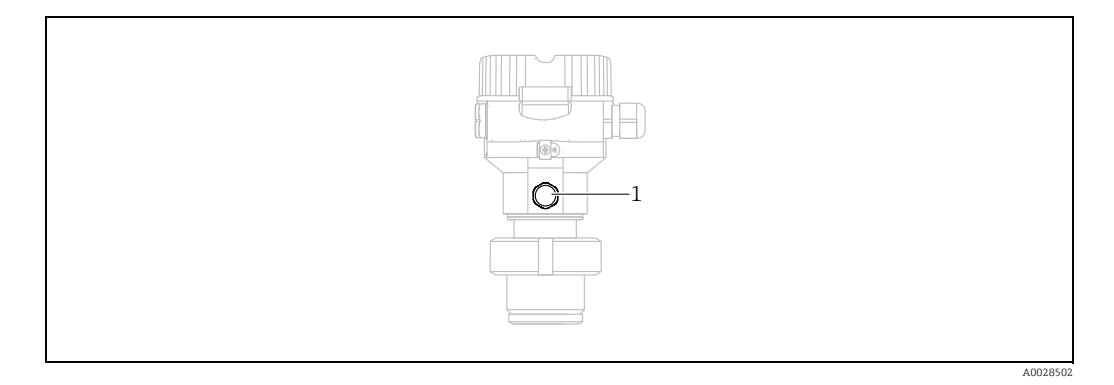

## 9.1 Reinigungshinweise

Um die Prozessmembrane reinigen zu können, ohne den Messumformer aus dem Prozess zu nehmen, bietet Endress+Hauser als Zubehör Spülringe an.

Für weitere Informationen steht Ihnen Ihr nächstes Endress+Hauser Vertriebsbüro zur Verfügung.

### 9.1.1 Cerabar M PMP55

Für Rohrdruckmittler empfehlen wir eine CIP Reinigung (clean in place (Heißwasser)) vor der SIP Reinigung (sterilization in place (Dampf)). Eine häufige Anwendung der SIP Reinigung erhöht die Beanspruchung der Prozessmembrane. Unter ungünstigen Umständen kann auf langfristige Sicht ein häufiger Temperaturwechsel zur Materialermüdung der Prozessmembrane und möglicherweise zur Leckage führen.

## 9.2 Außenreinigung

Beachten Sie bei der Reinigung des Messgerätes folgendes:

- Das verwendete Reinigungsmittel darf die Oberflächen und Dichtungen nicht angreifen.
- Eine mechanische Beschädigung der Membran z.B. durch spitze Gegenstände muss vermieden werden.
- Schutzart des Gerätes beachten. Siehe hierfür ggf. Typenschild ( $\rightarrow$  🖹 8 ff).

# 10 Störungsbehebung

## 10.1 Meldungen

In der folgenden Tabelle sind die Meldungen aufgeführt, die auftreten können. Der Parameter Diagnose Code zeigt die Meldung mit der höchsten Priorität an. Das Gerät informiert über vier Sta-tusinformationen gemäß NE107:

- F = Ausfall
- M (Warnung) = Wartungsbedarf
- C (Warnung) = Funktionskontrolle
- S (Warnung) = Außerhalb der Spezifikation (vom Gerät durch Selbstüberwachung ermittelte Abweichungen von den zulässigen Umgebungs- oder Prozessbedingungen oder Störungen im Gerät selbst weisen darauf hin, dass die Messunsicherheit größer ist als unter normalen Betriebsbedingungen zu erwarten).

| Diagnose<br>Code | Fehlermeldung    | Ursache                                                                                                    | Maßnahme                                                                                                    |
|------------------|------------------|----------------------------------------------------------------------------------------------------|----------------------------------------------------------------------------------------------------|
| 0                | keine Störung    | -                                                                                                    | -                                                                                                    |
| C412             | Schreibe Backup  | – Download läuft.                                                                                                    | Download abwarten                                                                                                    |
| C482             | Simul. Ausgang   | <ul> <li>Simulation des Stromausgangs ist eingeschaltet, d. h.<br/>Gerät misst zurzeit nicht.</li> </ul>                                                                                                    | Simulation beenden                                                                                                    |
| C484             | Simul. Fehler    | <ul> <li>Simulation eines Fehlerzustandes ist eingeschaltet, d. h.<br/>Gerät misst zurzeit nicht.</li> </ul>                                                                                                    | Simulation beenden                                                                                                    |
| C485             | Simulation Wert  | <ul> <li>Simulation ist eingeschaltet, d. h. Gerät misst zurzeit nicht.</li> </ul>                                                                                                    | Simulation beenden                                                                                                    |
| C824             | Prozessdruck     | <ul> <li>Überdruck bzw. Unterdruck steht an.</li> <li>Elektromagnetische Einwirkungen sind größer als<br/>Angaben in den technischen Daten. Normalerweise<br/>steht diese Meldung nur kurzzeitig an.</li> </ul>                                                      | 1. Druckwert prüfen<br>2. Gerät neu starten<br>3. Reset ausführen                                                                                               |
| F002             | Sens. unbekannt  | <ul> <li>Sensor passt nicht zum Gerät (elektronisches Sensor-<br/>Typenschild).</li> </ul>                                                                                                    | Endress+Hauser Service kontaktieren                                                                                                    |
| F062             | Sensorverbind.   | <ul> <li>Kabelverbindung Sensor – Hauptelektronik unterbro-<br/>chen.</li> <li>Sensor defekt.</li> <li>Elektromagnetische Einwirkungen sind größer als<br/>Angaben in den technischen Daten. Normalerweise<br/>steht diese Meldung nur kurzzeitig an.</li> </ul>     | <ol> <li>Sensorkabel prüfen</li> <li>Elektronik wechseln</li> <li>Endress+Hauser-Service kontaktieren</li> <li>Sensor wechseln (geschnappte Version)</li> </ol> |
| F081             | Initialisierung  | <ul> <li>Kabelverbindung Sensor – Hauptelektronik unterbro-<br/>chen.</li> <li>Sensor defekt.</li> <li>Elektromagnetische Einwirkungen sind größer als die<br/>Angaben in den technischen Daten. Normalerweise<br/>steht diese Meldung nur kurzzeitig an.</li> </ul> | 1. Reset ausführen<br>2. Sensorkabel prüfen<br>3. Endress+Hauser-Service kontaktieren                                                                           |
| F083             | Speicherinhalt   | <ul> <li>Sensor defekt.</li> <li>Elektromagnetische Einwirkungen sind größer als<br/>Angaben in den technischen Daten. Normalerweise<br/>steht diese Meldung nur kurzzeitig an.</li> </ul>                                                                           | 1. Gerät neu starten<br>2. Endress+Hauser-Service kontaktieren                                                                                                  |
| F140             | Arbeitsbereich P | <ul> <li>Über- oder Unterdruck steht an.</li> <li>Elektromagnetische Einwirkungen sind größer als<br/>Angaben in den technischen Daten.</li> <li>Sensor defekt.</li> </ul>                                                                                           | 1. Prozessdruck prüfen<br>2. Sensorbereich prüfen                                                                                                    |
| F261             | Elektronikmodul  | – Hauptelektronik defekt.<br>– Störung auf der Hauptelektronik.                                                                                                    | 1. Gerät neu starten<br>2. Elektronik wechseln                                                                                                    |
| F282             | Datenspeicher    | <ul> <li>Störung auf der Hauptelektronik.</li> <li>Hauptelektronik defekt.</li> </ul>                                                                                                    | 1. Gerät neu starten<br>2. Elektronik wechseln                                                                                                    |

| Diagnose<br>Code | Fehlermeldung                 | Ursache                                                                                                    | Maßnahme                                                                                 |
|------------------|-------------------------------|----------------------------------------------------------------------------------------------------|------------------------------------------------------------------------------------------|
| F283             | Speicherinhalt                | <ul> <li>Hauptelektronik defekt.</li> <li>Elektromagnetische Einwirkungen sind größer als die<br/>Angaben in den technischen Daten.</li> <li>Während eines Schreibvorganges wird die Versor-<br/>gungsspannung unterbrochen.</li> <li>Während eines Schreibvorganges ist ein Fehler aufge-<br/>treten.</li> </ul>                                                   | 1. Reset ausführen<br>2. Elektronik wechseln                                             |
| F411             | Up-/Download                  | <ul> <li>Die Datei ist defekt.</li> <li>Während eines Downloads werden die Daten zum Prozessor nicht korrekt übertragen, z. B. durch offene Kabelverbindungen, Spannungsspitzen (Ripple) auf der Versorgungsspannung oder elektromagnetische Einwirkungen.</li> </ul>                                                                                               | 1. Erneuter Download<br>2. Andere Datei nutzen<br>3. Reset ausführen                     |
| F510             | Linearisierung                | – Die Linearisierungstabelle wird editiert.                                                                                                    | 1. Eingabe abschließen<br>2. "linear" wählen                                             |
| F511             | Linearisierung                | <ul> <li>Die Linearisierungstabelle besteht aus weniger als 2<br/>Punkten.</li> </ul>                                                                                                    | 1. Tabelle zu klein<br>2. Tabelle korrigieren<br>3. Tabelle übernehmen                   |
| F512             | Linearisierung                | <ul> <li>Die Linearisierungstabelle ist nicht monoton steigend<br/>oder fallend.</li> </ul>                                                                                                    | 1. Tabelle nicht monoton<br>2. Tabelle korrigieren<br>3. Tabelle übernehmen              |
| F841             | Sensorbereich                 | – Über- bzw. Unterdruck steht an.<br>– Sensor defekt.                                                                                                    | 1. Druckwert prüfen<br>2. Endress+Hauser Service kontaktieren                            |
| F882             | Eingangssignal                | <ul> <li>Externer Messwert wird nicht empfangen oder zeigt<br/>Fehlerstatus an.</li> </ul>                                                                                                    | 1. Bus prüfen<br>2. Quellgerät prüfen<br>3. Einstellung prüfen                           |
| M002             | Sens. unbekannt               | <ul> <li>Sensor passt nicht zum Gerät (elektronisches Sensor-<br/>Typenschild). Gerät misst weiter.</li> </ul>                                                                                                    | Endress+Hauser Service kontaktieren                                                      |
| M283             | Speicherinhalt                | <ul> <li>Ursache wie F283.</li> <li>Solange Sie die Schleppzeiger-Funktion nicht benötigen, kann eine korrekte Messung fortgesetzt werden.</li> </ul>                                                                                                    | 1. Reset ausführen<br>2. Elektronik wechseln                                             |
| M431             | Abgleich                      | <ul> <li>Der durchgeführte Abgleich würde zum Unter- bzw.<br/>Überschreiten des Sensornennbereiches führen.</li> </ul>                                                                                                    | 1. Messbereich prüfen<br>2. Lageabgleich prüfen<br>3. Einstellung prüfen                 |
| M434             | Skalierung                    | <ul> <li>Werte für Abgleich (z. B. Messanfang und Messende)<br/>liegen zu dicht beieinander.</li> <li>Messanfang und/oder Messende unter- bzw. über-<br/>schreiten die Sensorbereichsgrenzen.</li> <li>Der Sensor wurde ausgewechselt und die kundenspezi-<br/>fische Parametrierung passt nicht zum Sensor.</li> <li>Unpassenden Download durchgeführt.</li> </ul> | 1. Messbereich prüfen<br>2. Einstellung prüfen<br>3. Endress+Hauser Service kontaktieren |
| M438             | Datensatz                     | <ul> <li>Während eines Schreibvorganges wird die Versor-<br/>gungsspannung unterbrochen.</li> <li>Während eines Schreibvorganges ist ein Fehler aufge-<br/>treten.</li> </ul>                                                                                                    | 1. Einstellung prüfen<br>2. Gerät neu starten<br>3. Elektronik wechseln                  |
| M515             | Konfiguration Durch-<br>fluss | – Max. Durchfluss außerhalb des Sensornennbereichs                                                                                                    | 1. Abgleich neu durchführen<br>2. Reset durchführen                                      |
| M882             | Eingangssignal                | – Externer Messwert zeigt Warnungsstatus an.                                                                                                    | 1. Bus prüfen<br>2. Quellgerät prüfen<br>3. Einstellung prüfen                           |
| S110             | Arbeitsbereich T              | <ul> <li>Über- oder Untertemperatur steht an.</li> <li>Elektromagnetische Einwirkungen sind größer als<br/>Angaben in den technischen Daten.</li> <li>Sensor defekt.</li> </ul>                                                                                                    | 1. Prozesstemperatur prüfen<br>2. Temperaturbereich<br>prüfen                            |
| S140             | Arbeitsbereich P              | <ul> <li>Über- oder Unterdruck steht an.</li> <li>Elektromagnetische Einwirkungen sind größer als<br/>Angaben in den technischen Daten.</li> <li>Sensor defekt.</li> </ul>                                                                                                    | 1. Prozessdruck prüfen<br>2. Sensorbereich prüfen                                        |

| Diagnose<br>Code | Fehlermeldung | Ursache                                                                                                    | Maßnahme                                                              |
|------------------|---------------|----------------------------------------------------------------------------------------------------|-----------------------------------------------------------------------|
| S822             | Prozesstemp.  | <ul> <li>Die im Sensor gemessene Temperatur ist größer als die<br/>obere Nenntemperatur des Sensors.</li> <li>Die im Sensor gemessene Temperatur ist kleiner als die<br/>untere Nenntemperatur des Sensors.</li> </ul>   | 1. Temperatur prüfen<br>2. Einstellung prüfen                         |
| S841             | Sensorbereich | <ul> <li>Relativdruck bzw. Unterdruck steht an.</li> <li>Sensor defekt.</li> </ul>                                                                                                    | 1. Druckwert prüfen<br>2. Endress+Hauser Service kontaktieren         |
| S971             | Abgleich      | <ul> <li>Der Strom liegt außerhalb des erlaubten Bereiches<br/>3,820,5 mA.</li> <li>Der anliegende Druck liegt außerhalb des eingestellten<br/>Messbereiches (aber ggf. innerhalb des Sensorberei-<br/>ches).</li> </ul> | 1. Druckwert prüfen<br>2. Messbereich prüfen<br>3. Einstellung prüfen |

### 10.2 Verhalten des Ausgangs bei Störung

Das Verhalten des Stromausgangs bei Störungen wird durch folgende Parameter festgelegt:

- "Alarmverhalten" (050)  $\rightarrow$  125
- "Strom bei Alarm" (190)  $\rightarrow$  125
- "Max. Alarmstrom" (052)  $\rightarrow$  🖹 125

### 10.3 Reparatur

Das Endress+Hauser Reparaturkonzept sieht vor, dass die Messgeräte modular aufgebaut sind und Reparaturen auch durch den Kunden durchgeführt werden können (siehe  $\rightarrow \triangleq 100$ , Kap. 10.5 "Ersatzteile").

- Bitte beachten Sie f
  ür zertifizierte Ger
  äte das Kapitel "Reparatur von Ex-zertifizierten Ger
  äten".
- Für weitere Informationen über Service und Ersatzteile wenden Sie sich bitte an den Endress+Hauser Service. → Siehe www.endress.com/worldwide.

## 10.4 Reparatur von Ex-zertifizierten Geräten

#### **A** WARNUNG

**Einschränkung der elektrischen Sicherheit durch falsche Reparatur!** Explosionsgefahr!

Bei Reparaturen von Ex-zertifizierten Geräten ist folgendes zu beachten:

- Reparatur von Ex-zertifizierten Geräten durch den Endress+Hauser-Service oder durch sachkundiges Personal gemäß den nationalen Vorschriften.
- Die entsprechenden einschlägigen Normen, nationalen Vorschriften für explosionsgefährdete Bereiche sowie die Sicherheitshinweise und Zertifikate sind zu beachten.
- Es dürfen nur Orginal-Ersatzteile von Endress+Hauser verwendet werden.
- Beachten Sie bei der Bestellung des Ersatzteiles die Gerätebezeichnung auf dem Typenschild. Es dürfen nur Teile durch gleiche Teile ersetzt werden.
- Elektronikeinsätze oder Sensoren, die bereits in einem Standardgerät zum Einsatz gekommen sind, dürfen nicht als Ersatzteil für ein zertifiziertes Gerät verwendet werden.
- Reparaturen sind gemäß Anleitungen durchzuführen. Nach einer Reparatur muss das Gerät die vorgeschriebene Stückprüfung erfüllen.
- Ein Umbau eines zertifizierten Gerätes in eine andere zertifizierte Variante darf nur durch Endress+Hauser erfolgen.

## 10.5 Ersatzteile

- Einige austauschbare Messgerät-Komponenten sind durch ein Ersatzteiltypenschild gekennzeichnet. Dieses enthält Informationen zum Ersatzteil.
- Im W@M Device Viewer (www.endress.com/deviceviewer) werden alle Ersatzteile zum Messgerät inklusive Bestellcode aufgelistet und lassen sich bestellen. Wenn vorhanden steht auch die dazugehörige Einbauanleitung zum Download zur Verfügung.

# i

Messgerät-Seriennummer:

- Befindet sich auf dem Geräte- und Ersatzteil-Typenschild.
- Lässt sich über Parameter "Seriennummer" im Untermenü "Geräteinfo" auslesen.

## 10.6 Rücksendung

Im Fall einer Reparatur, Werkskalibrierung, falschen Lieferung oder Bestellung muss das Messgerät zurückgesendet werden. Als ISO-zertifiziertes Unternehmen und aufgrund gesetzlicher Bestimmungen ist Endress+Hauser verpflichtet, mit allen zurückgesendeten Produkten, die mediumsberührend sind, in einer bestimmten Art und Weise umzugehen. Um eine sichere, fachgerechte und schnelle Rücksendung Ihres Geräts sicherzustellen: Informieren Sie sich über Vorgehensweise und Rahmenbedingungen auf der Endress+Hauser Internetseite www.services.endress.com/return-material.

## 10.7 Entsorgung

Bei der Entsorgung ist auf eine stoffliche Trennung und Verwertung der Gerätekomponenten zu achten.

## 10.8 Softwarehistorie

| Gerät   | Datum   | Softwareversion | Änderungen Software                                                                                                    |
|---------|---------|-----------------|----------------------------------------------------------------------------------------------------|
| Cerabar | 08.2009 | 01.00.zz        | Orginal-Software.                                                                                                    |
|         |         |                 | <ul> <li>Bedienbar über:</li> <li>FieldCare ab Version 2.02.00</li> <li>Field Communicator DXR375 mit Device<br/>Rev.: 1, DD Rev.: 1</li> </ul> |

| Gerät    | Datum   | Softwareversion | Änderungen Software                                                                                                    |
|----------|---------|-----------------|----------------------------------------------------------------------------------------------------|
| Deltabar | 03.2009 | 01.00.zz        | Orginal-Software.                                                                                                    |
|          |         |                 | <ul> <li>Bedienbar über:</li> <li>FieldCare ab Version 2.02.00</li> <li>Field Communicator DXR375 mit Device<br/>Rev.: 1, DD Rev.: 1</li> </ul> |

| Gerät      | Datum   | Softwareversion | Änderungen Software                                                                                                |
|------------|---------|-----------------|----------------------------------------------------------------------------------------------------|
| Deltapilot | 10.2009 | 01.00.zz        | Orginal-Software.                                                                                                  |
|            |         |                 | Bedienbar über:<br>- FieldCare ab Version 2.02.00<br>- Field Communicator DXR375 mit Device<br>Rev.: 1, DD Rev.: 1 |

# 11 Technische Daten

Für die technischen Daten sehen Sie bitte in die Technische Information Cerabar M TI436P / Deltabar M TI434P / Deltapilot M TI437P.

# 12 Anhang

# 12.1 Übersicht Bedienmenü

In der folgenden Tabelle werden alle Parameter und deren Direktzugriffscode aufgeführt. Die Angabe der Seitenzahl verweist auf die zugehörige Beschreibung des Parameters.

| Ebene 1                                                                                                    | Ebene 2                                                                                | Ebene 3                                                                                                    | Ebene 4                        | Direkt-<br>zugriff | Seite      |
|----------------------------------------------------------------------------------------------------|----------------------------------------------------------------------------------------|----------------------------------------------------------------------------------------------------|--------------------------------|--------------------|------------|
| Kursiv geschriebene Parameter können nicht editiert (nur lesbar) werden. Die Anzeige dieser Parameter ist abhängig von Einstellunge<br>Betriebsart, Trocken- oder Nassabgleich oder Hardware Verriegelung. |                                                                                        |                                                                                                    |                                |                    |            |
| Sprache                                                                                                    |                                                                                        |                                                                                                    |                                |                    | 112        |
| Anzeige/Betrieb                                                                                                    | Anzeigemodus                                                                           |                                                                                                    |                                | 001                | 112        |
|                                                                                                    | Zus. Anzeigewert                                                                       |                                                                                                    |                                | 002                | 112        |
|                                                                                                    | Format 1. Wert                                                                         |                                                                                                    |                                |                    |            |
| Setup                                                                                                    | Lin./SQRT Sch. (Deltabar)                                                              |                                                                                                    |                                |                    | 113        |
|                                                                                                    | Betriebsart<br>Betriebsart (nur lesbar)                                                |                                                                                                    |                                |                    | 113        |
|                                                                                                    | Schalter P1/P2 (Deltabar)                                                              |                                                                                                    |                                |                    |            |
|                                                                                                    | Hochdruckseite (Deltabar)<br>Hochdruckseite (nur lesbar)                               |                                                                                                    |                                |                    |            |
|                                                                                                    | Einheit Druck                                                                          |                                                                                                    |                                |                    |            |
|                                                                                                    | Druck n. Lagekor                                                                       |                                                                                                    |                                |                    | 117        |
|                                                                                                    | Lagekorrektur (Deltabar und Relativdrucksensoren)<br>Lageoffset (Absolutdrucksensoren) |                                                                                                    |                                |                    | 114<br>114 |
|                                                                                                    | Max Durchfluss (Betriebsart "Durchfluss") (Deltabar)                                   |                                                                                                    |                                |                    | 123        |
|                                                                                                    | Max. Druck Fluss (Betriebsart "Durchfluss") (Deltabar)                                 |                                                                                                    |                                |                    | 123        |
|                                                                                                    | Abgleich Leer (Betriebsart "Füllstand" und "Abgleichmodus" = nass)                     |                                                                                                    |                                |                    | 119        |
|                                                                                                    | Abgleich Voll (Betriebsart "Füllstand" und "Abgleichmodus" = nass)                     |                                                                                                    |                                |                    |            |
|                                                                                                    | Messanfg Setzen (Betriebsart "Druck" und Durchfluss linear)                            |                                                                                                    |                                |                    |            |
|                                                                                                    | Messende Setzen (Betriebsart "Druck" und Durchfluss linear)                            |                                                                                                    |                                |                    |            |
|                                                                                                    | Dämpfng Schalter (nur lesbar)                                                          |                                                                                                    |                                |                    |            |
|                                                                                                    | Dämpfung<br>Dämpfung (nur lesbar)                                                      |                                                                                                    |                                |                    |            |
|                                                                                                    | Durchfluss (Betriebsart "Durchfluss") (Deltabar)                                       |                                                                                                    |                                |                    |            |
|                                                                                                    | Füllstand v.Lin. (Betriebsart "Füllstand")                                             |                                                                                                    |                                |                    |            |
|                                                                                                    | Druck n. Dämpfung                                                                      |                                                                                                    |                                | 111                | 117        |
|                                                                                                    | Erweitert. Setup                                                                       | Code Festlegung                                                                                                    |                                | 023                | 111        |
|                                                                                                    |                                                                                        | Messstellenbez.                                                                                                    |                                | 022                | 112        |
|                                                                                                    |                                                                                        | Benutzer Code                                                                                                    |                                |                    | 111        |
|                                                                                                    |                                                                                        | Füllstand (Betriebsart "Füll-       Füllstandwahl         stand")       Einheit vor. Lin         Einheit Höhe       Abgleichmodu         Abgleich Leer       Abgleich Leer | Füllstandwahl                  | 024                | 118        |
|                                                                                                    |                                                                                        |                                                                                                    | Einheit vor. Lin               | 025                | 118        |
|                                                                                                    |                                                                                        |                                                                                                    | Einheit Höhe                   | 026                | 118        |
|                                                                                                    |                                                                                        |                                                                                                    | Abgleichmodus                  | 027                | 118        |
|                                                                                                    |                                                                                        |                                                                                                    | Abgleich Leer<br>Abgleich Leer | 028<br>011         | 119        |

| Ebene 1 | Ebene 2          | Ebene 3                                                     | Ebene 4                                                | Direkt-<br>zugriff       | Seite |
|---------|------------------|-------------------------------------------------------------|--------------------------------------------------------|--------------------------|-------|
|         |                  |                                                             | Druck Leer<br>Druck Leer (nur lesbar)                  | 029<br>185               | 119   |
| Setup   | Erweitert. Setup | Füllstand<br>(Betriebsart "Füllstand")                      | Höhe Leer<br>Höhe Leer (nur lesbar)                    | 030<br><i>186</i>        | 119   |
|         |                  |                                                             | Abgleich Voll<br>Abgleich Voll                         | 031<br>012               | 119   |
|         |                  | -                                                           | Druck Voll<br>Druck Voll (nur lesbar)                  | 032<br><i>187</i>        | 119   |
|         |                  |                                                             | Höhe Voll<br>Höhe Voll (nur lesbar)                    | 033<br><i>188</i>        | 119   |
|         |                  |                                                             | Dichte Abgleich                                        | 034                      | 120   |
|         |                  |                                                             | Dichte Prozess                                         | 035                      | 120   |
|         |                  |                                                             | Füllstand v.Lin.                                       | 019                      | 120   |
|         |                  | Linearisierung                                              | Lin. Modus                                             | 037                      | 120   |
|         |                  |                                                             | Einheit n. Lin.                                        | 038                      | 121   |
|         |                  |                                                             | Zeilen-Nr.:                                            | 039                      | 121   |
|         |                  |                                                             | X-Wert:                                                | 040                      | 121   |
|         |                  |                                                             | Y-Wert:                                                | 041                      | 121   |
|         |                  |                                                             | Tabelle bearb.                                         | 042                      | 121   |
|         |                  |                                                             | Tankbeschreibung                                       | 173                      | 121   |
|         |                  |                                                             | Tankinhalt                                             | 043                      | 121   |
|         |                  | <b>Durchfluss</b> (Betriebsart<br>"Durchfl.)"<br>(Deltabar) | Durchflusstyp                                          | 044                      | 122   |
|         |                  |                                                             | Einh. Massefluss                                       | 045                      | 122   |
|         |                  |                                                             | Norm. Durchfl. Ein                                     | 046                      | 122   |
|         |                  |                                                             | Std. Durchfl. Einh                                     | 047                      | 122   |
|         |                  |                                                             | Einheit Durchfluss                                     | 048                      | 123   |
|         |                  |                                                             | Max. Durchfl                                           | 009                      | 123   |
|         |                  |                                                             | Max. Druck Fluss                                       | 010                      | 123   |
|         |                  |                                                             | Schleichm. Setzen                                      | 049                      | 124   |
|         |                  |                                                             | Durchfluss                                             | 018                      | 124   |
|         |                  | Stromausgang                                                | Alarmverhalt. P                                        | 050                      | 125   |
|         |                  |                                                             | Alarmstro. Schalt                                      | 165                      | 125   |
|         |                  |                                                             | Strom bei Alarm                                        | 190                      | 125   |
|         |                  |                                                             | Max. Alarmstrom                                        | 052                      | 125   |
|         |                  |                                                             | Min Strom setzen                                       | 053                      | 125   |
|         |                  |                                                             | Ausgangsstrom                                          | 054                      | 124   |
|         |                  |                                                             | Linear/Radiz. (Deltabar)<br>Linear/Radiz. (nur lesbar) | 055<br>191               | 126   |
|         |                  |                                                             | Messanfg Nehmen (nur "Druck")                          | 015                      | 126   |
|         |                  |                                                             | Messanfg Setzen                                        | 013                      | 126   |
|         |                  |                                                             | Messende Nehmen (nur "Druck")                          | 016                      | 126   |
|         |                  |                                                             | Messende Setzen                                        | 014                      | 126   |
|         |                  | Summenzähler 1 (Deltabar)                                   | Einheit Zähler 1                                       | 058<br>059<br>060<br>061 | 131   |

| Ebene 1  | Ebene 2          | Ebene 3                   | Ebene 4            | Direkt-<br>zugriff       | Seite |  |
|----------|------------------|---------------------------|--------------------|--------------------------|-------|--|
|          |                  |                           | Modus Summenz. 1   | 175                      | 131   |  |
|          |                  |                           | Zähler 1 Fail-safe | 176                      | 131   |  |
| Setup    | Erweitert. Setup | Summenzähler 1 (Deltabar) | Reset Summenz. 1   | 062                      | 131   |  |
|          |                  |                           | Summenzähler 1     | 063                      | 131   |  |
|          |                  |                           | Summenz. 1 Überl.  | 064                      | 131   |  |
|          |                  | Summenzähler 2 (Deltabar) | Einheit Zähler 2   | 065<br>066<br>067<br>068 | 132   |  |
|          |                  |                           | Modus Summenz. 2   | 177                      | 132   |  |
|          |                  |                           | Zähler 2 Fail-safe | 178                      | 132   |  |
|          |                  |                           | Summenzähler 2     | 069                      | 132   |  |
|          |                  |                           | Summenz. 2 Überl.  | 070                      | 132   |  |
| Diagnose | Diagnose Code    |                           |                    | 071                      | 133   |  |
|          | Letzte Diag.Code | 072                       | 133                |                          |       |  |
|          | Minimaler Druck  | 073                       | 133                |                          |       |  |
|          | Maximaler Druck  | Maximaler Druck           |                    |                          |       |  |
|          | Diagnoseliste    | Diagnose 1                |                    | 075                      | 133   |  |
|          |                  | Diagnose 2                |                    | 076                      | 133   |  |
|          |                  | Diagnose 3                |                    | 077                      | 133   |  |
|          |                  | Diagnose 4                |                    | 078                      | 133   |  |
|          |                  | Diagnose 5                |                    | 079                      | 133   |  |
|          |                  | Diagnose 6                |                    | 080                      | 133   |  |
|          |                  | Diagnose 7                |                    | 081                      | 133   |  |
|          |                  | Diagnose 8                |                    | 082                      | 133   |  |
|          |                  | Diagnose 9                |                    | 083                      | 133   |  |
|          |                  | Diagnose 10               |                    | 084                      | 133   |  |
|          | Ereignis-Logbuch | Letzte Diag. 1            | 085                | 134                      |       |  |
|          |                  | Letzte Diag. 2            |                    | 086                      | 134   |  |
|          |                  | Letzte Diag. 3            |                    | 087                      | 134   |  |
|          |                  | Letzte Diag. 4            |                    | 088                      | 134   |  |
|          |                  | Letzte Diag. 5            |                    | 089                      | 134   |  |
|          |                  | Letzte Diag. 6            |                    | 090                      | 134   |  |
|          |                  | Letzte Diag. 7            |                    | 091                      | 134   |  |
|          |                  | Letzte Diag. 8            |                    | 092                      | 134   |  |
|          |                  | Letzte Diag. 9            |                    | 093                      | 134   |  |
|          |                  | Letzte Diag. 10           |                    | 094                      | 134   |  |
|          | Geräteinfo       | Firmware Version          |                    | 095                      | 112   |  |
|          |                  | Seriennummer              |                    | 096                      | 112   |  |
|          |                  | Erw. Bestellnr.           |                    | 097                      | 112   |  |
|          |                  | Bestellkennung            |                    | 098                      | 112   |  |
|          |                  | Messstelle                |                    | 254                      | 112   |  |
|          |                  | Messstellenbez.           |                    | 022                      | 112   |  |
|          |                  | ENP Version               |                    | 099                      | 112   |  |

| Ebene 1  | Ebene 2       | Ebene 3                                 | Ebene 4          | Direkt-<br>zugriff | Seite |
|----------|---------------|-----------------------------------------|------------------|--------------------|-------|
|          |               | Konfig. Zähler                          |                  | 100                | 133   |
|          |               | Unt. Messgrenze                         |                  | 101                | 124   |
| Diagnose | Geräteinfo    | Obere Messgrenze                        |                  | 102                | 124   |
|          |               | Herstellernr.                           |                  | 103                | 128   |
|          |               | Geräte ID                               |                  | 105                | 128   |
|          |               | Geräte Revision                         |                  | 108                | 128   |
|          | Messwerte     | Durchfluss (Deltabar)                   |                  | 018                | 124   |
|          |               | Füllstand v.Lin.                        |                  | 019                | 120   |
|          |               | Tankinhalt                              |                  | 043                | 121   |
|          |               | Druck gemessen                          |                  | 020                | 116   |
|          |               | Sensor Druck                            |                  | 109                | 117   |
|          |               | Druck n. Lagekor                        |                  | 172                | 117   |
|          |               | Sensor Temp. (Cerabar/Deltapilot        | )                | 110                | 115   |
|          |               | Druck n. Dämpfung                       |                  | 111                | 117   |
|          | Simulation    | Simulation Modus                        |                  | 112                | 134   |
|          |               | Sim. Druck                              |                  | 113                | 135   |
|          |               | Sim. Durchfluss (Deltabar)              |                  | 114                | 135   |
|          |               | Sim. Füllstand                          |                  | 115                | 135   |
|          |               | Sim. Tankinhalt                         |                  | 116                | 135   |
|          |               | Sim. Strom                              |                  | 117                | 135   |
|          |               | Sim. Fehlernr.                          |                  | 118                | 135   |
|          | Rücksetzen    | Rücksetzen                              |                  |                    | 113   |
| Experte  | Direct Access |                                         |                  |                    | 111   |
|          | System        | Code Festlegung                         |                  | 023                | 111   |
|          |               | Verriegel. Sch.                         |                  | 120                | 111   |
|          |               | Benutzer Code                           |                  | 021                | 111   |
|          |               | Geräteinfo                              | Messstelle       | 254                | 112   |
|          |               |                                         | Messstellenbez.  | 022                | 112   |
|          |               |                                         | Seriennummer     | 096                | 112   |
|          |               |                                         | Firmware Version | 095                | 112   |
|          |               |                                         | Erw. Bestellnr.  | 097                | 112   |
|          |               |                                         | Bestellkennung   | 098                | 112   |
|          |               |                                         | ENP Version      | 099                | 112   |
|          |               |                                         | Seriennr Elektr. | 121                | 112   |
|          |               |                                         | Seriennr Sensor  | 122                | 112   |
|          |               | Display                                 | Sprache          | 000                | 112   |
|          |               |                                         | Anzeigemodus     | 001                | 112   |
|          |               |                                         | Zus. Anzeigewert | 002                | 112   |
|          |               |                                         | Format 1. Wert   | 004                | 113   |
|          |               | Verwaltung                              | Rücksetzen       | 124                | 113   |
|          | Messung       | Schalter Lin/Rad (Deltabar)             |                  | 133                | 113   |
|          |               | Betriebsart<br>Betriebsart (nur lesbar) |                  | 005<br><i>182</i>  | 113   |

| Ebene 1 | Ebene 2 | Ebene 3           | Ebene 4                                                                                        | Direkt-<br>zugriff | Seite |
|---------|---------|-------------------|------------------------------------------------------------------------------------------------|--------------------|-------|
|         |         | Grundabgleich<br> | Lagekorrektur (Deltabar und<br>Relativdrucksensoren)<br>Lageoffset (Absolutdrucksenso-<br>ren) | 007<br>008         | 114   |
| Experte | Messung | Grundabgleich     | Dämpfng Schalter (nur lesbar)                                                                  | 164                | 114   |
|         |         |                   | Dämpfung<br>Dämpfung (nur lesbar)                                                              | 017<br><i>18</i> 4 | 114   |
|         |         |                   | Einheit Druck                                                                                  | 125                | 114   |
|         |         |                   | Einheit Temp. (Cerabar/Deltapi-<br>lot)                                                        | 126                | 115   |
|         |         |                   | Sensor Temp. (Cerabar/Deltapi-<br>lot)                                                         | 110                | 115   |
|         |         | Druck             | Schalter P1/P2 (Deltabar)                                                                      | 163                | 115   |
|         |         |                   | Hochdruckseite (Deltabar)<br>Hochdruckseite (nur lesbar)                                       | 006<br>183         | 115   |
|         |         |                   | Messanfg setzen                                                                                | 013                | 126   |
|         |         |                   | Messende setzen                                                                                | 014                | 126   |
|         |         |                   | Druck gemessen                                                                                 | 020                | 116   |
|         |         |                   | Sensor Druck                                                                                   | 109                | 117   |
|         |         |                   | Druck n. Lagekor                                                                               | 172                | 117   |
|         |         |                   | Druck n. Dämpfung                                                                              | 111                | 117   |
|         |         | Füllstand         | Füllstandwahl                                                                                  | 024                | 118   |
|         |         |                   | Einheit vor. Lin                                                                               | 025                | 118   |
|         |         |                   | Einheit Höhe                                                                                   | 026                | 118   |
|         |         |                   | Abgleichmodus                                                                                  | 027                | 118   |
|         |         |                   | Abgleich Leer<br>Abgleich Leer                                                                 | 028<br>011         | 119   |
|         |         |                   | Druck Leer<br>Druck Leer (nur lesbar)                                                          | 029<br>185         | 119   |
|         |         |                   | Höhe Leer<br>Höhe Leer (nur lesbar)                                                            | 030<br><i>186</i>  | 119   |
|         |         |                   | Abgleich Voll<br>Abgleich Voll                                                                 | 031<br>012         | 119   |
|         |         |                   | Druck Voll<br>Druck Voll (nur lesbar)                                                          | 032<br><i>187</i>  | 119   |
|         |         |                   | Höhe Voll<br>Höhe Voll (nur lesbar)                                                            | 033<br><i>188</i>  | 119   |
|         |         |                   | Einheit Dichte                                                                                 | 127                | 120   |
|         |         |                   | Dichte Abgleich<br>Dichte Abgleich (nur lesbar)                                                | 034<br>189         | 120   |
|         |         |                   | Dichte Prozess<br>Dichte Prozess (nur lesbar)                                                  | 035<br>181         | 120   |
|         |         |                   | Füllstand v. Lin.                                                                              | 019                | 120   |
|         |         | Linearisierung    | Lin. Modus                                                                                     | 037                | 120   |
|         |         |                   | Einheit n. Lin.                                                                                | 038                | 121   |
|         |         |                   | Zeilen-Nr.:                                                                                    | 039                | 121   |
|         |         |                   | X-Wert:                                                                                        | 040                | 121   |
|         |         |                   | Y-Wert:                                                                                        | 041                | 121   |

| Ebene 1 | Ebene 2       | Ebene 3               | Ebene 4                                         | Direkt-<br>zugriff       | Seite |
|---------|---------------|-----------------------|-------------------------------------------------|--------------------------|-------|
|         |               |                       | Tabelle bearb.                                  | 042                      | 121   |
|         |               |                       | Tankbeschreibung                                | 173                      | 121   |
|         |               |                       | Tankinhalt                                      | 043                      | 121   |
|         |               | Durchfluss (Deltabar) | Durchflusstyp                                   | 044                      | 122   |
| Experte | Messung       | Durchfluss (Deltabar) | Einh. Massefluss                                | 045                      | 122   |
|         |               |                       | Norm. Durchfl. Ein                              | 046                      | 122   |
|         |               |                       | Std. Durchfl. Einh                              | 047                      | 122   |
|         |               |                       | Einheit Durchfl                                 | 048                      | 123   |
|         |               |                       | Max. Durchfluss                                 | 009                      | 123   |
|         |               |                       | Max. Druck Fluss                                | 010                      | 123   |
|         |               |                       | Schleichm. Setzen                               | 049                      | 124   |
|         |               |                       | Durchfluss                                      | 018                      | 124   |
|         |               | Sensor Grenzen        | Unt. Messgrenze                                 | 101                      | 124   |
|         |               |                       | Obere Messgrenze                                | 102                      | 124   |
|         |               | Sensor Trimm          | Lo Trim Messwert                                | 129                      | 124   |
|         |               |                       | Hi Trim Messwert                                | 130                      | 124   |
|         |               |                       | Lo Trim Sensor                                  | 131                      | 124   |
|         |               |                       | Hi Trim Sensor                                  | 132                      | 124   |
|         | Ausgang       | Stromausgang          | Ausgangsstrom (nur lesbar)                      | 054                      | 124   |
|         |               |                       | Alarmverhalt. P                                 | 050                      | 125   |
|         |               |                       | Alarmstro. Schalt (nur lesbar)                  | 165                      | 125   |
|         |               |                       | Strom bei Alarm<br>Strom bei Alarm (nur lesbar) | 190<br><i>051</i>        | 125   |
|         |               |                       | Max. Alarmstrom                                 | 052                      | 125   |
|         |               |                       | Min Strom setzen                                | 053                      | 125   |
|         |               |                       | Schalter Lin/Rad (Deltabar)                     | 133                      | 125   |
|         |               |                       | Linear/Radiz. (Deltabar M)                      | 055                      | 126   |
|         |               |                       | Messanfg Nehmen (nur "Druck")                   | 015                      | 126   |
|         |               |                       | Messanfg Setzen                                 | 056<br>013<br>166<br>168 | 126   |
|         |               |                       | Messende Nehmen (nur "Druck")                   | 016                      | 126   |
|         |               |                       | Messende Setzen                                 | 057<br>014<br>067<br>169 | 126   |
|         |               |                       | Anlaufstrom                                     | 134                      | 126   |
|         |               |                       | Strom Trim 4 mA                                 | 135                      | 127   |
|         |               |                       | Strom Trim 20 mA                                | 136                      | 127   |
|         |               |                       | Offset Trim 4 mA                                | 137                      | 127   |
|         |               |                       | Offset Trim 20 mA                               | 138                      | 127   |
|         | Kommunikation | HART Konfig           | Burst Modus                                     | 142                      | 127   |
|         |               |                       | Burst Option                                    | 143                      | 127   |
|         |               |                       | Modus Strom                                     | 144                      | 128   |
| Ebene 1 | Ebene 2       | Ebene 3                           | Ebene 4                              | Direkt-<br>zugriff       | Seite |
|---------|---------------|-----------------------------------|--------------------------------------|--------------------------|-------|
|         |               |                                   | Bus Adresse                          | 145                      | 128   |
|         |               |                                   | Anzahl Präambeln                     | 146                      | 128   |
|         |               | HART Info                         | Geräte ID                            | 105                      | 128   |
|         |               |                                   | Geräte Revision                      | 108                      | 128   |
| Experte | Kommunikation | HART Info                         | Herstellernr.                        | 103                      | 128   |
|         |               |                                   | Hart Version                         | 180                      | 128   |
|         |               |                                   | Beschreibung                         | 139                      | 128   |
|         |               |                                   | HART Nachricht                       | 140                      | 128   |
|         |               |                                   | HART Datum                           | 141                      | 128   |
|         |               | HART Ausgang                      | 1. Prozessw. ist                     | 147                      | 128   |
|         |               |                                   | 1. Prozesswert                       | 148                      | 128   |
|         |               |                                   | 2. Prozessw. ist                     | 149                      | 129   |
|         |               |                                   | 2. Prozesswert                       | 150                      | 129   |
|         |               |                                   | 3. Prozessw. ist                     | 151                      | 129   |
|         |               |                                   | 3. Prozesswert                       | 152                      | 129   |
|         |               |                                   | 4. Prozesswert ist                   | 153                      | 129   |
|         |               |                                   | 4. Prozesswert                       | 154                      | 129   |
|         |               | HART Eingang                      | HART Eingangsw.                      | 155                      | 129   |
|         |               |                                   | HART Eingangsst                      | 179                      | 129   |
|         |               |                                   | HART Eing. Einh.                     | 156                      | 129   |
|         |               |                                   | HART Eing. Form.                     | 157                      | 129   |
|         | Applikation   | Electr. delta P (Cerabar/Deltapil | Electr. delta P (Cerabar/Deltapilot) |                          | 130   |
|         |               | Fixed ext. value (Cerabar/Deltar  | pilot)                               | 174                      | 130   |
|         |               | <b>Summenzähler 1</b> (Deltabar)  | Einheit Zähler 1                     | 058<br>059<br>060<br>061 | 131   |
|         |               |                                   | Modus Summenz. 1                     | 175                      | 131   |
|         |               |                                   | Zähler 1 Fail-safe                   | 176                      | 131   |
|         |               |                                   | Reset Summenz. 1                     | 062                      | 131   |
|         |               |                                   | Summenzähler 1                       | 063                      | 131   |
|         |               |                                   | Summenz. 1 Überl.                    | 064                      | 131   |
|         |               | Summenzähler 2 (Deltabar)         | Einheit Zähler 2                     | 065<br>066<br>067<br>068 | 132   |
|         |               |                                   | Modus Summenz. 2                     | 177                      | 132   |
|         |               |                                   | Zähler 2 Fail-safe                   | 178                      | 132   |
|         |               |                                   | Summenzähler 2                       | 069                      | 132   |
|         |               |                                   | Summenz. 2 Überl.                    | 070                      | 132   |
|         | Diagnose      | Diagnose Code                     |                                      |                          | 133   |
|         |               | Letzte Diag. Code                 |                                      |                          | 133   |
|         |               | Reset Logbuch                     |                                      | 159                      | 133   |
|         |               | Minimaler Druck                   |                                      | 073                      | 133   |
|         |               | Maximaler Druck                   |                                      | 074                      | 133   |

| Ebene 1 | Ebene 2  | Ebene 3          | Ebene 4                    | Direkt-<br>zugriff | Seite |
|---------|----------|------------------|----------------------------|--------------------|-------|
|         |          | Reset Schleppz.  |                            | 161                | 133   |
|         |          | Betriebsstunden  |                            | 162                | 133   |
|         |          | Konfig. Zähler   |                            | 100                | 133   |
|         |          | Diagnoseliste    | Diagnose 1                 | 075                | 133   |
| Experte | Diagnose | Diagnoselsite    | Diagnose 2                 | 076                | 133   |
|         |          |                  | Diagnose 3                 | 077                | 133   |
|         |          |                  | Diagnose 4                 | 078                | 133   |
|         |          |                  | Diagnose 5                 | 079                | 133   |
|         |          |                  | Diagnose 6                 | 080                | 133   |
|         |          |                  | Diagnose 7                 | 081                | 133   |
|         |          |                  | Diagnose 8                 | 082                | 133   |
|         |          |                  | Diagnose 9                 | 083                | 133   |
|         |          |                  | Diagnose 10                | 084                | 133   |
|         |          | Ereignis-Logbuch | Letzte Diag. 1             | 085                | 134   |
|         |          |                  | Letzte Diag. 2             | 086                | 134   |
|         |          |                  | Letzte Diag. 3             | 087                | 134   |
|         |          |                  | Letzte Diag. 4             | 088                | 134   |
|         |          |                  | Letzte Diag. 5             | 089                | 134   |
|         |          |                  | Letzte Diag. 6             | 090                | 134   |
|         |          |                  | Letzte Diag. 7             | 091                | 134   |
|         |          |                  | Letzte Diag. 8             | 092                | 134   |
|         |          |                  | Letzte Diag. 9             | 093                | 134   |
|         |          |                  | Letzte Diag. 10            | 094                | 134   |
|         |          | Simulation       | Simulation Modus           | 112                | 134   |
|         |          |                  | Sim. Druck                 | 113                | 135   |
|         |          |                  | Sim. Durchfluss (Deltabar) | 114                | 135   |
|         |          |                  | Sim. Füllstand             | 115                | 135   |
|         |          |                  | Sim. Tankinhalt            | 116                | 135   |
|         |          |                  | Sim. Strom                 | 117                | 135   |
|         |          |                  | Sim. Fehlernr.             | 118                | 135   |

# 12.2 Parameterbeschreibung

# i

Dieses Kapitel beschreibt die Parameter in der Reihenfolge, wie sie im Bedienmenü "Experte" angeordnet sind.

### Experte

| Parametername                         | Beschreibung                                                                                                    |
|---------------------------------------|----------------------------------------------------------------------------------------------------|
| <b>Direct Access (119)</b><br>Eingabe | Eingabe des Direct Access Codes, um direkt zu einem Parameter zu gelangen.<br>Auswahl:<br>• Eine Zahl von 0999 (Es werden nur gültige Eingaben erkannt) |
|                                       | Werkeinstellung:<br>0<br>Hinweis:<br>Für Direktzugriff müssen die führenden Nullen nicht eingegeben werden                                              |

# 12.2.1 System

### $\textbf{Experte} \rightarrow \textbf{System}$

| Parametername                           | Beschreibung                                                                                                    |
|-----------------------------------------|----------------------------------------------------------------------------------------------------|
| <b>Code Festlegung (023)</b><br>Eingabe | Eingabe eines Freigabewertes, mit dem das Gerät entriegelt werden kann.                                                                                                    |
|                                         | Auswahl:<br>• Eine Zahl von 09999                                                                                                    |
|                                         | Werkeinstellung:<br>0                                                                                                    |
| <b>Verriegel. Sch (120)</b><br>Anzeige  | Anzeige des Status des DIP-Schalters 1 auf dem Elektronikeinsatz.<br>Mit dem DIP-Schalter 1 können Sie Messwert-relevante Parameter verriegeln und<br>entriegeln. Ist die Bedienung über den Parameter <b>"Benutzercode" (021)</b> verriegelt,<br>können Sie die Verriegelung nur über diesen Parameter wieder aufheben. |
|                                         | <ul><li>Anzeige:</li><li>Ein (Verriegelung eingeschaltet)</li><li>Aus (Verriegelung ausgeschaltet)</li></ul>                                                                                                    |
|                                         | Werkeinstellung:<br>Aus (Verriegelung ausgeschaltet)                                                                                                    |
| Benutzercode (021)                      | Eingabe eines Codes, um die Bedienung zu verriegeln oder zu entriegeln.                                                                                                    |
| Eingabe                                 | <ul> <li>Auswahl:</li> <li>Zum Verriegeln: Eine Zahl ≠ Freigabewert eingeben.</li> <li>Zum Entriegeln: Freigabewert eingeben.</li> </ul>                                                                                                    |
|                                         | 1                                                                                                    |
|                                         | Im Auslieferungszustand ist der Freigabewert "0". Im Parameter "Code Festlegung"<br>kann ein anderer Freigabewert definiert werden. Wurde der Wert vom Benutzer<br>vergessen, kann durch Eingabe der Ziffer "5864" der Freigabewert wieder sichtbar<br>gemacht werden.                                                   |
|                                         | Werkeinstellung:<br>0                                                                                                    |

| Parametername                             | Beschreibung                                                                         |
|-------------------------------------------|--------------------------------------------------------------------------------------|
| Messstelle (254)<br>Eingabe               | Messstellenbezeichnung z. B. TAG-Nummer eingeben (max. 8 alphanumerische Zeichen).   |
|                                           | <b>Werkeinstellung:</b><br>Kein Eintrag bzw. gemäß Bestellangaben                    |
| Messstellenbez. (022)<br>Eingabe          | Messstellenbezeichnung z. B. TAG-Nummer eingeben (max. 32 alphanumerische Zeichen).  |
|                                           | <b>Werkeinstellung:</b><br>Kein Eintrag bzw. gemäß Bestellangaben                    |
| <b>Seriennummer (096)</b><br>Anzeige      | Anzeige der Seriennummer des Gerätes (11 alphanumerische Zeichen).                   |
| <b>Firmware Version (095)</b><br>Anzeige  | Anzeige der Firmwareversion.                                                         |
| Erw. Bestellnr. (097)                     | Eingabe der erweiterten Bestellnummer.                                               |
| Anzeige                                   | <b>Werkeinstellung</b><br>gemäß Bestellangaben                                       |
| Bestellkennung (098)                      | Eingabe der Bestellkennung.                                                          |
| Eingabe                                   | Werkeinstellung<br>gemäß Bestellangaben                                              |
| <b>ENP Version (099)</b><br>Anzeige       | Anzeige der ENP-Version<br>(ENP: Electronic name plate = elektronisches Typenschild) |
| <b>Seriennr. Elektr. (121)</b><br>Anzeige | Anzeige der Seriennummer der Hauptelektronik (11 alphanumerische Zeichen).           |
| <b>Seriennr Sensor (122)</b><br>Anzeige   | Anzeige der Seriennummer des Sensors (11 alphanumerische Zeichen).                   |

### $\textbf{Experte} \rightarrow \textbf{System} \rightarrow \textbf{Geräteinfo}$

# $\textbf{Experte} \rightarrow \textbf{System} \rightarrow \textbf{Display}$

| Parametername                            | Beschreibung                                                                                                    |
|------------------------------------------|----------------------------------------------------------------------------------------------------|
| <b>Sprache (000)</b><br>Auswahl          | Menüsprache für die Vor-Ort-Anzeige auswählen.                                                                                                    |
|                                          | <ul> <li>Auswahl:</li> <li>Englisch</li> <li>Evtl. eine weitere Sprache (wie bei der Bestellung des Geräts gewählt)</li> <li>Eine weitere Sprache (Sprache des Herstellerwerks)</li> </ul> |
|                                          | Werkeinstellung:<br>Englisch                                                                                                    |
| Anzeigemodus (001)                       | Anzeigemodus für die Vor-Ort-Anzeige im Messbetrieb festlegen.                                                                                                    |
| Auswahl                                  | Auswahl: <ul> <li>Nur Hauptmesswert</li> <li>Nur Externer Wert</li> <li>Alle Alternierend</li> </ul>                                                                                       |
|                                          | Werkeinstellung:<br>Hauptmesswert (PV)                                                                                                    |
| <b>Zus. Anzeigewert (002)</b><br>Auswahl | Inhalt für den 2. Wert im alternierenden Anzeigemodus der Vor-Ort-Anzeige im Messbetrieb festlegen.                                                                                        |
|                                          | Auswahl:<br>• kein Wert<br>• Druck<br>• Hauptmesswert(%)<br>• Strom<br>• Summenzähler 1<br>• Summenzähler 2                                                                                |
|                                          | Die Auswahl ist abhängig von der gewählten Betriebsart.                                                                                                    |
|                                          | Werkeinstellung:<br>kein Wert                                                                                                    |

| Parametername                   | Beschreibung                                                                                                    |
|---------------------------------|----------------------------------------------------------------------------------------------------|
| Format 1. Wert (004)<br>Auswahl | Anzahl der Nachkommastellen des Anzeigewertes der Hauptzeile festlegen.<br>Auswahl:<br>• Auto<br>• x<br>• x.x<br>• x.xx<br>• x.xxx<br>• x.xxxx<br>• x.xxxx<br>• x.xxxxx<br>• X.xxxx<br>• X.xxxxx<br>• X.xxxx |

# $\textbf{Experte} \rightarrow \textbf{System} \rightarrow \textbf{Verwaltung}$

| Parametername                      | Beschreibung                                                                                                    |
|------------------------------------|----------------------------------------------------------------------------------------------------|
| <b>Rücksetzen (124)</b><br>Eingabe | Parameter durch Eingabe eines Reset-Codes ganz oder teilweise auf Werkswerte<br>bzw. Auslieferungszustand zurücksetzen,<br>→ 🖹 52, "Rücksetzen auf Werkeinstellung (Reset)".<br>Werkeinstellung:<br>0 |

# 12.2.2 Messung

# Experte $\rightarrow$ Messung

| Parametername                       | Beschreibung                                                                                                    |
|-------------------------------------|----------------------------------------------------------------------------------------------------|
| Lin./SQRT Sch. (133)<br>Anzeige     | Zeigt die Schalterstellung des DIP-Schalters 4 an, der die Ausgangscharakteristik des Gerätes festlegt.                                                                                                    |
|                                     | <ul> <li>Anzeige:</li> <li>SW Einstellung<br/>Die Ausgangscharakteristik wird über den Parameter "Linear/Radiz." (055) fest-<br/>gelegt</li> <li>Radizierend<br/>Der Ausgangscharakteristik ist wurzelförmig (radizierend), unabhängig von der<br/>Einstellung in "Linear/Radiz." (055)</li> </ul> |
|                                     | Werkeinstellung<br>SW Einstellung                                                                                                    |
| <b>Betriebsart (005)</b><br>Auswahl | Betriebsart auswählen.<br>Entsprechend der gewählten Betriebsart setzt sich das Bedienmenü zusammen.                                                                                                    |
|                                     | <ul> <li>WARNUNG</li> <li>Wechsel der Betriebsart wirkt sich auf die Spanne (URV) aus!</li> <li>Dieser Umstand kann einen Produktüberlauf zur Folge haben.</li> <li>Wird die Betriebsart gewechselt, muss die Einstellung der Spanne (URV) überprüft und ggf. neu eingestellt werden!</li> </ul>   |
|                                     | Auswahl:<br>• Druck<br>• Füllstand<br>• Durchfluss (nur Deltabar M)                                                                                                    |
|                                     | <b>Werkeinstellung</b><br>Druck oder gemäß Bestellangaben                                                                                                    |

| Parametername                                      | Beschreibung                                                                                                    |  |
|----------------------------------------------------|----------------------------------------------------------------------------------------------------|--|
| Lagekorrektur (007)<br>(Deltabar M und Relativ-    | Lageabgleich – die Druckdifferenz zwischen Null (Sollwert) und gemessenem<br>Druck muss nicht bekannt sein.                                                                                                    |  |
| <b>drucksensoren)</b><br>Auswahl                   | <ul> <li>Beispiel:</li> <li>Messwert = 2.2 mbar (0,033 psi)</li> <li>Über den Parameter "Lagekorrektur" mit der Option "Übernehmen" korrigieren<br/>Sie den Messwert. D. h. Sie weisen dem anliegenden Druck den Wert 0.0 zu.</li> <li>Messwert (nach Lagekorrektur) = 0.0 mbar</li> <li>Der Stromwert wird ebenfalls korrigiert.</li> </ul>                                               |  |
|                                                    | Auswahl<br>• Übernehmen<br>• Abbrechen                                                                                                    |  |
|                                                    | Werkeinstellung:<br>Abbrechen                                                                                                    |  |
| Lageoffset (192) / (008)<br>(Absolutdrucksensoren) | Lageabgleich – die Druckdifferenz zwischen Sollwert und gemessenem Druck muss<br>bekannt sein.                                                                                                    |  |
| Auswahl                                            | <ul> <li>Beispiel:</li> <li>Messwert = 982.2 mbar (14,73 psi)</li> <li>Über den Parameter "Lageoffset" korrigieren Sie den Messwert mit dem eingegebenen Wert, z.B. 2.2 mbar (0,033 psi). D. h. Sie weisen dem anliegenden Druck den Wert 980.0 (14,7 psi) zu.</li> <li>Messwert (nach Lagekorrektur) = 980.0 mbar (14,7 psi)</li> <li>Der Stromwert wird ebenfalls korrigiert.</li> </ul> |  |
|                                                    | Werkeinstellung:<br>0.0                                                                                                    |  |
| Dämpfng Schalter (164)<br>Anzeige                  | Zeigt die Schalterstellung des DIP-Schalters 2 an, mit dem sich die Dämpfung des<br>Ausgangssignals ein- und ausschalten lässt.                                                                                                    |  |
|                                                    | Anzeige:                                                                                                    |  |
|                                                    | <ul> <li>Das Ausgangssignal ist ungedämpft.</li> <li>An</li> <li>Das Ausgangssignal ist gedämpft. Die Dämpfungskonstante wird im Parameter</li> <li>"Dämpfung" (017) (184) festgelegt</li> </ul>                                                                                                    |  |
|                                                    | Werkeinstellung<br>An                                                                                                    |  |
| <b>Dämpfung (017)</b><br>Eingabe                   | Dämpfungszeit (Zeitkonstante τ) eingeben. Die Dämpfung beeinflusst die<br>Geschwindigkeit, mit der der Messwert auf Druckänderungen reagiert.                                                                                                    |  |
|                                                    | <b>Eingabebereich:</b><br>0.0999.0 s                                                                                                    |  |
|                                                    | Werkeinstellung:<br>2.0 Sek. oder gemäß Bestellangaben                                                                                                    |  |
| Einheit Druck (125)<br>Auswahl                     | Druck-Einheit auswählen.<br>Nach der Wahl einer neuen Druck-Einheit werden alle druckspezifischen Parame-<br>ter umgerechnet und mit der neuen Einheit dargestellt.                                                                                                    |  |
|                                                    | Auswahl:<br>• mbar, bar<br>• mmH2O, mH2O<br>• in, H2O, ftH2O<br>• Pa, kPa, MPa<br>• psi<br>• mmHg, inHg<br>• kgf/cm <sup>2</sup>                                                                                                    |  |
|                                                    | werkeinstellung:<br>abhängig vom Sensor-Nennmessbereich mbar oder bar bzw. gemäß Bestellanga-<br>ben                                                                                                    |  |

### $Experte \rightarrow Messung \rightarrow Grundabgleich$

| Parametername                                                                  | Beschreibung                                                                                              |
|--------------------------------------------------------------------------------|----------------------------------------------------------------------------------------------------|
| <b>Einheit Temp. (126)</b><br>(nur Cerabar M und Delta-<br>pilot M)<br>Auswahl | Einheit für die Temperatur-Messwerte auswählen.                                                           |
|                                                                                | Auswahl:<br>• °C<br>• °F<br>• K                                                                           |
|                                                                                | Werkeinstellung:<br>℃                                                                                     |
| Sensor Temp. (110)<br>(nur Cerabar M und Delta-<br>pilot M)<br>Anzeige         | Anzeige der aktuell im Sensor gemessenen Temperatur. Diese kann von der Pro-<br>zesstemperatur abweichen. |

# $\textbf{Experte} \rightarrow \textbf{Messung} \rightarrow \textbf{Druck}$

| Parametername                          | Beschreibung                                                                                                    |  |
|----------------------------------------|----------------------------------------------------------------------------------------------------|--|
| <b>Schalter P1/P2 (163)</b><br>Anzeige | Zeigt an, ob der DIP-Schalter "SW/P2 High" (DIP-Schalter 5) eingeschaltet ist.                                                                                                    |  |
|                                        | Der DIP-Schalter "SW/P2 High" beeinflusst, welcher Druckanschluss der Hoch-<br>druckseite entspricht.                                                                                                 |  |
|                                        | <ul> <li>Anzeige:</li> <li>SW-Einstellung</li> <li>"SW/P2 High" ausgeschaltet: Der Parameter "Hochdruckseite" (183) bestimmt, welcher Druckanschluss der Hochdruckseite entspricht.</li> </ul>        |  |
|                                        | <ul> <li>P2 High</li> <li>"SW/P2 High" eingeschaltet: Der Anschluss P2 entspricht der Hochdruckseite,<br/>unabhängig von der Einstellung des Parameters "Hochdruckseite" (183).</li> </ul>            |  |
|                                        | Werkeinstellung:<br>SW-Einstellung                                                                                                    |  |
| Hochdruckseite (006) (183)<br>Auswahl  | Festlegen, welcher Druckanschluss der Hochdruckseite entspricht.                                                                                                    |  |
|                                        | Diese Einstellung ist nur wirksam, wenn der DIP-Schalter "SW/P2 High" ausge-<br>schaltet ist (siehe Parameter <b>"Druckseitschalt" (163)</b> ). Ansonsten ist in jedem<br>Fall P2 die Hochdruckseite. |  |
|                                        | <ul> <li>Auswahl:</li> <li>P1 High<br/>Druckanschluss P1 ist die Hochdruckseite</li> <li>P2 High<br/>Druckanschluss P2 ist die Hochdruckseite</li> </ul>                                              |  |
|                                        | <b>Werkeinstellung</b><br>P1 High                                                                                                    |  |
| Messanfg Setzen (013)<br>Anzeige       | Messanfang einstellen - ohne Referenzdruck.<br>Druckwert für den unteren Stromwert (4 mA) eingeben.                                                                                                   |  |
|                                        | Werkeinstellung:<br>0.0 bzw. gemäß den Bestellangaben                                                                                                    |  |
| Messende Setzen (014)<br>Anzeige       | Messende einstellen - ohne Referenzdruck.<br>Druckwert für den oberen Stromwert (20 mA) eingeben.                                                                                                    |  |
|                                        | <b>Werkeinstellung:</b><br>Obere Messgrenze bzw. gemäß den Bestellangaben.                                                                                                    |  |

|                                                                                  |                | Beschreibung                                                                                                    |                                                                                |                                                                              |
|----------------------------------------------------------------------------------|----------------|----------------------------------------------------------------------------------------------------|--------------------------------------------------------------------------------|------------------------------------------------------------------------------|
| <b>ruck gemessen (020)</b><br>nzeige                                             |                | Anzeige des gemessener<br>fung.                                                                                              | ı Drucks nach Sensortrim                                                       | ım, Lageabgleich und Däm                                                     |
| Cerabar M /<br>Deltapilot M                                                      |                | Sensor                                                                                                    |                                                                                |                                                                              |
|                                                                                  | l              | $\downarrow$                                                                                                    | $\rightarrow$                                                                  | Sensor Druck                                                                 |
|                                                                                  |                | Sensortrimm                                                                                                    |                                                                                |                                                                              |
|                                                                                  | ·              | $\downarrow$                                                                                                    |                                                                                |                                                                              |
|                                                                                  |                | Lageabgleich                                                                                                    |                                                                                |                                                                              |
|                                                                                  |                | $\downarrow$                                                                                                    | $\rightarrow$                                                                  | Druck n. Lagekor                                                             |
|                                                                                  |                | Dämpfung                                                                                                    |                                                                                |                                                                              |
|                                                                                  |                | $\downarrow$                                                                                                    | $\leftarrow$                                                                   | Simulationswert<br>Druck                                                     |
|                                                                                  |                | $\downarrow$                                                                                                    |                                                                                |                                                                              |
|                                                                                  |                | ↓                                                                                                    | $\rightarrow$                                                                  | Druck n. Dämpfung                                                            |
|                                                                                  |                | Elektr. Delta P                                                                                                    |                                                                                |                                                                              |
|                                                                                  |                | $\downarrow$                                                                                                    | $\rightarrow$                                                                  | Druck gemessen                                                               |
| $\downarrow$                                                                     | _ <del>(</del> | Р                                                                                                    |                                                                                |                                                                              |
| Druck                                                                            |                | Füllstand                                                                                                    |                                                                                |                                                                              |
| $\downarrow$                                                                     | $\rightarrow$  | I                                                                                                    |                                                                                |                                                                              |
|                                                                                  | ſ              | ↓                                                                                                    |                                                                                |                                                                              |
|                                                                                  |                |                                                                                                    |                                                                                |                                                                              |
| Deltabar M                                                                       |                |                                                                                                    |                                                                                |                                                                              |
| Deltabar M<br>Transducer Block                                                   |                | Sensor                                                                                                    |                                                                                |                                                                              |
| Deltabar M<br>Transducer Block                                                   |                | Sensor<br>↓                                                                                                    | →                                                                              | Sensor Druck                                                                 |
| Deltabar M<br>Transducer Block                                                   |                | Sensor<br>↓<br>Sensortrimm                                                                                                   | $\rightarrow$                                                                  | Sensor Druck                                                                 |
| Deltabar M<br>Transducer Block                                                   |                | Sensor<br>↓<br>Sensortrimm<br>↓                                                                                              | →                                                                              | Sensor Druck                                                                 |
| Deltabar M<br>Transducer Block                                                   | [              | Sensor<br>↓<br>Sensortrimm<br>↓<br>Lageabgleich                                                                              | →                                                                              | Sensor Druck                                                                 |
| Deltabar M<br>Transducer Block                                                   |                | Sensor<br>↓<br>Sensortrimm<br>↓<br>Lageabgleich<br>↓                                                                         | $\rightarrow$                                                                  | Sensor Druck<br>Druck n. Lagekor                                             |
| Deltabar M<br>Transducer Block                                                   |                | Sensor<br>↓<br>Sensortrimm<br>↓<br>Lageabgleich<br>↓<br>Dämpfung                                                             | $\rightarrow$                                                                  | Sensor Druck<br>Druck n. Lagekor                                             |
| Deltabar M<br>Transducer Block                                                   | <br> <br>      | Sensor<br>↓<br>Sensortrimm<br>↓<br>Lageabgleich<br>↓<br>Dämpfung<br>↓                                                        | $\rightarrow$ $\rightarrow$ $\rightarrow$                                      | Sensor Druck<br>Druck n. Lagekor<br>Druck n. Dämpfung                        |
| Deltabar M<br>Transducer Block                                                   | <br> <br>      | Sensor<br>↓<br>Sensortrimm<br>↓<br>Lageabgleich<br>↓<br>Dämpfung<br>↓<br>↓                                                   | $\rightarrow$<br>$\rightarrow$<br>$\rightarrow$                                | Sensor Druck<br>Druck n. Lagekor<br>Druck n. Dämpfung                        |
| Deltabar M<br>Transducer Block                                                   | [              | Sensor<br>↓<br>Sensortrimm<br>↓<br>Lageabgleich<br>↓<br>Dämpfung<br>↓<br>↓<br>↓<br>P                                         | $\rightarrow$<br>$\rightarrow$<br>$\rightarrow$<br>$\rightarrow$               | Sensor Druck<br>Druck n. Lagekor<br>Druck n. Dämpfung<br>Druck gemessen      |
| Deltabar M<br>Transducer Block                                                   |                | Sensor<br>↓<br>Sensortrimm<br>↓<br>Lageabgleich<br>↓<br>Dämpfung<br>↓<br>↓<br>↓<br>P<br>Füllstand                            | $\rightarrow$<br>$\rightarrow$<br>$\rightarrow$<br>$\rightarrow$<br>Durchfluss | Sensor Druck<br>Druck n. Lagekor<br>Druck n. Dämpfung<br>Druck gemessen      |
| Deltabar M Transducer Block ↓ Druck ↓                                            |                | Sensor<br>↓<br>Sensortrimm<br>↓<br>Lageabgleich<br>↓<br>Dämpfung<br>↓<br>↓<br>↓<br>P<br>Füllstand                            | $\rightarrow$<br>$\rightarrow$<br>$\rightarrow$<br>$\rightarrow$<br>Durchfluss | Sensor Druck<br>Druck n. Lagekor<br>Druck n. Dämpfung<br>Druck gemessen      |
| Deltabar M Transducer Block ↓ Druck ↓ ↓                                          | <pre></pre>    | Sensor<br>↓<br>Sensortrimm<br>↓<br>Lageabgleich<br>↓<br>Dämpfung<br>↓<br>↓<br>↓<br>P<br>Füllstand<br>PV                      | $\rightarrow$<br>$\rightarrow$<br>$\rightarrow$<br>Durchfluss<br>(PV = Ha      | Sensor Druck Druck n. Lagekor Druck n. Dämpfung Druck gemessen               |
| Deltabar M          Transducer Block         ↓         Druck         ↓         ↓ | ←<br>          | Sensor<br>↓<br>Sensortrimm<br>↓<br>Lageabgleich<br>↓<br>Dämpfung<br>↓<br>↓<br>↓<br>P<br>Füllstand<br>PV<br>↓                 | $\rightarrow$<br>$\rightarrow$<br>$\rightarrow$<br>Durchfluss<br>(PV = Ha      | Sensor Druck Druck n. Lagekor Druck n. Dämpfung Druck gemessen               |
| Deltabar M          Transducer Block         ↓         Druck         ↓           | ←<br>          | Sensor<br>↓<br>Sensortrimm<br>↓<br>Lageabgleich<br>↓<br>Dämpfung<br>↓<br>↓<br>↓<br>P<br>Füllstand<br>PV<br>↓<br>Stromausgang | $\rightarrow$<br>$\rightarrow$<br>$\rightarrow$<br>Durchfluss<br>(PV = Ha      | Sensor Druck Druck n. Lagekor Druck n. Dämpfung Druck gemessen uuptmesswert) |

| Parametername                             | Beschreibung                                                                    |
|-------------------------------------------|---------------------------------------------------------------------------------|
| <b>Sensor Druck (109)</b><br>Anzeige      | Anzeige des gemessenen Drucks vor Sensortrimm und Lageabgleich.                 |
| <b>Druck n. Lagekor (172)</b><br>Anzeige  | Anzeige des gemessenen Drucks nach Sensortrimm und Lagekorrektur.               |
| <b>Druck n. Dämpfung (111)</b><br>Anzeige | Anzeige des gemessenen Drucks nach Sensortrimm, Lageabgleich und Dämp-<br>fung. |

### $\textbf{Experte} \rightarrow \textbf{Messung} \rightarrow \textbf{Füllstand}$

| Parametername                         | Beschreibung                                                                                                    |
|---------------------------------------|----------------------------------------------------------------------------------------------------|
| Füllstandwahl (024)                   | Art der Füllstandberechnung auswählen                                                                                                    |
| Auswahl                               | <ul> <li>Auswahl: <ul> <li>in Druck</li> <li>Bei dieser Füllstandwahl geben Sie zwei Druck-Füllstand-Wertepaare vor. Der Füllstandwert wird direkt in der Einheit angezeigt, die Sie über den Parameter "Einheit vor. Lin" wählen.</li> <li>in Höhe</li> <li>Bei dieser Füllstandwahl geben Sie zwei Höhen-Füllstand-Wertepaare vor. Aus dem gemessenen Druck berechnet das Gerät mit Hilfe der Dichte zunächst die Höhe, anschließend wird daraus anhand der beiden angegebenen Wertepaare der Füllstand in der gewählten "Einheit vor. Lin" berechnet.</li> </ul> </li> <li>Werkeinstellung:</li> </ul> |
| Finheit vor Lin (025)                 | III Druck<br>Finhait für die Messwertenzeige von Füllstend vor Lineerisierung wählen                                                                                                    |
| Auswahl                               |                                                                                                    |
|                                       | Die ausgewählte Einheit dient nur zur Beschreibung des Messwertes. D. h. bei<br>Wahl einer neuen Ausgabeeinheit wird der Messwert nicht umgerechnet.                                                                                                    |
|                                       | <ul> <li>Beispiel:</li> <li>aktueller Messwert: 0,3 ft</li> <li>neue Ausgabeeinheit: m</li> <li>neuer Messwert: 0,3 m</li> </ul>                                                                                                    |
|                                       | Auswahl         • %         • mm, cm, dm, m         • ft, in         • $m^3$ , $in^3$ • l, hl         • $ft^3$ • gal, Igal         • kg, t         • lb                                                                                                    |
|                                       | Werkeinstellung: $\%$                                                                                                    |
| <b>Einheit Höhe (026)</b><br>Auswahl  | Höhen-Einheit auswählen. Der gemessene Druck wird mittels des Parameters<br>"Dichte Abgleich" in die gewählte Höhen-Einheit umgerechnet.                                                                                                    |
|                                       | <b>Voraussetzung</b><br>"Füllstandwahl" = in Höhe                                                                                                    |
|                                       | Auswahl<br>m<br>m<br>in<br>ft<br>Werkeinstellung:<br>m                                                                                                    |
| <b>Abgleichmodus (027)</b><br>Auswahl | Abgleichmodus auswählen.<br>Auswahl:                                                                                                    |
|                                       | <ul> <li>Nass<br/>Der Nassabgleich erfolgt durch Befüllen und Entleeren des Behälters. Bei zwei<br/>unterschiedlichen Füllhöhen wird der eingegebene Füllhöhen-, Volumen-,<br/>Masse- oder Prozentwert dem zu diesem Zeitpunkt gemessenen Druck zugeord-<br/>net (Parameter "Abgleich leer" und "Abgleich voll").</li> <li>Trocken<br/>Der Trockenabgleich ist ein theoretischer Abgleich. Bei diesem Abgleich geben<br/>Sie zwei Druck-Füllstand-Wertepaare über die folgenden Parameter vor:<br/>"Abgleich leer", "Druck leer", "Abgleich voll", "Druck voll".</li> </ul>                               |
|                                       | Werkeinstellung:<br>Nass                                                                                                    |

| Parametername                                         | Beschreibung                                                                                                    |
|-------------------------------------------------------|----------------------------------------------------------------------------------------------------|
| Abgleich Leer (028)<br>Abgleich Leer (011)<br>Eingabe | Ausgabewert für den unteren Abgleichpunkt (Behälter leer) eingeben.<br>Dabei muss die in "Einheit vor. Lin" definierte Einheit verwendet werden.                                                                                                    |
|                                                       |                                                                                                    |
|                                                       | <ul> <li>Beim Nassabgleich muss der Füllstand (Behälter leer) tatsächlich vorliegen. Der zugehörige Druck wird dann automatisch vom Gerät registriert.</li> <li>Beim Trockenabgleich braucht der Füllstand (Behälter leer) nicht vorliegen. Bei der Füllstandwahl "in Druck" muss der zugehörige Druck im Parameter "Druck Leer (029)" eingegeben werden. Bei der Füllstandwahl "in Höhe" muss die zugehörige Höhe im Parameter "Höhe Leer" (030) eingegeben werden.</li> </ul> |
|                                                       | Werkeinstellung:<br>0.0                                                                                                    |
| <b>Druck Leer (029)</b><br>Eingabe/Anzeige            | Druckwert für den unteren Abgleichpunkt (Behälter leer) eingeben.<br>→ Siehe auch <b>"Abgleich Leer (028)</b> ".                                                                                                    |
|                                                       | Voraussetzung<br>• "Füllstandwahl" = in Druck<br>• "Abgleichmodus" = Trocken -> Eingabe<br>• "Abgleichmodus" = Nass -> Anzeige                                                                                                    |
|                                                       | Werkeinstellung:<br>0.0                                                                                                    |
| <b>Höhe Leer (030)</b><br>Eingabe/Anzeige             | Höhenwert für den unteren Abgleichpunkt (Behälter leer) eingeben. Die Einheit wählen Sie über den Parameter " <b>Einheit Höhe (026)</b> ".                                                                                                    |
|                                                       | Voraussetzung:<br>• "Füllstandwahl" = in Höhe<br>• "Abgleichmodus" = Trocken -> Eingabe<br>• "Abgleichmodus" = Nass -> Anzeige                                                                                                    |
|                                                       | Werkeinstellung:<br>0.0                                                                                                    |
| Abgleich Voll (031)<br>Abgleich Voll (012)            | Ausgabewert für den oberen Abgleichpunkt (Behälter voll) eingeben.<br>Dabei muss die in "Einheit vor. Lin" definierte Einheit verwendet werden.                                                                                                    |
| Elligade                                              |                                                                                                    |
|                                                       | <ul> <li>Beim Nassabgleich muss der Füllstand (Behälter voll) tatsächlich vorliegen. Der zugehörige Druck wird dann automatisch vom Gerät registriert.</li> <li>Beim Trockenabgleich braucht der Füllstand (Behälter voll) nicht vorliegen. Bei Füllstandwahl "in Druck" muss zur zugehörige Druck im Parameter "Druck Voll" eingegeben werden. Bei Füllstandwahl "in Höhe" muss die zugehörige Höhe im Parameter "Höhe Voll" eingegeben werden.</li> </ul>                     |
|                                                       | Werkeinstellung:<br>100.0                                                                                                    |
| Druck Voll (032)<br>Eingabe/Anzeige                   | Druckwert für den oberen Abgleichpunkt (Behälter voll) eingeben.<br>→ Siehe auch "Abgleich Voll".                                                                                                    |
|                                                       | Voraussetzung<br>• "Füllstandwahl" = in Druck<br>• "Abgleichmodus" = Trocken -> Eingabe<br>• "Abgleichmodus" = Nass -> Anzeige                                                                                                    |
|                                                       | Werkeinstellung:<br>Obere Messgrenze (URL) des Sensors                                                                                                    |
| <b>Höhe Voll (033)</b><br>Eingabe/Anzeige             | Höhenwert für den oberen Abgleichpunkt (Behälter voll) eingeben. Die Einheit wählen Sie über den Parameter "Einheit Höhe".                                                                                                    |
|                                                       | Voraussetzung:<br>• "Füllstandwahl" = in Höhe<br>• "Abgleichmodus" = Trocken -> Eingabe<br>• "Abgleichmodus" = Nass -> Anzeige<br>Werkeinstellung:                                                                                                    |
|                                                       | Obere Messgrenze (URL) in eine Füllstandeinheit umgerechnet                                                                                                    |

| Parametername                             | Beschreibung                                                                                                    |
|-------------------------------------------|----------------------------------------------------------------------------------------------------|
| Einheit Dichte (127)<br>Auswahl           | Dichte-Einheit auswählen. Der gemessene Druck wird mittels der Parameter "Einheit Höhe" und "Dichte Abgleich" in eine Höhe umgerechnet.                                                                                                    |
|                                           | Werkeinstellung:<br>• g/cm <sup>3</sup>                                                                                                    |
| <b>Dichte Abgleich (034)</b><br>Eingabe   | Dichte des Mediums eingeben, mit dem der Abgleich durchgeführt wird. Der<br>gemessene Druck wird mittels der Parameter "Einheit Höhe" und "Dichte Abgleich"<br>in eine Höhe umgerechnet.                                                                                                    |
|                                           | Werkeinstellung:<br>1.0                                                                                                    |
| <b>Dichte Prozess (035)</b><br>Eingabe    | Neuen Dichtewert für Dichtekorrektur eingeben.<br>Der Abgleich wurde z. B. mit dem Messmedium Wasser durchgeführt. Nun soll der<br>Behälter für ein anderes Messmedium mit einer anderen Dichte verwendet wer-<br>den. Indem Sie für den Parameter "Dichte Prozess" den neuen Dichtewert eingeben,<br>wird der Abgleich entsprechend korrigiert. |
|                                           | Wird nach einem erfolgten Nassabgleich über den Parameter "Abgleichmodus" auf<br>Trockenabgleich umgeschaltet, muss vor dem Umschalten die Dichte für die Para-<br>meter "Dichte Abgleich" und "Dichte Prozess" korrekt eingegeben werden.                                                                                                    |
|                                           | Werkeinstellung:<br>1.0                                                                                                    |
| <b>Füllstand v. Lin. (019)</b><br>Anzeige | Anzeige des Füllstandwertes vor der Linearisierung.                                                                                                    |

# $Experte \rightarrow Messung \rightarrow Linearisierung$

| Parametername                                | Beschreibung                                                                                                    |
|----------------------------------------------|----------------------------------------------------------------------------------------------------|
| Parametername<br>Lin. Modus (037)<br>Auswahl | <ul> <li>Beschreibung</li> <li>Linearisierungsmodus auswählen.</li> <li>Auswahl: <ul> <li>Linear:</li> <li>Der Füllstand wird ohne Umrechnung ausgegeben. "Füllstand v.Lin." wird ausgegeben.</li> </ul> </li> <li>Tabelle löschen: <ul> <li>Die bestehende Linearisierungstabelle wird gelöscht.</li> </ul> </li> <li>Manuelle Eingabe (setzt die Tabelle in den Editiermodus, ein Alarm wird ausgegeben): <ul> <li>Die Wertepaare der Tabelle (X-Wert (193/040) und Y-Wert (041)) werden manuell eingegeben.</li> </ul> </li> <li>Halbautomatische Eingabe (setzt die Tabelle in den Editiermodus, ein Alarm wird ausgegeben): <ul> <li>Für diesen Eingabemodus wird der Behälter schrittweise gefüllt oder geleert.</li> <li>Das Gerät erfasst den Füllstandwert automatisch (X-Wert (193/040)). Der zugehörige Volumen-, Masse oder %-Wert wird manuell eingegeben (Y-Wert (041)).</li> </ul> </li> <li>Tabelle aktivieren <ul> <li>Durch diese Option wird die eingegebene Tabelle geprüft und aktiviert. Das Gerät zeigt den Füllstand nach Linearisierung an.</li> </ul></li></ul> |
|                                              | Werkeinstellung:<br>Linear                                                                                                    |

| Parametername                              | Beschreibung                                                                                                    |
|--------------------------------------------|----------------------------------------------------------------------------------------------------|
| <b>Einheit n. Lin. (038)</b><br>Auswahl    | Volumen-Einheit auswählen (Einheit des Y-Wertes).                                                                                                    |
|                                            | Auswahl:                                                                                                    |
|                                            | <ul> <li>7%</li> <li>cm, dm, m, mm</li> </ul>                                                                                                    |
|                                            | • hl<br>• $in^3 ft^3 m^3$                                                                                                    |
|                                            | • 1                                                                                                    |
|                                            | <ul> <li>in, ft</li> <li>kq, t</li> </ul>                                                                                                    |
|                                            | • lb                                                                                                    |
|                                            | <ul> <li>gai</li> <li>Igal</li> </ul>                                                                                                    |
|                                            | Werkeinstellung:<br>%                                                                                                    |
| <b>Zeilen-Nr. (039)</b><br>Eingabe         | Nummer des aktuellen Tabellenpunktes eingeben.<br>Die anschließenden Eingaben in "X-Wert" und "Y-Wert" beziehen sich auf diesen<br>Punkt.                                                                                                    |
|                                            | Eingabebereich:<br>• 1 32                                                                                                    |
| <b>X-Wert (193/040)</b><br>Anzeige/Eingabe | Den X-Wert (Füllstand vor Linearisierung) zum jeweiligen Tabellenpunkt eingeben bzw. bestätigen.                                                                                                    |
|                                            | 1                                                                                                    |
|                                            | <ul> <li>Bei "Lin. Modus" = "manuell" muss der Füllstandwert eingegeben werden.</li> <li>Bei "Lin. Modus" = "halbautomatisch" wird der Füllstandwert angezeigt und muss<br/>durch Eingabe des gepaarten Y-Wertes bestätigt werden.</li> </ul>                                                                                |
| <b>Y-Wert (041)</b><br>Eingabe             | Den Y-Wert (Wert nach Linearisierung) zum jeweiligen Tabellenpunkt eingeben.<br>Die Einheit ist bestimmt durch "Einheit n. Lin.".                                                                                                    |
|                                            | <b>1</b>                                                                                                    |
|                                            | Die Linearisierungstabelle muss monoton sein (fallend oder steigend).                                                                                                    |
| Tabelle bearb. (042)                       | Funktion für Tabelleneingabe auswählen.                                                                                                    |
| Auswalli                                   | Auswahl: <ul> <li>Nächster Punkt: Nächsten Punkt eingeben.</li> </ul>                                                                                                    |
|                                            | <ul> <li>Aktueller Punkt: Beim aktuellen Punkt bleiben, um z. B. Fehler zu korrigieren.</li> <li>Vorheriger Punkt: Zum uscheriger Punkt zum ählenziger um z. B. Fehler zu korrigieren.</li> </ul>                                                                                                    |
|                                            | • Vornenger Punkt: Zum Vornengen Punkt zurückspringen, um z. B. Fenier zu Kor-<br>rigieren.                                                                                                    |
|                                            | <ul> <li>Punkt einfügen: Einen zusätzlichen Punkt einfügen (siehe Beispiel unten).</li> <li>Punkt löschen: Den aktuellen Punkt löschen (siehe Beipiel unten).</li> </ul>                                                                                                    |
|                                            | <ul> <li>Beispiel: Punkt einfügen, hier z. B. zwischen dem 4. und 5. Punkt</li> <li>Über den Parameter "Zeilen-Nr." den Punkt 5 wählen.</li> <li>Über den Parameter "Tabelle bearb." die Option "Punkt einfügen" wählen.</li> <li>Für den Parameter "Zeilen-Nr." wird Punkt 5 angezeigt. Neue Worte für die Para-</li> </ul> |
|                                            | meter "X-Wert" und "Y-Wert" eingeben.                                                                                                    |
|                                            | Beispiel: Punkt löschen, hier z. B. der 5. Punkt<br>– Über den Parameter "Zeilen-Nr." den Punkt 5 wählen.<br>– Über den Parameter "Tabelle bearb " die Ontion "Punkt löschen" wählen                                                                                                    |
|                                            | <ul> <li>Der 5. Punkt wird gelöscht. Alle nachfolgenden Punkte werden eine Zeilennummer nach vorne verschoben, d. h. der 6. Punkt ist nach dem Löschen Punkt 5.</li> </ul>                                                                                                    |
|                                            | Werkeinstellung:<br>Aktueller Punkt                                                                                                    |
| <b>Tankbeschreibung (173)</b><br>Eingabe   | Tankbeschreibung eingeben (max. 32 alphanumerische Zeichen)                                                                                                    |
| <b>Tankinhalt (043)</b><br>Anzeige         | Anzeige des Füllstandwertes nach der Linearisierung                                                                                                    |

| Parametername                            | Beschreibung                                                                                                    |
|------------------------------------------|----------------------------------------------------------------------------------------------------|
| <b>Durchflusstyp (044)</b><br>Auswahl    | Durchflusstyp auswählen.                                                                                                    |
|                                          | <ul> <li>Auswahl:</li> <li>Volumen Betriebsbed. (Volumen unter Betriebsbedingungen)</li> <li>Volumen Normbedingungen (Normvolumen unter Normbedingungen in Europa: 1013,25 mbar und 273,15 K (0 °C))</li> <li>Volumen Standardbedingungen (Standardvolumen unter Standardbedingungen in den USA: 1013,25 mbar (14,7 psi) und 288,15 K (15 °C/59 °F))</li> <li>Masse</li> <li>Durchfluss in %</li> </ul> |
|                                          | <b>Werkeinstellung:</b><br>Volumen Betriebsbedingungen                                                                                                    |
| <b>Einh. Massefluss (045)</b><br>Auswahl | Massefluss-Einheit wählen.<br>Innerhalb eines Durchflussmodus (Durchflusstyp) werden nach Wahl einer neuen<br>Durchflusseinheit alle durchflussspezifischen Parameter umgerechnet und mit der<br>neuen Einheit dargestellt. Bei einem Wechsel des Durchflussmodus ist keine<br>Umrechnung möglich.                                                                                                    |
|                                          | Voraussetzung:<br>• "Durchflusstyp" (044) = Masse                                                                                                    |
|                                          | Auswahl:<br>• g/s, kg/s, kg/min, kg/h<br>• t/s, t/min, t/h, t/d<br>• oz/s, oz/min<br>• lb/s, lb/min, lb/h<br>• ton/s, ton/min, ton/h, ton/d                                                                                                    |
|                                          | <b>Werkeinstellung:</b><br>kg/s                                                                                                    |
| Norm. Durchfl. Ein (046)<br>Auswahl      | Norm-Volumenfluss-Einheit wählen.<br>Innerhalb eines Durchflussmodus (Durchflusstyp) werden nach Wahl einer neuen<br>Durchflusseinheit alle durchflussspezifischen Parameter umgerechnet und mit der<br>neuen Einheit dargestellt. Bei einem Wechsel des Durchflussmodus ist keine<br>Umrechnung möglich.                                                                                               |
|                                          | Voraussetzung:<br>• "Durchflusstyp" (044) = Volumen Normbedingungen                                                                                                    |
|                                          | Auswahl:<br>Nm <sup>3</sup> /s, Nm <sup>3</sup> /min, Nm <sup>3</sup> /h, Nm <sup>3</sup> /d                                                                                                    |
|                                          | Werkeinstellung:<br>Nm <sup>3</sup> /s                                                                                                    |
| Std. Durchfl. Einh (047)<br>Auswahl      | Standard-Volumenfluss-Einheit wählen.<br>Innerhalb eines Durchflussmodus (Durchflusstyp) werden nach Wahl einer neuen<br>Durchflusseinheit alle durchflussspezifischen Parameter umgerechnet und mit der<br>neuen Einheit dargestellt. Bei einem Wechsel des Durchflussmodus ist keine<br>Umrechnung möglich.                                                                                           |
|                                          | Voraussetzung:<br>• "Durchflusstyp" (044) = Volumen Std. Bedingungen                                                                                                    |
|                                          | Auswahl:<br>• Sm <sup>3</sup> /s, Sm <sup>3</sup> /min, Sm <sup>3</sup> /h, Sm <sup>3</sup> /d<br>• SCFS, SCFM, SCFH, SCFD                                                                                                    |
|                                          | Werkeinstellung:<br>Sm <sup>3</sup> /s                                                                                                    |

# Experte $\rightarrow$ Messung $\rightarrow$ Durchfluss (Deltabar M)

| Parametername                            | Beschreibung                                                                                                    |
|------------------------------------------|----------------------------------------------------------------------------------------------------|
| <b>Einh. Durchfl. (048)</b><br>Auswahl   | Volumenfluss-Einheit wählen.<br>Innerhalb eines Durchflussmodus (Durchflusstyp) werden nach Wahl einer neuen<br>Durchflusseinheit alle durchflussspezifischen Parameter umgerechnet und mit der<br>neuen Einheit dargestellt. Bei einem Wechsel des Durchflussmodus ist keine<br>Umrechnung möglich.                                                                                                    |
|                                          | <pre>Voraussetzung:     "Durchflusstyp" (044) = Volumen Betriebsbed.</pre>                                                                                                    |
|                                          | Auswahl:<br>• dm <sup>3</sup> /s, dm <sup>3</sup> /min, dm <sup>3</sup> /h<br>• m <sup>3</sup> /s, m <sup>3</sup> /min, m <sup>3</sup> /h, m <sup>3</sup> /d<br>• l/s, l/min, l/h<br>• hl/s, hl/min, hl/d<br>• ft <sup>3</sup> /s, ft <sup>3</sup> /min, ft <sup>3</sup> /h, ft <sup>3</sup> /d<br>• ACFS, ACFM, ACFH, ACFD<br>• ozf/s, ozf/min<br>• Gal/s, Gal/min, Gal/h, Gal/d, MGal/d<br>• I gal/s, I gal/min, I gal/h<br>• bbl/s, bbl/min, bbl/h, bbl/d                                                                                                    |
|                                          | Werkeinstellung:<br>m <sup>3</sup> /h                                                                                                    |
| <b>Max. Durchfluss (009)</b><br>Eingabe  | Maximalen Durchfluss des Wirkdruckgebers eingeben.<br>Siehe auch Auslegungsblatt des Wirkdruckgebers. Der maximale Durchfluss wird<br>dem maximalen Druck zugewiesen, den Sie über "Max Druck Fluss" (010) eingeben.                                                                                                    |
|                                          | Über den Parameter <b>"Linear / radiziernd" (055)</b> legen Sie das Stromsignal für die<br>Betriebsart Durchfluss fest. Für die Einstellung "Durchfluss (radiz.)" gilt:<br>Wenn Sie für <b>"Max. Durchfluss" (009)</b> einen neuen Wert eingeben, wird der Wert<br>für <b>"Messende setzen" (057)</b> mitgeändert. Über <b>"Messende setzen" (057)</b> wei-<br>sen Sie dem oberen Stromwert einen Durchfluss zu. Möchten Sie dem oberen<br>Stromwert einen anderen Wert als den Wert für <b>"Max. Durchfluss" (009)</b> zuwei-<br>sen, müssen Sie für <b>"Messende setzen" (057)</b> den gewünschten Wert eingeben. |
|                                          | Werkeinstellung:<br>100.0                                                                                                    |
| <b>Max. Druck Fluss (010)</b><br>Eingabe | Maximalen Druck des Wirkdruckgebers eingeben.<br>→ Siehe Auslegungsblatt des Wirkdruckgebers. Dieser Wert wird dem maximalen<br>Durchflusswert (→ Siehe <b>"Max Durchfluss" (009)</b> ) zugewiesen.                                                                                                    |
|                                          |                                                                                                    |
|                                          | Über den Parameter <b>"Linear/radiz." (055)</b> legen Sie das Stromsignal für die<br>Betriebsart Durchfluss fest. Für die Einstellung "Linear" gilt:<br>Wenn Sie für <b>"Max. Druck Fluss" (010)</b> einen neuen Wert eingeben, wird der<br>Wert für <b>"Messende setzen" (014)</b> mitgeändert. Über <b>"Messende setzen" (014)</b><br>weisen Sie dem oberen Stromwert einen Druckwert zu. Möchten Sie dem oberen<br>Stromwert einen anderen Wert als den Wert für "Max. Druck Fluss" (010) zuwei-<br>sen, müssen Sie für <b>"Messende setzen" (014)</b> den gewünschten Wert eingeben.                            |
|                                          | Werkeinstellung:<br>Obere Messgrenze (URL) des Sensors                                                                                                    |

| Parametername                             | Beschreibung                                                                                                    |
|-------------------------------------------|----------------------------------------------------------------------------------------------------|
| <b>Schleichm. Setzen (049)</b><br>Eingabe | Einschaltpunkt der Schleichmengenunterdrückung eingeben.<br>Die Hysterese zwischen Ein- und Ausschaltpunkt beträgt immer 1 % des maxima-<br>len Durchflusswertes. |
|                                           | Eingabebereich:<br>Ausschaltpunkt: 050 % vom Enddurchflusswert ("Max. Durchfluss" (009)).                                                                         |
|                                           | Q<br>Qmax<br>Qmax                                                                                                    |
|                                           |                                                                                                    |
|                                           |                                                                                                    |
|                                           |                                                                                                    |
|                                           | A0025191                                                                                                    |
|                                           | Werkeinstellung:<br>5 % (vom maximalen Durchflusswert)                                                                                                    |
| <b>Durchfluss (018)</b><br>Anzeige        | Anzeige des aktuellen Durchflusswertes                                                                                                    |

### $\textbf{Experte} \rightarrow \textbf{Messung} \rightarrow \textbf{Sensor Grenzen}$

| Parametername                            | Beschreibung                                |
|------------------------------------------|---------------------------------------------|
| <b>Unt. Messgrenze (101)</b><br>Anzeige  | Anzeige der unteren Messgrenze des Sensors. |
| <b>Obere Messgrenze (102)</b><br>Anzeige | Anzeige der oberen Messgrenze des Sensors.  |

### $\textbf{Experte} \rightarrow \textbf{Messung} \rightarrow \textbf{Sensor Trim}$

| Parametername                            | Beschreibung                                                                                                    |
|------------------------------------------|----------------------------------------------------------------------------------------------------|
| <b>Lo Trim Messwert (129)</b><br>Anzeige | Anzeige des anliegenden Referenzdruckes zur Übernahme für den unteren Kalibra-<br>tionspunkt.                                                                                      |
| <b>Hi Trim Messwert (130)</b><br>Anzeige | Anzeige des anliegenden Referenzdruckes zur Übernahme für den oberen Kalibra-<br>tionspunkt.                                                                                       |
| <b>Lo Trim Sensor (131)</b><br>Anzeige   | Neukalibrierung des Sensors durch Eingabe eines Solldruckes bei gleichzeitiger,<br>automatischer Übernahme eines anliegenden Referenzdruckes für den unteren<br>Kalibrationspunkt. |
| <b>Hi Trim Sensor (132)</b><br>Anzeige   | Neukalibrierung des Sensors durch Eingabe eines Solldruckes bei gleichzeitiger,<br>automatischer Übernahme eines anliegenden Referenzdruckes für den oberen<br>Kalibrationspunkt.  |

# 12.2.3 Ausgang

# Experte $\rightarrow$ Ausgang $\rightarrow$ Stromausgang

| Parametername                  | Beschreibung                       |
|--------------------------------|------------------------------------|
| Ausgangsstrom (054)<br>Anzeige | Anzeige des aktuellen Stromwertes. |

| Parametername                            | Beschreibung                                                                                                    |
|------------------------------------------|----------------------------------------------------------------------------------------------------|
| Alarmverhalt. P (050)                    | Stromausgang bei Über- bzw. Unterschreitung der Sensorgrenzen einstellen.                                                                                                    |
| Auswahl                                  | <ul> <li>Auswahl:</li> <li>Warnung Das Gerät misst weiter. Eine Fehlermeldung wird angezeigt. </li> <li>Alarm Das Ausgangssignal nimmt einen Wert an, der durch die Funktion "Strom bei Alarm" festgelegt werden kann. </li> <li>NAMUR <ul> <li>Unterschreitung der unteren Sensorgrenze: Stromausgang = 3,6 mA </li> <li>Überschreitung der oberen Sensorgrenze: Stromausgang nimmt einen Wert von 21 - 23 mA an, abhängig von der Einstellung des Parameters "Max. Alarmstrom" (052). </li> </ul></li></ul> |
|                                          | Warnung                                                                                                    |
| Alarmstro. Schalt (165)                  | Anzeige des Schaltzustands von DIP-Schalter 3 "SW/Alarm min."                                                                                                    |
|                                          | Anzeige                                                                                                    |
|                                          | Der Alarmstrom hat den in <b>"Strom bei Alarm" (190)</b> definierten Wert.                                                                                                    |
|                                          | <ul> <li>Alarm min.</li> <li>Der Alarmstrom ist 3,6 mA, unabhängig von der Software-Einstellung.</li> </ul>                                                                                                    |
| <b>Strom bei Alarm (190)</b><br>Auswahl  | Strom bei Alarm auswählen.<br>Im Alarmfall nehmen der Strom sowie der Bargraph den mit diesem Parameter<br>vorgegebenen Stromwert an.                                                                                                    |
|                                          | <ul> <li>Auswahl:</li> <li>Max. Alarm: einstellbar von 2123 mA</li> <li>Messwert halten: Letzter gemessener Wert wird gehalten.</li> <li>Min. Alarm: 3,6 mA</li> </ul>                                                                                                    |
|                                          | Werkeinstellung:<br>Max. Alarm (22 mA)                                                                                                    |
| <b>Max. Alarmstrom (052)</b><br>Eingabe  | Stromwert für maximalen Alarmstrom eingeben.<br>→ Siehe auch "Strom bei Alarm".                                                                                                    |
|                                          | Eingabebereich:                                                                                                    |
|                                          | 2123 mA<br>Werkeinstellung                                                                                                    |
|                                          | 22 mA                                                                                                    |
| <b>Min Strom Setzen (053)</b><br>Eingabe | Untere Strombegrenzung eingeben.<br>Einige Auswertegeräte akzeptieren teilweise keinen kleineren Strom als 4.0 mA.                                                                                                    |
|                                          | Auswahl:<br>• 3,8 mA<br>• 4,0 mA                                                                                                    |
|                                          | Werkeinstellung:<br>3,8 mA                                                                                                    |
| Lin./SQRT Sch. (133)<br>Anzeige          | <ul> <li>Anzeige des Schaltzustands von DIP-Schalter 4 "SW/SQRT".</li> <li>Anzeige</li> <li>SW Die Charakteristik des Ausgangssignal folgt der Einstellung in "Linear/Radiz" (055)</li> <li>radizierend Die Charakteristik des Stromausgangs ist radizierend (wurzelförmig), unabhän- gig von der Software-Einstellung. Die radizierende Charakeristik wird für Diffe- renzdruck-Durchflussmessungen benötigt.</li> </ul>                                                                                     |

| Parametername                           | Beschreibung                                                                                                    |
|-----------------------------------------|----------------------------------------------------------------------------------------------------|
| Linear/Radiz. (055)<br>Auswahl          | Stromsignal für die Betriebsart Durchfluss festlegen.<br>Siehe auch <b>"Messanfang setzten" (056)</b> und <b>"Messende setzen" (057)</b> .                                                                                                    |
|                                         | Voraussetzung:<br>• "Betriebsart" (005) = Durchfluss                                                                                                    |
|                                         | <ul> <li>Auswahl:</li> <li>Linear Für den Stromausgang wird das lineare Drucksignal verwendet. Die Durchfluss-<br/>berechnung muss in einer nachgeschalteten Einheit berechnet werden. Abweichend vom Bargraph (Stromausgang) zeigt der digitale Wert auf dem Dis-<br/>play weiterhin den radizierten Wert an. </li> <li>Radizierend Für den Stromausgang wird das radizierende Durchflusssignal verwendet. Das<br/>Stromsignal "Radizierend" wird auf der Vor-Ort-Anzeige mit einem Wurzel-Sym-<br/>bol gekennzeichnet. </li> </ul> |
|                                         | Werkeinstellung:<br>Radizierend                                                                                                    |
| <b>Messanfg Nehmen (015)</b><br>Eingabe | Messanfang einstellen – Referenzdruck liegt am Gerät an.<br>Der Druck für den unteren Stromwert (4 mA) liegt am Gerät an. Mit der Option<br>"Übernehmen" weisen Sie dem anliegenden Druckwert den unteren Stromwert zu.                                                                                                    |
|                                         | <b>Voraussetzung:</b><br>Betriebsart Druck                                                                                                    |
|                                         | Auswahl:<br>Abbrechen<br>Übernehmen                                                                                                    |
|                                         | Werkeinstellung:<br>Abbrechen                                                                                                    |
| Messanfang Setzen (056,                 | Druckwert für den unteren Stromwert (4 mA) einstellen.                                                                                                    |
| <b>013, 166, 168)</b><br>Eingabe        | Werkeinstellung:<br>0.0 % in Betriebsart Füllstand;<br>0.0 mbar/bar bzw. gemäß Bestellangaben in Betriebsart Druck;<br>0.0 m <sup>3</sup> /h in Betriebsart Duchfluss                                                                                                    |
| Messende Nehmen (016)<br>Eingabe        | Messende einstellen – Referenzdruck liegt am Gerät an.<br>Der Druck für den oberen Stromwert (20 mA) liegt am Gerät an. Mit der Option<br>"Übernehmen" weisen Sie dem anliegenden Druckwert den oberen Stromwert zu.                                                                                                    |
|                                         | <b>Voraussetzung:</b><br>Betriebsart Druck                                                                                                    |
|                                         | Auswahl:<br>Abbrechen<br>Übernehmen                                                                                                    |
|                                         | Werkeinstellung:<br>Abbrechen                                                                                                    |
| Messende Setzen (057,                   | Druckwert für den oberen Stromwert (20 mA) einstellen.                                                                                                    |
| <b>014, 167, 169)</b><br>Eingabe        | Werkeinstellung:<br>100.0 % in Betriebsart Füllstand<br>obere Messgrenze bzw. gemäß Bestellangaben in Betriebsart Druck;<br>3600 m <sup>3</sup> /h in Betriebsart Durchfluss                                                                                                    |
| <b>Anlaufstrom (134)</b><br>Eingabe     | Eingabe des Anlaufstroms<br>Diese Einstellung wirkt auch beim HART-Multidrop-Modus.                                                                                                    |
|                                         | Auswahl:<br>• 12 mA<br>• Max Alarm (22 mA, nicht einstellbar)                                                                                                    |
|                                         | Werkeinstellung:<br>12 mA                                                                                                    |

| Parametername                                   | Beschreibung                                                                                                    |
|-------------------------------------------------|----------------------------------------------------------------------------------------------------|
| <b>Strom Trim 4mA (135)</b><br>Eingabe          | Stromwert für den unteren Punkt (4 mA) der Strom-Ausgleichsgeraden eingeben.<br>Mit diesem Parameter und "Strom Trim 20mA" können Sie den Stromausgang an<br>die Übertragungsverhältnisse anpassen. |
|                                                 | Stromtrimm für den unteren Punkt wie folgt durchführen:                                                                                                    |
|                                                 | 1. Im Parameter "Simulation Modus " die Option "Strom" wählen.                                                                                                    |
|                                                 | 2. Im Parameter "Sim Strom" den Wert 4mA einstellen.                                                                                                    |
|                                                 | 3. Den mit dem Auswertegerät gemessenen Stromwert im Parameter "Strom Trim 4mA" eingeben.                                                                                                    |
|                                                 | Eingabebereich:<br>Gemessener Strom ±0,2 mA                                                                                                    |
|                                                 | Werkeinstellung:<br>4 mA                                                                                                    |
| <b>Strom Trim 20mA (136)</b><br>Eingabe         | Stromwert für den oberen Punkt (20 mA) der Strom-Ausgleichsgeraden eingeben.<br>Mit diesem Parameter und "Strom Trim 4mA" können Sie den Stromausgang an die<br>Übertragungsverhältnisse anpassen.  |
|                                                 | Stromtrimm für den unteren Punkt wie folgt durchführen:                                                                                                    |
|                                                 | 1. Im Parameter "Simulation Modus" die Option "Strom wählen".                                                                                                    |
|                                                 | 2. Im Parameter "Sim. Strom" den Wert "20 mA" eingeben.                                                                                                    |
|                                                 | 3. Den mit dem Auswertegerät gemessenen Stromwert in den Parameter "Strom<br>Trim 20mA" eingeben.                                                                                                   |
|                                                 | Eingabebereich:<br>Gemessener Strom ±1 mA                                                                                                    |
|                                                 | Werkeinstellung:<br>20 mA                                                                                                    |
| <b>Offset Trim 4mA (137)</b><br>Anzeige/Eingabe | Anzeige/Eingabe der Differenz zwischen 4 mA und den für den Parameter "Strom<br>Trim 4mA" eingegebenen Wert.                                                                                        |
|                                                 | Werkeinstellung:<br>0                                                                                                    |
| Offset Trim 20mA (138)<br>Anzeige/Eingabe       | Anzeige/Eingabe der Differenz zwischen 20 mA und den für den Parameter "Strom<br>Trim 20mA" eingegebenen Wert.<br>Werkeinstellung:<br>0                                                             |

# 12.2.4 Kommunikation

# $\textbf{Experte} \rightarrow \textbf{Kommunikation} \rightarrow \textbf{HART} \ \textbf{Konfig}$

| Parametername                        | Beschreibung                                                                                                    |
|--------------------------------------|----------------------------------------------------------------------------------------------------|
| <b>Burst Modus (142)</b><br>Auswahl  | Burst Mode ein- und ausschalten.                                                                                              |
|                                      | Auswahl:<br>• Ein<br>• Aus                                                                                                    |
|                                      | Werkeinstellung:<br>Aus                                                                                                    |
| <b>Burst Option (143)</b><br>Eingabe | Mit diesem Parameter legen Sie fest, welches Kommando zum Master gesendet wird.                                               |
|                                      | Auswahl:<br>1 (HART-Kommando 1)<br>2 (HART-Kommando 2)<br>3 (HART-Kommando 3)<br>9 (HART-Kommando 9)<br>33 (HART-Kommando 33) |
|                                      | Werkeinstellung:<br>1 (HART Kommando 1)                                                                                       |

| Parametername                            | Beschreibung                                                                                                    |
|------------------------------------------|----------------------------------------------------------------------------------------------------|
| <b>Modus Strom (144)</b><br>Auswahl      | <ul> <li>Strom-Modus bei HART-Kommunikation einstellen.</li> <li>Auswahl: <ul> <li>Signaling</li> <li>Messwertübertragung durch den Stromwert</li> </ul> </li> <li>Fixed <ul> <li>Fester Strom 4.0 mA (Multidropmode)</li> <li>(Messwertübertragung nur über HART Digitale Kommunikation)</li> </ul> </li> </ul> |
|                                          | <b>Werkeinstellung</b><br>Signaling                                                                                                    |
| <b>Bus Adresse (145)</b><br>Eingabe      | Adresse eingeben, über die ein Datenaustausch via HART-Protokoll erfolgen soll.<br>(HART 5.0 Master: Bereich 015, wobei Adresse = 0 die Einstellung "Signaling"<br>hervorruft; HART 6.0 Master: Bereich 063)                                                                                                    |
|                                          | Werkeinstellung:<br>0                                                                                                    |
| <b>Anzahl Präambeln (146)</b><br>Eingabe | Anzahl der Präambeln im HART-Protokoll eingeben. (Synchronisierung der<br>Modem-Bausteine entlang eines Übertragungsweges, jeder Modem-Baustein<br>könnte ein Byte "verschlucken", es müssen mind. 2 Byte Präambel sein.)                                                                                        |
|                                          | Eingabebereich:<br>220                                                                                                    |
|                                          | Werkeinstellung:<br>5                                                                                                    |

# Experte $\rightarrow$ Kommunikation $\rightarrow$ HART Info

| Parametername                           | Beschreibung                                                                                                    |
|-----------------------------------------|----------------------------------------------------------------------------------------------------|
| <b>Geräte ID (105)</b><br>Anzeige       | Anzeige der numerischen ID des Gerätes<br>für Deltabar M: 33<br>für Deltapilot M: 35<br>für Cerabar M: 25                               |
| <b>Geräte Revision (108)</b><br>Anzeige | Anzeige der Device Revision (z.B. 1)                                                                                                    |
| <b>Herstellernr. (103)</b><br>Anzeige   | Anzeige der Herstellernummer in einem dezimalen Zahlenformat.<br>Hier: 17                                                               |
| HART Version (180)<br>Anzeige           | Anzeige der HART Version.                                                                                                    |
| <b>Beschreibung (139)</b><br>Eingabe    | Messstellenbeschreibung eingeben (max. 16 alphanumerische Zeichen).                                                                     |
| HART Nachricht (140)<br>Eingabe         | Nachricht eingeben (max. 32 alphanumerische Zeichen).<br>Auf Anforderung vom Master wird diese Nachricht via HART-Protokoll verschickt. |
| HART Datum (141)<br>Eingabe             | Datum der letzten Konfigurationsänderung eingeben.<br><b>Werkeinstellung:</b><br>DD/MM/YY (Datum des Endtests)                          |

### Experte $\rightarrow$ Kommunikation $\rightarrow$ HART Ausgang

| Parametername                            | Beschreibung                                                                                                    |
|------------------------------------------|----------------------------------------------------------------------------------------------------|
| <b>1. Prozessw. ist (147)</b><br>Anzeige | Zeigt an, welche Messgröße als erster Prozesswert über das HART-Protokoll über-<br>tragen wird.<br>Die Anzeige hängt von der gewählten "Betriebsart" ab:<br>– Betriebsart "Druck": "Druck gemessen"<br>– Betriebsart "Füllstand", Lin. Modus "Linear": "Füllstand v. Lin."<br>– Betriebsart "Füllstand", Lin. Modus "Tabelle aktivieren": "Tankinhalt"<br>– Betriebsart "Durchfluss": "Durchfluss" |
| <b>1. Prozesswert (148)</b><br>Anzeige   | Anzeige des 1. Prozesswertes.                                                                                                    |

| Parametername                            | Beschreibung                                                                                                    |
|------------------------------------------|----------------------------------------------------------------------------------------------------|
| <b>2. Prozessw. ist (149)</b><br>Anzeige | Zeigt an, welche Messgröße als zweiter Prozesswert über das HART-Protokoll<br>übertragen wird.                                                                                                    |
|                                          | In Abhängigkeit von der gewählten Betriebsart können folgende Prozesswerte<br>angezeigt werden:<br>– "Druck gemessen"<br>– "Sensor Druck"<br>– "Druck n. Lagekor"<br>– "Druck n. Dämpfung"<br>– "Sensor temp."<br>– "Füllstand v. Lin."<br>– "Tankinhalt"<br>– "Durchfluss"<br>– Summenzähler 1<br>– Summenzähler 2 |
| <b>2. Prozesswert (150)</b><br>Anzeige   | Anzeige des 2. Prozesswertes.                                                                                                    |
| 3. Prozessw. ist (151)<br>Anzeige        | Zeigt an, welche Messgröße als dritter Prozesswert über das HART-Protokoll über-<br>tragen wird.<br>Welcher Wert angezeigt wird, hängt von der gewählten Betriebsart ab. Siehe "2.<br>Prozesswert ist".                                                                                                    |
| <b>3. Prozesswert (152)</b><br>Anzeige   | Anzeige des 3. Prozesswertes.                                                                                                    |
| 4. Prozessw. ist (153)<br>Anzeige        | Zeigt an, welche Messgröße als 4. Prozesswert über das HART-Protokoll übertra-<br>gen wird.<br>Welcher Wert angezeigt wird, hängt von der gewählten Betriebsart ab. Siehe "2.<br>Prozesswert ist".                                                                                                    |
| <b>4. Prozessw. (154)</b><br>Anzeige     | Anzeige des 4. Prozesswertes.                                                                                                    |

### Experte $\rightarrow$ Kommunikation $\rightarrow$ HART Eingang

| Parametername                            | Beschreibung                                                                                                    |
|------------------------------------------|----------------------------------------------------------------------------------------------------|
| <b>HART Eingangsw. (155)</b><br>Anzeige  | Anzeige des HART-Eingangswertes                                                                                                    |
| HART Eingangsst. (179)<br>Anzeige        | Anzeige des HART-Eingangsstatus<br>Bad / Uncertain / Good                                                                                                    |
| <b>HART Eing. Einh. (156)</b><br>Auswahl | Einheit des HART-Eingangswertes auswählen.<br>Auswahl:<br>• unbekannt<br>• mbar, bar<br>• mmH2O, ftH2O, inH2O<br>• Pa, hPa, kPa, MPa<br>• psi<br>• mmHg, inHg<br>• Torr<br>• g/cm <sup>2</sup> , kg/cm <sup>2</sup><br>• lb/ft <sup>2</sup><br>• atm<br>• °C, °F, K, R |
|                                          | werkenstellung:<br>unbekannt                                                                                                    |
| <b>HART Eing. Form. (157)</b><br>Auswahl | Format für die Anzeige des HART-Eingangswertes festlegen.<br>Auswahl:<br>• x.x (Default)<br>• x.xx<br>• x.xxx<br>• x.xxxx<br>• x.xxxx<br>• x.xxxxx<br>• x.xxxxx<br>• x.xxxxx<br>• x.xxxxx<br>• x.xxxxx                                                                 |

# 12.2.5 Applikation

# Experte $\rightarrow$ Applikation (Cerabar M und Deltapilot M)

| Parametername                            | Beschreibung                                                                                       |
|------------------------------------------|----------------------------------------------------------------------------------------------------|
| <b>Elektr. Delta P (158)</b><br>Eingabe  | Ausschalten, Einschalten der Applikation Elektr. Delta P mit externem oder kons-<br>tantem Wert.   |
|                                          | Auswahl:<br>Aus<br>Externer Wert<br>Konstant                                                       |
|                                          | <b>Werkeinstellung:</b><br>Aus                                                                     |
| <b>Fester ext. Wert (174)</b><br>Eingabe | Eingabe des konstanten Wertes.<br>Der Wert bezieht sich auf "HART Eing. Einh."<br>Werkeinstellung: |
|                                          | 0.0                                                                                                |

# Experte $\rightarrow$ Applikation $\rightarrow$ Summenzähler 1 (Deltabar M)

# i

Beim Durchflusstyp "Durchfluss in %" ist der Summenzähler nicht aktiv und wird hier nicht angezeigt.

| Parametername                                          | Beschreibung                                                                                                    |
|--------------------------------------------------------|----------------------------------------------------------------------------------------------------|
| Einheit Zähler 1<br>(058) (059) (060) (061)<br>Auswahl | Einheit für den Summenzähler 1 auswählen.                                                                                                    |
|                                                        | Auswahi<br>Abhängig von der Einstellung im Parameter "Durchflusstyp" (044) (→ Seite 122)<br>bietet dieser Parameter eine Liste von Volumen-, Norm-Volumen, Standard-Volu-<br>men und Masseeinheiten an. Innerhalb einer Einheitengruppe werden nach Wahl<br>einer neuen Volumen- bzw. Masse-Einheit summenzählerspezifische Parameter<br>umgerechnet und mit der neuen Einheit dargestellt. Bei einem Wechsel des Durch-<br>flussmodus wird der Summenzählerwert nicht umgerechnet. |
|                                                        | <ul> <li>Der Code für Direktzugriff ist abhängig vom gewählten "Durchflusstyp" (044):</li> <li>(058): Durchflusstyp "Masse"</li> <li>(059): Durchflusstyp "Volumen Normbedingungen"</li> <li>(060): Durchflusstyp "Volumen Std. Bedingungen"</li> <li>(061): Durchflusstyp "Volumen Betriebsbed."</li> </ul>                                                                                                    |
|                                                        | Werkeinstellung:<br>m <sup>3</sup>                                                                                                    |
| Modus Summenz. 1 (175)                                 | Verhalten des Summenzählers festlegen.                                                                                                    |
| Auswahl                                                | <ul> <li>Auswahl:</li> <li>Bilanz: Integration aller gemessenen Durchflüsse (positiv und negativ).</li> <li>Nur positiv: nur positive Durchflüsse werden integriert.</li> <li>Nur negativ: nur negative Durchflüsse werden integriert.</li> <li>Halten: Der Durchflusszähler wird angehalten.</li> </ul>                                                                                                    |
|                                                        | Werkeinstellung:<br>Nur positiv                                                                                                    |
| Zähler 1 Fail-safe (176)                               | Verahlten des Summenzählers bei einem Fehler festlegen.                                                                                                    |
|                                                        | <ul> <li>Auswahl:</li> <li>Aktueller Wert: Es wird mit dem aktuellen Durchflusswert weiter integriert.</li> <li>Halten: Der Durchflusszähler wird angehalten.</li> </ul>                                                                                                    |
|                                                        | Werkeinstellung:<br>Aktueller Wert                                                                                                    |
| Reset Summenz. 1 (062)                                 | Mit diesem Parameter setzen Sie den Summenzähler 1 auf den Wert Null zurück.                                                                                                    |
| Auswahl                                                | Auswahl:<br>• Abbrechen (nicht zurücksetzen)<br>• Rücksetzen                                                                                                    |
|                                                        | Werkeinstellung:<br>Abbrechen                                                                                                    |
| Summenzähler 1 (063)<br>Anzeige                        | Anzeige des gesamten Durchflusswertes des Summenzählers 1. Den Wert können<br>Sie mit Parameter <b>"Reset Summenz. 1" (062)</b> zurücksetzen. Parameter <b>"Sum-<br/>menz. 1 Überl." (064)</b> zeigt den Überlauf an.                                                                                                    |
|                                                        | <b>Beispiel:</b> Der Wert 123456789 m <sup>3</sup> wird wie folgt angezeigt:<br>– Summenzähler 1: 3456789 m <sup>3</sup><br>– Summenz. 1 Überl.: 12 E7 m <sup>3</sup>                                                                                                    |
| <b>Summenz. 1 Überl. (064)</b><br>Anzeige              | Anzeige des Überlaufwertes des Summenzählers 1.<br>→ Siehe auch <b>"Summenzähler 1" (063)</b> .                                                                                                    |

### Experte $\rightarrow$ Applikation $\rightarrow$ Summenzähler 2 (Deltabar M)

# i

Beim Durchflusstyp "Durchfluss in %" ist der Summenzähler nicht aktiv und wird hier nicht angezeigt.

| Parametername                               | Beschreibung                                                                                                    |  |  |
|---------------------------------------------|----------------------------------------------------------------------------------------------------|--|--|
| Einheit Zähler 2<br>(065) (066) (067) (068) | Einheit für den Summenzähler 2 auswählen.<br>→ Siehe auch EINH. SUMMENZ 1.                                                                                                    |  |  |
| Auswahl                                     | <ul> <li>Der Code für Direktzugriff ist abhängig vom gewählten "Durchflusstyp" (044):</li> <li>(065): Durchflusstyp "Masse"</li> <li>(066): Durchflusstyp "Gas Normbedingungen"</li> <li>(067): Durchflusstyp "Gas. Std. Bedingungen"</li> <li>(068): Durchflusstyp "Volumen Betriebsbed."</li> </ul>    |  |  |
|                                             | Werkeinstellung:<br>m <sup>3</sup>                                                                                                    |  |  |
| Modus Summenz. 2 (177)                      | Verhalten des Summenzählers festlegen.                                                                                                    |  |  |
|                                             | <ul> <li>Auswahl:</li> <li>Bilanz: Integration aller gemessenen Durchflüsse (positiv und negativ).</li> <li>Nur positiv: nur positive Durchflüsse werden integriert.</li> <li>Nur negativ: nur negative Durchflüsse werden integriert.</li> <li>Halten: Der Durchflusszähler wird angehalten.</li> </ul> |  |  |
|                                             | Werkeinstellung:<br>Nur positiv                                                                                                    |  |  |
| Zähler 2 Fail-safe (178)                    | Verahlten des Summenzählers bei einem Fehler festlegen.                                                                                                    |  |  |
|                                             | <ul><li>Auswahl:</li><li>Aktueller Wert: Es wird mit dem aktuellen Durchflusswert weiter integriert.</li><li>Halten: Der Durchflusszähler wird angehalten.</li></ul>                                                                                                    |  |  |
|                                             | Werkeinstellung:<br>Aktueller Wert                                                                                                    |  |  |
| Summenzähler 2 (069)<br>Anzeige             | Anzeige des gesamten Durchflusswertes des Summenzählers 2. Der Parameter<br><b>"Summenz. 2 Überl." (070)</b> zeigt den Überlauf an.<br>→ Siehe auch Beispiel Summenzähler 1.                                                                                                    |  |  |
| Summenz. 2 Überl. (070)<br>Anzeige          | Anzeige des Überlaufwertes des Summenzählers 2.<br>→ Siehe auch <b>"Summenzähler 2" (069)</b> und Beispiel Summenzähler 1.                                                                                                    |  |  |

# 12.2.6 Diagnose

### Experte $\rightarrow$ Diagnose

| Parametername                             | Beschreibung                                                                                                    |  |  |
|-------------------------------------------|----------------------------------------------------------------------------------------------------|--|--|
| <b>Diagnose Code (071)</b><br>Anzeige     | Anzeige der aktuell anstehenden Diagnose-Meldung mit der höchsten Priorität.                                                                                                    |  |  |
| <b>Letzte Diag. Code (072)</b><br>Anzeige | Anzeige der letzten aufgetretenen und behobenen Diagnosemeldung.                                                                                                    |  |  |
|                                           | <ul> <li>Digitale Kommunikation: Es wird die letzte Meldung angezeigt.</li> <li>Über den Parameter "Reset Logbuch" können die im Parameter "Letzte Diag. Code<br/>aufgeführten Meldungen gelöscht werden.</li> </ul> |  |  |
| <b>Reset Logbuch (159)</b><br>Auswahl     | Mit diesem Parameter setzen Sie alle Meldungen des Parameters "Letzte Diag.<br>Code" und des Ereignis-Logbuchs "Letzte Diag. 1" bis "Letzte Diag. 10" zurück.                                                        |  |  |
|                                           | Auswahl:<br>• Abbrechen<br>• Übernehmen                                                                                                    |  |  |
|                                           | Werkeinstellung:<br>Abbrechen                                                                                                    |  |  |
| Minimaler Druck (073)<br>Anzeige          | Anzeige des kleinsten gemessenen Druckwertes (Schleppzeiger). Diesen Schlepp-<br>zeiger können Sie über den Parameter "Reset Schleppz." zurücksetzen.                                                                |  |  |
| Maximaler Druck (074)<br>Anzeige          | Anzeige des größten gemessenen Druckwertes (Schleppzeiger). Diesen Schleppzei-<br>ger können Sie über den Parameter "Reset Schleppz." zurücksetzen.                                                                  |  |  |
| Reset Schleppz. (161)<br>Auswahl          | Mit diesem Parameter können Sie die Schleppzeiger "Minimaler Druck" und "Maxi-<br>maler Druck" zurücksetzen.                                                                                                    |  |  |
|                                           | Auswahl:<br>• Abbrechen<br>• Übernehmen                                                                                                    |  |  |
|                                           | Werkeinstellung:<br>Abbrechen                                                                                                    |  |  |
| <b>Betriebsstunden (162)</b><br>Anzeige   | Anzeige der Betriebsstunden. Dieser Parameter ist nicht rücksetzbar.                                                                                                    |  |  |
| <b>Konfig. Zähler (100)</b><br>Anzeige    | Anzeige des Konfigurationszählers.<br>Bei jeder Änderung eines Parameters oder einer Gruppe wird dieser Zähler um eins<br>erhöht. Der Zähler zählt bis 65535 und startet anschließend wieder bei Null.               |  |  |

# $Experte \rightarrow Diagnose \rightarrow Diagnoseliste$

| Parametername                                                                                                    | Beschreibung                                                                                                   |
|----------------------------------------------------------------------------------------------------|----------------------------------------------------------------------------------------------------|
| Diagnose 1 (075)<br>Diagnose 2 (076)<br>Diagnose 3 (077)<br>Diagnose 4 (078)<br>Diagnose 5 (079)<br>Diagnose 6 (080)<br>Diagnose 7 (081)<br>Diagnose 8 (082)<br>Diagnose 9 (083)<br>Diagnose 10 (084) | Diese Parameter enthalten bis zu zehn aktuell anstehende Diagnosemeldungen<br>angeordnet nach ihrer Priorität. |

| Experte → | Diagnose · | → Ereignis-: | Logbuch |
|-----------|------------|--------------|---------|
|-----------|------------|--------------|---------|

| Parametername                                                                                                    | Beschreibung                                                                                                    |
|----------------------------------------------------------------------------------------------------|----------------------------------------------------------------------------------------------------|
| Letzte Diag. 1 (085)<br>Letzte Diag. 2 (086)<br>Letzte Diag. 3 (087)<br>Letzte Diag. 4 (088)<br>Letzte Diag. 5 (089)<br>Letzte Diag. 6 (090)<br>Letzte Diag. 7 (091)<br>Letzte Diag. 8 (092)<br>Letzte Diag. 9 (093)<br>Letzte Diag. 10 (094) | Diese Parameter enthalten die 10 letzten aufgetretenen und behobenen Diagnose-<br>meldungen.<br>Sie können zurückgesetzt werden mit dem Parameter "Reset Logbuch".<br>Fehler, die mehrfach aufgetreten sind, werden nur einmal dargestellt. |

## Experte $\rightarrow$ Diagnose $\rightarrow$ Simulation

| Parametername                            | Beschreibung                                                                                                    |                                                                                                    |                          |  |
|------------------------------------------|----------------------------------------------------------------------------------------------------|----------------------------------------------------------------------------------------------------|--------------------------|--|
| <b>Simulation Modus (112)</b><br>Auswahl | Simulation einschalter<br>Bei einem Wechsel der<br>wird eine laufende Sim                                                                                                    | Simulation einschalten und Simulationsart auswählen.<br>Bei einem Wechsel der Betriebsart oder des Füllstandtyps (Lin. Modus" (037))<br>wird eine laufende Simulation ausgeschaltet. |                          |  |
|                                          | <ul> <li>Auswahl:</li> <li>keine</li> <li>Druck, → siehe diese Tabelle Parameter "Sim Druck"</li> <li>Füllstand, → siehe diese Tabelle Parameter "Sim. Füllstand"</li> <li>Durchfluss, → siehe diese Tabelle Parameter "Sim. Durchfluss"</li> <li>Tankinhalt, → siehe diese Tabelle Parameter "Sim. Tankinhalt"</li> <li>Strom, → siehe diese Tabelle Parameter "Sim. Strom"</li> <li>Alarm/Warnung, → siehe diese Tabelle Parameter "Sim. Fehlernr."</li> </ul> |                                                                                                    |                          |  |
|                                          | <b>Werkeinstellung:</b><br>keine                                                                                                    |                                                                                                    |                          |  |
| Cerabar M /<br>Deltapilot M              |                                                                                                    |                                                                                                    |                          |  |
| Transducer Block                         | Sensor                                                                                                    |                                                                                                    |                          |  |
|                                          | $\downarrow$                                                                                                    | 1                                                                                                    |                          |  |
|                                          | Sensortrimm                                                                                                    |                                                                                                    |                          |  |
|                                          | $\downarrow$                                                                                                    |                                                                                                    |                          |  |
|                                          | Lageabgleich                                                                                                    |                                                                                                    |                          |  |
|                                          | $\downarrow$                                                                                                    | ~                                                                                                    | Simulationswert<br>Druck |  |
|                                          | Dämpfung                                                                                                    |                                                                                                    |                          |  |
|                                          | $\downarrow$                                                                                                    | ←                                                                                                    | Elektr. Delta P          |  |
| ↓ .                                      | — Р                                                                                                    |                                                                                                    |                          |  |
| Druck                                    | Füllstand                                                                                                    | ← Simulationswert:<br>- Füllstand<br>- Tankinhalt                                                                                                    |                          |  |
| $\downarrow$                             |                                                                                                    |                                                                                                    |                          |  |
|                                          | PV                                                                                                    | (PV = Hau                                                                                                    | ıptmesswert)             |  |
| $\rightarrow$                            |                                                                                                    |                                                                                                    |                          |  |
| $\rightarrow$                            | $\downarrow$                                                                                                    |                                                                                                    |                          |  |

| Pa                                                                     | rametername                         | Beschreibung                                                                                                    |                               |                                                 |  |
|------------------------------------------------------------------------|-------------------------------------|----------------------------------------------------------------------------------------------------|-------------------------------|-------------------------------------------------|--|
|                                                                        | Deltabar M                          |                                                                                                    |                               |                                                 |  |
|                                                                        | Transducer Block                    | Sensor                                                                                                    |                               |                                                 |  |
|                                                                        |                                     | $\downarrow$                                                                                                    |                               |                                                 |  |
|                                                                        |                                     | Sensortrimm                                                                                                    |                               |                                                 |  |
|                                                                        |                                     | ↓                                                                                                    |                               |                                                 |  |
|                                                                        |                                     | Lageabgleich                                                                                                    |                               |                                                 |  |
|                                                                        |                                     | $\downarrow$                                                                                                    | ←                             | Simulationswert<br>Druck                        |  |
|                                                                        |                                     | Dämpfung                                                                                                    |                               |                                                 |  |
|                                                                        |                                     | $\downarrow$                                                                                                    |                               |                                                 |  |
|                                                                        | $\downarrow$ $\leftarrow$           | Р                                                                                                    |                               |                                                 |  |
|                                                                        | Druck                               | Füllstand                                                                                                    | ←                             | Simulationswert:<br>- Füllstand<br>- Tankinhalt |  |
|                                                                        | $\downarrow$                        | Durchfluss                                                                                                    | ←                             | Simulationswert:<br>- Durchfluss                |  |
|                                                                        | $\downarrow$                        |                                                                                                    |                               |                                                 |  |
|                                                                        | $\rightarrow$                       | PV                                                                                                    | (PV = Haupti                  | messwert)                                       |  |
|                                                                        |                                     | $\downarrow$                                                                                                    |                               |                                                 |  |
|                                                                        |                                     | Stromausgang                                                                                                    | ←                             | Sim. Strom                                      |  |
| Sim. Druck (113) Simulationswert eingeben.                             |                                     |                                                                                                    |                               |                                                 |  |
| Eingabe                                                                |                                     | $\rightarrow$ Siehe auch "Simulation Modus".                                                                                                  |                               |                                                 |  |
| <ul> <li>Voraussetzung:</li> <li>"Simulation Modus" = Druck</li> </ul> |                                     |                                                                                                    | = Druck                       |                                                 |  |
| Wert beim Einschalten:<br>aktueller Druckmesswert                      |                                     |                                                                                                    |                               |                                                 |  |
| <b>Sim. Durchfluss (114)</b><br>Eingabe                                |                                     | Simulationswert eingeben.<br>$\rightarrow$ Siehe auch "Simulation Modus".                                                                     |                               |                                                 |  |
|                                                                        |                                     | <ul><li>Voraussetzung:</li><li>"Betriebsart" = Durchfluss und "Simulation Modus" = Durchfluss</li></ul>                                       |                               |                                                 |  |
| <b>Sim. Füllstand (115)</b><br>Eingabe                                 |                                     | Simulationswert eingeben.<br>→ Siehe auch "Simulation Modus".                                                                                 |                               |                                                 |  |
| 5                                                                      |                                     | <ul> <li>Voraussetzung:</li> <li>"Betriebsart" = Füllstand und "Simulation Modus" = Füllstand</li> </ul>                                      |                               |                                                 |  |
| <b>Sin</b><br>Ein                                                      | <b>n. Tankinhalt (116)</b><br>Igabe | Simulationswert eingeben.<br>→ Siehe auch "Simulation Modus".                                                                                 |                               |                                                 |  |
|                                                                        |                                     | <ul> <li>Voraussetzungen:</li> <li>"Betriebsart" = Füllstand, Lin. Modus "Tabelle aktivieren" und "Simulation Modus" = Tankinhalt.</li> </ul> |                               |                                                 |  |
| <b>Sim. Strom (117)</b><br>Eingabe                                     |                                     | Simulationswert eingeben.<br>→ Siehe auch "Simulation Modus".                                                                                 |                               |                                                 |  |
|                                                                        |                                     | <ul><li>Voraussetzung:</li><li>"Simulation Modus"= Stromwert</li></ul>                                                                        |                               |                                                 |  |
|                                                                        |                                     | Werkeinstellung:<br>aktueller Stromwert                                                                                                    |                               |                                                 |  |
| <b>Sim. Fehlernr (118)</b><br>Eingabe                                  |                                     | Diagnosemeldungsnun<br>→ Siehe auch "Simulati                                                                                                 | nmer eingeben.<br>ion Modus". |                                                 |  |
|                                                                        |                                     | Voraussetzung:<br>• "Simulation Modus"= Alarm/Warnung                                                                                         |                               |                                                 |  |
|                                                                        |                                     | Wert beim Einschalte<br>484 (Simulation aktiv)                                                                                                | n:                            |                                                 |  |
|                                                                        |                                     | 484 (Simulation aktiv)                                                                                                    |                               |                                                 |  |

# Index

# Numerics

| 420 mA-Testsignal 36                                                                                                    |
|----------------------------------------------------------------------------------------------------|
| A<br>Abschirmung                                                                                                    |
| <b>B</b><br>Bedienelemente, Funktion                                                                                                    |
| <b>C</b><br>Commubox FXA195 anschließen 37                                                                                                    |
| DDifferenzdruckmessung, Einbau23Differenzdruckmessung, Setup-Menü80Differenzdruckmessung, Vorbereitungen79Druckmittler, Einbauhinweise15Druckmittler, Vakuumanwendung15Durchflussmessung, Einbau19Durchflussmessung, Setup-Menü83Durchflussmessung, Vorbereitungen83 |
| <b>E</b><br>Einbauhinweise für Geräte mit Druckmittlern                                                                                                    |
| FFehlermeldungen97FieldCare50Füllstandmessung14, 61, 87Füllstandmessung, Einbau21Füllstandmessung, Vorbereitungen84                                                                                                    |
| <b>G</b><br>Gerätedisplay                                                                                                    |
| <b>K</b><br>Kabelspezifikation                                                                                                    |
| L         Lagekorrektur       60         Lagerung.       10         Lieferumfang       8         Linearisierung       71                                                                                                    |
| <b>M</b><br>Menüaufbau                                                                                                    |

| Messanordnung Differenzdruckmessung       2         Messanordnung Druckmessung       13–1         Messanordnung Durchflussmessung       1         Messanordnung Füllstandmessung       2         Montage Abspannklemme       2 | 3<br>4<br>9<br>1<br>9      |
|----------------------------------------------------------------------------------------------------|----------------------------|
| <b>P</b><br>Potentialausgleich                                                                                                    | 7<br>7                     |
| R<br>Reparatur                                                                                                    | 9<br>9<br>2<br>0           |
| <b>S</b><br>Schweißempfehlung 1<br>Separatgehäuse zusammenbauen und montieren 1<br>Separatgehäuse, zusammenbauen und montieren 3<br>Setup-Menü Druck                                                                           | 87<br>1037<br>19           |
| <b>T</b><br>Tasten, Lage                                                                                                    | 2<br>6<br>7<br>8<br>5<br>8 |
| <b>U</b><br>Überspannungsschutz                                                                                                    | 8                          |
| <b>V</b><br>Verriegeln 43, 5<br>Versorgungsspannung 3                                                                                                    | 1<br>6                     |
| <b>W</b><br>Wandmontage                                                                                                    | 0<br>2                     |
| <b>Z</b><br>Zulassungsrelevanter Bereich                                                                                                    | 7                          |
|                                                                                                    |                            |
|                                                                                                    |                            |

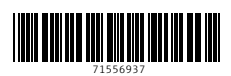

www.addresses.endress.com

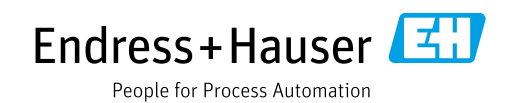